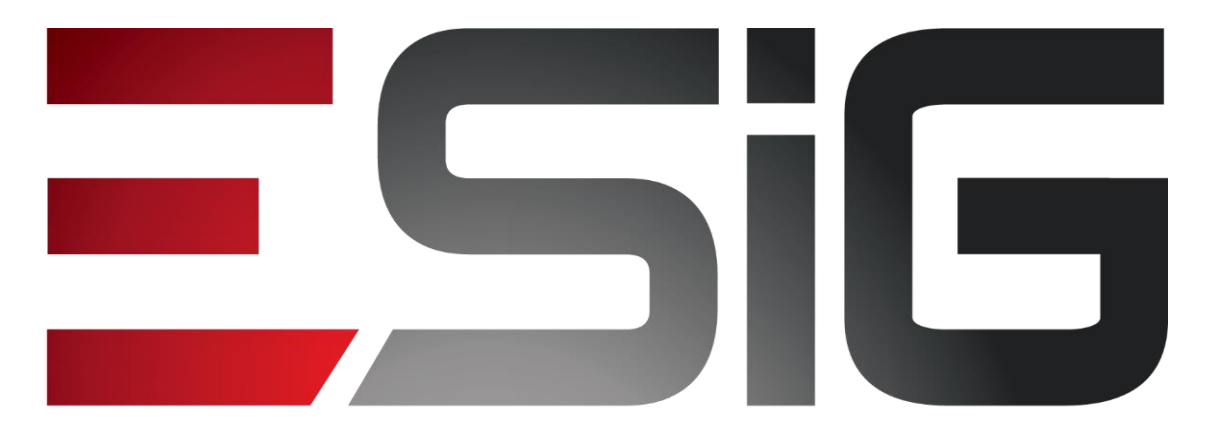

## Software & consultoria

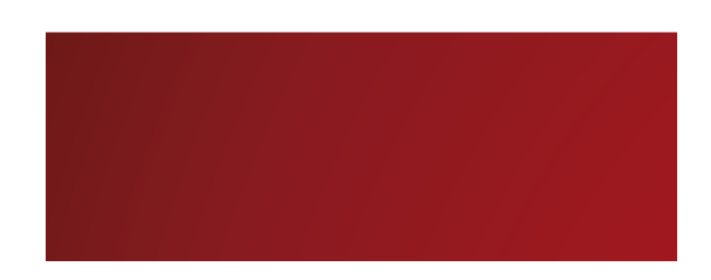

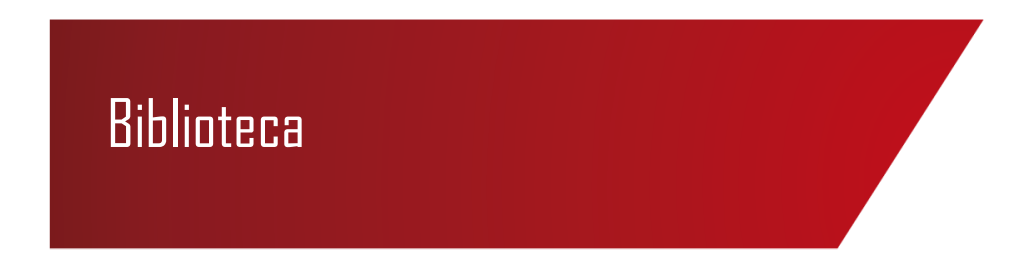

Alexsandra Melo Bibliotecária/Documentalista CRB - 15/530

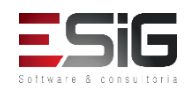

## Módulo Biblioteca

- Utilizado por algumas instituições IFAL, IFAC, IFS, IFSC, UFPI, UFRR etc. para a catalogação e disseminação do acervo;
- Algumas funções essenciais do SIGAA Biblioteca :
  - Catalogação de materiais;
  - Circulação;
  - Aquisição;
  - Informação e referência;

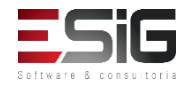

## Módulo Biblioteca

- Intercâmbio;
- Produções Acadêmicas;
- Relatórios.
- Esse módulo é desenvolvido seguindo padrões internacionais de catalogação (MARC21, AACR2);

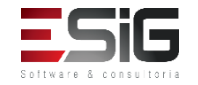

## Visão do Bibliotecário

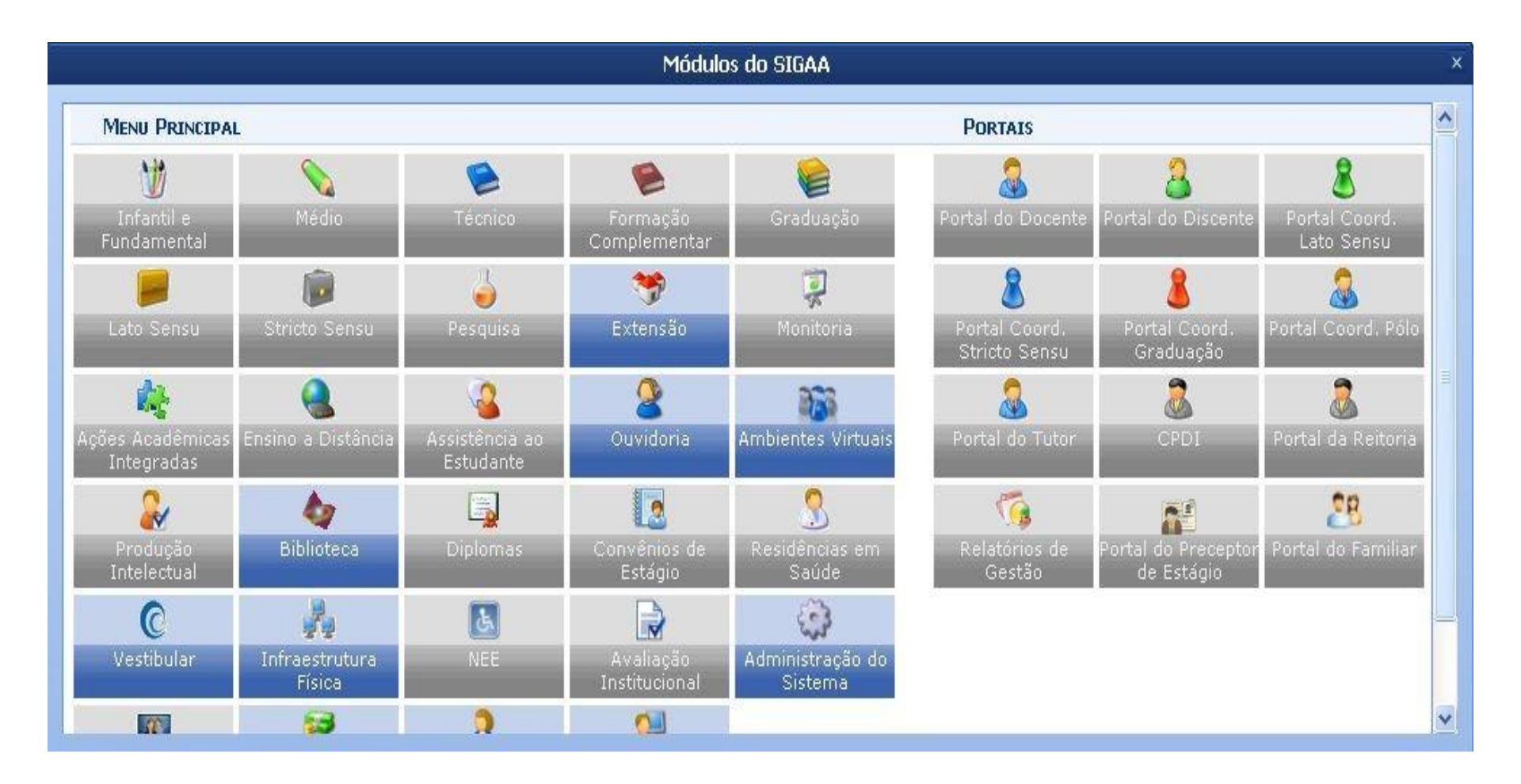

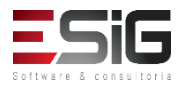

## Agenda

- Perfis Envolvidos;
- Administração;
- Configurações do Sistema;
- Configurações das Bibliotecas;
- Configurações das Políticas de Empréstimos;
- Configurações Bibliográficas.

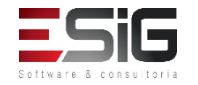

## Perfis Envolvidos

- •Biblioteca Administrador Geral: Administrador geral do módulo de Bibliotecas.
- •Biblioteca Administrador Local: Administrador de uma biblioteca específica
- •Biblioteca Administrador Sistema: Papel especial que realiza alguns configurações no sistema, papel não atribuído a bibliotecários e sim ao setor de informática.

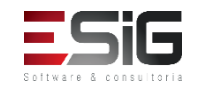

## Administração

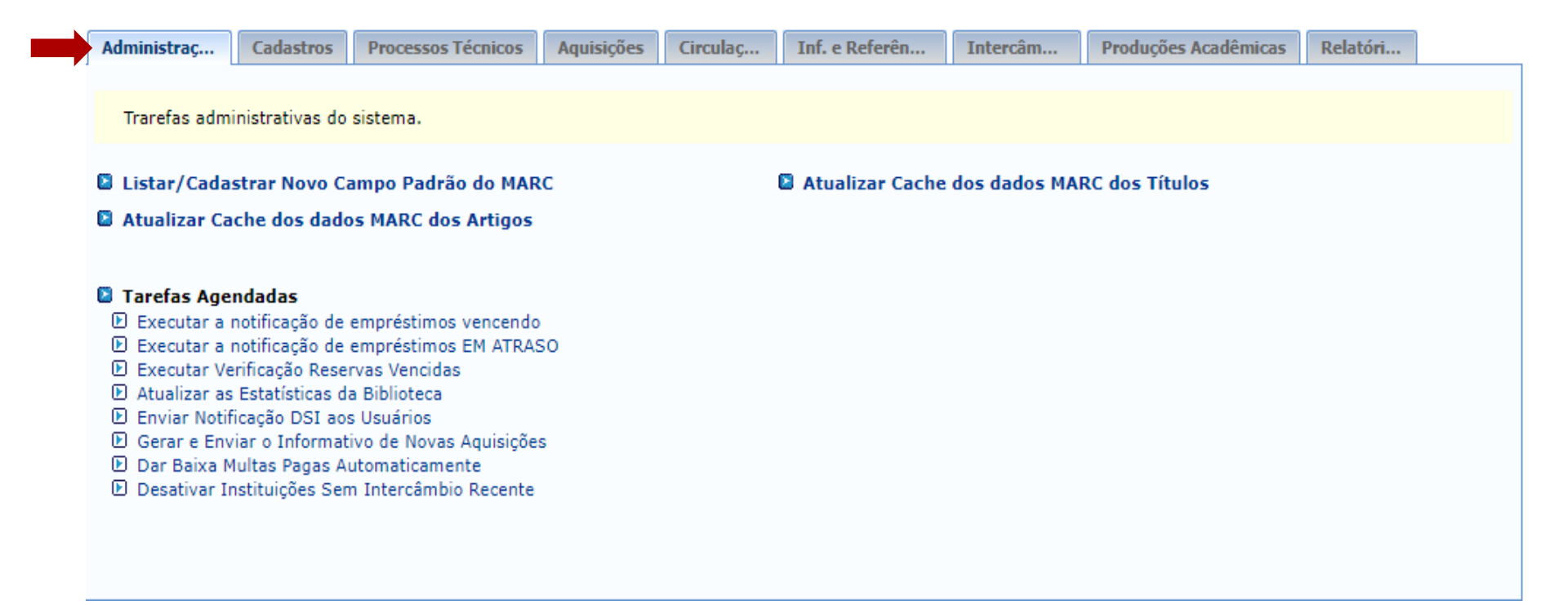

• É possível executar algumas rotinas de envio de e-mails, limpeza de cache, etc.

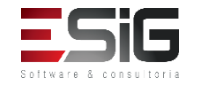

# Listar / Cadastrar Novo Campo Padrão do MARC

 Ao acessar o caso de uso, irá apresentar os campos MARC cadastrados, sendo possível cadastrar novos, editar e excluir.

| CAMPOS MARC CADASTRADOS NO SISTEMA ( 478 )         Tag       Descrição       Pode Repetir?         03       03       Autoridade       Sim       Image: Sim       Image: Sim<                                                                |     |           | 🗿 Cadastrar Novo Campo | 😺 : Editar Campo Local | i Remover Campo Local |               |   |   |
|----------------------------------------------------------------------------------------------------|-----|-----------|------------------------|------------------------|-----------------------|---------------|---|---|
| TipPode Repetire0303AutoridadeSim\$2.2.AutoridadeSim\$aRaRAutoridadeSim\$1919AutoridadeSim\$dodoAutoridadeSim\$ororAutoridadeSim\$ororAutoridadeSim\$ororAutoridadeSim\$ororAutoridadeSim\$ororAutoridadeSim\$ororSim\$\$ororSim\$\$ororSim\$\$ororSim\$\$ororSim\$\$ororSim\$\$ororSim\$\$ororSim\$\$ororSim\$\$ororSim\$\$ororSim\$\$ororSim\$\$oror\$\$\$oror\$\$\$oror\$\$\$oror\$\$\$or\$\$\$\$or\$\$\$\$or\$\$\$\$or\$\$\$\$or\$\$                                                                                                    |     |           | CAMPOS MAR             | C CADASTRADOS NO SISTE | ема ( 478 )           |               |   |   |
| 0303AutoridadeSimP2.2.AutoridadeSimPaRaRAutoridadeSimP1919AutoridadeSimP4545AutoridadeSimPdodoAutoridadeSimPororAutoridadeSimP'01'01BibliográficaSimPBibliográficaSimP5-65BibliográficaSimP/03/03AutoridadeSimP/12/12AutoridadeSimP                                                                                                    | Tag | Descrição |                        |                        | Тіро                  | Pode Repetir? |   |   |
| 2.2.AutoridadeSimaRaRAutoridadeSim1919AutoridadeSim4545AutoridadeSimdodoAutoridadeSimororAutoridadeSim'01'01BibliográficaSimBibliográficaSimSim                                                                                                    | 03  | 03        |                        |                        | Autoridade            | Sim           | 2 | ۲ |
| aRaRAutoridadeSimIm1919AutoridadeSimIm4545AutoridadeSimImdodoAutoridadeSimImororAutoridadeSimImororAutoridadeSimIm'01'01BibliográficaSimImBibliográficaSimImBibliográficaSimImBibliográficaSimImBibliográficaSimImBibliográficaSimImBibliográficaSimImBibliográficaSimImBibliográficaSimImBibliográficaSimImBibliográficaSimImBibliográficaSimImBibliográficaSimImImIm                                                                                                    | 2.  | 2.        |                        |                        | Autoridade            | Sim           | - | 0 |
| 1919AutoridadeSim4545AutoridadeSimdodoAutoridadeSimororAutoridadeSimororAutoridadeSim'01'01BibliográficaSimBibliográficaSimSimBibliográficaSimSimBibliográficaSimSimBibliográficaSimSimBibliográficaSimSimBibliográficaSimSim/03/03AutoridadeSim/12/12AutoridadeSim                                                                                                    | aR  | aR        |                        |                        | Autoridade            | Sim           | 2 | 0 |
| 45AtAutoridadeSimdodoAutoridadeSimororAutoridadeSim'01'01BibliográficaSimBibliográficaSimSimBibliográficaSimSimBibliográficaSimSimBibliográficaSimSimBibliográficaSimSimBibliográficaSimSim/03/03AutoridadeSim/12/12AutoridadeSim                                                                                                    | 19  | 19        |                        |                        | Autoridade            | Sim           | - | 0 |
| dodoAutoridadeSimororAutoridadeSim'01'01BibliográficaSimBibliográficaSimBibliográficaSimBibliográficaSimBibliográficaSimBibliográficaSimBibliográficaSim/03/03AutoridadeSim/12/12AutoridadeSim                                                                                                    | 45  | 45        |                        |                        | Autoridade            | Sim           | 2 | 0 |
| ororAutoridadeSim'01'01BibliográficaSimBibliográficaSim-65-65BibliográficaSim-Ch-ChBibliográficaSim/03/03AutoridadeSim/12/12AutoridadeSim                                                                                                    | do  | do        |                        |                        | Autoridade            | Sim           | - | 0 |
| '01'01BibliográficaSimBibliográficaSim-65-65BibliográficaSim-Ch-ChBibliográficaSim/03/03AutoridadeSim/12/12AutoridadeSim                                                                                                    | or  | or        |                        |                        | Autoridade            | Sim           | 2 | 0 |
| BibliográficaSim-65-65BibliográficaSim-Ch-ChBibliográficaSim/03/03AutoridadeSim/12/12AutoridadeSim                                                                                                    | '01 | '01       |                        |                        | Bibliográfica         | Sim           | - | 0 |
| -65BibliográficaSim-Ch-ChBibliográficaSim/03/03AutoridadeSim/12/12AutoridadeSim                                                                                                    |     |           |                        |                        | Bibliográfica         | Sim           |   | 0 |
| -Ch     Bibliográfica     Sim       /03     /03     Autoridade     Sim       /12     /12     Autoridade     Sim                                                                                                    | -65 | -65       |                        |                        | Bibliográfica         | Sim           | - | 0 |
| /03         /03         Autoridade         Sim         Image: Sim         Image: Sim | -Ch | -Ch       |                        |                        | Bibliográfica         | Sim           |   | 0 |
| /12 /12 Autoridade Sim 🐶                                                                                                    | /03 | /03       |                        |                        | Autoridade            | Sim           | 2 | 0 |
|                                                                                                    | /12 | /12       |                        |                        | Autoridade            | Sim           |   | 0 |
| /20 /20 Autoridade Sim 💡                                                                                                    | /20 | /20       |                        |                        | Autoridade            | Sim           | - | 0 |

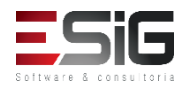

# Listar / Cadastrar Novo Campo Padrão do MARC

 Para cadastrar um novo campo MARC é necessário preencher os campos obrigatórios abaixo.

| Dados do Campo                                |                               |  |  |
|-----------------------------------------------|-------------------------------|--|--|
| Tag: 🖈                                        | ?                             |  |  |
| Descrição da Etiqueta: 🖈                      |                               |  |  |
| Pode Repetir? 🖈                               | ○ Sim                         |  |  |
| Tipo de Etiqueta: 🖈                           | ● Bibliográfica ○ Autoridades |  |  |
| Descrição do 1º Indicador: *                  |                               |  |  |
| Descrição do 2º Indicador: 🖈                  |                               |  |  |
| Informação sobre a Etiqueta:                  |                               |  |  |
| Informação sobre o 1º Indicador:              |                               |  |  |
| Informação sobre o 2º Indicador:              |                               |  |  |
| O Adicionar Indicadores 🞯 : Remover Indicador |                               |  |  |
| Autoine Colorenza Roberta                     |                               |  |  |
| WAdicionar Subcampo                           |                               |  |  |
| Cadastrar Cancelar                            |                               |  |  |
| " Campos de preenchimento obrigatório.        |                               |  |  |

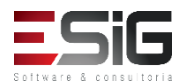

## Atualizar cache dos dados MARC dos artigos

 A utilização para atualizar o cache dos campos MARC se dá através da imagem abaixo, onde é agendada um horário para realizar a atualização.

| DADOS DA ATUALIZAÇÃO                             |
|--------------------------------------------------|
| Ο τίτυιο                                         |
| O autor                                          |
| O AUTORES SECUNDÁRIOS                            |
| O local de publicação                            |
| O EDITORA                                        |
| O ANO PUBLICAÇÃO                                 |
| O PALAVRAS-CHAVES                                |
| ○ INTERVALO DE PÁGINAS                           |
| O RESUMO                                         |
| Hora para agendamento da atualização: 🖈          |
| Email para receber confirmação da atualização: 🖈 |
| Atualizar Relacionamento Cancelar                |

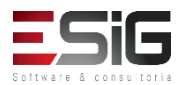

## Atualizar cache dos dados MARC dos artigos

| Dados da atualização                             |
|--------------------------------------------------|
| Ο τίτυιο                                         |
| Ο SUBTÍTULO                                      |
| O MEIO DE PUBLICAÇÃO                             |
| O TÍTULO ASCII                                   |
| O FORMAS VARIANTES DO TÍTULO                     |
| O TÍTULO UNIFORME                                |
| O autor                                          |
| O AUTOR SECUNDÁRIO                               |
| O ASSUNTO                                        |
| O NÚMERO CHAMADA                                 |
| O ISBN                                           |
| O ISSN                                           |
| O CLASSIFICAÇÃO 2                                |
| O CLASSIFICAÇÃO 3                                |
| O descrição física                               |
| O série                                          |
| ○ edição                                         |
| O local publicação                               |
| O EDITORA                                        |
| O IDIOMA                                         |
| O ano                                            |
| O ANO PUBLICAÇÃO                                 |
| O NOTAS DE CONTEÚDO                              |
| O NOTAS GERAIS                                   |
| O NOTAS LOCAIS                                   |
| O NOTAS ASCII                                    |
| ○ ENDEREÇO ELETRÔNICO                            |
| O RESUMO                                         |
|                                                  |
| Hora para agendamento da atualização: *          |
| Email para receber confirmação da atualização: * |
| Atualizar Relacionamento Cancelar                |

Software & consultoria

## Executar a notificação de empréstimos vencendo

 Ao executar a operação, o sistema emite uma mensagem de confirmação se o usuário deseja realmente enviar email's para para usuários com empréstimos próximos a vencer. Se o operador confirmar, a rotina que busca os usuários com empréstimos ativos perto de vencer que envia os email's de alerta é executada imediatamente.

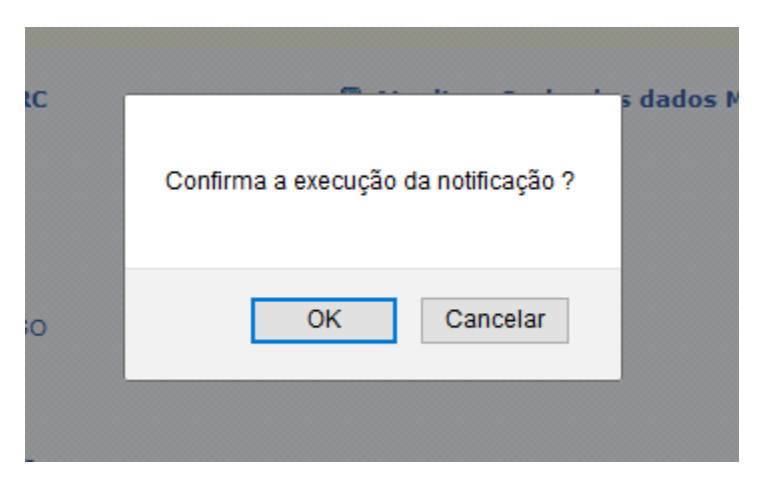

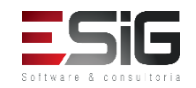

## Executar a notificação de empréstimos EM ATRASO

 Ao executar a operação, o sistema emite uma mensagem de confirmação se o usuário deseja realmente enviar email's para os usuários em atraso. Se o operador confirmar, a rotina que busca os usuários em atraso e envia um email's de alerta é executada imediatamente.

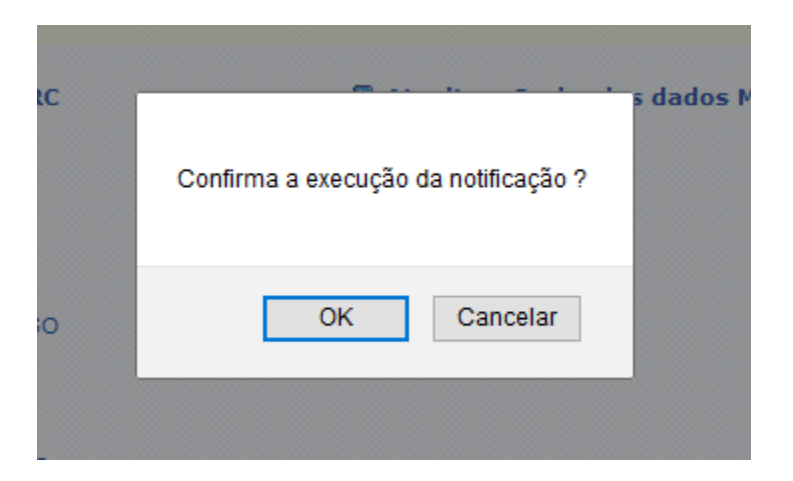

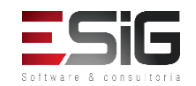

## Executar Verificação Reservas Vencidas

 Ao executar a operação, o sistema emite uma mensagem de confirmação se o usuário deseja realmente rodar a rotina de verificação das reservas vencidas. Se o operador confirmar, a rotina é executada imediatamente.

Obs.: Essa rotina está programada para ser executada todas DIARIAMENTE AS 4 HORAS.

Obs 2.: O prazo estipulado para as reservas é definido pelo parâmetro PRAZO\_EM\_DIAS\_USUARIO TEM PARA EFETIVAR RESERVA.

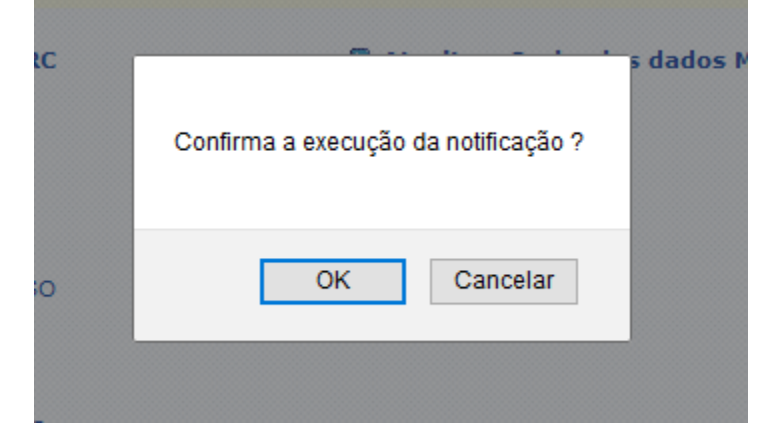

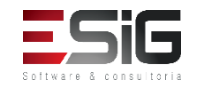

## Executar Verificação Reservas Vencidas

- Ao executar a operação, o sistema emite uma mensagem de confirmação se o usuário deseja realmente rodar a rotina que atualiza as estatísticas do sistema. Se o operador confirmar, a rotina é executada imediatamente.
- A cada consulta pública, visualização dos materiais de um Título ou empréstimos de um material de um Título, o sistema grava o resultado em uma tabela.

Obs.: Essa rotina está programada para ser executada DIARIAMENTE A 0 HORAS.

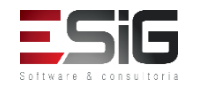

## Enviar Notificações DSI aos Usuários

 Permite executar imediatamente o Timer que envia para os usuários que cadastraram interesse em receber notificação quando novos materiais de um determinado assunto ou autor de uma determinadao biblioteca forem incluídos no acervo.

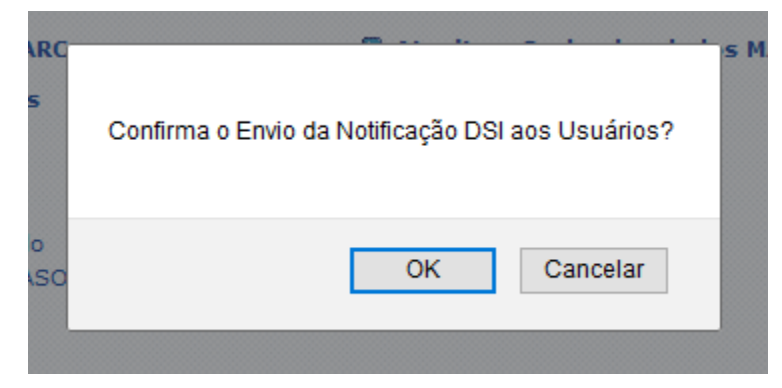

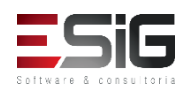

## Gerar e Enviar o Informativo de Novas Aquisições

 Permite executar imediatamente o Timer que gera um arquivo pdf com o relatório de novas aquisições e envia para os usuários que cadastraram interesse em receber esse informativo.

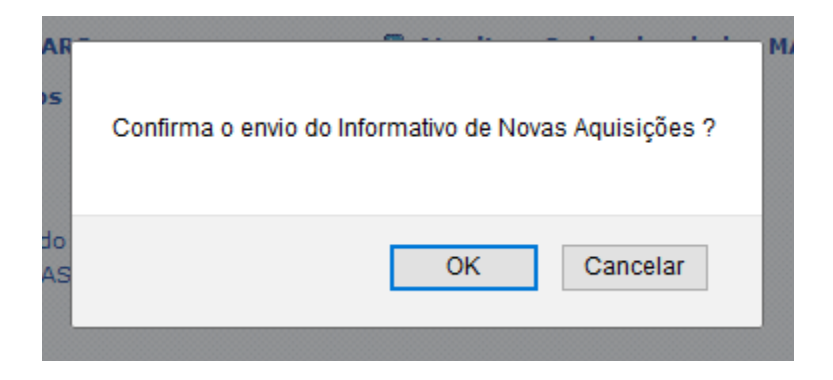

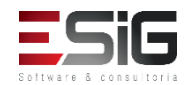

## Dar Baixa em Multas Pagas Automaticamente

 Este caso de uso é destinado aos Administradores da Biblioteca, tendo como finalidade permitir que os mesmos possam dar baixa automaticamente nas multas pagas.

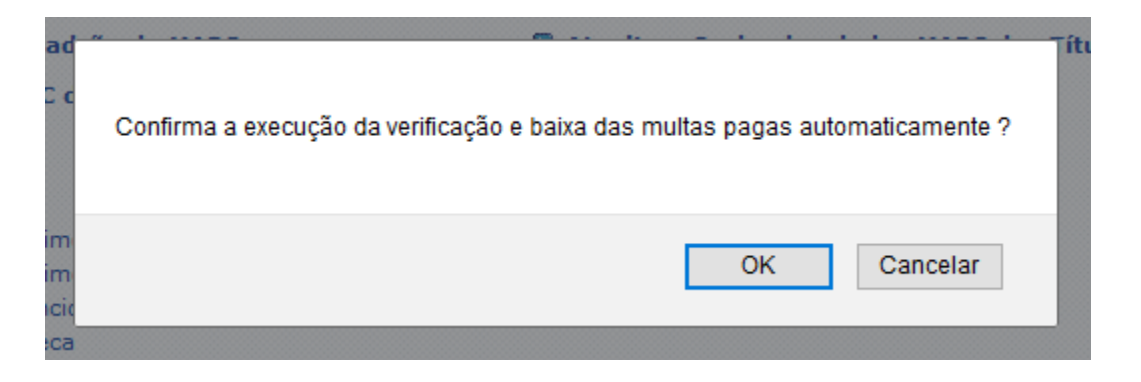

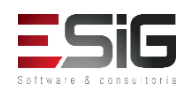

## Desativar Instituições Sem Intercâmbio Recente

 Permite executar imediatamente o Timer que desativa as instituições parceiras que estão a um determinado tempo sem realizar intercâmbios.

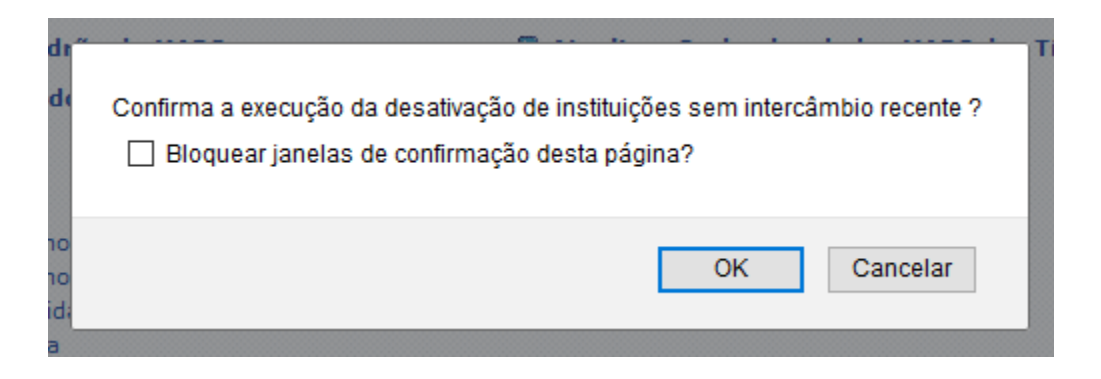

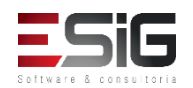

## Configurações do Sistema

# Situada na aba de cadastro, as configurações do sistema são destinadas a realizar as parametrizações do sistema

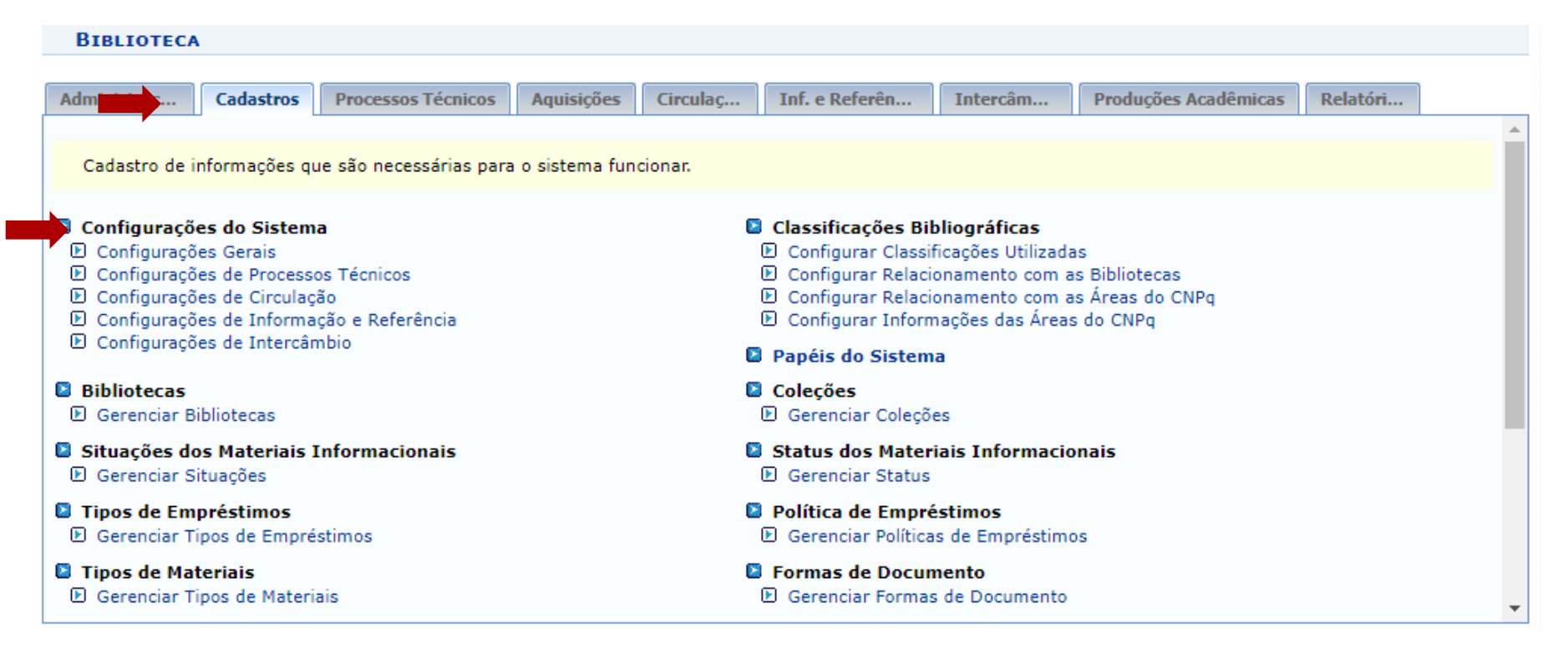

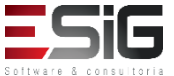

## Configurações Gerais

# Esta funcionalidade permite que os administradores de bibliotecas alterem os parâmetros gerais

| Parâmetros Gerais ( 5 )                                                                                                    |                                                                                                    |  |  |  |  |
|----------------------------------------------------------------------------------------------------|----------------------------------------------------------------------------------------------------|--|--|--|--|
| Nome                                                                                                    | Valor                                                                                                    |  |  |  |  |
| BIBLIOTECA_CENTAL<br>Id da biblioteca central do sistema de bibliotecas                                                                                                    | BC - Biblioteca Central                                                                                                    |  |  |  |  |
| CODIGO_IDENTIFICACAO_LIBRARY_OF_CONGRESS<br>Código que identifica as bibliotecas do sistema internacionalmente.                                                                                                    | BR-UNIFAP                                                                                                    |  |  |  |  |
| DESCRICAO_SUB_SISTEMA_BIBLIOTECA<br>A descrição do sub sistema de bibliotecas, usada por exemplo, na impressão das<br>etiquetas da biblioteca                                                                                                    | DIBIB                                                                                                    |  |  |  |  |
| ENDERECO_BASE_EXTERNA_PRODUCOES_ACADEMICAS<br>O Endereço da base externa de produções acadêmicas da instituição. Nesse endereço<br>vão estar todas as produções acadêmicas dos discentes da instituição. Essa base<br>alimentará uma base nacional de produções acadêmicas. | https://periodicos.unifap.br/                                                                                                    |  |  |  |  |
| <b>TEXTO_TERMO_AUTORIZACAO_PUBLICACAO_ACADEMICA</b><br>O texto a que aparece para o usuário autorizar as suas publicações acadêmicas do<br>sistema                                                                                                    | Na qualidade de titular dos direitos de autor da publicação, abaixo<br>relacionada, autorizo a IFES a disponibilizar nos seus repositórios digitais,<br>sem ressarcimento dos direitos autorais, de acordo com a Lei nº 9610/98 e<br>conforme permissões assinaladas, para fins de leitura, impressão, download<br>e divulgação da produção científica brasileira. |  |  |  |  |
| Atualizar Parâm                                                                                                    | etros Cancelar                                                                                                    |  |  |  |  |

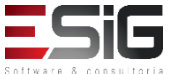

## Configurações de Processos Técnicos

 Esta funcionalidade permite que os administradores de bibliotecas alterem os parâmetros

| Parâmetros do setor de Processos Técnicos (9)                                                                                                    |                    |  |  |  |
|----------------------------------------------------------------------------------------------------|--------------------|--|--|--|
| lome                                                                                                    | Valor              |  |  |  |
| CODIGO_DA_BIBLIOTECA_CATALOGO_COLETIVO<br>O código da biblioteca no catálogo coletivo da FGV, usado na parte de exportação<br>de Título e Autoridades para a FGV                                                                                                    | ES                 |  |  |  |
| VERSAO_DO_PROGRAMA_REGISTRO_ALTERADO<br>A descrição do programa que gerou o arquivo de exportação                                                                                                    | CatBib 2.0q        |  |  |  |
| CODIGO_INSTITUICAO_CATALOGACAO<br>Código da instituição que criou o arquivo, quando o arquivo é criado aqui na UFRN                                                                                                    | BR-VIIFES          |  |  |  |
| IDIOMA_CATALOGACAO<br>Idioma do arquivo, quando o arquivo é criado aqui na UFRN                                                                                                    | por                |  |  |  |
| SIGLAS_IDENTIFICAO_TRABALHOS_ACADEMICOS<br>Contém as siglas que no campo 090\$d identificam uma catalogação como sendo<br>uma catalogação de um trabalho acadêmico.<br>Observação: As siglas devem está separadas por vírgula.                                                                                                    | MON, DIS, TESE, MP |  |  |  |
| CODIGO_NUMERO_CONTROLE_BIBLIOGRAFICO<br>O código que faz parte do número de controle do campo 001 para exportações de<br>arquivos da base bibliográfica para a FGV                                                                                                    | RN                 |  |  |  |
| CODIGO_NUMERO_CONTROLE_AUTORIDADES<br>O código que faz parte do número de controle do campo 001 para exportações de<br>arquivos de autoridades para a FGV                                                                                                    | YY                 |  |  |  |
| DIAS_RETARDO_MATERIAL_DISPONIVEL_ACERVO<br>Informa a quantidade de dias de retardo que o sistema deve considerar para os<br>materiais estarem disponíveis no acervo a partir do momento em que eles são<br>cadastrados no sistema. Utilizado por exemplo na parte da disseminação seletiva da<br>nformação. Para não divulgar para os usuários materiais que acabaram de ser<br>cadastrados no sistema. | , 8                |  |  |  |
| GERAÇAO_AUTOMATICA_CODIGO_EXEMPLAR<br>Esse parâmetro informa se o sistema deverá gerar os códigos de barras dos<br>exemplares incluídos sem tombamento. Caso contrário o usuário terá que digitar<br>manualmente o código de barras. Por padrão os valores dos código de barras serão<br>gerados começando pelo ano corrente.                                                                           | SIM V              |  |  |  |
| Atualizar Parâm                                                                                                    | etros Cancelar     |  |  |  |

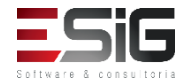

## Configurações de Circulação

 Esta funcionalidade permite que os administradores de bibliotecas alterem os parâmetros

| Parâmetros do Setor de Circulação (19)                                                                                                    |       |  |  |  |
|----------------------------------------------------------------------------------------------------|-------|--|--|--|
| Nome                                                                                                    | Valor |  |  |  |
| COLECAO_CIRCULANTE<br>O id da coleção circulante do sistema                                                                                                    | NÃO 🗸 |  |  |  |
| COLECAO_REFERENCIA<br>O id da coleção de referência do sistema                                                                                                    | SIM V |  |  |  |
| ENVIO_EMAIL<br>Envio de um email para o um usuario que esteja com o prazo de devolucao chegando<br>ao fim.                                                                                                    | SIM v |  |  |  |
| SISTEMA_PERMITE_CONFIGURAR_POLITICAS_DIFERENTES_POR_BIBLIOTECA<br>Define se o sistema permite configurar políticas de empréstimo diferentes para cada<br>biblioteca do sistema. Se esse parâmetro não estiver ativo, o sistema vai utilizar as<br>políticas da biblioteca central para todas as bibliotecas.                     | SIM V |  |  |  |
| QUANTIDADE_DIAS_SUSPENSAO_USUARIO_ATRASO_POR_DIA<br>Parâmetro que informa a quantidade de DIAS que o usuário fica suspenso por dia que<br>ele atrasar o material. ESSE VALOR DEVE SER UM VALOR INTEIRO                                                                                                    | 0     |  |  |  |
| QUANTIDADE_DIAS_SUSPENSAO_USUARIO_ATRASO_POR_HORA<br>Parâmetro que informa a quantidade de DIAS que o usuário fica suspenso se atrasar<br>o material num período inferior a 24h.<br>Só utilizado para os empréstimos que possuem o prazo contado em horas, de acordo<br>com a sua política. ESSE VALOR DEVE SER UM VALOR INTEIRO | 5     |  |  |  |
| TIPO_EMPRESTIMO_FOTOCOPIA<br>O id do tipo de empréstimo para fotocópia                                                                                                    | 0,50  |  |  |  |
| VALOR_MULTA_USUARIO_ATRASO_POR_HORA<br>Parâmetro que informa a valor da multa que o usuário deve pagar se atrasar o<br>empréstimo num periódo inferior a 24h.                                                                                                    | 0,50  |  |  |  |

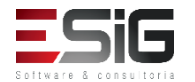

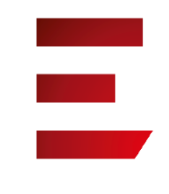

## Configurações de Circulação

| PRAZO_MINIMO_ENTRE_EMPRESTIMOS<br>O prazo mínimo EM HORAS que um usuário do sistema pode voltar a emprestar o<br>mesmo material. Atribuindo-se um valor menor ou igual a zero essa regra vai ser<br>desativada, podendo o usuário realizar empréstimos sucessivos de um mesmo<br>material sem precisar esperar um tempo mínimo entre eles. | 0                                                                                                    |
|----------------------------------------------------------------------------------------------------|----------------------------------------------------------------------------------------------------|
| <b>PRAZO_USUARIO_INCORRE_IRREGULARIDADE_ADMINISTRATIVA</b><br>Usuário cujo empréstimo atrase por um período maior de dias que o contido nesse<br>parâmetro incorre em irregularidade administrativa que implica, enquanto não sanado<br>a pendência, em sanções administrativas.                                                           | , 0                                                                                                    |
| <b>MENSAGEM_ALERTA_EMAIL_EMPRESTIMOS_EM_ATRASO</b><br>Mensagem de alerta que é mostrada no email enviado aos usuários que possuem<br>empréstimos em atraso.                                                                                                    | REINDEX TABLE biblioteca.cache_entidades_marc                                                                                               |
| TIPO_EMPRESTIMO_INSTITUCIONAL<br>O id do tipo de empréstimo institucional                                                                                                    | 7                                                                                                    |
| TIPO_EMPRESTIMO_PERSONALIZADO<br>O id do tipo de empréstimo personalisável                                                                                                    | 1                                                                                                    |
| COLECAO_OBRAS_RARAS<br>O id da coleção de obras raras                                                                                                    | 1                                                                                                    |
| PRAZO_EMPRESTIMO<br>Envio de Mensagem para devolucao do emprestimo                                                                                                    | 1                                                                                                    |
| LINK_MANUAL_EMPRESTIMOS_DESKTOP<br>link para o manual das operações do desktop                                                                                                    | http://www.info.ufrn.br/wikisistemas<br>/doku.php?id=suporte:manuais:sigaa:biblioteca:desktop:circulacao:emprestim<br>o_renovacao_devolucao |

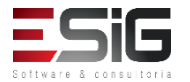

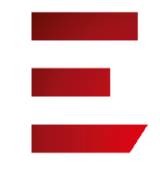

## Configurações de Circulação

| LINK_MANUAL_EMPRESTIMOS_DESKTOP<br>link para o manual das operações do desktop                                                                                                    | http://www.info.ufrn.br/wikisistemas<br>/doku.php?id=suporte:manuais:sigaa:biblioteca:desktop:circulacao:checkout<br>                                                                                                    |
|----------------------------------------------------------------------------------------------------|----------------------------------------------------------------------------------------------------|
| <b>MENSAGEM_JANELA_SOBRE_DESKTOP</b><br>Mensagem exibida na janela sobre do desktop                                                                                                    | Universidade Federal de Roraima<br>Campus Boa Vista<br>Boa Vista-RR                                                                                                    |
| <b>TEXTO_DE_ADESAO_AO_SISTEMA_DE_BIBLIOTECAS</b><br>O texto que é exibido para o usuário como um Termo de Responsabilidade na Adesão<br>ao Sistema de Bibliotecas. Deixe esse termo vazio caso queira que essa<br>funcionalidade não esteja presente no sistema. | PELO PRESENTE TERMO DE COMPROMISSO, responsabilizo-me pela<br>devolução do material informacional retirado por empréstimo e pelo<br>ressarcimento de eventual prejuízo causado ao patrimônio da Instituição,<br>conforme estabelece a RESOLUÇÃO No 028/2010-CONSAD, de 16 de<br>Setembro de 2010.<br>Declaro, para todos os fins legais, estar ciente das normas e sanções<br>disciplinares estabelecidas no Estatuto da UFRR, e nas resoluções emanadas<br>pelos Colegiados Superiores, motivo pelo qual dato, rubrico e assino o<br>presente termo de responsabilidade de uso. |

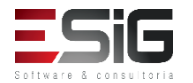

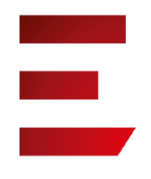

## Configurações de Informação e Referência

 Esta funcionalidade permite que os administradores de bibliotecas alterem os parâmetros

| Parâmetros do setor de Informação e Referência ( 4 )                                                                                                    |                                                                                                    |  |  |  |
|----------------------------------------------------------------------------------------------------|----------------------------------------------------------------------------------------------------|--|--|--|
| Nome                                                                                                    | Valor                                                                                                 |  |  |  |
| TEXTO_TITULO_FICHA_CATALOGRAFICA<br>O prazo que o usuário terá para resgatar o material caso solicite normalização ou<br>catalogação na fonte                                                                                                    | Ficha catalográfica elaborada pelo Setor de Processamento Técnico da<br>Divisão de Biblioteca da UFSJ |  |  |  |
| UNIDADE_FEDERAL_IMPRESSO_FICHA_CATALOGRAFICA<br>informação da unidade federal que é impresso nas fichas bibliográficas geradas para realizar<br>a catalogação na fonte                                                                                                 | UNIFAP / AP                                                                                           |  |  |  |
| PRAZO_MAXIMO_REALIZAR_EMPRESTIMO_ENTRE_BIBLIOTECAS<br>O prazo máximo EM DIAS que o usuário tem para comparecer na biblioteca e realizar o<br>empréstimo do material solicitado no empréstimo entre bibliotecas.                                                        | 1                                                                                                    |  |  |  |
| QUANTIDADE_MAXIMA_MATERIAIS_SOLICITAR_EMPRETIMO_ENTRE_BIBLIOTECA<br>A quantidade máxima de materiais de outras bibliotecas que cada usuário pode solicitar. Se<br>possuir o valor 0(zero), a operação de emprétimos entre bibliotecas estará desativada no<br>sistema. | 3                                                                                                    |  |  |  |
| Atualizar Parâmetros                                                                                                    | Cancelar                                                                                              |  |  |  |

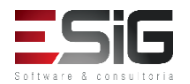

## Configurações de Intercâmbio

 Esta funcionalidade permite que os administradores de bibliotecas alterem os parâmetros

| Parâmetros do setor de Intercâmbio ( 2 )                                                                                                    |               |  |  |  |
|----------------------------------------------------------------------------------------------------|---------------|--|--|--|
| Nome                                                                                                    | Valor         |  |  |  |
| QUANTIDADE_INTERCAMBIOS_INSTITUICAO_SE_TORNA_ATIVA<br>Parâmetro que informa a quantidade necessária de intercâmbios para a instituição se<br>tornar ativa                                                             | ə 4           |  |  |  |
| QUANTIDADE_ANOS_SEM_INTERCAMBIO_INSTITUICAO_SE_TORNA_INATIVA         Parâmetro que informa a quantidade necessária de anos corridos sem intercâmbio         2         realizado, para a instituição se tornar inativa |               |  |  |  |
| Atualizar Parâme                                                                                                    | tros Cancelar |  |  |  |

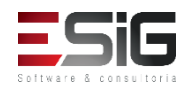

- Este caso de uso permite aos membros da direção das bibliotecas gerenciar os dados básicos de todas as bibliotecas do sistema. É utilizado quando alguma característica de uma biblioteca é modificada e deve ser atualizada no sistema
  - Configurações de Processos Técnicos
  - Configurações de Circulação
  - D Configurações de Informação e Referência
  - Configurações de Intercâmbio

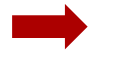

## Bibliotecas

- Gerenciar Bibliotecas
- Situações dos Materiais Informacionais
  - Gerenciar Situações
- Tipos de Empréstimos
  Derenciar Tipos de Empréstimos
- Tipos de Materiais
  Cerenciar Tipos de Materiais

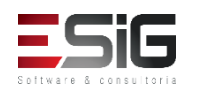

 Quando se acessa o caso de uso, serão listadas todas as bibliotecas cadastradas e com a opção de editar e cadastrar uma nova

|               | 🔲 💿 Nova Biblioteca 🛛 😨 : Alterar Biblioteca 🔄 🐨 : Remover Biblioteca |     |
|---------------|-----------------------------------------------------------------------|-----|
|               | LISTA DE BIBLIOTECAS ATIVAS DO SISTEMA (4)                            |     |
| Identificador | Descrição                                                             |     |
| BC            | Biblioteca Central                                                    | 🥪 🥑 |
| BSCM          | Biblioteca Setorial do Campus Mazagão                                 | 🥪 🥑 |
| BSCO          | Biblioteca Setorial do Campus Oiapoque                                | 🥪 🥑 |
| BSCS          | Biblioteca Setorial do Campus Santana                                 | 🥪 🥑 |
|               | Cancelar                                                              |     |

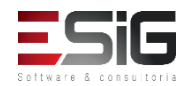

 No cadastro de uma nova biblioteca é possível informar a descrição, o identificador, endereço e a unidade da biblioteca (o cadastro da unidade é realizado no sistema SIGADMIN)

| Formulário para Cadastro de Bibliotecas                       |                        |  |  |  |
|---------------------------------------------------------------|------------------------|--|--|--|
| Descrição: 🔹                                                  |                        |  |  |  |
| Identificador: 🕯                                              | ,                      |  |  |  |
| E-mail:                                                       |                        |  |  |  |
| Site                                                          |                        |  |  |  |
| Endereço                                                      |                        |  |  |  |
| CEP: (clique na lupa para buscar o endereço do CEP informado) |                        |  |  |  |
| Logradouro: Avenida 🗸                                         |                        |  |  |  |
| Bairro:                                                       | Complemento: Nº:       |  |  |  |
| Caixa Postal:                                                 |                        |  |  |  |
| UF: Acre 🗸                                                    | Município: Selecione V |  |  |  |
| UNIDADE                                                       |                        |  |  |  |
| Unidade: 🖈                                                    | ?                      |  |  |  |

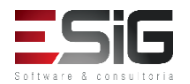

 É possível realizar algumas parametrizações, como por exemplo o funcionamento da biblioteca, se realiza catalogação e etc.

| Serviços de Empréstimos da Biblioteca |                    |  |  |  |
|---------------------------------------|--------------------|--|--|--|
| Serviços de Empréstimos está Ativo ?  | ⊖ Sim              |  |  |  |
| Serviços aos Usuários da Biblioteca   |                    |  |  |  |
| Realiza Normalização?                 | ⊖ Sim              |  |  |  |
| Realiza Agendamento de Serviços?      | ⊖ Sim              |  |  |  |
| Realiza Catalogação?                  | ⊖ Sim              |  |  |  |
| Realiza Empréstimo entre Bibliotecas? | ⊖ Sim              |  |  |  |
| Funciona no Sábado?                   | ⊖ Sim              |  |  |  |
| Funciona no Domingo?                  | ⊖ Sim              |  |  |  |
| Visualização pública do acervo?       | ● Sim ○ Não        |  |  |  |
|                                       |                    |  |  |  |
|                                       | Cadastrar Cancelar |  |  |  |

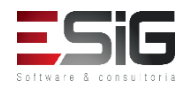

## Situações dos Materiais Informacionais

 Esta funcionalidade permite cadastrar as situações que os materiais informacionais do acervo podem possuir.

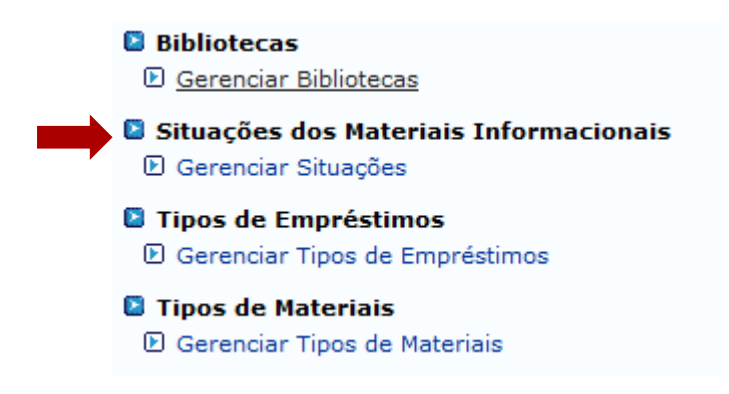

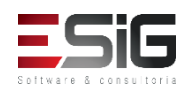

## Situações dos Materiais Informacionais

 Quando se acessa o caso de uso, serão listadas todas as situações cadastradas no sistema, podendo cadastrá-las, alterá-las e removê-las

| 💿 Nova Situação 🛛 🤯 : Alterar Situação 🛛 🥶 : Remover Situação |         |     |   |  |  |  |  |  |  |
|---------------------------------------------------------------|---------|-----|---|--|--|--|--|--|--|
| Lista de Situações (12)                                       |         |     |   |  |  |  |  |  |  |
| Descrição                                                     | Visível |     |   |  |  |  |  |  |  |
| Disponível                                                    | Sim     |     |   |  |  |  |  |  |  |
| Emprestado                                                    | Sim     |     |   |  |  |  |  |  |  |
| BAIXADO ( material não existe mais no acervo )                | Sim     |     |   |  |  |  |  |  |  |
| Consulta                                                      | Sim     |     | 0 |  |  |  |  |  |  |
| Danificado                                                    | Sim     | 200 | 0 |  |  |  |  |  |  |
| Desbastado                                                    | Sim     | 2   | 0 |  |  |  |  |  |  |
| Desconhecido                                                  | Sim     | 200 | 0 |  |  |  |  |  |  |
| Encadernação                                                  | Sim     | 2   | 0 |  |  |  |  |  |  |
| Fora de Emprétimo                                             | Sim     | 200 | 0 |  |  |  |  |  |  |
| Perdido                                                       | Sim     | 2   | 0 |  |  |  |  |  |  |
| Processo Técnico                                              | Sim     | 200 | 0 |  |  |  |  |  |  |
| Restauração                                                   | Sim     | 2   | 0 |  |  |  |  |  |  |
| Cancelar                                                      |         |     |   |  |  |  |  |  |  |

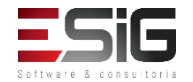

## Tipos de Empréstimos

## Permite cadastrar os tipos de empréstimos disponibilizados pela biblioteca.

## Bibliotecas

Gerenciar Bibliotecas

## Situações dos Materiais Informacionais

🕑 Gerenciar Situações

Tipos de Empréstimos

Gerenciar Tipos de Empréstimos

## 🚨 Tipos de Materiais

🕑 Gerenciar Tipos de Materiais

| 🔲 💿 Novo Tipo de Empréstimo       | 🤯 : Alterar Tipo de Empréstimo | : Remover Tipo de Empréstimo |            |   |  |  |
|-----------------------------------|--------------------------------|------------------------------|------------|---|--|--|
| LISTA DE TIPOS DE EMPRÉSTIMOS (7) |                                |                              |            |   |  |  |
| Descrição                         |                                |                              |            |   |  |  |
| INSTITUCIONAL                     |                                |                              |            |   |  |  |
| PERSONALIZADO                     |                                |                              |            |   |  |  |
| NORMAL                            |                                |                              | 2          | 0 |  |  |
| FOTOCÓPIA                         |                                |                              | <b>2</b> 2 | 0 |  |  |
| ESPECIAL                          |                                |                              | 2          | 0 |  |  |
| CONSULTA                          |                                |                              | <b>2</b> 2 | 0 |  |  |
| ESPECIAL DDPE                     |                                |                              | 20         | 0 |  |  |
|                                   | Cancelar                       |                              |            |   |  |  |

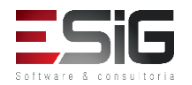

## Tipos de Empréstimos

 Para se cadastrar um tipo de empréstimo, irá aparecer um campo texto, em que pode ser inserido o tipo de empréstimo

| TIPO DE EMPRÉSTIMO                     |  |
|----------------------------------------|--|
| Descrição: *                           |  |
| Cadastrar Cancelar                     |  |
| * Campos de preenchimento obrigatório. |  |

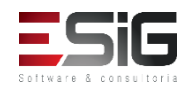
#### Tipos de Materiais

 Esta funcionalidade permite que seja realizado o cadastro dos tipos de materiais presentes na biblioteca. Esta operação ainda permite a alteração na descrição dos tipos de materiais, bem como a remoção dos mesmos

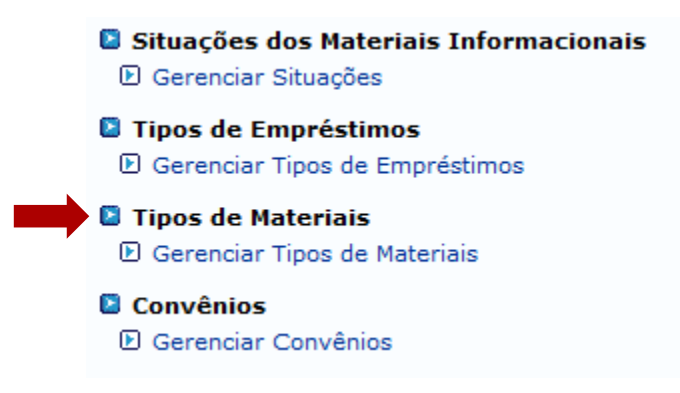

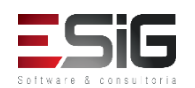

#### Tipos de Materiais

 Um Tipo de Material é uma informação utilizada para discriminar o meio físico no qual o material está contido. Não podem existir dois ou mais tipos de Materiais com a mesma descrição no sistema.

|                     | 📀 Novo Tipo de Material | 큫 : Alterar Tipo de Material | 🧃: Remover Tipo de Material |     |
|---------------------|-------------------------|------------------------------|-----------------------------|-----|
|                     | Li                      | ISTA DE TIPOS DE MATERIAL    | 30)                         |     |
| Descrição           |                         |                              |                             |     |
| CD de Áudio         |                         |                              |                             | 🥪 🤕 |
| CD-ROM              |                         |                              |                             | 🥪 🥑 |
| Disquete            |                         |                              |                             | 🥪 🤕 |
| Dissertação Externa |                         |                              |                             | 🥪 🥑 |
| Dissertação UNIFAP  |                         |                              |                             | 🥪 🤕 |
| DVD                 |                         |                              |                             | 🥪 🥑 |
| DVD-ROM             |                         |                              |                             | 🥪 🥑 |
| Fita Cassete        |                         |                              |                             | 🥪 🥑 |

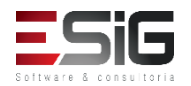

#### Tipos de Materiais

 Quando acessa o caso de uso para cadastrar apresenta um campo texto livre para realizar o cadastro do tipo do material

|              | TIPO DE MATERIAL   |  |
|--------------|--------------------|--|
| Descrição: 🖈 |                    |  |
|              | Cadastrar Cancelar |  |
|              |                    |  |

\* Campos de preenchimento obrigatório.

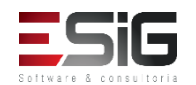

#### Convênios

 Esta funcionalidade possibilita ao membro responsável, a visualização de uma lista dos convênios firmados pela Instituição, para realização de empréstimos das comunidades externas no sistema.

|                                            | 📀: Cadastrar Novo Convênio | 😺: Alterar | 🞯 : Remover |            |     |
|--------------------------------------------|----------------------------|------------|-------------|------------|-----|
|                                            | LISTA DE CONV              | ÊNIOS (1)  |             |            |     |
| Nome                                       |                            |            | Início      | Fim        |     |
| Biblioteca Digital de Teses e Dissertações |                            |            | 01/08/2017  | 01/09/2018 | 🥪 🤕 |
|                                            | << Volt                    | ar         |             |            |     |

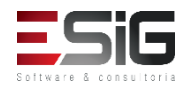

#### Tipos de Documentos de Normalização e <u>Catalogação na Fonte</u>

• Abaixo são listados todos os Tipos de Documentos utilizados na Normalização e Catalogação na Fonte.

| 🔘 Novo Tipo D                        | ocumento 🛛 🤯 : Alterar T  | Fipo de Documento | 🞯: Remover Tipo de Documento |    |     |
|--------------------------------------|---------------------------|-------------------|------------------------------|----|-----|
|                                      | LISTA DE TIP              | OS DE DOCUMENT    | os (0)                       |    |     |
| Descrição                            |                           |                   |                              |    |     |
| Dissertação defendida na UNIFAP      |                           |                   |                              | 2  | 0   |
| Livro, folheto, separata etc. para p | oublicar em outra editora |                   |                              | 2  | 0   |
| Livro, folheto, separata etc. para p | oublicar na UNIFAP        |                   |                              | 2  | , 🥑 |
| Monografia                           |                           |                   |                              | 2  | 0   |
| Outro                                |                           |                   |                              |    |     |
| Periódico da UNIFAP                  |                           |                   |                              |    | 0   |
| Tese defendida na UNIFAP             |                           |                   |                              | 20 | 0   |
|                                      |                           | Cancelar          |                              |    |     |

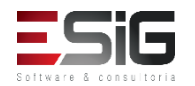

#### Inventários do Acervo

- Auditar se os materiais presentes no sistema se encontram fisicamente na biblioteca;
- Utilização de um Coletor Honeywell;
- Consiste em 3 passos:
  - Criação do Inventário;
  - Registro dos Dados com o uso do coletor;
  - Emissão de Relatórios para Auditoria.

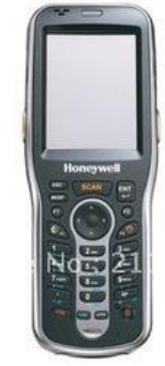

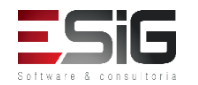

 O inventário é realizado por biblioteca. Pode-se selecionar uma coleção específica para o inventário, neste caso apenas materiais dessa coleção podem ser registrados no inventário.

Inventários do Acervo
 Gerenciar Inventários
 Remover Registros

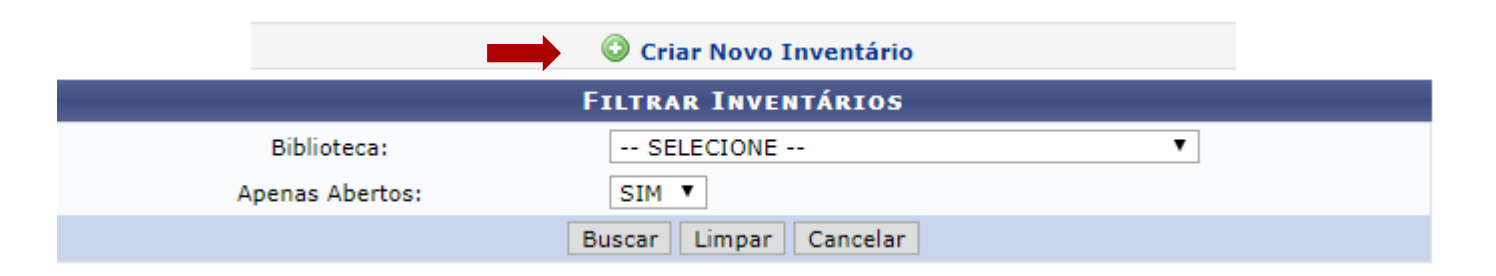

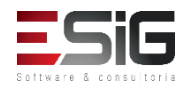

#### Inventários do Acervo

Inventários do Acervo
 Gerenciar Inventários
 Remover Registros

Criar Novo Inventário FILTRAR INVENTÁRIOS Biblioteca: ۲ BC - Biblioteca Central Apenas Abertos: NÃO ▼ Buscar Limpar Cancelar Selecionar Inventário INVENTÁRIOS (1) Quantidade de Data de Descrição Coleção Classificação Materiais Fechamento Registrados Ano 2017 Inventário Teses Diversas 11/09/2017 0 Ø

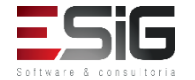

# Classificações Bibliográficas

 Situada na aba de cadastro, as classificações bibiliográficas são destinadas a informar o relacionamento das bibliotecas e as áreas do CNPQ

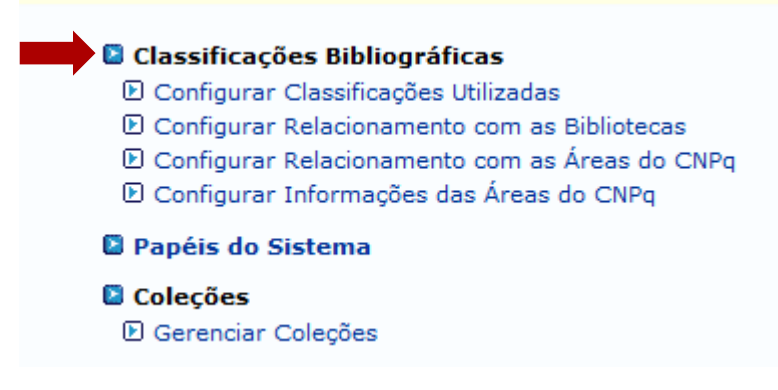

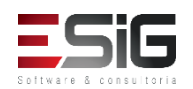

# Classificações Bibliográficas

 Configurar Classificação Bibliográfica - Esse caso de uso é utilizado para configurar qual das classificações bibliográficas existentes serão utilizadas no módulo de biblioteca do SIGAA

|           |                                           |            | 😳 Nova Classificação Bibliográfica 🛛 🧕 : Remover Classificação                           |   |  |  |
|-----------|-------------------------------------------|------------|------------------------------------------------------------------------------------------|---|--|--|
|           | LISTA DE CLASSIFICAÇÕES BIBLIOGRÁFICAS(3) |            |                                                                                          |   |  |  |
| Descrição | Ordem                                     | Campo MARC | Classes Principais                                                                       |   |  |  |
| CDU       | 1ª Classificação                          | 080\$a     | 0, 1, 2, 3, 5, 6, 7, 8, 9                                                                | 0 |  |  |
| BLACK     | 2ª Classificação                          | 084\$a     | D, D1/9, D01, D02, D03, D04, D05, D06, D07, D08, D09, D1, D2, D3, D4, D5, D6, D7, D8, D9 | 0 |  |  |
| CDD       | 3ª Classificação                          | 082\$a     | 3, 1, 2                                                                                  | 0 |  |  |
|           |                                           |            | Cancelar                                                                                 |   |  |  |

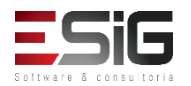

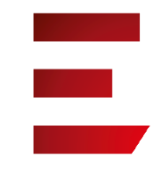

#### Classificações Bibliográficas

• Só é possível obter 3 classificações cadastradas. Para realizar o cadastro é necessário informar a descrição, ordem e o campo MARC

|                    | Classificação Bibliográfica           |     |
|--------------------|---------------------------------------|-----|
|                    | Descrição: 🖈 CDU                      |     |
|                    | Ordem: \star 1ª Classificação 🔍       |     |
| с                  | ampo MARC: 🖈 080\$a 🗸 🖓               |     |
| CLASSES PRINCIPALS | 5                                     |     |
| C                  | Digite as Classes Principais:         | 0 ? |
|                    |                                       |     |
|                    | 1. 1                                  | 0   |
|                    | 2. 2                                  | 0   |
|                    | 3. 3                                  | 0   |
|                    | 4. 4                                  | 0   |
|                    | 5. 5                                  | 0   |
|                    | 6. 6                                  | 0   |
|                    | 7. 7                                  | 0   |
|                    | 8. 8                                  | 0   |
|                    | 9. 9                                  | 0   |
|                    |                                       |     |
|                    | Cadastrar Cancelar                    |     |
|                    | t Commendation di anti all'anti di di |     |

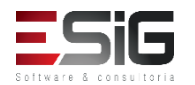

s de preenchimento obrigatorio

#### Relacionamento com as Bibliotecas

 Esse caso de uso é utilizado para configurar o relacionamento em que as classificações bibliográficas existem no sistema e as bibliotecas, em outras palavras, qual biblioteca utiliza qual classificação.

| BIBLIOTECAS E SUAS CLASSIFICAÇÕES |                         |  |  |  |
|-----------------------------------|-------------------------|--|--|--|
| Biblioteca                        | Classificação Utilizada |  |  |  |
| BIBLIOTECA 007                    | CDD 🗸                   |  |  |  |
| BIBLIOTECA CENTRAL                | Selecione 🗸             |  |  |  |
| Biblioteca UFRR                   | Selecione 🗸             |  |  |  |
|                                   | Atualizar Cancelar      |  |  |  |

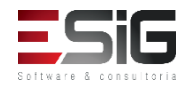

# Relacionamento com as Áreas do CNPQ

 Quando se acessa o caso de uso, irá listar todas as áreas do CNPQ

| RELAÇÃO ENTRE GRANDES ÁREAS CNPQ E CLASSIFICAÇÕES BIBLIOGRÁFICAS |   |
|------------------------------------------------------------------|---|
| Classificação Bibliográfica: CDD                                 |   |
| CA - Ciências Agrárias                                           |   |
| Classes<br>CDD<br>Inclusão:                                      |   |
| Classes<br>CDD<br>Exclusão: ?                                    | ] |
| CB - Ciências Biológicas                                         |   |
| Classes<br>CDD<br>Inclusão: ?                                    |   |
| Classes<br>CDD<br>Exclusão: ?                                    | ] |
| CS - Ciências da Saúde                                           |   |
| Classes<br>CDD<br>Inclusão: ?                                    |   |
| Classes<br>CDD<br>Exclusão: ?                                    |   |
| CET - Ciências Exatas e da Terra                                 |   |
| Classes<br>CDD<br>Inclusão:                                      |   |
| Classes<br>CDD<br>Exclusão: ?                                    |   |

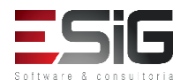

# Coleções - Gerenciar Coleções

- Indica um agrupamento ao qual os materiais do acervo pertencem;
- Não podem existir duas ou mais coleções com a mesma descrição no sistema.

| 💶 😜 😳 Nova Coleção 🛛 🐶 : Alterar Coleçã | o 🔞: Remover Coleção |
|-----------------------------------------|----------------------|
| Lista de Coleçõe                        | s (6)                |
| Descrição                               |                      |
| BRAIL - Coleção Braile                  | 🥪 🥑                  |
| CIRC - Acervo Circulante                | 🥪 🥑                  |
| CORDEL - Literatura de Cordel           | 🥪 🥑                  |
| DESBASTE - Acervo de Desbaste           | 🥪 🥑                  |
| DISSERT - Dissertações                  | 🥪 🥑                  |
| EVEN - Eventos                          | 🥪 🥑                  |
| << Voltar                               |                      |

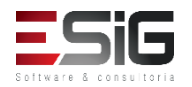

#### Status dos Materiais Informacionais Gerenciar Status

|                  | 🗿 Novo Status 🛛 🔯 : A | lterar Status 🛛 🧕 ເRemover Status    |                |     |
|------------------|-----------------------|--------------------------------------|----------------|-----|
|                  | LISTA DE STAT         | tus do Materiais (5)                 |                |     |
| Descrição        | Permite Empréstimo    | Permite Empréstimo entre Bibliotecas | Aceita Reserva |     |
| EM PROCESSAMENTO | NÃO                   | NÃO                                  | NÃO            | 🥪 🥑 |
| ESPECIAL         | SIM                   | NÃO                                  | SIM            | 🥪 🥑 |
| EXTRAVIADO       | NÃO                   | NÃO                                  | NÃO            | 🥪 🥑 |
| NÃO CIRCULA      | SIM                   | NÃO                                  | SIM            | 🥪 🥑 |
| REGULAR          | SIM                   | SIM                                  | SIM            | 🥪 🤕 |
|                  |                       | Cancelar                             |                |     |

Biblioteca

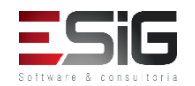

# Status dos Materiais Informacionais Gerenciar Status

- Um Status indica uma caracteriza do material que o distinguirá na realização dos empréstimos;
- Não podem existir dois ou mais Status com a mesma descrição no sistema;
- Pelo Status também é possível definir se o material será emprestado e será levado em consideração na contagem de materiais para a realização de reservas;
- Após cadastrar um novo Status, deve-se configurar na respectiva Política de Empréstimos os prazos e quantidades cujos materiais desse Status possuirão.

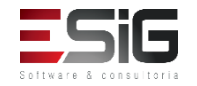

• Essa opção fica na aba de cadastro dentro do módulo

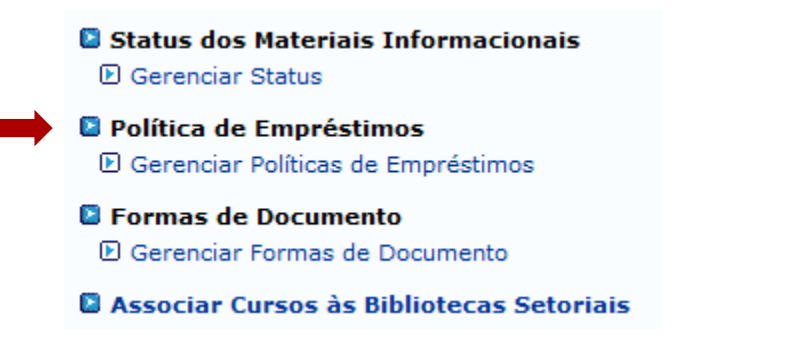

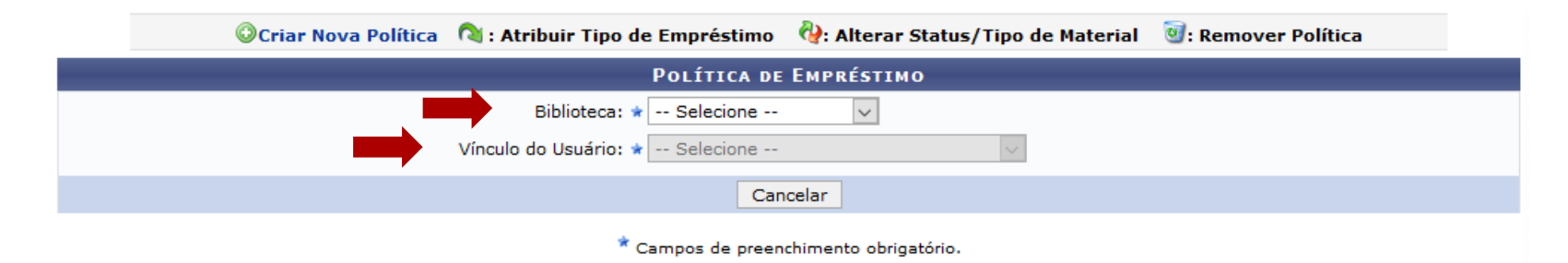

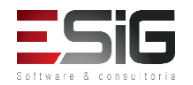

 Selecionando as opções de busca, irá aparecer as políticas de empréstimos cadastradas, podendo adicionar, alterar e remover uma política

|                  | Ocriar Nova Política | 💫 : Atribuir Tipo de  | Empréstimo      | 🖓: Alterar St | atus/Tipo de                  | Material 🧕             | : Remover Polí | tica                           |  |
|------------------|----------------------|-----------------------|-----------------|---------------|-------------------------------|------------------------|----------------|--------------------------------|--|
|                  |                      |                       | POLÍTICA DE     | Empréstimo    |                               |                        |                |                                |  |
|                  |                      | Biblioteca: 🖈         | BIBLIOTECA 007  | 7 v           |                               |                        |                |                                |  |
|                  |                      | Vínculo do Usuário: 🖈 | ALUNO DE GRAD   | DUAÇAO        | $\sim$                        |                        |                |                                |  |
| Tipo do Emprésti | mo Status do         | s Materiais T         | 'ipo dos Materi | ais           | Quantidade<br>de<br>Materiais | Prazo do<br>Empréstimo | Unidade        | Quantidade<br>de<br>Renovações |  |
| NORMAL           | TODOS                | ר 🎙                   | rodos 🖓         |               | 99                            | 99                     | DIAS           | v 99 ē                         |  |
|                  |                      |                       | Gravar          | Cancelar      |                               |                        |                |                                |  |
|                  |                      |                       |                 |               |                               |                        |                |                                |  |

\* Campos de preenchimento obrigatório.

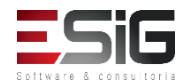

- Cadastrar novas políticas de empréstimo ;
- As políticas da biblioteca central nunca podem ser desativadas;
- Para uma biblioteca setorial, caso não existam políticas ativas, ela usará automaticamente as políticas da biblioteca central.
- Ativando-se as políticas das bibliotecas setoriais, a quantidade de materiais que o usuário poderá tomar emprestado será acrescida.

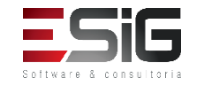

- Define os prazos e quantidades a que um usuário terá direito a empréstimos de materiais para as bibliotecas do sistema;
- Se o prazo for contado em horas: o usuário precisa renovar ou devolver até a hora marcada para não ficar com débitos; Se o prazo for marcado em dias: o usuário terá até o final do dia, 23h e 59 mim, para quitar seu compromisso com a biblioteca

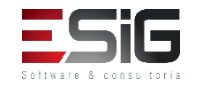

# Formas de Documento <u>Gerenciar Formas de Documento</u>

É uma informação **opcional** utilizada para discriminar materiais que possuem o conteúdo diferente do meio físico no qual eles estão contidos.

| 🔲 🔿 N            | ova Forma de Documento | 🔯 : Alterar Forma de Documento | 🧃: Remover Forma de Documento |   |
|------------------|------------------------|--------------------------------|-------------------------------|---|
|                  | L                      | ISTA DE FORMAS DE DOCUMENTO()  | 20)                           |   |
| Descrição        |                        |                                |                               |   |
| Apresentação Mus | sical                  |                                |                               | ۲ |
| Base De Dados    |                        |                                |                               | 0 |
| Dissertação      |                        |                                |                               | 0 |
| Evento           |                        |                                |                               | 0 |
| Filme            |                        |                                |                               | 0 |
| Fotografia       |                        |                                |                               | 0 |
| Livro            |                        |                                | <b></b>                       | 0 |
| Мара             |                        |                                |                               | 0 |
| Monografia       |                        |                                |                               | 0 |
| Obra De Referênc | ia                     |                                |                               | 0 |
| Partitura        |                        |                                |                               | 0 |

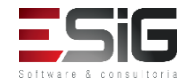

# Associar Cursos às Bibliotecas Setoriais

 Permite associar os cursos existentes na instituição às Biblioteca Setoriais do Sistema.

| ESCOLHA UMA BIBLIOTECA           |  |  |  |  |
|----------------------------------|--|--|--|--|
| Biblioteca: * Biblioteca Central |  |  |  |  |
| Cancelar Continuar >>            |  |  |  |  |

| i Remover curso                                          |     |  |  |  |
|----------------------------------------------------------|-----|--|--|--|
| BC - BIBLIOTECA CENTRAL                                  |     |  |  |  |
| Curso: *                                                 |     |  |  |  |
| Adicionar Curso                                          |     |  |  |  |
| CURSOS ASSOCIADOS                                        |     |  |  |  |
| ADMINISTRAÇÃO - MACAPÁ - PRESENCIAL - DFCH ( GRADUAÇÃO ) | ত্র |  |  |  |
| Cancelar                                                 |     |  |  |  |

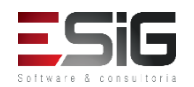

#### Tipos de Agendamentos Gerenciar Tipos de Agendamentos

 Os Tipos de Agendamentos são utilizados na seção de Informação e Referência

| 🔲 💿 Novo Tipo de Agendamento 🛛 🤯 : Alterar Tipo de Agendamento | 🞯 : Remover Tipo de Agendamento |  |  |  |  |
|----------------------------------------------------------------|---------------------------------|--|--|--|--|
| LISTA DE TIPOS DE AGENDAMENTOS (2)                             |                                 |  |  |  |  |
| Descrição                                                      |                                 |  |  |  |  |
| Orientação de Normalização                                     |                                 |  |  |  |  |
| Treinamento da CAPES                                           | 🚽 🚽 🚽                           |  |  |  |  |
| Cancelar                                                       |                                 |  |  |  |  |

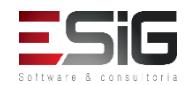

# E-mails de Notificações das Bibliotecas

São e-mails usados pelo sistema para enviar notificações à biblioteca quando os usuários solicitam algum dos serviços dela;

Isso se faz necessário porque algumas bibliotecas usam listas de e-mails exclusivas para atender determinados tipos de serviço.

| E-mails de Notificação (5)   |                         |         |  |  |  |
|------------------------------|-------------------------|---------|--|--|--|
|                              |                         |         |  |  |  |
| Filtros                      |                         |         |  |  |  |
| Biblioteca:                  | BC - Biblioteca Central |         |  |  |  |
|                              |                         |         |  |  |  |
| Tipo de Serviço              | E-mails                 |         |  |  |  |
| Biblioteca Central           |                         |         |  |  |  |
| Normalização                 | desenv@esig.com.br      |         |  |  |  |
| Catalogação na Fonte         |                         |         |  |  |  |
| Agendamento                  |                         | <b></b> |  |  |  |
| Empréstimo entre Bibliotecas |                         |         |  |  |  |
| Intercâmbio                  |                         | <b></b> |  |  |  |
|                              | Cancelar                |         |  |  |  |

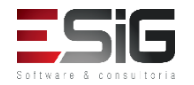

#### Consultas Locais

- Pode ser realizada de 2 formas: Cadastrar Consulta Locais ou Cadastrar Consulta Locais usando Leitor Ótico
- 1ª Forma:

| CADASTRAR MATERIAL CONSULTADO                                  |  |  |  |  |
|----------------------------------------------------------------|--|--|--|--|
| DADOS DO REGISTRO                                              |  |  |  |  |
| Data da Consulta: 🖈 13/09/2017                                 |  |  |  |  |
| Biblioteca: 🖈 BC - Biblioteca Central 🔻                        |  |  |  |  |
| Tipo de Material: 🖈 Livro 🔻                                    |  |  |  |  |
| Coleção: 🖈 Acervo Circulante 🔻                                 |  |  |  |  |
| Turno: 🖲 Matutino 🔍 Vespertino 🔍 Noturno                       |  |  |  |  |
| Não existem registros de consultas salvos para os dados acima. |  |  |  |  |
| ADICIONAR CLASSES CONSULTADAS                                  |  |  |  |  |
| Classe Principal CDD do material: 🖈 100                        |  |  |  |  |
| Quantidade consultada: 🖈 10                                    |  |  |  |  |
| Adicionar                                                      |  |  |  |  |
| Cadastrar Cancelar                                             |  |  |  |  |

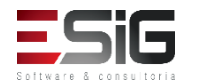

#### Consultas Locais

- Cadastrar Consulta Locais usando Leitor Ótico
- 2<sup>ª</sup> Forma:

| CADASTRAR CONSULTAS DE MATERIAIS                      |  |  |  |  |
|-------------------------------------------------------|--|--|--|--|
| CÓDIGOS DE BARRAS DOS MATERIAIS CONSULTADOS           |  |  |  |  |
| Código de Barras: Adicionar                           |  |  |  |  |
| Não há códigos de barras adicionados para o registro. |  |  |  |  |
| DATA E TURNO DA CONSULTA                              |  |  |  |  |
| Data da Consulta: * 13/09/2017                        |  |  |  |  |
| Turno da Consulta: 💿 Matutino 🔍 Vespertino 🔍 Noturno  |  |  |  |  |
| Registrar Consultas Cancelar                          |  |  |  |  |
| 🖈 Campos de preenchimento obrigatório.                |  |  |  |  |

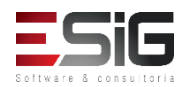

# Campos MARC

- Campos locais são campos de dados MARC cuja tag possui o dígito 9;
- Esses campos não são definidos no padrão MARC, ficando cada biblioteca livre para definir seu uso.

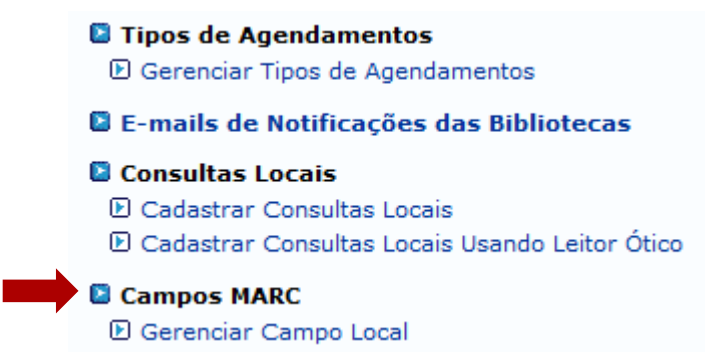

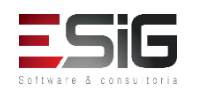

# Campos MARC

 Listagem com todos os campos MARC cadastrados no sistema com a possibilidade de adicioná-los, alterá-los e removê-los

|     | 😳 Cadastrar Novo Campo Local | 큫 : Editar Campo Local 🛛 🞯: Remover Campo Local |               |     |
|-----|------------------------------|-------------------------------------------------|---------------|-----|
|     | CAMPOS MARC LOC              | ais Cadastrados no Sistema ( 53 )               |               |     |
| Tag | Descrição                    | Tipo                                            | Pode Repetir? |     |
| 090 | NÚMERO DE CHAMADA LOCAL      | Bibliográfica                                   | Não           |     |
| 091 | 091                          | Bibliográfica                                   | Sim           | 🥪 🤕 |
| 092 | 092                          | Bibliográfica                                   | Sim           | 🥪 🤕 |
| 094 | 094                          | Bibliográfica                                   | Sim           | 🥪 🤕 |
| 095 | 095                          | Bibliográfica                                   | Sim           | 🥪 🤕 |
| 098 | 098                          | Bibliográfica                                   | Não           | 🥪 🤕 |
| 09X | NÚMERO DE CHAMADA LOCAL      | Bibliográfica                                   | Não           | 🥪 🤕 |
| 590 | NOTAS LOCAIS                 | Bibliográfica                                   | Sim           | 🥪 🤕 |
| 590 | CAMPO DE NOTAS LOCAIS        | Autoridade                                      | Sim           | 🥪 🤕 |
| 591 | 591                          | Bibliográfica                                   | Sim           | 🥪 🤕 |
| 592 | 592                          | Bibliográfica                                   | Sim           | 🥪 🤕 |
| 594 | 594                          | Bibliográfica                                   | Sim           | 🥪 🤕 |
| 596 | 596                          | Bibliográfica                                   | Sim           | 🥪 🤕 |
| 599 | 599                          | Bibliográfica                                   | Sim           | 🥪 🤕 |
| 59X | NOTAS LOCAIS                 | Bibliográfica                                   | Sim           | 🥪 🤕 |
| 690 | ASSUNTO LOCAL                | Bibliográfica                                   | Sim           | 🥪 🤕 |

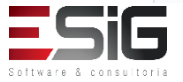

# Campos MARC

 No cadastro dos campos MARC é necessário informar alguns campos obrigatórios

| DADOS DO CAMPO LOCAL                          |                                        |  |  |  |  |
|-----------------------------------------------|----------------------------------------|--|--|--|--|
| Tag: 🖈                                        | ?                                      |  |  |  |  |
| Descrição da Etiqueta: 🖈                      |                                        |  |  |  |  |
| Pode Repetir? 🖈                               | ○ Sim                                  |  |  |  |  |
| Tipo de Etiqueta: 🖈                           |                                        |  |  |  |  |
| Descrição do 1º Indicador: 🖈                  |                                        |  |  |  |  |
| Descrição do 2º Indicador: 🖈                  |                                        |  |  |  |  |
| Informação sobre a Etiqueta:                  | 5 ii.                                  |  |  |  |  |
| Informação sobre o 1º Indicador:              |                                        |  |  |  |  |
| Informação sobre o 2º Indicador:              | .:.<br>.:.                             |  |  |  |  |
| 🕜 Adicionar Indicadores 🗑 - Remover Indicador |                                        |  |  |  |  |
|                                               |                                        |  |  |  |  |
| 😡 Adicionar Subcampos 🛛 🧕 : Remover Subcampo  |                                        |  |  |  |  |
| Cadastrar Cancelar                            |                                        |  |  |  |  |
|                                               | * Campos de preenchimento obrigatório. |  |  |  |  |

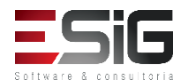

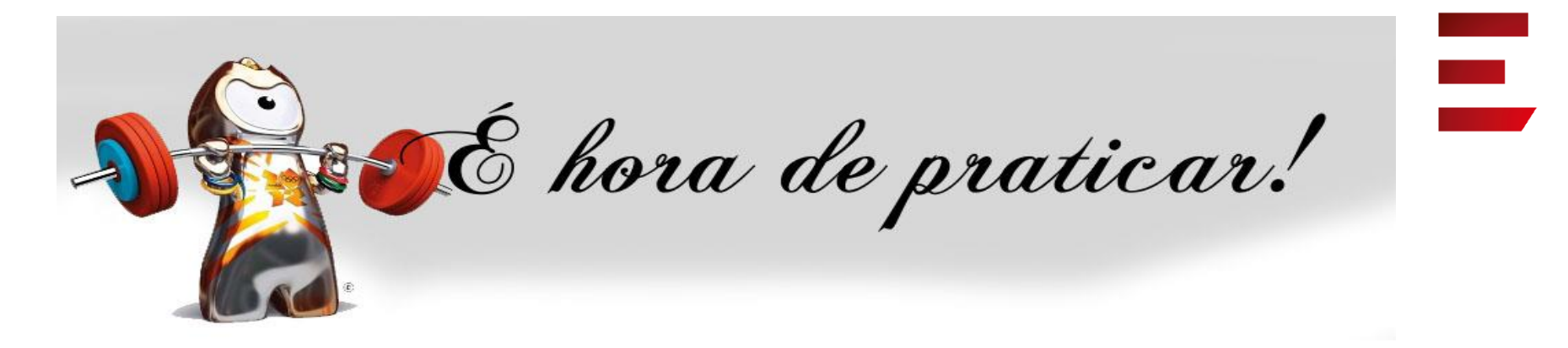

- Ambiente:
- Usuário: bibliotecario\_1 até bibliotecario\_20
- Senha: bibliotecario\_1 até bibliotecario\_20

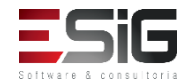

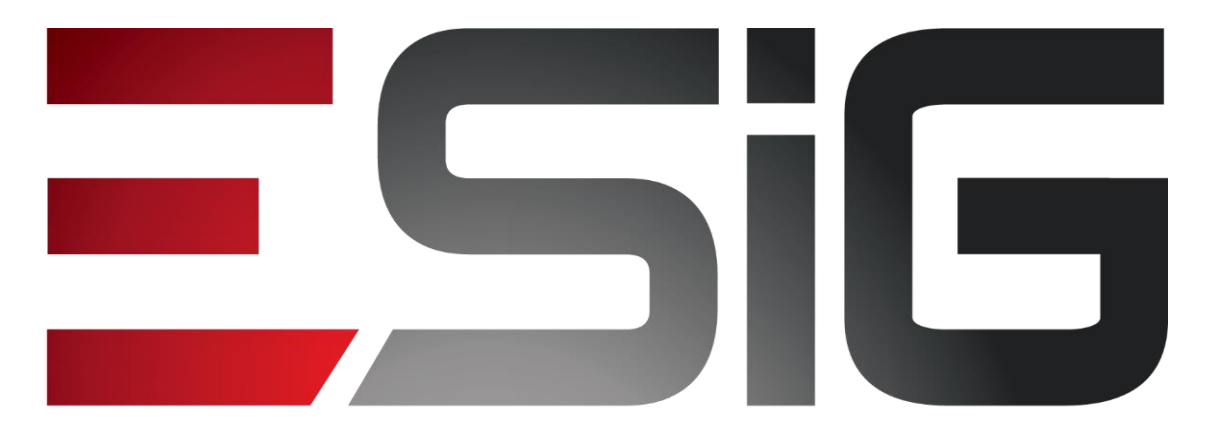

#### Software & consultoria

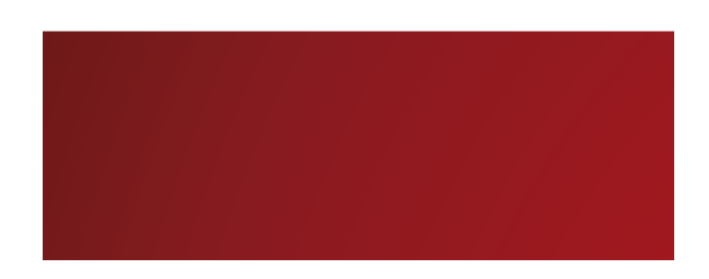

#### Biblioteca – Processos Técnicos

Alexsandra Melo Bibliotecária/Documentalista CRB - 15/530

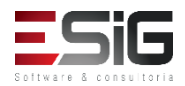

#### Processos Técnicos

#### • Visão do Bibliotecário

| Administração                                                                                                    | Cadastros | Processos Técnicos | Aquisições                                                                                                    | Circulação                                                                                                    | Inf. e Referência | Intercâmbio | Relatórios | Módulo do Servidor | Teses e Dis |
|----------------------------------------------------------------------------------------------------|-----------|--------------------|----------------------------------------------------------------------------------------------------|----------------------------------------------------------------------------------------------------|-------------------|-------------|------------|--------------------|-------------|
| <ul> <li>Pesquisas no Acervo</li> <li>Pesquisar por Títulos</li> <li>Pesquisar por Exemplares</li> <li>Pesquisar por Fascículos</li> <li>Pesquisar por Artigos de Periódicos</li> </ul>                    |           |                    | <ul> <li>Catalogação</li> <li>Catalogar Títulos e Materiais com Tombamento</li> <li>Catalogar Títulos e Materiais sem Tombamento</li> <li>Catalogação de Artigos de Periódicos (analítica)</li> <li>Visualizar Catalogações Incompletas de Títulos</li> <li>Catalogar apenas o Título (sem materiais)</li> </ul> |                                                                                                    |                   |             |            | *                  |             |
| <ul> <li>Gerenciamento de Materiais</li> <li>Exemplares</li> <li>Baixar Exemplar</li> <li>Desfazer Baixa de Exemplar</li> <li>Remover Exemplar</li> <li>Substituir Exemplar</li> <li>Fascículos</li> </ul> |           |                    |                                                                                                    | <ul> <li>Cooperação Técnica</li> <li>Exportar Título</li> <li>Exportar Autoridade</li> <li>Carga dos Números de Controle de Títulos da FGV</li> <li>Carga dos Números de Controle de Autoridades da FGV</li> <li>Cadastro Autoridades</li> <li>Pesquisar por Autoridades</li> </ul> |                   |             |            |                    | =           |
| <ul> <li>Desfazer Baixa de Fascículo</li> <li>Remover Fascículo</li> <li>Substituir Fascículo</li> </ul>                                                                                                   |           |                    | <ul> <li>Catalogar Autoridades</li> <li>Visualizar Catalogações Incompletas de Autoridades</li> <li>Gerenciador Etiquetas</li> <li>Impressão de Etiquetas</li> </ul>                                                                                                    |                                                                                                    |                   |             |            |                    |             |
| Outras Operações                                                                                                    |           |                    | Notas de Circulação                                                                                                    |                                                                                                    |                   |             |            | ~                  |             |

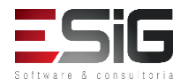

#### Processos Técnicos

- Controla todas as atividades relativas a inclusão das informações do acervo no sistema;
- Sistema suporta a catalogação de Títulos e Autoridades (Autores e Assuntos);
- Inclusão de Exemplares, Assinaturas e Fascículos e catalogação de Artigos para os fascículos;
- Trabalha com o Formato MARC;
- Suporta até 3 classificações bibliográficas simultaneamente: exemplo: CDU, Black, CDD.

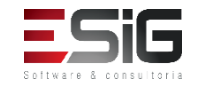

#### Agenda

- Perfis Envolvidos;
- Pesquisas no Acervo;
- Catalogação;
- Gerenciamento de Materiais;
- Cooperação Técnica;
- Cadastro de Autoridades;
- Gerenciamento de Etiquetas;
- Notas de Circulação;
- Planilhas de Catalogação;
- Outras Operações
  - Transferência de exemplares.

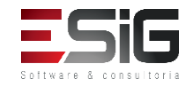

#### Perfis Envolvidos

- **BIBLIOTECA\_ADMINISTRADOR\_GERAL** (Realiza todas as operações do sistema de biblioteca)
- **BIBLIOTECA\_SETOR\_CATALOGACAO\_BIBLIOTECARIO**(Realiza todas as operações da parte de processos técnicos, permite incluir materiais apenas da sua biblioteca.)
- BIBLIOTECA\_SETOR\_CATALOGACAO\_GERENCIA\_MATE RIAIS (Realiza todas as operações, menos alterar os dados de uma catalogação)
- **BIBLIOTECA\_SETOR\_CATALOGACAO**(Realiza operações mais simples que não envolvem alteração de dados, como imprimir etiquetas)
- **BIBLIOTECA\_SETOR\_CATALOGACAO\_SEM\_TOMBAMENTO** (Permite incluir exemplares não tombados no acervo.)

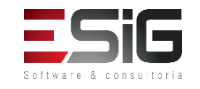
#### Pesquisas no Acervo

 Permite a busca por informações de um determinado Título ou Catalogação, correspondente aos dados de uma obra.

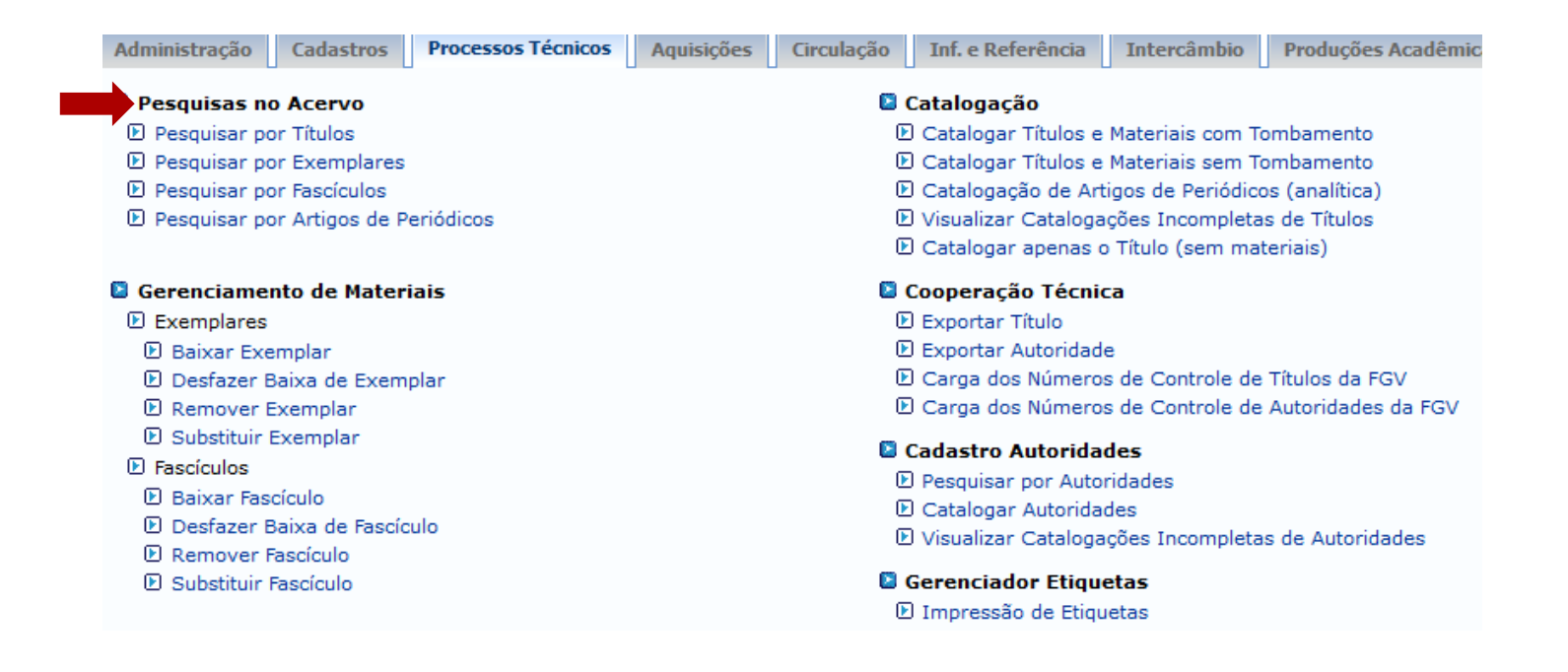

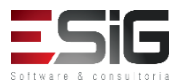

#### Pesquisa no Acervo

# Existem 4 tipos: Títulos, Exemplares, Fascículos e Por artigos de periódicos;

| Selecione os campos para a busca       Número do Sistema:       Título: |
|-------------------------------------------------------------------------|
| Número do Sistema:                                                      |
|                                                                         |
|                                                                         |
| L Autor:                                                                |
| Assunto:                                                                |
| Local de Publicação:                                                    |
| Editora:                                                                |
| BLACK :                                                                 |
|                                                                         |
| Ano publicação de: até:                                                 |
| Executar a busca remissiva na base de autoridades                       |
| Exibir Dados no Formato de Relatório                                    |
| Ordenação: V                                                            |
| Registros por página: 25 🗸                                              |
| FILTROS SOBRE OS MATERIAIS DOS TÍTULOS                                  |
| □ Biblioteca:                                                           |
| Coleção: SELECIONE V Biblioteca:                                        |
| 🗌 Tipo de Material: SELECIONE 🗸                                         |
| Status: SELECIONE V                                                     |
| Pesquisar Limpar Cancelar                                               |
|                                                                         |
|                                                                         |
|                                                                         |
|                                                                         |
|                                                                         |
|                                                                         |
|                                                                         |
| Status do Exemplar:                                                     |
| Situação do Exemp                                                       |
| Data de criação de                                                      |
|                                                                         |

#### Pesquisa no Acervo

|                               | Entre com os Parâmetros da Busca                                                                                                  |
|-------------------------------|----------------------------------------------------------------------------------------------------|
| Código de Barras:             | ?                                                                                                    |
| Biblioteca:                   | SELECIONE 🔻                                                                                                    |
| Coleção:                      | SELECIONE T                                                                                                    |
| Tipo Material:                | SELECIONE V                                                                                                    |
| Forma de Documento:           | SELECIONE<br>Apresentação Musical<br>Base De Dados<br>Dissertação<br>Evento<br>Filme<br>Fotografia<br>Livro<br>Mapa<br>Monografia |
| Status do Fascículo:          | SELECIONE V                                                                                                    |
| Situação do Fascículo:        | SELECIONE T                                                                                                    |
| Código do Assinatura:         |                                                                                                    |
| 🔲 Título da Assinatura:       |                                                                                                    |
| Ano Cronológico:              |                                                                                                    |
| Dia/Mês:                      |                                                                                                    |
| Ano:                          |                                                                                                    |
| Volume:                       |                                                                                                    |
| Número:                       |                                                                                                    |
| Edição:                       |                                                                                                    |
| Data de criação do fascículo: |                                                                                                    |

Pesquisar Limpar Cancelar

|                       | ENTRE COM OS DADOS DO ARTIGO |  |
|-----------------------|------------------------------|--|
| Número do Sistema:    |                              |  |
| Título:               |                              |  |
| Autor:                |                              |  |
| Palavra-Chave:        |                              |  |
| Ordenação:            | Título 🔻                     |  |
| Registros por página: | 25 🔻                         |  |
|                       | Pesquisar Limpar Cancelar    |  |

| Busca Simpl | Busca Multi-Campo Busc     | a Avança Busca por Listas              |
|-------------|----------------------------|----------------------------------------|
|             |                            | SELECIONE OS CAMPOS PARA A BUSCA       |
|             | 🔲 Número do Sistema:       |                                        |
|             | Título:                    |                                        |
|             | Autor:                     | ?                                      |
|             | Assunto:                   |                                        |
|             | 📃 Local de Publicação:     |                                        |
|             | Editora:                   |                                        |
|             | CDD :                      |                                        |
|             | Ano publicação de:         | até:                                   |
|             | 🔲 Executar a busca remissi | va na base de autoridades              |
|             | 🔲 Exibir Dados no Formato  | de Relatório                           |
|             | Ordenação:                 | Título 🔻                               |
|             | Registros por página:      | 25 🔻                                   |
|             |                            | Filtros sobre os Materiais dos Títulos |
|             |                            | Biblioteca: SELECIONE                  |
|             |                            | Coleção: SELECIONE V                   |
|             |                            | Tipo de Material: SELECIONE 🔻          |
|             |                            | Status: SELECIONE V                    |
|             |                            | Pesquisar Limpar Cancelar              |

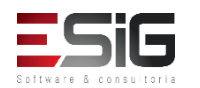

Ao realiza a busca por um título, o sistema irá exibir alguns resultados, onde é possível visualizar algumas informações.

| Títulos Encontrados ( 1 a 13 de 13 ) |       |                                  |        |     |           |               |      |              |
|--------------------------------------|-------|----------------------------------|--------|-----|-----------|---------------|------|--------------|
| Nº Sistema                           | Autor | Título                           | Edição | Ano | Assunto   | Nº<br>Chamada | Qtd. |              |
| 25                                   |       | FASCÍCULO TESTE (1)              |        |     |           | 1             | 1    | 1 🗷          |
| 27                                   |       | FASCÍCULO TESTE (100             |        |     |           | 1             |      | ) <b>Z</b> = |
| 26                                   |       | FASCÍCULO TESTE (99)             |        |     |           | 1             | Ĺ    | 1 🗷          |
| 14                                   |       | LIVRO TESTE                      |        |     |           | 78.067.26     | 1    | ı 🗷          |
| 23                                   |       | PERIODICO TESTE                  |        |     |           | 123456789     | C    | ) 🗷          |
| 24                                   |       | PERIODICO TESTE (4) 12345670     |        |     |           | 12345678      | C    | ) 🗷          |
| 13                                   |       | Teste                            |        |     |           | 78.067.26     | C    | ) 🗷          |
| 21                                   |       | TESTE FASCICULO FILOSOFIA 1/17   |        |     |           | 1/17          | C    | ) 🗷          |
| 22                                   |       | TESTE FASCICULO (1)              |        |     | FILOSOFIA | 1/17          | C    | ) 🗷          |
| 15                                   |       | TESTE TITULO DE UM LIVRO 1234567 |        |     |           | 1             | ı 🗷  |              |
| 18                                   |       | TITULO NOVO TESTE 1234567        |        |     |           | 1             | 1 🗷  |              |
| 19                                   |       | TITULO TESTE (1) 0101011         |        |     |           | 3             | 3 🗷  |              |
| 20                                   |       | TITULO TESTE (2)                 |        |     |           | 0000001       | 47   | 7 🗷          |
|                                      |       | 1 a 13 de 13 título(s            | 5).    |     |           |               |      |              |

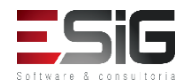

Ao realizar a consulta por um título, o sistema apresenta as opções abaixo:

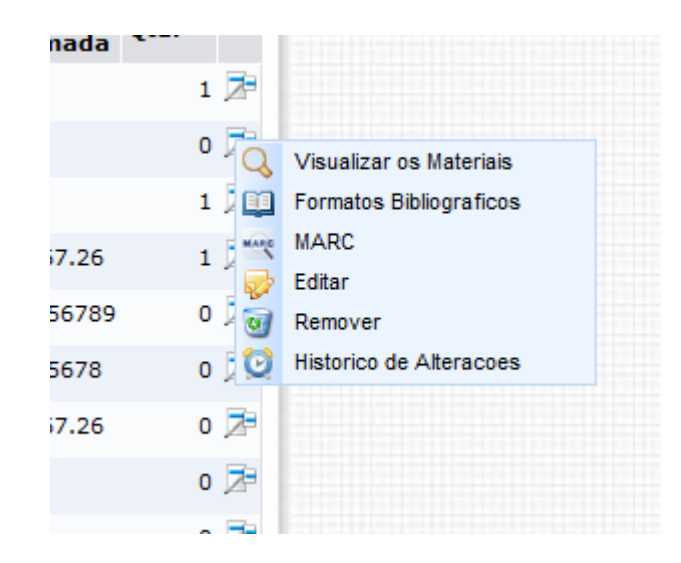

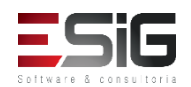

#### Visualizar os Materiais

|                                                                         | <b>Dados do Título</b>      |  |                              |  |
|-------------------------------------------------------------------------|-----------------------------|--|------------------------------|--|
| Registro no Sistema: 25                                                 |                             |  |                              |  |
| Número de Chamada: 1                                                    |                             |  |                              |  |
| Título: FASCÍCULO TESTE (1)                                             |                             |  |                              |  |
|                                                                         | Assinaturas do Título ( 1 ) |  |                              |  |
| Biblioteca UFRR                                                         |                             |  |                              |  |
| Código : 201623 Título: FASCÍCULO TESTE (1) ISSN: Modalidade Aquisição: |                             |  | Modalidade Aquisição: COMPRA |  |

|                 | 🔁: Opções                                    |                |                     |            |   |         |    |
|-----------------|----------------------------------------------|----------------|---------------------|------------|---|---------|----|
|                 |                                              |                | Fascículo(s) 1 a 1  | 1 DE 1     |   |         |    |
|                 | Escolha a Biblioteca dos Fascículos: TODAS 🗸 |                |                     |            |   |         |    |
|                 |                                              | Escolha o /    | Ano dos Fascículos: | TODOS 🗸    |   |         |    |
| Biblioteca UFRR |                                              |                |                     |            |   |         |    |
| Ano: 2016       |                                              |                |                     |            |   |         |    |
| Cód. Barras     | Tipo de Material                             | Coleção        | Status              | Situação   |   |         |    |
| 201623-1        | Periódico                                    | Coleção Braile | REGULAR             | Danificado |   |         | 7- |
| Localização:    | 1                                            |                |                     |            |   |         |    |
| Ano:            | 2016                                         | Volume:        | 1                   | Número:    | 1 | Edição: | 1  |
|                 |                                              |                | Mostrar Detalhes    | s          |   |         |    |
|                 |                                              |                | << Voltar Cance     | elar       |   |         |    |

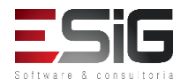

#### Formatos Bibliográficos

INFORMAÇÕES BIBLIOGRÁFICAS DO TÍTULO

Referências

Ficha Catalográfica

FASCÍCULO TESTE 1.

| Imprimir |  |
|----------|--|
|          |  |
|          |  |
|          |  |

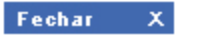

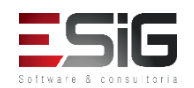

#### MARC 21

| 12                                   | 335 - Título Bibliográfico   Formato do Material ( <u>BK - LIVRO</u> )               |                     |
|--------------------------------------|--------------------------------------------------------------------------------------|---------------------|
| LÍDER                                | LDR         00000nam^22000004a^4500           0         082        a         613.713 | €© ⊜↓1              |
| 🙈 🦞 NÚMERO DE CHAMADA LOCAL          | 090 b B641m                                                                          | €© ⊖↓1»             |
| 🙈 🦞 ENTRADA PRINCIPAL - NOME PESSOAL | 100 a Blanco-Nespereira, Alfonso.                                                    | ″ ↓♀٩ ♡ ॼ           |
| 🙈 🦞 TÍTULO PRINCIPAL                 | 245 a 1.000 exercícios de musculação /                                               | ″t↓⊖ 0√             |
|                                      | c_ Alfonso Blanco-Nespereira                                                         | ″ <b>t i e</b>      |
| 🚓 🖞 EDIÇÃO                           | 3 250 a 4.ed.                                                                        | ″ 1 Lo og           |
| 🇥 🦞 ÁREA DA PUBLICAÇÃO, DISTRIBUIÇÃO | 260a Porto Alegre :                                                                  | <sup>#</sup> 110 00 |
|                                      | <b>b</b> Artmed,                                                                     | ″≪î↓⊖               |
|                                      | <b>c</b> 2002.                                                                       | ″ 1↓⊜               |

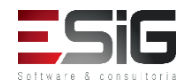

#### Remover

| Informações do Título que será removido    |                                   |  |  |  |
|--------------------------------------------|-----------------------------------|--|--|--|
| Número do Sistema:                         | 25                                |  |  |  |
| Título:                                    | FASCÍCULO TESTE (1)               |  |  |  |
| Autor:                                     |                                   |  |  |  |
| Edição:                                    |                                   |  |  |  |
| Ano:                                       |                                   |  |  |  |
| Quantidade de Materiais<br>Informacionais: | 1                                 |  |  |  |
|                                            | Remover Título << Voltar Cancelar |  |  |  |

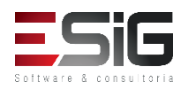

#### Históricos de Alterações

|                    | Histórico de Alterações de um Título                      |
|--------------------|-----------------------------------------------------------|
|                    |                                                           |
|                    |                                                           |
| FASCICULO TESTE 1. |                                                           |
|                    |                                                           |
|                    | Período para a Consulta: de 01/09/2016 📑 até 30/09/2016 📑 |
|                    | Gerar Relatório Cancelar                                  |

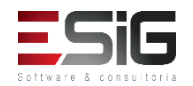

#### Históricos de Alterações

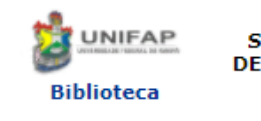

FUNDAÇÃO UNIVERSIDADE FEDERAL DO AMAPÁ Sistema Integrado de Gestão de Atividades Acadêmicas DERCA - Departamento de Registro e Controle Acadêmico

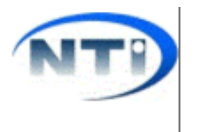

Емітіро ем 27/09/2017 15:14

#### HISTÓRICO DE ALTERAÇÕES DE UM TÍTULO

Título Catalográfico: BARBOSA, Héryton Machado. Arte de ensinar. São paulo: saraiva, 2000. 400 p. Período: A partir de 25/09/2017 até 27/09/2017

| Data             | Catalogador        | Informações do Título                                                                                                    |
|------------------|--------------------|----------------------------------------------------------------------------------------------------|
| 27/09/2017 15:08 | BIBLIOTECA SIGAA 1 | BK - LIVRO<br>LDR 00000naa b2200000 a4500<br>005 20170927150828.7<br>008 170927s2003 bl 000 1 eng d<br>040 \$a BR-UNIFAP<br>082 0 4 \$a 600.123456<br>090 \$a 600.123456<br>100 1 _ \$a Barbosa, Héryton Machado.<br>245 1 0 \$a Arte de ensinar<br>260 \$a São paulo: \$b saraiva, \$c 2000.<br>300 \$a 400 p. |
| 27/09/2017 15:08 | BIBLIOTECA SIGAA 1 | BK - LIVRO<br>LDR 00000naa b2200000 a4500<br>005 20170927150801.3<br>008 170927s2003 bl 000 1 eng d<br>040 \$a BR-UNIFAP<br>082 0 4 \$a 600.123456<br>090 \$a 600.123456<br>100 1 _\$a Barbosa, Héryton Machado.<br>245 1 0 \$a Arte de ensinar<br>260 \$a São paulo: \$b saraiva, \$c 2000.<br>300 \$a 400 p.  |

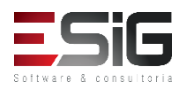

SIGAA | Núcleo de Tecnologia da Informação (NTI-UNIFAP) - (096)3312-1733 | Copyright © 2006-2017 - UNIFAP - treinamentosig.unifap.br.trei

 Acessando a funcionalidade irá aparecer uma tela onde será possível realizar as consultas de acordo com os filtros.

|                              | Entre com os Parâmetros da Busca                                                                                                    |
|------------------------------|----------------------------------------------------------------------------------------------------|
| Código de Barras:            | ?                                                                                                    |
| Biblioteca:                  | SELECIONE V                                                                                                    |
| 🗌 Coleção:                   | SELECIONE V                                                                                                    |
| Tipo Material:               | SELECIONE V                                                                                                    |
| Forma de Documento:          | SELECIONE A<br>Apresentação Musical<br>Artigo Teste<br>Base De Dados<br>Dissertação<br>Documento Da Ufrn<br>Documentos Testes<br>Documentos para testes remoção<br>Evento<br>Filme v ? |
| Status do Exemplar:          | SELECIONE V                                                                                                    |
| 🗌 Situação do Exemplar:      | SELECIONE V                                                                                                    |
| Data de criação do exemplar: | a a                                                                                                    |
|                              | Pesquisar Limpar Cancelar                                                                                                    |

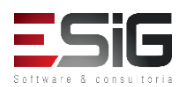

 Ao informar os dados da consulta irá apresentar o material de acordo com o filtro com a possibilidade de editá-lo ou de verificar mais detalhes

| EXEMPLARES NO ACERVO ( 1 )              |                  |           |  |  |  |  |  |  |
|-----------------------------------------|------------------|-----------|--|--|--|--|--|--|
| Cód. de Barras Biblioteca Localização   |                  |           |  |  |  |  |  |  |
| 2016000060                              | BIBLIOTECA 007   | 987654321 |  |  |  |  |  |  |
|                                         | Mostrar Detalhes |           |  |  |  |  |  |  |
| Quantidade de Exemplares Encontrados: 1 |                  |           |  |  |  |  |  |  |

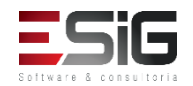

#### Mostrar Detalhes

| Detalhes do Material                |                   | × |
|-------------------------------------|-------------------|---|
| Código de Barras:                   | 2016000060        |   |
| Número do Patrimônio:               | 987654321         |   |
| Número de Chamada ( Localização ) : | 987654321         |   |
| Segunda Localização:                |                   |   |
| Biblioteca:                         | BIBLIOTECA 007    |   |
| Coleção:                            | Coleção de testes |   |
| Situação:                           | Emprestado        |   |
| Status:                             | REGULAR           |   |
| Tipo de Material:                   | Livro             |   |
| Número do Volume:                   | Único             |   |
| Tomo:                               |                   |   |

| TÍTULO DO MATERIAL                        |        |          |
|-------------------------------------------|--------|----------|
| Nº do Sistema: 31                         |        |          |
| Título: VALIDAÇÃO TREINAMENTO             |        |          |
| Autor:                                    |        |          |
| Ano:                                      |        |          |
| Edição:                                   |        |          |
|                                           |        |          |
| RESERVAS DO TÍTULO DO MATERIAL            |        |          |
| Data da Solicitação Usuário Solicitante   | Status | Previsão |
|                                           |        |          |
| EMPRÉSTIMOS DO MATERIAL                   |        |          |
| Quantidade de Empréstimos desse material: | 1      |          |

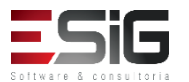

#### • Editar

| DADOS DO EXEMPLAR           |                                                                                                    |                                  |            |
|-----------------------------|----------------------------------------------------------------------------------------------------|----------------------------------|------------|
| Código de Barras: 🖈         | 2017000001                                                                                                    |                                  |            |
| Número de Chamada: 🐲 🤅      | 616.12 T365e Ex.1                                                                                                    |                                  |            |
| Segunda Localização:        |                                                                                                    | ?                                |            |
| Biblioteca: 🖈               | BC - Biblioteca Central                                                                                                    | ▼ ?                              |            |
| Coleção: 🖈                  | CIRC - Acervo Circulante                                                                                                    | T                                |            |
| Situação: 🖈                 | Consulta 🔻                                                                                                    |                                  |            |
| Status: 🖈                   | REGULAR                                                                                                    |                                  |            |
| Tipo do Material: 🖈         | Livro 🔻                                                                                                    |                                  |            |
| Formas do Documento:        | SELECIONE<br>Apresentação Musical<br>Base De Dados<br>Dissertação<br>Evento<br>Filme<br>Fotografia<br>Livro<br>Mapa<br>Monografia | <ul> <li>↓</li> <li>?</li> </ul> |            |
| Número do Volume:           |                                                                                                    |                                  |            |
| Tomo:                       |                                                                                                    |                                  |            |
| Nota de Tese e Dissertação: |                                                                                                    |                                  | 1          |
| Nota de Conteúdo:           |                                                                                                    |                                  | //         |
| Nota Geral:                 | Doação                                                                                                    |                                  | <i>i</i> , |
| Nota ao Usuário:            |                                                                                                    |                                  | /?         |
| At                          | ualizar Exemplar   Finalizar Atualização                                                                                          | Incluir Nota de Circulação       | << Voltar  |

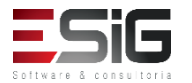

 Ao informar os dados da consulta irá apresentar o material de acordo com o filtro com a possibilidade de editá-lo

|                               | Entre com os Parâmetros da Busca                                                                                                    |
|-------------------------------|----------------------------------------------------------------------------------------------------|
| Código de Barras:             | 2                                                                                                    |
| Biblioteca:                   | SELECIONE V                                                                                                    |
| Coleção:                      | SELECIONE V                                                                                                    |
| Tipo Material:                | SELECIONE V                                                                                                    |
| ☐ Forma de Documento:         | SELECIONE A<br>Apresentação Musical<br>Artigo Teste<br>Base De Dados<br>Dissertação<br>Documento Da Ufrn<br>Documentos Testes<br>Documentos para testes remoção<br>Evento<br>Filme v ? |
| Status do Fascículo:          | SELECIONE 🗸                                                                                                    |
| 🗌 Situação do Fascículo:      | SELECIONE V                                                                                                    |
| Código do Assinatura:         |                                                                                                    |
| Título da Assinatura:         |                                                                                                    |
| Ano Cronológico:              |                                                                                                    |
| Dia/Mês:                      |                                                                                                    |
| Ano:                          |                                                                                                    |
| Volume:                       |                                                                                                    |
| Número:                       |                                                                                                    |
| 🗌 Edição:                     |                                                                                                    |
| Data de criação do fascículo: | a H                                                                                                    |
|                               | Pesquisar Limpar Cancelar                                                                                                    |

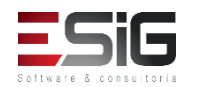

 Acessando a funcionalidade irá aparecer uma tela onde será possível realizar as consultas de acordo com os filtros.

| FASCÍCULOS NO ACERVO ( 9 ) |                                   |                    |           |            |        |             |  |  |  |
|----------------------------|-----------------------------------|--------------------|-----------|------------|--------|-------------|--|--|--|
| Código<br>de Barras        | Assinatura                        | Ano<br>Cronológico | Dia/Mês / | Ano Volume | Número | Edição Qtd. |  |  |  |
| Biblioteca                 | a Central                         |                    |           |            |        |             |  |  |  |
| 2017null4-<br>1            | Acta científica: ciências humanas | 2002               | jan-jun   | 1          | 2      | 0 🥪         |  |  |  |
|                            |                                   | Mostrar Detall     | nes       |            |        |             |  |  |  |
| 2017null1-<br>4            | Acta amazonica                    | 2002               | jul-set   | 32         | 3      | 1 🥪         |  |  |  |
|                            | Mostrar Detalhes                  |                    |           |            |        |             |  |  |  |
| 2017null3-<br>2            | Acta científica: bilogia e saúde  | 2001               | jan-jun   | 3          | 1      | 0 🥪         |  |  |  |
|                            |                                   | Mostrar Detall     | nes       |            |        |             |  |  |  |

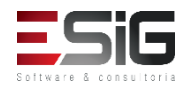

#### • Editar

| Editar Fascículo                |                                           |  |  |  |  |  |  |  |
|---------------------------------|-------------------------------------------|--|--|--|--|--|--|--|
| Dados do Título                 |                                           |  |  |  |  |  |  |  |
| Registro no Sistema:            | 24137                                     |  |  |  |  |  |  |  |
| Número de Chamada:              | 300.5 R454 PER                            |  |  |  |  |  |  |  |
| Título:                         | Acta científica :                         |  |  |  |  |  |  |  |
| SubTítulo:                      | Ciências humanas /                        |  |  |  |  |  |  |  |
| Local da Publicação:            | São Paulo :                               |  |  |  |  |  |  |  |
| Ano Publicação:                 | 2002.                                     |  |  |  |  |  |  |  |
| Descrição Física:               | v.1. :                                    |  |  |  |  |  |  |  |
| ISSN:                           | 1519-9800                                 |  |  |  |  |  |  |  |
| Assunto:                        | Ciências humnas-                          |  |  |  |  |  |  |  |
|                                 | Periódico.                                |  |  |  |  |  |  |  |
| Autores Secundários:            | Centro universitário Adventista.          |  |  |  |  |  |  |  |
| DADOS DA ASSINATURA             |                                           |  |  |  |  |  |  |  |
| Código: 2017null4               | Título: Acta científica: ciências humanas |  |  |  |  |  |  |  |
| Modalidade de Aquisição: DOAÇÃO | Unidade Destino: Biblioteca Central       |  |  |  |  |  |  |  |

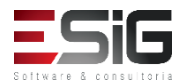

#### • Editar

| INFORMAÇÕES DO FASCÍCULO              |                                                                                                    |
|---------------------------------------|----------------------------------------------------------------------------------------------------|
| Código de Barras:                     | 2017null4-1                                                                                                    |
| Ano Cronológico:                      | 2002 ?                                                                                                    |
| Dia/Mês:                              | jan-jun ?                                                                                                    |
| Ano:                                  | ?                                                                                                    |
| Volume:                               | 1 2                                                                                                    |
| Número:                               | 2                                                                                                    |
| Edição:                               | 2                                                                                                    |
| Número de Chamada (localização) 🖈     | 300.5 R454 PER                                                                                                    |
| Segunda Localização 🖈                 |                                                                                                    |
| Biblioteca: 🖈                         | BC - Biblioteca Central                                                                                                    |
| Coleção: 🖈                            | PER - Periódicos                                                                                                    |
| Situação: 🖈                           | Consulta T                                                                                                    |
| Status: 🖈                             | ESPECIAL                                                                                                    |
| Tipo do Material: 🖈                   | Periódico T                                                                                                    |
| Formas do Documento:                  | SELECIONE<br>Apresentação Musical<br>Base De Dados<br>Dissertação<br>Evento<br>Filme<br>Fotografia<br>Livro<br>Mapa<br>Monografia |
| Nota Geral:                           |                                                                                                    |
| Nota ao Usuário:                      |                                                                                                    |
| Suplemento que acompanha o fascículo: |                                                                                                    |
|                                       | Atualizar Fascículo Finalizar Atualização Incluir Nota de Circulação << Voltar                                                    |

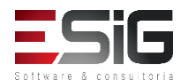

 Ao acessar a funcionalidade irá aparecer a tela de filtro, onde é possível realizar a busca pelas opções abaixo.

|                       | ENTRE COM OS DADOS DO ARTIGO |  |
|-----------------------|------------------------------|--|
| Número do Sistema:    |                              |  |
| Título:               |                              |  |
| Autor:                |                              |  |
| Palavra-Chave:        |                              |  |
| Ordenação:            | Título                       |  |
| Registros por página: | 25 🗸                         |  |
|                       | Pesquisar Limpar Cancelar    |  |

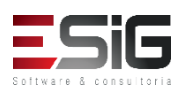

# Periódicos

#### Pesquisa por Artigos e Periódicos

 Informando os dados para consulta, irá aparecer o resultado dos artigos com as opções de alterar, visualizar e remover.

| Artigos no acervo ( 3 ) |                 |                          |                |   |  |  |  |
|-------------------------|-----------------|--------------------------|----------------|---|--|--|--|
| Número do Sistema       | Autor           | Título                   | Palavras-chave |   |  |  |  |
| 3                       | Fascículo Teste | Fascículo Teste          | teste          | Z |  |  |  |
|                         |                 | Mostrar Detalhes         |                |   |  |  |  |
| 1                       | SIG TESTE       | TITULO TESTE             | SIG            | Z |  |  |  |
|                         |                 | Mostrar Detalhes         |                |   |  |  |  |
| 2                       | SIG TESTE       | TITULO TESTE (5)         | sig software   | Z |  |  |  |
|                         |                 | Mostrar Detalhes         |                |   |  |  |  |
|                         | 3               | artigo(s) encontrado(s). |                |   |  |  |  |

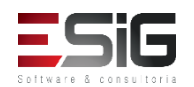

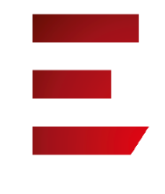

#### • Alterar

|       |                           |       |                    |             | I         | NCLUIR ART     | 160       |           |                    |                  |           |   |
|-------|---------------------------|-------|--------------------|-------------|-----------|----------------|-----------|-----------|--------------------|------------------|-----------|---|
| DA    | ADOS DA ASSINATURA        |       |                    |             |           |                |           |           |                    |                  |           |   |
|       | (                         | Cód   | igo: 201623        |             |           |                |           |           | Título: FAS        | CÍCULO TESTE (1) |           |   |
|       | Modalidade de Aq          | uisi  | ção: COMPRA        |             |           |                |           | Unidade   | Destino: Bib       | lioteca UFRR     |           |   |
|       |                           |       |                    |             |           |                |           |           |                    |                  |           |   |
| DA    | DOS DO FASCÍCULO          |       |                    |             |           |                |           |           |                    |                  |           |   |
|       | Código de Barras: 201623- | -1    | Ano C              | Cronológico | : 2016    | Dia/Mês:       | 01/04     | Ano: 2016 | Volume: 1          | Número: 1        | Edição: 1 |   |
| Dados | dos Artigos do Fascículo  |       |                    |             |           |                |           |           |                    |                  |           |   |
|       |                           | Titul | 0: TITULO TESTE    |             |           |                |           | А         | utor: SIG TESTE    |                  |           |   |
|       |                           | Titul | o: Fascículo Teste |             |           |                |           | А         | utor: Fascículo To | este             |           |   |
|       |                           |       |                    |             |           |                |           |           |                    |                  |           |   |
| INF   | FORMAÇÕES DO NOVO         | Art   | IGO                |             |           |                |           |           |                    |                  |           |   |
|       | Título:                   | *     | Fascículo Teste    |             |           |                |           |           |                    |                  |           |   |
|       | Autor:                    | *     | Fascículo Teste    |             |           |                |           |           |                    |                  |           |   |
|       | Autores secundários:      |       |                    |             |           |                |           |           |                    |                  |           | ٢ |
|       | Intervalo de Páginas:     | *     | p10-p20            |             |           | ?              |           |           |                    |                  |           |   |
|       | Palavras-Chave:           | *     | p10 p20            |             |           |                |           |           |                    |                  |           | 0 |
|       |                           |       | teste              |             |           |                |           |           |                    |                  |           | • |
|       | Local de Publicação:      |       |                    |             |           |                |           |           |                    |                  |           |   |
|       | Editora:                  |       |                    |             |           |                |           |           |                    |                  |           |   |
|       | Ano:                      |       |                    |             |           |                |           |           |                    |                  |           |   |
|       | Resumo:                   |       |                    |             |           |                |           |           |                    |                  |           |   |
|       |                           |       |                    |             |           |                |           |           |                    |                  |           |   |
|       |                           |       |                    |             |           |                |           |           |                    |                  |           |   |
|       |                           |       |                    |             |           |                |           |           |                    |                  |           |   |
|       |                           |       |                    |             |           |                |           |           |                    |                  |           |   |
|       |                           |       |                    |             |           |                |           |           |                    |                  |           |   |
|       |                           |       |                    |             |           |                |           |           |                    |                  |           |   |
|       |                           |       |                    |             |           |                |           |           |                    |                  |           |   |
|       |                           |       |                    |             |           |                |           |           |                    |                  |           |   |
|       |                           |       |                    |             |           |                |           |           |                    |                  |           |   |
|       |                           |       |                    |             |           |                |           |           |                    |                  |           |   |
|       |                           |       |                    |             |           |                |           |           |                    |                  |           |   |
|       |                           |       |                    |             |           |                |           |           |                    |                  |           |   |
|       |                           |       |                    | Atualizar   | Finalizar | Atualização    | << Voltar | Cancelar  |                    |                  |           |   |
|       |                           |       |                    | - councul   | . monedi  | , addine ugd 0 | 1 voidi   | Concerdi  |                    |                  |           |   |

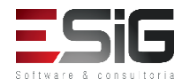

#### • Visualizar dados MARC do artigo

#### DADOS MARC DO ARTIGO

|                | MARC                   | MARC Público        |  |
|----------------|------------------------|---------------------|--|
| Nº do Sistema: | 3                      |                     |  |
| LDR            | 00000nab#^220000       | )#ar4500            |  |
| 001            | 001                    |                     |  |
| 005            | 20160505151907.7       |                     |  |
| 008            | 160405c20039999bl      | ^n^^^^0^^^1por^d    |  |
| 080 # #        | \$a 1                  |                     |  |
| 090            | \$a 1                  |                     |  |
| 100 1          | \$a Fascículo Teste    |                     |  |
| 245 1 0        | \$a Fascículo Teste    |                     |  |
| 650 4          | \$a teste              |                     |  |
| 700 1          | \$a                    |                     |  |
| 773            | \$q p10-p20 \$w 25 \$t | FASCÍCULO TESTE (1) |  |

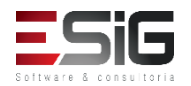

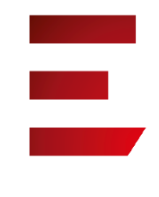

#### • Remover

| IN                            | Informações do Artigo que será Removido |  |  |
|-------------------------------|-----------------------------------------|--|--|
| Número do Sistema:            | 3                                       |  |  |
| Título:                       | Fascículo Teste                         |  |  |
| Autor: Fascículo Teste        |                                         |  |  |
| Intervalo de Páginas: p10-p20 |                                         |  |  |
|                               | Remover Artigo << Voltar Cancelar       |  |  |

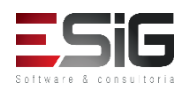

## Catalogação

- Existem quatro formas de catalogação no sistema.
  - Catalogação com tombo
  - Catalogação sem tombo
  - Catalogação de Artigos de Periódicos
  - Catalogação Apenas do Título

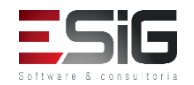

### Catalogação

- Existem 2 formas de catalogação no sistema com o Marc 21:
- Simplificada

| 240                                                                   | 95 - Título Bibliográfico   Formato do Material ( <u>BK - LIVRO</u> ) |                      |   |   |   |     |     |
|-----------------------------------------------------------------------|-----------------------------------------------------------------------|----------------------|---|---|---|-----|-----|
| Tipo de Ca                                                            | talogação: Livro 🔻                                                    |                      |   |   |   |     |     |
| Campos de Numerações e Códigos                                        |                                                                       |                      |   |   |   |     |     |
| A 🖞 📵 FONTE DA CATALOGAÇÃO Código da Agên Catalogadora                | icia BR- <u>UNIFAP</u>                                                |                      | Î | ţ | ٢ | 0 ( | 2   |
| A VIMERO DE CLASSIFICAÇÃO Número da<br>DECIMAL DE DEWEY Classificação | 628.16                                                                | 11                   | î | ţ | ٢ | 0 ( | Þ 🗃 |
| 🐥 🦞 🕕 NÚMERO DE CHAMADA LOCAL CDD                                     | 628.16                                                                | 11                   | î | ţ | ٢ | 04  | Þ 🗃 |
| Cutter                                                                | C972a                                                                 | <i>.</i> // <b>«</b> | î | ţ | ٢ | ٢   |     |
| Coleção                                                               | DISSERT                                                               | <i>h</i>             | î | ţ | ٢ | ٢   |     |
|                                                                       |                                                                       | 11                   |   |   |   |     |     |

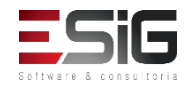

## Catalogação

- Existem 2 formas de catalogação no sistema com o Marc 21:
- Completa

| -                                            |              |           | Opções                                                                       |              |
|----------------------------------------------|--------------|-----------|------------------------------------------------------------------------------|--------------|
|                                              |              |           | Alterar para Catalogação Simplificada 🛱 🛛 🛛 Co                               | onfigurações |
| 24                                           | 095 - Título | Bibliográ | fico   Formato do Material ( 8K - LIVRO )                                    |              |
| Linco                                        | Lon          | bibliogra |                                                                              |              |
|                                              | LDR          |           | 00000naa^D22000004aa4500                                                     | -            |
| DATA E HORA DA ULTIMA ATUALIZAÇÃO            | 005          |           | 201/09011/4232.5                                                             | <b>U</b>     |
| CAMPO DE TAMANHO FIXO                        | 008          |           | 170901s2012^^^^apba^^^^m^^^000^0or^d                                         |              |
| A Y FONTE DA CATALOGAÇÃO                     | 040          | 2         | BR-UNIFAP                                                                    | II 😑 🛛 🖾     |
|                                              |              |           |                                                                              |              |
|                                              |              |           |                                                                              | 11           |
| 🗥 🦞 NÚMERO DE CLASSIFICAÇÃO DECIMAL DE DEWEY | 082          | 04 a      | 628.16                                                                       | 1↓⊖ ⊙⊍∣      |
|                                              |              |           |                                                                              |              |
|                                              |              |           |                                                                              | 7            |
| 🎎 🦞 NÚMERO DE CHAMADA LOCAL                  | 090          | a         | 628.16                                                                       |              |
|                                              | •            |           |                                                                              | 1            |
|                                              |              |           |                                                                              |              |
|                                              |              |           | C0725                                                                        | // 💓 🏠 👔 👝   |
|                                              |              |           |                                                                              | 📈 I 🕆 🦳      |
|                                              |              |           |                                                                              |              |
|                                              |              |           |                                                                              | 11           |
|                                              |              | c         | DISSERT                                                                      | ≪î↓⊜         |
|                                              |              |           |                                                                              |              |
|                                              |              |           |                                                                              | 1,           |
| 🏔 🦞 ENTRADA PRINCIPAL - NOME PESSOAL         | ① 100        | 1 7       | a Cunha, Edilson Leal da .                                                   | ¨ ↑↓⊖<, O ख  |
|                                              |              |           |                                                                              |              |
|                                              |              |           |                                                                              | ,            |
| 1 V TÍTULO PRINCIPAL                         | 0 245        | 10 =      | Avaliação da contaminação bacteriana e por metais pesados na orla fluvial do |              |
| n +                                          | 243          | <u> </u>  | município de Macapá, Amapá /                                                 | I ↓ ♥ ♥ ♥ ♥  |
|                                              |              |           | • • • •                                                                      |              |

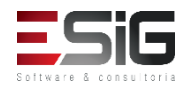

|      | E                          | NTRE COM O NÚMERO DE PATRIMÔNIO DE U                              | M MATERIAL             |            |          |    |   |
|------|----------------------------|-------------------------------------------------------------------|------------------------|------------|----------|----|---|
|      |                            | Número do Patrimônio: 25084                                       |                        |            |          |    |   |
|      |                            | Buscar Cancelar                                                   |                        |            |          |    |   |
|      |                            | * Campos de preenchimento obrigatório.                            |                        |            |          |    |   |
|      |                            | TIPO DE TOMBAMENTO: OUTROS TIPOS DE EL                            | ITRADA                 |            |          |    |   |
|      |                            | BENS RECUPERADOS: 25084 A 25183                                   |                        |            |          |    |   |
|      |                            | TERMO DE RESPONSABILIDADE Nº: 645/2                               | 017                    |            |          |    |   |
|      | 🧊 : Total de Bens Tombados | X: Bens Tombados que não estão no Acervo<br>3: Pesquisar o Título | 🔶: Bens Tombados que : | já estão ( | no Acerv | 10 |   |
|      |                            | Informações do Tombamento recuperada:                             | S DO SIPAC             |            |          |    |   |
| utor |                            | Título                                                            |                        | Ano        | 1        | ×  | < |
|      |                            |                                                                   |                        |            |          |    |   |

| Busca Simpl | Busca Multi-Campo Busca A    | vança Busca por Listas                 |
|-------------|------------------------------|----------------------------------------|
|             |                              | SELECIONE OS CAMPOS PARA A BUSCA       |
|             | Número do Sistema:           |                                        |
|             | 🗹 Título:                    | LIVRO 1                                |
|             | Autor:                       | 2                                      |
|             | Assunto:                     |                                        |
|             | 📃 Local de Publicação:       |                                        |
|             | Editora:                     |                                        |
|             | CDD :                        |                                        |
|             | Ano publicação de:           | até:                                   |
|             | 📃 Executar a busca remissiva | na base de autoridades                 |
|             | 📃 Exibir Dados no Formato de | Relatório                              |
|             | Ordenação:                   | Título                                 |
|             | Registros por página:        | 25 🔻                                   |
|             |                              | FILTROS SOBRE OS MATERIAIS DOS TÍTULOS |
|             | (                            | Biblioteca: SELECIONE V                |
|             | (                            | Colecão: SELECIONE T                   |

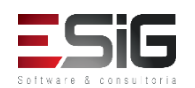

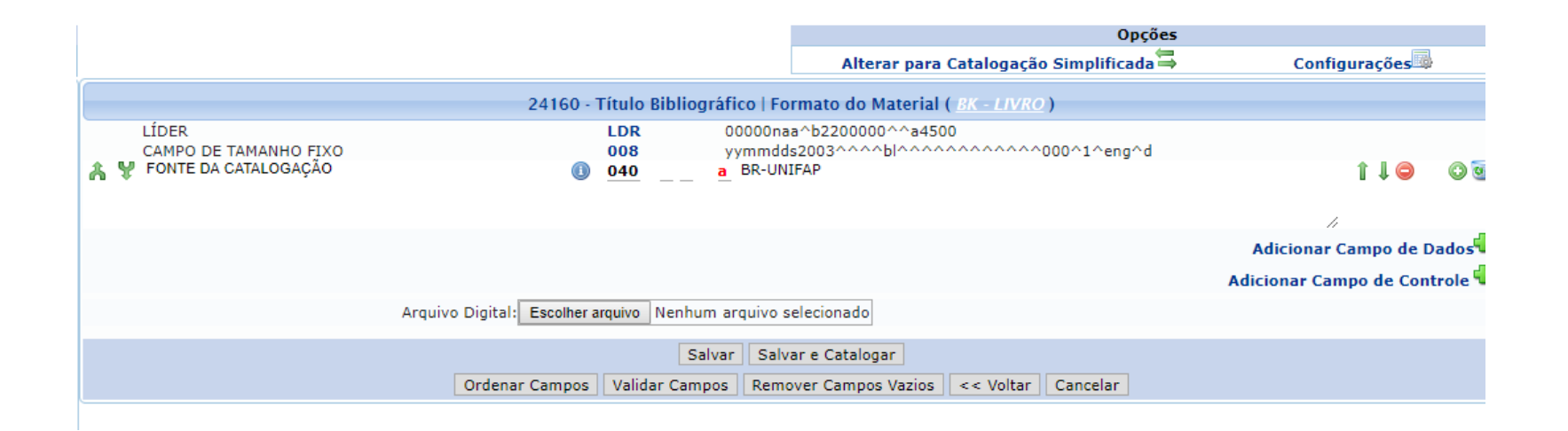

|                                    | 🔁: Opções                 |                 |        |       |         |               |      |   |
|------------------------------------|---------------------------|-----------------|--------|-------|---------|---------------|------|---|
| TÍTULOS ENCONTRADOS ( 1 A 1 DE 1 ) |                           |                 |        |       |         |               |      |   |
| Nº Sistema                         | Autor                     | Título          | Edição | Ano   | Assunto | Nº<br>Chamada | Qtd. |   |
| 24160                              | Barbosa, Héryton Machado. | Arte de ensinar |        | 2000. |         | 600.123456    | 0    | 7 |
|                                    | 1 a 1 de 1 título(s).     |                 |        |       |         |               |      |   |

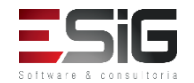

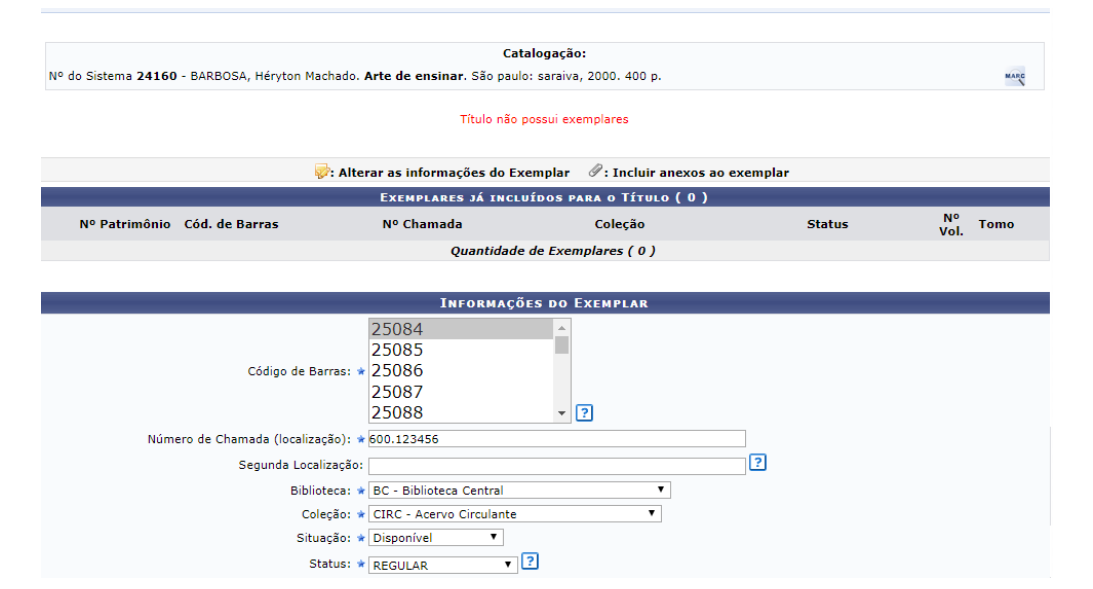

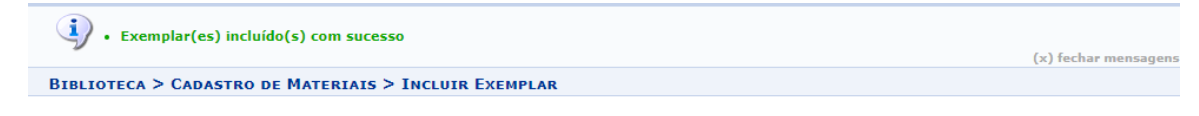

| Catalogação:                                                                                      |
|---------------------------------------------------------------------------------------------------|
| Nº do Sistema 24160 - BARBOSA, Héryton Machado. Arte de ensinar. São paulo: saraiva, 2000. 400 p. |

#### Ocultar os exemplares do Título

MARC

|                   | 🤯: Alterar as informações do Exemplar $-\mathscr{T}$ : Incluir anexos ao exemplar |            |                   |         |            |      |          |   |
|-------------------|-----------------------------------------------------------------------------------|------------|-------------------|---------|------------|------|----------|---|
|                   | Exemplares já incluídos para o Título ( 1 )                                       |            |                   |         |            |      |          |   |
| Nº Patrimônio     | Cód. de Barras                                                                    | Nº Chamada | Coleção           | Status  | N⁰<br>Vol. | Tomo |          |   |
| Biblioteca Centra | I                                                                                 |            |                   |         |            |      |          |   |
| 25086             | 25086                                                                             | 600.123456 | Acervo Circulante | REGULAR | U          |      | <b>~</b> | Ø |
|                   | Quantidade de Exemplares ( 1 )                                                    |            |                   |         |            |      |          |   |

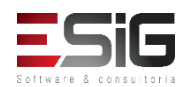

 Ao acessar a funcionalidade aparecerá a tela de busca e no topo as opções abaixo, onde será possível catalogar através de planilha, importar um título e cadastrar um novo título.

| 🛟 Adicionar Novo Título          | 🛃 Adicionar Título Usando Planilha | 🖕 Importar Novo Título |
|----------------------------------|------------------------------------|------------------------|
| 📑 Catalogar Teses e Dissertações | E Catalogar Monografias            |                        |

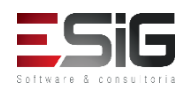

 No primeiro passo após selecionar para adicionar um novo título, irá apresentar a tela para ser selecionado qual o formato do material que irá ser catalogado

|                             | <b>⊚</b> :Selecionar Formato |            |
|-----------------------------|------------------------------|------------|
|                             | Formato do Material          |            |
| Formato do Material         |                              |            |
| BK - LIVRO                  |                              | $\bigcirc$ |
| CF - ARQUIVOS DE COMPUTADOR |                              | $\bigcirc$ |
| MP - MAPAS                  |                              | $\bigcirc$ |
| MU - MÚSICAS                |                              | $\bigcirc$ |
| SE - PERIÓDICOS             |                              | $\bigcirc$ |
| VM - MATERIAL VISUAL        |                              | $\bigcirc$ |
| MX - MATERIAL MISTO         |                              | $\bigcirc$ |
|                             | << Voltar Cancelar           |            |

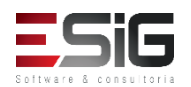

 Na catalogação de livro, irá solicitar os campos da líder (NR)

| LÍDER( BK - LIVRO )                  |                             |  |
|--------------------------------------|-----------------------------|--|
| Status do registro ( 5 ): n          | Tipo de registro ( 6 ) : a  |  |
| Nível bibliografico (7): a           | Tipo de controle (8):       |  |
| Esquema de caracteres ( 9 ): b       | Nível de catalogação (17):  |  |
| Formato catalogação descritiva (18): | Ligação de Registro (19): a |  |
| << \                                 | /oltar Cancelar Próximo >>  |  |

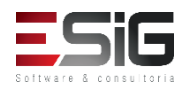

 Será necessário informar os campos de tamanho fixo (NR)

| 008(BK-LIVRO)                    |                                |  |
|----------------------------------|--------------------------------|--|
| Tipo de Data ( 6 ): s            | Data 1 ( 7, 10 ): 2003         |  |
| Data 2 ( 11, 14 ):               | Local Publicação (15, 17): bl  |  |
| Código Ilustração ( 18, 21 ):    | Público Alvo ( 22 ):           |  |
| Forma do Item ( 23 ):            | Natureza do Conteúdo (24, 27): |  |
| Publicação Governamental ( 28 ): | Publicação de Evento (29): 0   |  |
| Coletânia de homenagem ( 30 ): 0 | Índice ( 31 ): 0               |  |
| Indefinido ( 32 ):               | Forma Literária ( 33 ): 1      |  |
| Biografia ( 34 ):                | Idioma ( 35, 37 ): eng         |  |
| Registro Modificado ( 38 ):      | Fonte da Catalogação (39): d   |  |
|                                  | << Voltar Cancelar Próximo >>  |  |

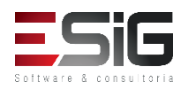

 Após o preenchimento dos campos Líder e Tamanho Fixo será necessário informar os campos MARC

|   |                       | Título Bibliográfico   Formato do Material ( <u>BK – LIVRO</u> )       |                               |
|---|-----------------------|------------------------------------------------------------------------|-------------------------------|
|   | LÍDER                 | LDR 00000naa^b2200000^^a4500                                           |                               |
| * | CAMPO DE TAMANHO FIXO | 008 yymmdds2003^^^bl^^^o000^1^eng^d                                    |                               |
| ~ |                       |                                                                        | .:                            |
| ሐ | , ¥                   | 0                                                                      | 110 03                        |
| ሕ | , ¥                   | ①                                                                      | 0 <b>0 </b> ₪                 |
| ሐ | , ¥                   | •                                                                      | "î↓⊜ ⊘ <b>⊍</b>               |
| ሐ | , Ψ                   | •                                                                      | ື່ 1↓⊜ ⊘ 🤕                    |
| ሕ | , ¥                   |                                                                        | <sup>™</sup> 1↓⊖ ⊙ <b>⊍</b>   |
|   |                       |                                                                        | Adicionar Campo de Dados 🗘    |
|   |                       |                                                                        | Adicionar Campo de Controle 🌳 |
|   | Arquiv                | o Digital: Selecionar arquivo Nenhum arquivo selecionado.              |                               |
|   |                       | Salvar Catalogar e Adicionar Materiais                                 |                               |
|   |                       | Ordenar Campos Validar Campos Remover Campos Vazios << Voltar Cancelar |                               |

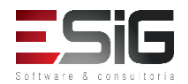
Informando todos os campos MARC, iremos realizar a inclusão de título no sistema, informando alguns critérios.

| 6                                      | Exemplares já incluídos para o Título ( 0 ) |                 |               |                 |
|----------------------------------------|---------------------------------------------|-----------------|---------------|-----------------|
| Nº Patrimônio Cód. de Barras           | Nº Chamada Coleção                          | Stat            | tus \         | N° Tomo<br>/ol. |
|                                        | Quantidade de Exemplares ( 0 )              |                 |               |                 |
|                                        |                                             |                 |               |                 |
|                                        | Informações do Exemplar                     |                 | _             |                 |
| Código de Barras: Ger                  | rado automaticamente pelo Sistema           | Quantidad       | le: 1 - ?     |                 |
| Nº Patrimônio:                         |                                             |                 |               |                 |
| Número de Chamada (localização): 🖈 123 | 3                                           |                 |               |                 |
| Segunda Localização:                   |                                             | ?               |               |                 |
| Biblioteca: \star 9                    | Selecione V                                 |                 |               |                 |
| Coleção: \star :                       | Selecione V                                 |                 |               |                 |
| Situação: \star :                      | Selecione V                                 |                 |               |                 |
| Status: \star                          | Selecione 🗸 💈                               |                 |               |                 |
| Tipo Material: \star 🤅                 | Selecione V                                 |                 |               |                 |
| Formas do Documento:                   | SELECIONE A                                 |                 |               |                 |
| Art                                    | tigo Teste                                  |                 |               |                 |
| Ba:<br>Dis                             | ise De Dados<br>issertação                  |                 |               |                 |
| Do                                     | ocumento Da Ufrn                            |                 |               |                 |
| Do                                     | ocumentos para testes remoção               |                 |               |                 |
| Eve                                    | ime v ?                                     |                 |               |                 |
|                                        |                                             |                 |               |                 |
|                                        | Nota                                        | ao Usuário:     |               |                 |
|                                        |                                             |                 |               |                 |
|                                        |                                             |                 | Incluir E     | xemplar         |
|                                        | T                                           | naluir Examplar | o Adicionar N | ata da Circul   |
|                                        | 1                                           | norum exemplar  | e Autoonar No |                 |

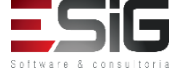

 Para incluir um título sem tombo no sistema é necessário informar os campos abaixo:

| Código de Barras:                  | Gerado automaticamente pelo Sistema                                                                                                    | Quantidade: 1 🚔 ? |
|------------------------------------|----------------------------------------------------------------------------------------------------|-------------------|
| Nº Patrimônio:                     |                                                                                                    |                   |
| Número de Chamada (localização): 🖈 | 123                                                                                                    |                   |
| Segunda Localização:               |                                                                                                    | ?                 |
| Biblioteca: 🖈                      | Selecione V                                                                                                    |                   |
| Coleção: 🖈                         | Selecione V                                                                                                    |                   |
| Situação: 🖈                        | Selecione V                                                                                                    |                   |
| Status: 🖈                          | Selecione 🗸 🔽                                                                                                    |                   |
| Tipo Material: 🖈                   | Selecione V                                                                                                    |                   |
| Formas do Documento:               | SELECIONE A<br>Apresentação Musical<br>Artigo Teste<br>Base De Dados<br>Dissertação<br>Documento Da Ufrn<br>Documentos Testes<br>Documentos para testes remoção<br>Evento<br>Filme v ? |                   |
| Número do Volume:                  | ?                                                                                                    |                   |
| Tomo:                              | ?                                                                                                    |                   |

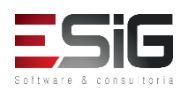

 Preenchendo todos os dados do formulário, podemos incluir o exemplo com uma nota de circulação ou apenas inserir novos exemplares

|                       | Incluir Exemplar      | << Vol | tar  | Cancelar     |                     |
|-----------------------|-----------------------|--------|------|--------------|---------------------|
| Incluir Exemplar e Ad | icionar Nota de Circi | ulação | Edit | ar a Catalog | ação dos Exemplares |

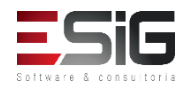

 Incluindo um exemplar, o sistema irá gerar um número de código de barras automático onde futuramente será possível realizar a impressão das etiquetas. O sistema ainda possibilita realizar a edição do exemplar e incluir anexos

|                | 😺: Alt         | erar as informações do Exempla | r 🖉: Incluir anexos ao exemp | lar      |            |      |
|----------------|----------------|--------------------------------|------------------------------|----------|------------|------|
|                |                | Exemplares já incluídos        | PARA O TÍTULO ( 1 )          |          |            |      |
| Nº Patrimônio  | Cód. de Barras | Nº Chamada                     | Coleção                      | Status   | Nº<br>Vol. | ſomo |
| BIBLIOTECA 007 |                |                                |                              |          |            |      |
|                | 2016000111     | 123                            | Acervo Circulante            | ESPECIAL | U          | 🥪 🖉  |
|                |                | Quantidade de Exe              | emplares (1)                 |          |            |      |

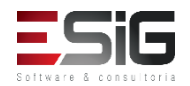

 Realizando a inclusão do material com a nota de circulação

|                                 | Nота di                                                                                                    | CIRCULAÇÃO              |               |                          |
|---------------------------------|----------------------------------------------------------------------------------------------------|-------------------------|---------------|--------------------------|
| Material                        |                                                                                                    | Prazo do Empréstimo     | Pode Renovar? | Último Dia<br>Renovação? |
| 2016000112 - Catalogação sem To | ombo - BIBLIOTECA 007                                                                                            |                         | NÃO           | NÃO                      |
|                                 | Incluir Nota Bloqueante                                                                                          | 🔿 Incluir Nota não Blog | jueante       |                          |
|                                 |                                                                                                    |                         |               |                          |
| Nota: 🖈                         |                                                                                                    |                         |               |                          |
|                                 |                                                                                                    |                         |               |                          |
|                                 |                                                                                                    |                         |               |                          |
|                                 | Caracteres Restantes: 200/200                                                                                    |                         |               |                          |
|                                 | Incluir No                                                                                                    | ota Cancelar            |               |                          |
|                                 | and the second second second second second second second second second second second second second second second |                         |               |                          |

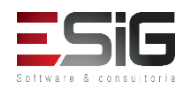

 Realizando a inclusão do material com a nota de circulação

|                                 | Nота di                                                                                                    | CIRCULAÇÃO              |               |                          |
|---------------------------------|----------------------------------------------------------------------------------------------------|-------------------------|---------------|--------------------------|
| Material                        |                                                                                                    | Prazo do Empréstimo     | Pode Renovar? | Último Dia<br>Renovação? |
| 2016000112 - Catalogação sem To | ombo - BIBLIOTECA 007                                                                                            |                         | NÃO           | NÃO                      |
|                                 | Incluir Nota Bloqueante                                                                                          | 🔿 Incluir Nota não Blog | jueante       |                          |
|                                 |                                                                                                    |                         |               |                          |
| Nota: 🖈                         |                                                                                                    |                         |               |                          |
|                                 |                                                                                                    |                         |               |                          |
|                                 |                                                                                                    |                         |               |                          |
|                                 | Caracteres Restantes: 200/200                                                                                    |                         |               |                          |
|                                 | Incluir No                                                                                                    | ota Cancelar            |               |                          |
|                                 | and the second second second second second second second second second second second second second second second |                         |               |                          |

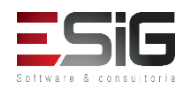

 Ao acessar o caso de uso irá aparecer o formulário para realizar a busca pelo periódico.

|                               | Entre com os Parâmetros da Busca                                                                                                    |
|-------------------------------|----------------------------------------------------------------------------------------------------|
| Código de Barras:             | 2                                                                                                    |
| Biblioteca:                   | SELECIONE V                                                                                                    |
| 🗌 Coleção:                    | SELECIONE V                                                                                                    |
| Tipo Material:                | SELECIONE 🗸                                                                                                    |
| ☐ Forma de Documento:         | SELECIONE A<br>Apresentação Musical<br>Artigo Teste<br>Base De Dados<br>Dissertação<br>Documento Da Ufrn<br>Documentos Testes<br>Documentos para testes remoção<br>Evento<br>Filme v ? |
| Status do Fascículo:          | SELECIONE V                                                                                                    |
| 🗌 Situação do Fascículo:      | SELECIONE V                                                                                                    |
| Código do Assinatura:         |                                                                                                    |
| Título da Assinatura:         |                                                                                                    |
| Ano Cronológico:              |                                                                                                    |
| Dia/Mês:                      |                                                                                                    |
| Ano:                          |                                                                                                    |
| Volume:                       |                                                                                                    |
| Número:                       |                                                                                                    |
| 🗌 Edição:                     |                                                                                                    |
| Data de criação do fascículo: |                                                                                                    |
|                               | Pesquisar Limpar Cancelar                                                                                                    |

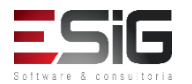

 Realizando a busca pelo periódico, ele irá ser listado com a opção de catalogar

|                     |                      | Fascículos no ace        | rvo ( 2 )  |      |        |        |             |
|---------------------|----------------------|--------------------------|------------|------|--------|--------|-------------|
| Código de<br>Barras | Assinatura           | Ano<br>Cronológic        | o Dia/Mês  | Ano  | Volume | Número | Edição Qtd. |
| Biblioteca          | a UFRR               |                          |            |      |        |        |             |
| 201623-1            | FASCÍCULO TESTE (1)  | 2016                     | 01/04      | 2016 | 1      | 1      |             |
|                     |                      | Mostrar Detall           | hes        |      |        |        | •           |
| 201624-1            | FASCÍCULO TESTE (99) | 2016                     | 01/04      | 2016 | 1      | 1      | 1 1 🗐       |
|                     |                      | Mostrar Detall           | hes        |      |        |        |             |
|                     |                      | Quantidade de Fascículos | Encontrado | s: 2 |        |        |             |

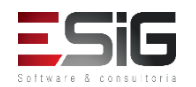

 Acessando a opção para realizar a catalogação irá informar os dados da assinatura e os dados do fasículo.

|                                            |                            | I                     | INCLUIR ARTIGO |           |                       |           |           |
|--------------------------------------------|----------------------------|-----------------------|----------------|-----------|-----------------------|-----------|-----------|
| DA                                         | dos da Assinatura          |                       |                |           |                       |           |           |
| Código: 201623 Título: FASCÍCULO TESTE (1) |                            |                       |                |           |                       |           |           |
|                                            | Modalidade de Aquisição:   | COMPRA                |                | Unidade   | Destino: Bibliote     | eca UFRR  |           |
|                                            |                            |                       |                |           |                       |           |           |
| DAD                                        | OOS DO FASCÍCULO           |                       |                |           |                       |           |           |
| C                                          | Código de Barras: 201623-1 | Ano Cronológico: 2016 | Dia/Mês: 01/04 | Ano: 2016 | Volume: 1             | Número: 1 | Edição: 1 |
| Dados d                                    | los Artigos do Fascículo   |                       |                |           |                       |           |           |
|                                            | Título: TITU               | JLO TESTE             |                | A         | utor: SIG TESTE       |           |           |
|                                            | Título: Fas                | cículo Teste          |                | A         | utor: Fascículo Teste |           |           |
|                                            |                            |                       |                |           |                       |           |           |

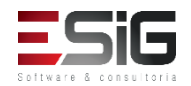

 Para inserir um novo artigo no sistema deve-se preencher o formulário abaixo com as informações solicitadas.

| INFORMAÇÕES DO NOVO ART | 1160                                     |            |
|-------------------------|------------------------------------------|------------|
| Título: 🖈               |                                          |            |
| Autor: 🖈                |                                          |            |
| Autores secundários:    |                                          | $\bigcirc$ |
| Totomolo de Désisore    |                                          |            |
| Intervalo de Paginas: * |                                          |            |
| Palavias-Chave: ¥       |                                          | O          |
| Local de Publicação:    |                                          |            |
| Editora:                |                                          |            |
| Ano:                    |                                          |            |
| Resumo:                 |                                          |            |
|                         |                                          |            |
|                         |                                          |            |
|                         |                                          |            |
|                         |                                          |            |
|                         |                                          |            |
|                         |                                          |            |
|                         |                                          |            |
|                         |                                          |            |
|                         |                                          |            |
|                         |                                          |            |
|                         |                                          |            |
|                         |                                          |            |
|                         |                                          |            |
|                         | Salvar, Finalizar, c.c. Voltar, Cancelar |            |
|                         |                                          |            |

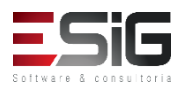

#### Catalogar apenas o Título (sem materiais)

 Ao acessar a funcionalidade irá aparesentar uma tela para filtrar os título e também as opções para inserir, como mostra a imagem abaixo:

| 🛟 Adicionar Novo Título          | 🛃 Adicionar Título Usando Planilha | 늘 Importar Novo Título |
|----------------------------------|------------------------------------|------------------------|
| E Catalogar Teses e Dissertações | E Catalogar Monografias            |                        |

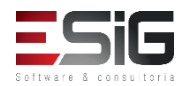

#### Catalogar apenas o Título (sem materiais)

 Clicando em adicionar um novo título irá seguir o fluxo de catalogação

|                             | Seleció   | onar Formato                         |                     |                                              |                                |
|-----------------------------|-----------|--------------------------------------|---------------------|----------------------------------------------|--------------------------------|
|                             | FORMATO D | O MATERIAL                           |                     |                                              |                                |
| Formato do Material         |           |                                      |                     |                                              |                                |
| BK - LIVRO                  |           |                                      | ٢                   |                                              |                                |
| CF - ARQUIVOS DE COMPUTADOR |           |                                      | Linco/ DK           |                                              |                                |
| MP - MAPAS                  |           |                                      | LIDER( BK           |                                              |                                |
| MU - MÚSICAS                |           | Status do registro ( 5 ):            |                     | Tipo de registro ( 6 ) : a                   |                                |
| SE - PERIÓDICOS             |           | Nível bibliografico (7): a           |                     | Tipo de controle ( 8 ) :                     |                                |
| VM - MATERIAL VISUAL        |           | Esquema de caracteres ( 9 ): b       |                     | Nível de catalogação (17):                   |                                |
| MX - MATERIAL MISTO         |           | Formato catalogação descritiva (18): |                     |                                              | 008(BK-LIVRO)                  |
|                             | << Voltar |                                      | << Voltar Cance     | Tipo de Data ( 6 ): s                        | Data 1 ( 7, 10 ): 2003         |
|                             |           |                                      |                     | Data 2 ( 11, 14 ):                           | Local Publicação (15,17): b    |
|                             |           |                                      |                     | Código Ilustração ( 18, 21 ):                | Público Alvo ( 22 ):           |
|                             |           |                                      |                     | Forma do Item (23):                          | Natureza do Conteúdo (24, 27): |
|                             |           |                                      |                     | Publicação Governamental ( 28 ):             | Publicação de Evento (29): 0   |
|                             |           | LÍDER                                |                     | Coletânia de homenagem ( 30 ): 0             | Índice ( 31 ): 0               |
|                             |           | A 💱 FONTE DA CATALOGAÇÃO             |                     | Indefinido ( 32 ):                           | Forma Literária ( 33 ): 1      |
|                             |           | 8 Y                                  |                     | Biografia ( 34 ):                            | Idioma ( 35, 37 ): eng         |
|                             |           | ÷ U                                  |                     | Registro Modificado ( 38 ):                  | Fonte da Catalogação ( 39 ): d |
|                             |           | n *                                  |                     |                                              | << Voltar Cancelar Próximo >>  |
|                             |           | A ¥                                  |                     | ≝                                            | u 4 🤝 🤍 🥨                      |
|                             |           | ል ¥                                  |                     | ①                                            | î↓⊖ ⊙ <b></b> ⊍                |
|                             |           | & ¥                                  |                     | 0                                            | î 1 1 😑 💿 🗹                    |
|                             |           |                                      |                     |                                              | <br>Adicionar Campo de Dados   |
|                             |           |                                      |                     |                                              | Adicionar Campo de Controle 🌳  |
|                             |           |                                      | Arquivo Digital: Se | lecionar arquivo Nenhum arquivo selecionado. |                                |
|                             |           |                                      |                     | Salvar Catalogar e Adicionar Materiais       |                                |
| - 511-                      |           |                                      | Ordenar Cam         | pos Validar Campos Remover Campos Vazios     | << Voltar Cancelar             |
|                             |           |                                      |                     |                                              |                                |

• Baixa de Exemplar

|                              | Entre com os Parâmetros da Busca                                                                                                    |
|------------------------------|----------------------------------------------------------------------------------------------------|
| Código de Barras:            | ?                                                                                                    |
| Biblioteca:                  | SELECIONE V                                                                                                    |
| Coleção:                     | SELECIONE V                                                                                                    |
| Tipo Material:               | SELECIONE V                                                                                                    |
| ☐ Forma de Documento:        | SELECIONE Apresentação Musical<br>Artigo Teste<br>Base De Dados<br>Dissertação<br>Documento Da Ufrn<br>Documentos Testes<br>Documentos para testes remoção<br>Evento<br>Filme v ? |
| Status do Exemplar:          | SELECIONE V                                                                                                    |
| Situação do Exemplar:        | SELECIONE V                                                                                                    |
| Data de criação do exemplar: | a a                                                                                                    |
|                              | Pesquisar Limpar Cancelar                                                                                                    |

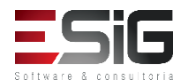

• Baixa de Exemplar

Para realizar a baixa de um exemplar, deve-se realizar a busca do exemplar e selecionar o item no qual é para ser baixado

|                | Exemplares no acervo ( 300 ) |                         |   |  |
|----------------|------------------------------|-------------------------|---|--|
| Cód. de Barras | Biblioteca                   | Localização             |   |  |
| 2017000001     | Biblioteca Central           | 616.12 T365e Ex.1       | 9 |  |
|                |                              | Mostrar Detalhes        |   |  |
| 2017000002     | Biblioteca Central           | B869.1 H249s 2.ed. Ex.1 | 6 |  |
|                |                              | Mostrar Detalhes        |   |  |
| 2017000003     | Biblioteca Central           | B869.1 H249s 2.ed. Ex.2 | 9 |  |
|                |                              | Mostrar Detalhes        |   |  |
| 2017000004     | Biblioteca Central           | B869.1 H249s 2.ed. Ex.3 | 9 |  |
|                |                              | Mostrar Detalhes        |   |  |
| 2017000005     | Biblioteca Central           | B869.1 H249s 2.ed. Ex.4 | Ó |  |
|                |                              | Mostrar Detalhes        |   |  |

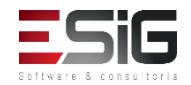

• Baixa de Exemplar

Ao selecionar o item, irá aparecer as informações e um campo texto livre para realizar a baixa

|                              | DAR BAIX              | EXEMPLAR  |              |       |  |
|------------------------------|-----------------------|-----------|--------------|-------|--|
| Dados do Título              |                       |           |              |       |  |
| Registro no Sist             | ema: 14               |           |              |       |  |
| Número de Cham               | nada: 78.067.26       |           |              |       |  |
| Т                            | ítulo: LIVRO TESTE,   |           |              |       |  |
|                              |                       |           |              |       |  |
| DADOS DO EXEMPLAR            |                       |           |              |       |  |
| Código Barras: 2016000001    |                       |           |              |       |  |
| Número de Chamada: 78.067.26 |                       |           |              |       |  |
| Segunda Localização:         |                       |           |              |       |  |
| Biblioteca: Biblioteca UFR   | R                     |           |              |       |  |
| Coleção: Hemeroteca C        | Cinema                |           |              |       |  |
| Situação: Disponível         |                       |           |              |       |  |
| Status: REGULAR              |                       |           |              |       |  |
| Tipo Material: Livro         |                       |           |              |       |  |
| Número do Volume:            |                       |           |              |       |  |
| Nota de Tese e Dissertação:  |                       |           |              |       |  |
| Nota de Conteúdo:            |                       |           |              |       |  |
| Nota Geral:                  |                       |           |              |       |  |
| Nota ao Usuario:             |                       |           |              |       |  |
|                              |                       |           |              |       |  |
|                              |                       |           |              |       |  |
| Motivo da Baixa: 🖈           |                       |           |              |       |  |
|                              |                       |           |              |       |  |
|                              |                       |           |              |       |  |
|                              |                       | Caracter  | es Restantes | : 300 |  |
|                              | Dar Baixa no Material | << Voltar | Cancelar     |       |  |

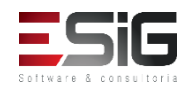

• Desfazer Baixa de Exemplar

| Entre com os Parâmetros da Busca |                                                                                                    |  |
|----------------------------------|----------------------------------------------------------------------------------------------------|--|
| Código de Barras:                | ?                                                                                                    |  |
| Biblioteca:                      | SELECIONE V                                                                                                    |  |
| Coleção:                         | SELECIONE V                                                                                                    |  |
| Tipo Material:                   | SELECIONE V                                                                                                    |  |
| Forma de Documento:              | SELECIONE A Apresentação Musical Artigo Teste Base De Dados Dissertação Documento Da Ufrn Documentos Testes Documentos para testes remoção Evento Filme v ? |  |
| Status do Exemplar:              | SELECIONE V                                                                                                    |  |
| 🗹 Situação do Exemplar:          | BAIXADO 🗸                                                                                                    |  |
| Data de criação do exemplar:     | a                                                                                                    |  |
|                                  | Pesquisar Limpar Cancelar                                                                                                    |  |

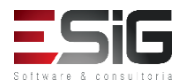

• Desfazer Baixa de Exemplar

Após realizar a busca do material dado baixa, será possível selecionar o mesmo para desfazer a baixa

| EXEMPLARES NO ACERVO ( 3 ) |                    |                                         |   |
|----------------------------|--------------------|-----------------------------------------|---|
| Cód. de Barras             | Biblioteca         | Localização                             |   |
| 2017000197                 | Biblioteca Central | 711.2 F684c Ex.1<br>TCC                 | 0 |
|                            |                    | Mostrar Detalhes                        |   |
| 2017000879                 | Biblioteca Central | 712.5 M538r<br>TCC                      | ٩ |
|                            |                    | Mostrar Detalhes                        |   |
| BK0068572011               | Biblioteca Central | 301 M386q Ex.21                         | 9 |
|                            |                    | Mostrar Detalhes                        |   |
|                            |                    | Quantidade de Exemplares Encontrados: 3 |   |

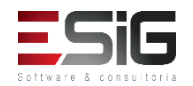

• Desfazer Baixa de Exemplar

Ao selecionar o material, irá aparecer a tela com as informações do material e a opção para colocar o status que ele irá voltar para o acervo

| DADOS DO EXEMPLAR                      |
|----------------------------------------|
| Código Barras: 2017000197              |
| Número de Chamada: 711.2 F684c Ex.1    |
| Segunda Localização: TCC               |
| Biblioteca: Biblioteca Central         |
| Coleção: TCC - ARQUITETURA E URBANISMO |
| Status: ESPECIAL                       |
| Tipo de Material: TCC UNIFAP           |
| Número do Volume:                      |
| Nota de Tese e Dissertação:            |
| Nota Geral:                            |
| Nota ao Usuário:                       |
|                                        |
| Confirmar Desfazer Baixa de Exemplar   |
| Nova situação: 🛊 SELECIONE 🔻           |
| Desfazer Baixa << Voltar Cancelar      |

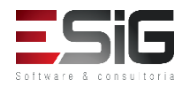

 A cooperação Técnica é possível realizar a extração de título e autoridades. Se a instituição tiver cooperação com a FGV (Fundação Getulio Vargas) pode realizar a carga no sistema

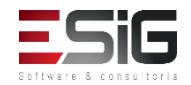

• Exportar Título

Ao acessar o sistema é possível realizar a busca dos títulos por um intervalo ou colocando um número específico

|                                | ENTRE COM OS NÚMEROS DO SISTEMA DOS TÍTULOS |   |
|--------------------------------|---------------------------------------------|---|
| Número do Sistema Individual:  | ?                                           |   |
| O Faixa de Números do Sistema: | a                                           | ? |
|                                | Adicionar Título Cancelar                   |   |

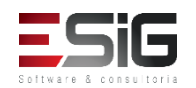

• Exportar Título

Após realizar a busca, o sistema irá mostrar o resultado da buscar com as opções que pode ser exportado

| 🔍 Pesquisar um Título para Exportação       |                                                                                                    |                                |       |         |   |
|---------------------------------------------|----------------------------------------------------------------------------------------------------|--------------------------------|-------|---------|---|
| Entre com os números do sistema dos Títulos |                                                                                                    |                                |       |         |   |
| Número do Sistema Individual:               |                                                                                                    |                                |       |         |   |
|                                             | Faixa de Números do Sistema:                                                                              | a                              | ?     |         |   |
|                                             |                                                                                                    | Adicionar Título Cancelar      |       |         |   |
|                                             |                                                                                                    |                                |       |         |   |
|                                             | 0                                                                                                    | : Remover Título da Exportação |       |         |   |
|                                             | Τίτυιος ρ                                                                                                 | endentes para Exportação ( 3   | 3)    |         |   |
|                                             | Apenas M                                                                                                  | leus Títulos ? 🖈 🔘 SIM 🔍 NÃO   |       |         |   |
| 🗹 Nº Sistema                                | : Título:                                                                                                 | Autor:                         | Ano:  | Edição: |   |
| ✓ 19819                                     | Água :                                                                                                    | Richter, Carlos A.             | 2009. |         | 0 |
| <b>⊘</b> 309                                | A área de livre comércio de Macapá e<br>Santana e valor de uso de solo no centro<br>comercial de Macapá / | Oliveira, Alex de.             | 2000. |         | ত |
| 24160                                       | Arte de ensinar                                                                                           | Barbosa, Héryton Machado.      | 2000. |         | 0 |
| Parâmetros Exportação                       |                                                                                                    |                                |       |         |   |
| Biblioteca de Operação: 🔹 Selecione 🔻 🔻     |                                                                                                    |                                |       |         |   |
|                                             | ISO 2709 UTF-8                                                                                            |                                |       |         |   |
|                                             | Exporta para o sistema Bibliodata da FGV: 📃                                                               |                                |       |         |   |
|                                             | E                                                                                                    | xportar Remover Selecionados   |       |         |   |

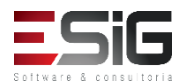

• Exportar Autoridade

Exportar uma autoridade consiste em gerar um arquivo no formato MARC 21 codificação ISO 2709 e disponibilizá-lo para que esse arquivo gerado seja enviado para importação em outro sistema.

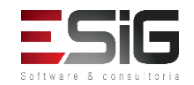

• Exportar Autoridade

Segue o mesmo fluxo de exportar um título

|                                             | Pesquisar uma Autoridade para Exportação        |   |
|---------------------------------------------|-------------------------------------------------|---|
|                                             | Entre com os números do sistema das Autoridades |   |
|                                             | Número do Sistema Individual:                   |   |
|                                             | Faixa de Números do Sistema:                    |   |
|                                             | Adicionar Autoridade Cancelar                   |   |
|                                             |                                                 |   |
|                                             | 🥶: Remover Autoridades da Exportação            |   |
|                                             | AUTORIDADES PENDENTES PARA EXPORTAÇÃO ( 1 )     |   |
|                                             | Apenas Minhas Autoridades ? \star 💿 SIM 🔘 NÃO   |   |
| N° Sistem                                   | a: Entra Autorizada:                            |   |
| 208                                         | 100 Abrantes, Joselito Santos 1963-             | 0 |
| Parâmetro                                   | DS EXPORTAÇÃO                                   |   |
|                                             | Biblioteca de Operação: 🖈 Selecione 🔻           |   |
| ISO 2709 □ UTF-8                            |                                                 |   |
| Exporta para o sistema Bibliodata da FGV: 📃 |                                                 |   |
|                                             | Exportar Remover Selecionados                   |   |

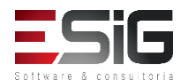

• Carga do Arquivo de Títulos da FGV

A carga do arquivo de Títulos da FGV, serve para guardar no sistema os números de controle que devem ser enviados no campo 001 dos arquivos MARC de Títulos exportados para o Catálogo Coletivo do Bibliodata.

Esses números de controle servem para identificar que o arquivo enviado foi enviado pela biblioteca da UFRN. (Para o Bibliodata todas as bibliotecas da UFRN funcionam como se fossem apenas uma.)

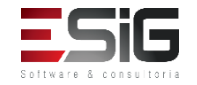

• Carga do Arquivo de Títulos da FGV

Acessando a funcionalidade para realizar o upload do arquivo.

| Arquivos de Títulos Carregados no Sistema |                |              |              |                            |
|-------------------------------------------|----------------|--------------|--------------|----------------------------|
| Data da Carga                             | Número Inicial | Número Final | Número Atual | Quantidade ainda não usada |
| 05/02/2010 10:24                          | RN000069022    | RN000079022  | RN000070145  | 8878                       |

| Entre com o arquivo ou digite a faixa de números de controle |                                                |  |
|--------------------------------------------------------------|------------------------------------------------|--|
| Arquivo:                                                     | Selecionar arquivo Nenhum arquivo selecionado. |  |
| Número Inicial da Sequência:                                 | Número Final da Sequência:         ?           |  |
| Carregar Arquivo Cancelar                                    |                                                |  |
| 🖈 Campos de preenchimento obrigatório.                       |                                                |  |

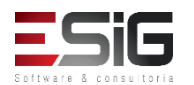

• Carga do Arquivo de Autoridades da FGV

A carga de autoridades segue o mesmo fluxo realizado na carga de títulos, onde é informado o arquivo para realizar o upload.

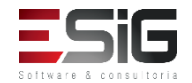

#### Cadastro de Autoridades

#### • Pesquisar por Autoridades

| Busca Simpl Busca Multi-Campo |                                  |  |  |  |
|-------------------------------|----------------------------------|--|--|--|
|                               | SELECIONE OS CAMPOS PARA A BUSCA |  |  |  |
| 🔲 Número do Sistema:          |                                  |  |  |  |
| O Autor:                      |                                  |  |  |  |
| Assunto:                      | agua                             |  |  |  |
| Ordenação:                    | Entrada Autorizada Assunto 🔻     |  |  |  |
| Registros por página:         | 25 🔻                             |  |  |  |
|                               | Pesquisar Limpar Cancelar        |  |  |  |

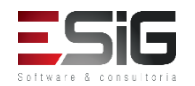

## Cadastro de Autoridades

- Catalogar Autoridades;
- Visualizar Catalogações Incompletas de Autoridades.

| 🛟 Digitar Manualmente         | 🛃 Usar Planilha 📄 🙀 Importar Dados de Autoridade |
|-------------------------------|--------------------------------------------------|
| Busca Simpl Busca Multi-Campo |                                                  |
|                               | SELECIONE OS CAMPOS PARA A BUSCA                 |
| Número do Sistema:            |                                                  |
| O Autor:                      |                                                  |
| O Assunto:                    |                                                  |
| Ordenação:                    | Número do Sistema 🔻                              |
| Registros por página:         | 25 🔻                                             |
|                               | Pesquisar Limpar Cancelar                        |
|                               |                                                  |

| i Selecionar                                    | • Autoridade 🛛 🧕 🔞 : Apagar a /           | Autoridade                      |     |  |  |  |  |
|-------------------------------------------------|-------------------------------------------|---------------------------------|-----|--|--|--|--|
| CATALOGAÇÕES NÃO FINALIZADAS DE AUTORIDADES (1) |                                           |                                 |     |  |  |  |  |
| Apenas Minhas Aut                               | Apenas Minhas Autoridades ? 🖈 🔘 SIM 💿 NÃO |                                 |     |  |  |  |  |
| Nº do Entrada Autorizada<br>Sistema             | Importada                                 | Criado por                      |     |  |  |  |  |
| 989 1 Gomes, Alexandre de Castro.               | Não                                       | JULIANA NUNES DE AMARTINE ALVES | ۵ 🥑 |  |  |  |  |
|                                                 | Cancelar                                  |                                 |     |  |  |  |  |

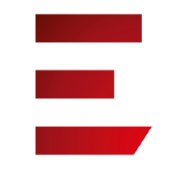

#### Gerenciamento de Etiqueta

 Ao acessar o caso de uso, irá aparecer a tela de filtro para realizar a busca por um código de barras específicos ou por uma faixa de códigos de barras

|                            | ADICIONAR MATERIAL |   |
|----------------------------|--------------------|---|
| ○ Código de Barras:        |                    |   |
| 🔿 Faixa de Códigos Barras: | а                  | ? |
|                            | Adicionar Cancelar |   |

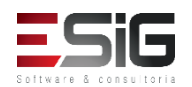

#### Gerenciamento de Etiqueta

 Após realizar a busca por um intervalo de código de barras o sistema irá permitir ser configurado de acordo como a instituição deseja

|               |                                                                                 | ADICIONAR MATER                                           | IAL                                          |                                    |
|---------------|---------------------------------------------------------------------------------|-----------------------------------------------------------|----------------------------------------------|------------------------------------|
|               | <ul> <li>Código de Barras:</li> <li>Faixa de Códigos Barras:</li> </ul>         |                                                           | a                                            | ?                                  |
|               | ,                                                                               | Adicionar Cancela                                         | ar                                           |                                    |
|               |                                                                                 |                                                           |                                              |                                    |
| : ا           | Remover Material da Lista de Geraç<br>; Remove                                  | ão de Etiquetas 🛛 💿: Adicio<br>er Informação da Impressão | nar Informação à Im<br>9 da Etiqueta de Lomb | pressão da Etiqueta de Lomb<br>ada |
|               | Mat                                                                             | TERIAIS PARA GERAÇÃO I                                    | DE ETIQUETAS                                 |                                    |
|               | Apen                                                                            | as Meus Materiais ? 🖈 🔘 SIM                               | O NÃO                                        |                                    |
|               | Quantidade de mat                                                               | eriais selecionados: 3                                    |                                              |                                    |
| Cod. Barras   | Biblioteca                                                                      |                                                           | Status                                       | Tipo Material                      |
| 2017004000    | Biblioteca Central                                                              |                                                           | REGULAR                                      | Livro                              |
| 25086         | Biblioteca Central                                                              |                                                           | REGULAR                                      | Livro                              |
| 25085         | Biblioteca Central                                                              |                                                           | REGULAR                                      | Livro                              |
| PARÂMETROS DA | Geração                                                                         |                                                           |                                              |                                    |
|               | Tipo de Etiqueta: * SELEC<br>Formato da Página: * SELEC<br>Posição Inicial: * 1 | CIONE V                                                   |                                              | Ŧ                                  |
| Qu            | uantidade de Código Barras: *2 ?<br>Quantidade Lombada: *1 ?                    | ]                                                         |                                              |                                    |
|               |                                                                                 | Gerar Etiquetas Remover S                                 | elecionados                                  |                                    |

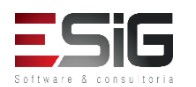

#### Notas de Circulação

•Notas bloqueantes - Impedem que o material seja emprestado. Uma nota bloqueante permanecerá ativa até que o material seja desbloqueado.

•Notas não bloqueantes - Não impedem que o empréstimo seja realizado.

|                  |                                       | 🝀 Pesquisar Materia         | is por Título             |                                  |                |  |  |
|------------------|---------------------------------------|-----------------------------|---------------------------|----------------------------------|----------------|--|--|
|                  |                                       |                             |                           |                                  |                |  |  |
|                  | Código de Barras: 2017000166          |                             |                           |                                  |                |  |  |
|                  | Faixa de Códigos de Barras:           |                             | а                         | ?                                |                |  |  |
|                  |                                       | Buscar << Voltar            | Cancelar                  |                                  |                |  |  |
|                  |                                       |                             |                           |                                  |                |  |  |
|                  |                                       | ेखें: Remover Mater         | ial da Lista              |                                  |                |  |  |
|                  |                                       | MATERIAIS ESCOLHI           | DOS ( 1 )                 |                                  |                |  |  |
| Código de Barras | Biblioteca                            | Status                      | Situação                  | Tipo Material                    |                |  |  |
| 2017000166       | Biblioteca Central                    | ESPECIAL                    | Consulta                  | Dissertação UNIFAP               | 0              |  |  |
|                  | Inclui                                | r Nota Limpar Lista <       | < Voltar Cancelar         |                                  |                |  |  |
|                  |                                       | Biblioteca                  |                           |                                  |                |  |  |
| SIGAA   Núcleo   | de Tecnologia da Informação (NTI-UNIF | AP) - (096)3312-1733   Copy | right © 2006-2017 - UNIFA | AP - treinamentosig.unifap.br.tr | ei - v3.14.169 |  |  |

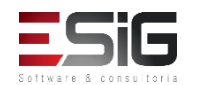

#### Notas de Circulação

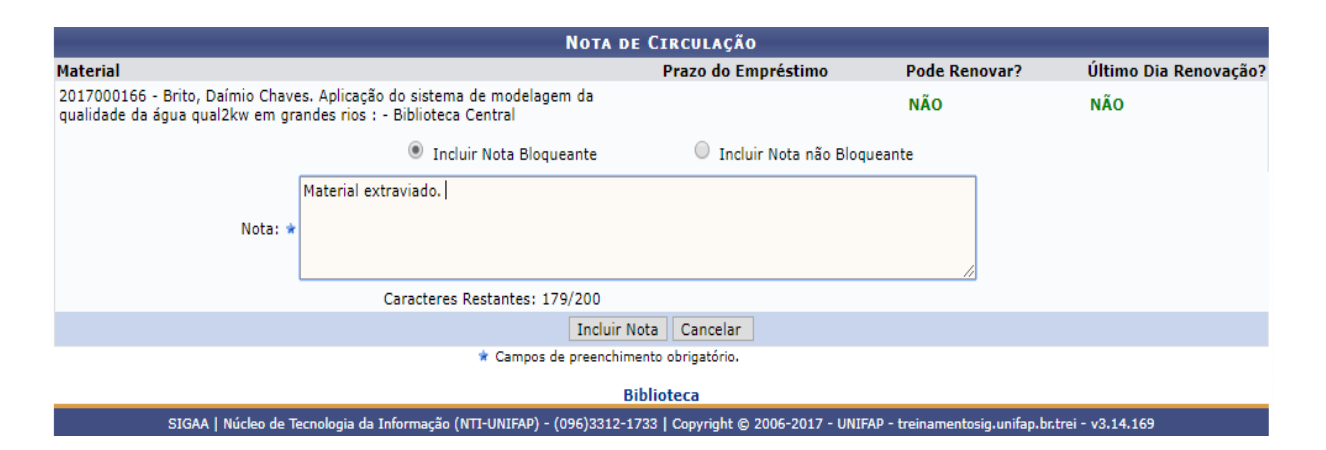

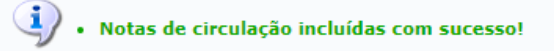

BIBLIOTECA > MATERIAIS COM NOTAS DE CIRCULAÇÃO

Esta listagem exibe os materiais que possuem alguma nota de circulação. Uma nota de circulação pode ser bloqueante ou não.

 Notas bloqueantes são mostradas para o operador no momento do empréstimo ou renovação e impedem que o material seja emprestado. Uma nota bloqueante permanecerá ativa até que o material seja desbloqueado.

(x) fechar mens

 Notas não bloqueantes são mostradas uma única vez ao operador no momento do empréstimo, renovação ou devolução do material, dependendo da configuração feita pelo usuário. Estas não impedem que o empréstimo seja realizado.

| 🔍 Buscar Materiais para Incluir uma Nota 🛛 🥝                                                                          | : Desbloquear Material   | 😺: Editar Nota        | <b>ख</b> ∶ Remov     | er Nota              |     |
|----------------------------------------------------------------------------------------------------|--------------------------|-----------------------|----------------------|----------------------|-----|
| LISTA DE MATERIAIS                                                                                                    | 6 COM NOTAS DE CIRCUL    | AÇÃO (1)              |                      |                      |     |
| Material                                                                                                    |                          | Próximo<br>Empréstimo | Próxima<br>Renovação | Próxima<br>Devolução |     |
| Biblioteca Central                                                                                                    |                          |                       |                      |                      |     |
| 2017000166 - Brito, Daímio Chaves. Aplicação do sistema de modelage<br>qual2kw em grandes rios : - Biblioteca Central | gem da qualidade da água |                       | BLOQUEADO            |                      | 🥪 🥝 |
| Material extraviado.                                                                                                  |                          |                       |                      |                      |     |

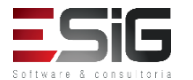

# Planilhas de Catalogação

|                      | 💿 Nova Planilha 🔍 : Visualizar Planilha 🛛 🤯: Alterar Planilha 🛛 😼 : Remover Planilha                                                                                                    |       |
|----------------------|----------------------------------------------------------------------------------------------------|-------|
|                      | Planilhas Bibliográficas                                                                                                    |       |
| Nome                 | Descrição                                                                                                    | Ações |
| Aquisição            |                                                                                                    | Q 🤯 🗃 |
| Chemical engineering |                                                                                                    | Q 🤯 🥑 |
| Evento               |                                                                                                    | Q 🤯 🤕 |
| Livro                |                                                                                                    | 🔍 🥪 🞯 |
| Manuscrito           |                                                                                                    | Q 🤯 🔞 |
| Мара                 |                                                                                                    | 🔍 🥪 🞯 |
| Material Visual      |                                                                                                    | Q 🤯 🔞 |
| Música               |                                                                                                    | 🔍 🤯 🞯 |
| Periódico            | Planilha criada, em 23.10.2009, para apreciação. Obs.: Os designadores de conteúdo (etiquetas de campo,<br>indicadores e os códigos de subcampo) foram abertos obedecendo os existentes no "Manual de<br>Procedimentos: Periódicos" da BCZM. Os campos definidos, nessa planilha, são os mais utilizados na<br>catalogação de periódicos. Não significa que serão todos usados. Dependerá sempre dos dados de cada<br>periódico. Angelike Silva. | Q 🦻 🗃 |
| Resumida             |                                                                                                    | 🔍 🥪 🞯 |
| Vídeo                |                                                                                                    | Q 🤯 🥑 |
|                      | << Voltar                                                                                                    |       |

| ig: Remover Campo                |                    |                             |  |  |  |  |  |  |
|----------------------------------|--------------------|-----------------------------|--|--|--|--|--|--|
| CADASTRAR PLANILHA               |                    |                             |  |  |  |  |  |  |
| Nome: *                          |                    |                             |  |  |  |  |  |  |
| Descrição:                       |                    |                             |  |  |  |  |  |  |
| Formato: * SELECIONE 🔻           |                    |                             |  |  |  |  |  |  |
| CAMPOS DE CONTROLE               |                    |                             |  |  |  |  |  |  |
| Rótulo: Dado:                    |                    | Adicionar Campo de Controle |  |  |  |  |  |  |
| Rótulo                           | Dado               |                             |  |  |  |  |  |  |
| CAMPOS DE DADOS                  |                    |                             |  |  |  |  |  |  |
| Rótulo: Indicadores: Sub Campos: |                    | Adicionar Campo de Dados    |  |  |  |  |  |  |
| Rótulo Indicador 1               | Indicador 2        | Sub-Campos                  |  |  |  |  |  |  |
|                                  | Cadastrar Cancelar |                             |  |  |  |  |  |  |

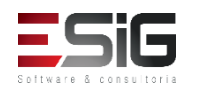

#### Planilhas de Catalogação

#### BIBLIOTECA > PESQUISA GERAL DO ACERVO

#### Dicas de busca:

Preencha os campos conforme desejado. Usando mais de uma linha, a busca será mais específica.

O sistema não diferencia caracteres maiúsculos e minúsculos. Por exemplo, o termo computador recupera registros com as palavras computador, Computador e COMPUTADOR.

| 🖕 Adicionar Novo Título          | 🛃 Adicionar Título Usando Planilha | 🚡 Importar Novo Título |
|----------------------------------|------------------------------------|------------------------|
| 😑 Catalogar Teses e Dissertações | 😑 Catalogar Monografias            |                        |

#### BIBLIOTECA > PLANILHAS BIBLIOGRAFICAS

|                      |           |       |       | Es     | COI  | LHA UMA  | PLANILHA     |       |  |  |
|----------------------|-----------|-------|-------|--------|------|----------|--------------|-------|--|--|
|                      |           |       |       | [      | Livr | 0        | ۲            |       |  |  |
| DADOS DA PLANILHA    |           |       |       |        |      |          |              |       |  |  |
| Formato Material: Bl | < - LIVRO |       |       |        |      |          |              |       |  |  |
| LDR: 00              | 000nam i  | 32200 | 000 u | 450    | 0    |          |              |       |  |  |
| 008: yy              | mmdds20   | 13^^  | ~^rr  | b fr ( | 000  | ) por d  |              |       |  |  |
| 020: _               | _         | \$a   |       |        |      |          |              |       |  |  |
| 040: _               | _         | \$a   | \$b   | \$c    |      |          |              |       |  |  |
| 080: _               | _         | \$a   |       |        |      |          |              |       |  |  |
| 090: _               | _         | \$a   | \$b   | \$c    |      |          |              |       |  |  |
| 100: 1               | _         | \$a   | \$b   | \$c    | \$d  |          |              |       |  |  |
| 240: 1               | _         | \$a   | \$1   |        |      |          |              |       |  |  |
| 245: 1               | -         | \$a   | \$b   | \$c    | \$h  |          |              |       |  |  |
| 250: _               | -         | \$a   | \$b   |        |      |          |              |       |  |  |
| 260: _               | -         | \$a   | \$b   | \$c    |      |          |              |       |  |  |
| 300: _               | -         | \$a   | \$b   |        |      |          |              |       |  |  |
| 490: 0               | -         | \$a   | \$v   |        |      |          |              |       |  |  |
| 500: _               | -         | \$a   |       |        |      |          |              |       |  |  |
| 504: _               | -         | \$a   |       |        |      |          |              |       |  |  |
| 505: 0               | -         | \$a   |       |        |      |          |              |       |  |  |
| 600: _               | 4         | \$a   |       |        |      |          |              |       |  |  |
| 610: _               | 4         | \$a   |       |        |      |          |              |       |  |  |
| 611: _               | 4         | \$a   | \$n   | \$d    | \$c  |          |              |       |  |  |
| 650: _               | 4         | \$a   |       |        |      |          |              |       |  |  |
| 651: _               | 4         | \$a   |       |        |      |          |              |       |  |  |
| 700: 1               | -         | \$a   | Şb    | ŞC     | \$d  | \$e      |              |       |  |  |
| 710: 2               | -         | Şa    | şd    | \$e    |      |          |              |       |  |  |
|                      |           |       | <<    | Volta  | r (  | Cancelar | Próximo pass | < < 0 |  |  |

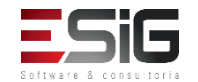

#### Transferências de Exemplares

#### Transferência entre títulos

Transferência de Exemplares entre Títulos ocorre quando por algum motivo o bibliotecário deseja transferir os exemplares que estavam em um Titulo para outro. As únicas pessoas com permissão de transferir exemplares entre Títulos são os bibliotecários com permissão do setor de catalogação.

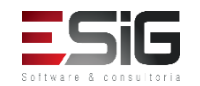

#### Transferências de Exemplares

• Transferência entre títulos

Ao acessar as funcionalidades, irá aparecer a tela de filtro para buscar o exemplar que irá ser transferido

| ca Simples | Busca Multi-Campo Busc   | Avançada Busca por Listas        |   |
|------------|--------------------------|----------------------------------|---|
|            |                          | SELECIONE OS CAMPOS PARA A BUSCA |   |
|            | 🗌 Número do Sistema:     |                                  |   |
|            | Título:                  |                                  | ] |
|            | Autor:                   |                                  | ? |
|            | Assunto:                 |                                  | ] |
|            | Local de Publicação:     |                                  | ] |
|            | Editora:                 |                                  | ] |
|            | BLACK :                  |                                  |   |
|            | CDD :                    |                                  |   |
|            | Ano publicação de:       | até:                             |   |
|            | Executar a busca remissi | a na base de autoridades         |   |
|            | Exibir Dados no Formato  | de Relatório                     |   |
|            | Ordenação:               | Título                           |   |
|            | Registros por página:    | 25 🗸                             |   |
|            | FILTROS SOBRE OS M       | teriais dos Títulos              |   |
|            | Biblioteca:              | SELECIONE V                      |   |
|            | Coleção:                 | SELECIONE V                      |   |
|            | Tipo de Material:        | SELECIONE V                      |   |
|            | Status:                  | SELECIONE V                      |   |
|            |                          | Pesquisar Limpar Cancelar        |   |

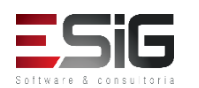
• Transferência entre títulos

Após realizar a busca no sistema, o sistema irá retornar o resultado

|                                 | TÍTULOS ENCONTRADOS ( 1 A 3 DE 3 ) |                       |        |     |                                  |               |      |     |
|---------------------------------|------------------------------------|-----------------------|--------|-----|----------------------------------|---------------|------|-----|
| Nº Sistema                      | Autor                              | Título                | Edição | Ano | Assunto                          | Nº<br>Chamada | Qtd. |     |
| 34                              |                                    | Catalogação sem Tombo |        |     |                                  | 123           | 2    | 2 🚱 |
| 32                              | Nome do Autor                      | Titulo Principal      | 1      |     |                                  | 987654321     | 50   | נ 🌍 |
| 31 VALIDAÇÃO TREINAMENTO s.n.], |                                    |                       |        |     | 987654321<br>Bureau Of<br>Census | 1             | L 🕥  |     |
|                                 | 1 a 3 de 3 título(s).              |                       |        |     |                                  |               |      |     |

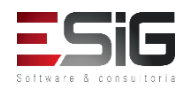

Transferência entre títulos

Selecionando o exemplar que irá ser transferido, irá apresentar a tela para informar os exemplares que irão ser transferidos (caso a quantidade seja maior que 1)

|                |                  | Ex                   | EMPLAR(ES) 1 A 20 E   | DE 50                         |  |
|----------------|------------------|----------------------|-----------------------|-------------------------------|--|
|                |                  | Escolha a Biblioteca | : 007 - BIBLIOTECA 00 | 7 🗸                           |  |
| Cód. Barras    | Tipo de Material | Coleção              | Status                | Situação                      |  |
| BIBLIOTECA 007 |                  |                      |                       |                               |  |
| 2016000061     | Livro            | Acervo de Desbaste   | REGULAR               | Emprestado [Prazo:18/11/2016] |  |
| Localização:   | 987654321        |                      |                       |                               |  |
|                |                  |                      | Mostrar Detalhes      |                               |  |
| 2016000062     | Livro            | Acervo de Desbaste   | REGULAR               | Disponível                    |  |
| Localização:   | 987654321        |                      |                       |                               |  |
|                |                  |                      | Mostrar Detalhes      |                               |  |
| 2016000063     | Livro            | Acervo de Desbaste   | REGULAR               | Disponível                    |  |
| Localização:   | 987654321        |                      |                       |                               |  |
|                |                  |                      | Mostrar Detalhes      |                               |  |
| 2016000064     | Livro            | Acervo de Desbaste   | REGULAR               | Disponível                    |  |
| Localização:   | 987654321        |                      |                       |                               |  |
|                |                  |                      | Mostrar Detalhes      |                               |  |

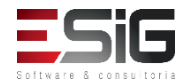

#### Transferência entre títulos

Marcando o exemplar que irá ser transferido, o sistema retorna novamente para realizar a busca do exemplar que irá receber a quantidade do outro, com isso irá seguir o fluxo de selecionar e irá aparesentar a tela do próximo slide para confirmar a operação

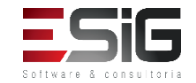

#### • Transferência entre títulos

| Confirmação dos dados para a transferência |                                          |                             |  |  |  |  |
|--------------------------------------------|------------------------------------------|-----------------------------|--|--|--|--|
| TÍTULO ORIGINAL DOS EXEMPLARES             |                                          |                             |  |  |  |  |
| Número do Sistema: 32                      | Número do Sistema: 32                    |                             |  |  |  |  |
| Título: Titulo                             | Principal                                |                             |  |  |  |  |
| Autor: Nome                                | do Autor                                 |                             |  |  |  |  |
| Edição: 1                                  |                                          |                             |  |  |  |  |
| Ano:                                       |                                          |                             |  |  |  |  |
| Quantidade de Materiais Informacionais: 50 |                                          |                             |  |  |  |  |
| TÍTULO DESTINATÁRIO DOS EXEMPLARES         |                                          |                             |  |  |  |  |
| Número do Sistema: 34                      |                                          |                             |  |  |  |  |
| Título: Catalo                             | ogação sem Tombo                         |                             |  |  |  |  |
| Autor:                                     |                                          |                             |  |  |  |  |
| Edição:                                    |                                          |                             |  |  |  |  |
| Ano:                                       |                                          |                             |  |  |  |  |
| Quantidade de Materiais Informacionais: 2  |                                          |                             |  |  |  |  |
| Exemplares que vão ser Tranferidos         |                                          |                             |  |  |  |  |
| Código de Barras: 2016000062               | Biblioteca: BIBLIOTECA 007               | Coleção: Acervo de Desbaste |  |  |  |  |
| Status: REGULAR                            | Situação: Disponível                     |                             |  |  |  |  |
|                                            | Transferir Exemplares << Voltar Cancelar | ]                           |  |  |  |  |

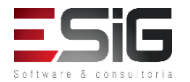

• Transferência entre bibliotecas

A transferência entre bibliotecas seguirá o fluxo que foi realizado para transferência entre títulos

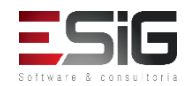

• Transferência entre setores

O objetivo dessa funcionalidade é agilizar a movimentação de materiais (exemplares ou fascículos) entre setores de uma biblioteca, através da rápida montagem de uma lista de materiais cujas situações foram alteradas.

• Transferência entre setores

A transferência entre setores seguirá o fluxo que foi realizado para transferência entre títulos

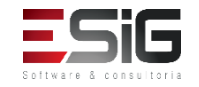

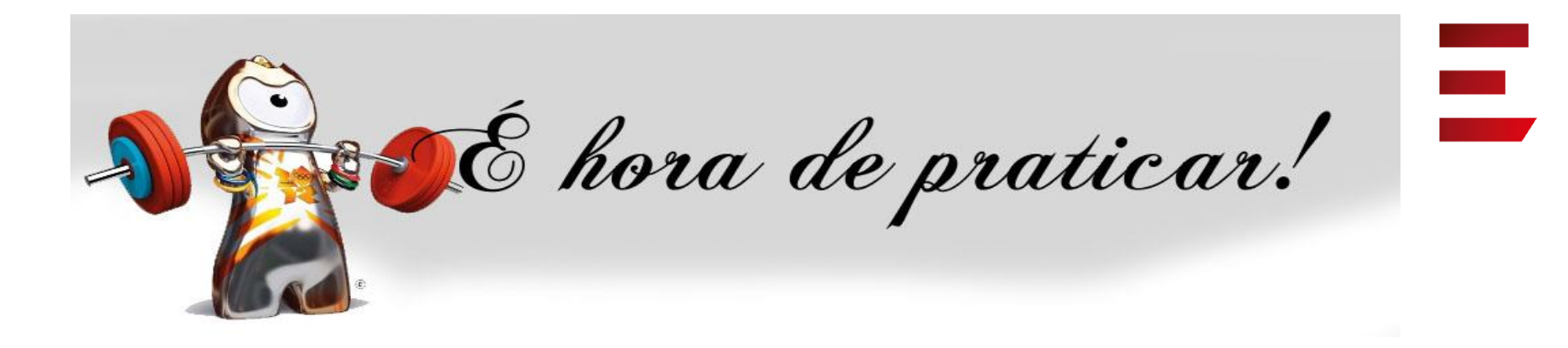

- Ambiente:
- Usuário: bibliotecario\_1 até bibliotecario\_20
- Senha: bibliotecario\_1 até bibliotecario\_20

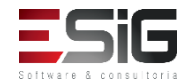

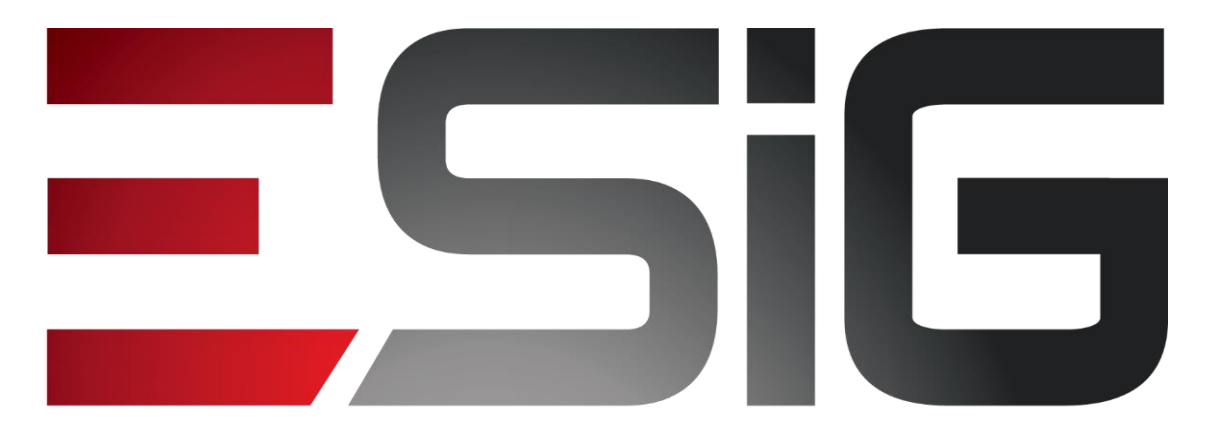

#### Software & consultoria

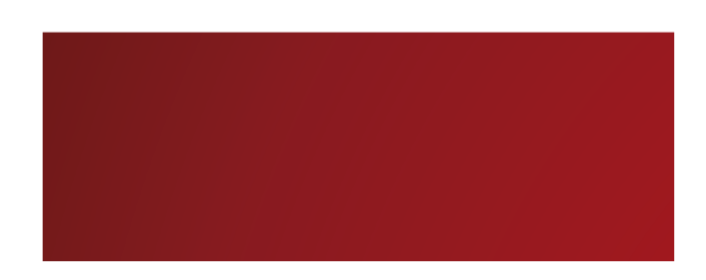

Biblioteca - Aquisições

Alexsandra Melo Bibliotecária/Documentalista CRB - 15/530

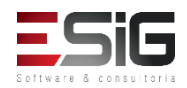

#### Agenda

- Perfis Envolvidos;
- Assinatura de Periódicos;
- Registrar Chegada de Fascículos;
- Associação entre títulos e assinaturas;
- Solicitação de Material Informacional;
- Atendimento de Requisições;
- Cadastro de Requisição de Compras.

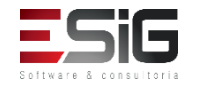

# Aquisições

#### Visão do Bibliotecário

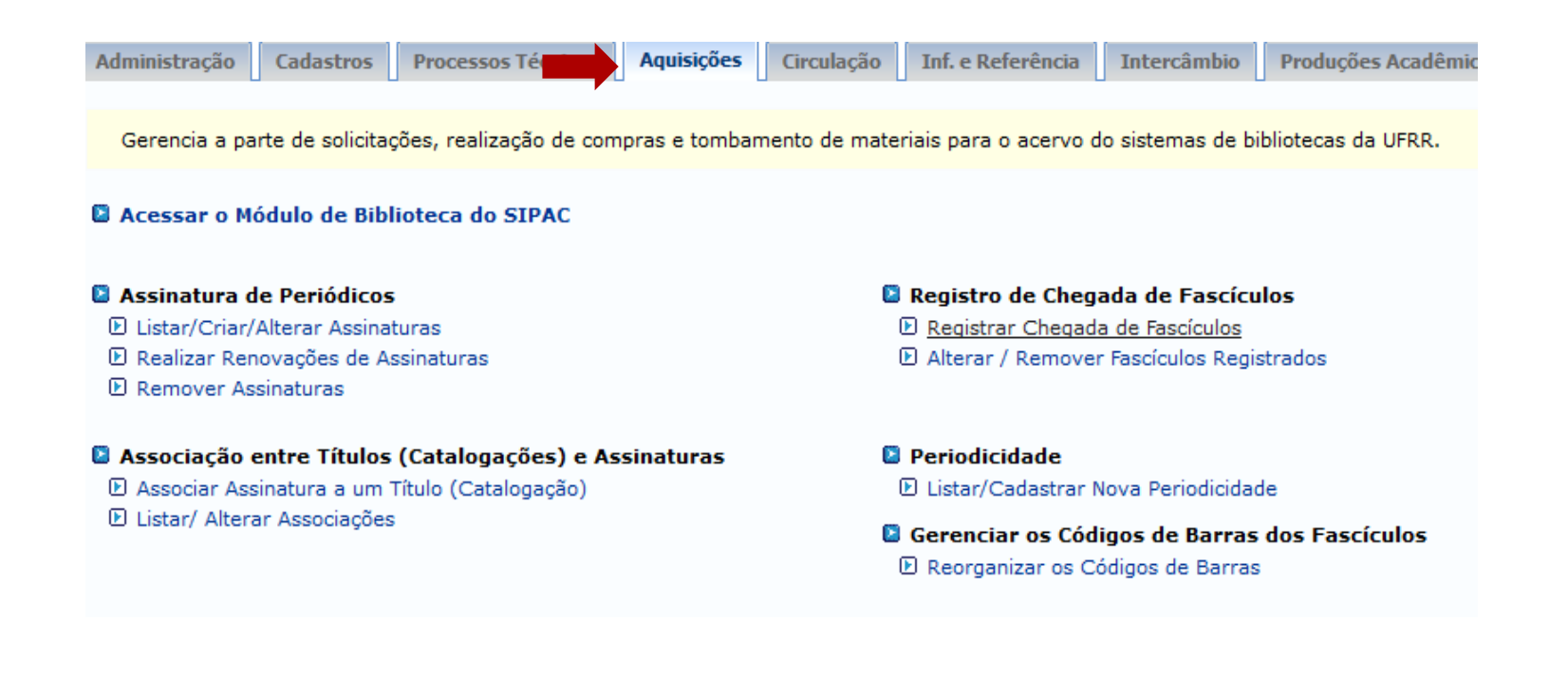

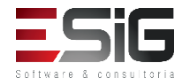

## Perfis Envolvidos

- **BIBLIOTECA\_ADMINISTRADOR\_GERAL**(Realiza todas as operações do sistema de biblioteca)
- **BIBLIOTECA SETOR AQUISIÇÃO** (Papel quer permite ao usuário visualizar os dados do setor de aquisição).
- **BIBLIOTECA SETOR AQUISIÇÃO BIBLIOTECÁRIO** (Papel quer permite ao usuário realizar todas as operações do setor de aquisição).

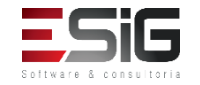

 Controle de informações das assinaturas dos periódicos (revista, jornais, dentre outros), realizadas pelas bibliotecas do sistema. Dados como as assinaturas que se encontram ativas, quais assinaturas não recebem mais fascículos, entre outros serão apresentadas.

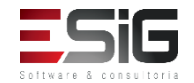

 Para realizar o cadastro de uma assinatura é necessário acessar a funcionalidade Criar, como mostra a figura abaixo:

| Administração Cadastros Processos Técnicos Aquisições Cir            | rculação Inf. e Referência Intercâmbio Produções Acadêmic                      |
|----------------------------------------------------------------------|--------------------------------------------------------------------------------|
| Gerencia a parte de solicitações, realização de compras e tombamento | o de materiais para o acervo do sistemas de bibliotecas da UFRR.               |
| Acessar o Módulo de Biblioteca do SIPAC                              |                                                                                |
| Assinatura de Periódicos                                             | Registro de Chegada de Fascículos                                              |
| Elistar/Criar/Alterar Assinaturas                                    | Registrar Chegada de Fascículos                                                |
| 🕑 Realizar Renovações de Assinaturas                                 | E Alterar / Remover Fascículos Registrados                                     |
| E Remover Assinaturas                                                |                                                                                |
| 🔋 Associação entre Títulos (Catalogações) e Assinaturas              | 🗵 Periodicidade                                                                |
| 🕑 Associar Assinatura a um Título (Catalogação)                      | 🕑 Listar/Cadastrar Nova Periodicidade                                          |
| 🕑 Listar/ Alterar Associações                                        | Gerenciar os Códigos de Barras dos Fascículos Reorganizar os Códigos de Barras |

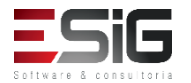

 Ao acessar a funcionalidade irá aparecer uma tela de filtro para se realizar uma busca e a opção para realizar o cadastro de uma nova assinatura

|                               | 🛇 Criar Assinatura 🛛 🤯 : Alterar Assinatura |
|-------------------------------|---------------------------------------------|
|                               | Filtrar Assinaturas                         |
| Código da Assinatura:         |                                             |
| ISSN:                         |                                             |
| 🗌 Título da Assinatura:       |                                             |
| Unidade de Destino:           | SELECIONE V                                 |
| Modalidade de Aquisição:      | SELECIONE 🗸                                 |
| Periodicidade:                | SELECIONE V                                 |
| 🗌 Internacionalização         | SELECIONE V                                 |
| Ordenação:                    | Código 🗸                                    |
| Data de Início da Assinatura: | Data de Término da Assinatura:              |
|                               | Buscar Limpar Cancelar                      |

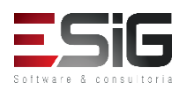

 Para realizar o cadastro de uma nova assinatura é necessário informar os dados abaixo

| Nova Assinatura                     |                             |
|-------------------------------------|-----------------------------|
| Modalidade de Aquisição: * Compra 🗸 |                             |
| Código: *                           | Gerar Código ? 🗌 ?          |
| Título da Assinatura: 🖈             |                             |
| ISSN:                               |                             |
| Data de Início da Assinatura:       |                             |
| Data de Término da Assinatura:      |                             |
| Unidade de Destino: * Selecione     | $\checkmark$                |
| Periodicidade: * Selecione          | ~                           |
| Internacional ? 🖈 NÃO 🧹             |                             |
| Número do Primeiro Fascículo: \star | Número do Último Fascículo: |
| Número do Primeiro Volume:          | Número do Último Volume:    |
| Criar Assinatura Cancelar           |                             |

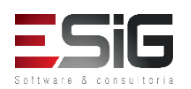

 Realizando o cadastro, o sistema retorna para a tela inicia mostrando a assinatura que foi criada, com isso é possível realizar a alteração

|            | Assinaturas (1) |                |                 |               |                         |                     |
|------------|-----------------|----------------|-----------------|---------------|-------------------------|---------------------|
| Código     | Título          | Data de Início | Data de Término | Periodicidade | Modalidade<br>Aquisição | Internacionalização |
| Biblioteca | a Central       |                |                 |               |                         |                     |
| 201781239  | Teste 02        |                |                 | Trimestral    | COMPRA                  | Nacional 🔤 🤯        |

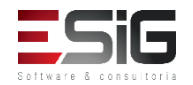

 Caso uma assinatura tenha seu período vencido, o sistema possibilita realizar a renovação da mesma.
 Para realizar a renovação é necessário acessar a funcionalidade abaixo:

| Administração Cad                                              | lastros Pr            | ocessos Técnicos    | Aquisições    | Circulação    | Inf. e Referência                        | Intercâmbio                               | Produções Acadêmic |  |  |  |
|----------------------------------------------------------------|-----------------------|---------------------|---------------|---------------|------------------------------------------|-------------------------------------------|--------------------|--|--|--|
| Gerencia a parte de                                            | e solicitações        | , realização de com | pras e tomban | nento de mate | riais para o acervo d                    | o sistemas de bil                         | bliotecas da UFRR. |  |  |  |
| Acessar o Módulo                                               | o de Bibliote         | eca do SIPAC        |               |               |                                          |                                           |                    |  |  |  |
| 🖻 Assinatura de Pe                                             | riódicos              |                     |               | 0             | Registro de Chega                        | ada de Fascícu                            | los                |  |  |  |
| E Listar/Criar/Alteration                                      | ar Assinatura         | S                   |               |               | Registrar Chegada de Fascículos          |                                           |                    |  |  |  |
| <ul> <li>Realizar Renovaç</li> <li>Remover Assinati</li> </ul> | ões de Assina<br>uras | aturas              |               |               | D Alterar / Remover                      | Fascículos Regis                          | trados             |  |  |  |
| 🛯 Associação entre                                             | : Títulos (Ca         | talogações) e As    | sinaturas     | ۵             | Periodicidade                            |                                           |                    |  |  |  |
| 🕑 Associar Assinatu                                            | ra a um Títul         | o (Catalogação)     |               |               | 🕑 Listar/Cadastrar N                     | lova Periodicidad                         | le                 |  |  |  |
| 🕑 Listar/ Alterar Ass                                          | sociações             |                     |               | ۵             | Gerenciar os Códi<br>E Reorganizar os Có | <b>igos de Barras</b><br>ódigos de Barras | dos Fascículos     |  |  |  |

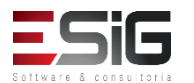

• Acessando a funcionalidade, o sistema irá exibir o formulário de filtro para o usuário realizar a busca

| Selecionar Assinatura         |                                |  |  |  |  |
|-------------------------------|--------------------------------|--|--|--|--|
|                               | Filtrar Assinaturas            |  |  |  |  |
| Código da Assinatura:         | ASS1                           |  |  |  |  |
| ISSN:                         |                                |  |  |  |  |
| 🗌 Título da Assinatura:       |                                |  |  |  |  |
| 🗌 Unidade de Destino:         | SELECIONE V                    |  |  |  |  |
| Modalidade de Aquisição:      | SELECIONE 🗸                    |  |  |  |  |
| Periodicidade:                | SELECIONE V                    |  |  |  |  |
| Internacionalização           | SELECIONE 🗸                    |  |  |  |  |
| Ordenação:                    | Código 🗸                       |  |  |  |  |
| Data de Início da Assinatura: | Data de Término da Assinatura: |  |  |  |  |
|                               | Buscar Limpar Cancelar         |  |  |  |  |

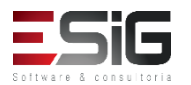

 Após a busca realizada, o sistema irá listar a assinatura com os parametros informados na busca, com isso é possível selecionar a assinatura para realizar a renovação

|            | Assinaturas (16) |               |                 |               |                         |                     |
|------------|------------------|---------------|-----------------|---------------|-------------------------|---------------------|
| Código     | Título           | Data de Iníci | Data de Término | Periodicidade | Modalidade<br>Aquisição | Internacionalização |
| Biblioteca | Central          |               |                 |               |                         |                     |
| 201781237  | Teste 01         |               |                 | Trimestral    | DOAÇÃO                  | Nacional 🔜 🕥        |

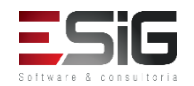

 Selecionando o item no qual irá ser renovado, aparecerá a tela abaixo em que é possível informar a data de início, a data de término e uma observação

| Escolha o próximo período de vigência da assinatura |
|-----------------------------------------------------|
| Código: 201781237                                   |
| Título: Teste 01                                    |
| ISSN:                                               |
| Unidade: Biblioteca Central                         |
| Modalidade Aquisição: DOAÇÃO                        |
| Vigência Atual: Não há Vigência Atual               |
| Novo Período da Assinatura                          |
| Data de Início: 🖈                                   |
| Data de Término: 🖈                                  |
|                                                     |
| Observação:                                         |
|                                                     |
| Caracteres Restantes: 200                           |
| Renovar Assinatura Cancelar                         |
|                                                     |
| * Campos de preenchimento obrigatório.              |
| Renovações realizadas para esta assinatura ( 0 )    |
| Assinatura ainda não foi renovada                   |
| Biblioteca                                          |

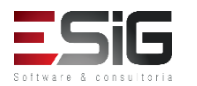

 Na mesma tela, é possível verificar o histórico das renovações

| Renovações realizadas para esta assinatura ( 1 ) |  |                    |  |  |  |
|--------------------------------------------------|--|--------------------|--|--|--|
| Data Inicial Data Final Renovada por             |  |                    |  |  |  |
|                                                  |  | BIBLIOTECA SIGAA 1 |  |  |  |
| Renovado                                         |  |                    |  |  |  |

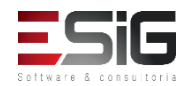

 Caso uma assinatura seja cadastrada equivocadamente, é possível remover a mesma através da funciondalidade

| Administração Cadastros Processos Técnicos Aquisições C                             | irculação Inf. e Referência Intercâmbio Produções Acadêmic                     |  |  |  |  |  |
|-------------------------------------------------------------------------------------|--------------------------------------------------------------------------------|--|--|--|--|--|
| Gerencia a parte de solicitações, realização de compras e tombamen                  | to de materiais para o acervo do sistemas de bibliotecas da UFRR.              |  |  |  |  |  |
| Acessar o Módulo de Biblioteca do SIPAC                                             |                                                                                |  |  |  |  |  |
| Assinatura de Periódicos                                                            | Registro de Chegada de Fascículos                                              |  |  |  |  |  |
| D Listar/Criar/Alterar Assinaturas                                                  | Registrar Chegada de Fascículos                                                |  |  |  |  |  |
| <ul> <li>Realizar Renovações de Assinaturas</li> <li>Remover Assinaturas</li> </ul> | D Alterar / Remover Fasciculos Registrados                                     |  |  |  |  |  |
| 📱 Associação entre Títulos (Catalogações) e Assinaturas                             | Periodicidade                                                                  |  |  |  |  |  |
| 🕑 Associar Assinatura a um Título (Catalogação)                                     | Listar/Cadastrar Nova Periodicidade                                            |  |  |  |  |  |
| 🕑 Listar/ Alterar Associações                                                       | Gerenciar os Códigos de Barras dos Fascículos Reorganizar os Códigos de Barras |  |  |  |  |  |

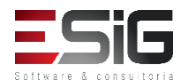

 Acessando a funcionalidade, o sistema irá retornar o formulário para buscar qual assinatura será removida

| Selecionar Assinatura        |                                |  |  |  |  |  |  |
|------------------------------|--------------------------------|--|--|--|--|--|--|
| Filtrar Assinaturas          |                                |  |  |  |  |  |  |
| 🗹 Código da Assinatura:      | ASS1                           |  |  |  |  |  |  |
| ISSN:                        |                                |  |  |  |  |  |  |
| 🗌 Título da Assinatura:      |                                |  |  |  |  |  |  |
| Unidade de Destino:          | SELECIONE V                    |  |  |  |  |  |  |
| Modalidade de Aquisição:     | SELECIONE 🗸                    |  |  |  |  |  |  |
| Periodicidade:               | SELECIONE V                    |  |  |  |  |  |  |
| 🗌 Internacionalização        | SELECIONE 🗸                    |  |  |  |  |  |  |
| Ordenação:                   | Código                         |  |  |  |  |  |  |
| Data de Início da Assinatura | Data de Término da Assinatura: |  |  |  |  |  |  |
|                              | Buscar Limpar Cancelar         |  |  |  |  |  |  |

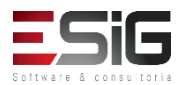

 Irá ser retornada o resultado da assinatura da busca informada anteriomente, com isso é possível selecionar

| Assinaturas (16)                                                                         |          |  |  |            |        |              |  |  |
|------------------------------------------------------------------------------------------|----------|--|--|------------|--------|--------------|--|--|
| Código Título Data de Início Data de Término Periodicidade Aquisição Internacionalização |          |  |  |            |        |              |  |  |
| Biblioteca                                                                               | Central  |  |  |            |        |              |  |  |
| 201781237                                                                                | Teste 01 |  |  | Trimestral | DOAÇÃO | Nacional 🔤 🚱 |  |  |

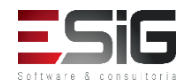

 Ao selecionar a assinatura irá mostrar algumas informações da assinatura, com isso é possível confirmar a exclusão da assinatura

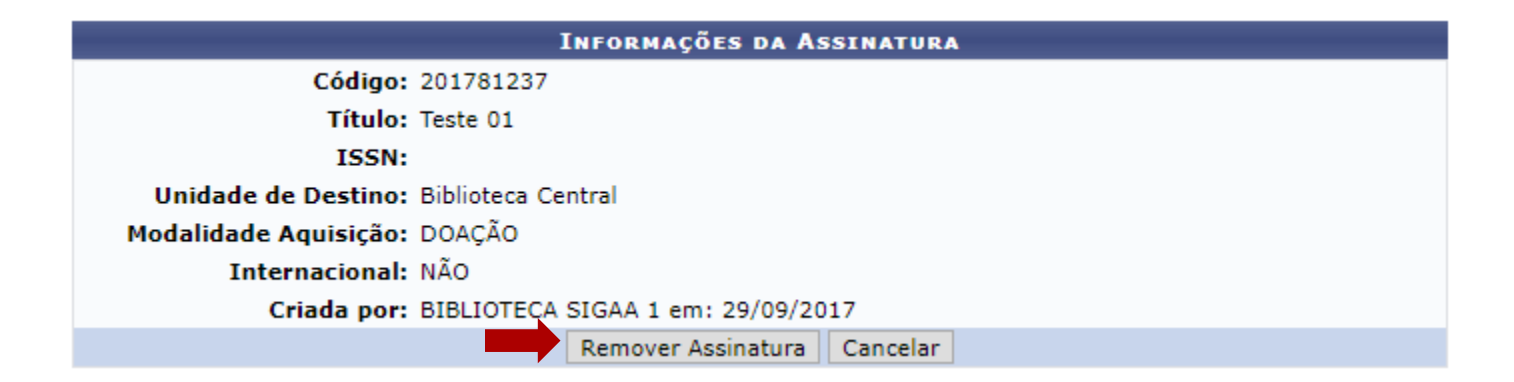

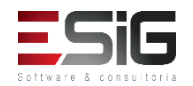

 A chegada de fascículos é realizada através do módulo de aquisição

| Administração Cadastros Processos Técnicos Aquisições (                                                                                                    | Circulação Inf. e Referência Intercâmbio Produções Acadêmic                                                                                                    |
|----------------------------------------------------------------------------------------------------|----------------------------------------------------------------------------------------------------|
| Gerencia a parte de solicitações, realização de compras e tombamer                                                                                                    | nto de materiais para o acervo do sistemas de bibliotecas da UFRR.                                                                                                    |
| Acessar o Módulo de Biblioteca do SIPAC                                                                                                    |                                                                                                    |
| <ul> <li>Assinatura de Periódicos</li> <li>Listar/Criar/Alterar Assinaturas</li> <li>Realizar Renovações de Assinaturas</li> <li>Remover Assinaturas</li> </ul>       | <ul> <li>Registro de Chegada de Fascículos</li> <li>Registrar Chegada de Fascículos</li> <li>Alterar / Remover Fascículos Registrados</li> </ul>                                |
| <ul> <li>Associação entre Títulos (Catalogações) e Assinaturas</li> <li>Associar Assinatura a um Título (Catalogação)</li> <li>Listar/ Alterar Associações</li> </ul> | <ul> <li>Periodicidade</li> <li>Listar/Cadastrar Nova Periodicidade</li> <li>Gerenciar os Códigos de Barras dos Fascículos</li> <li>Reorganizar os Códigos de Barras</li> </ul> |

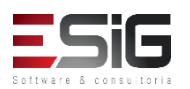

 Para realizar a chegada do fascículo é necessário utilizar a funcionalidade Registrar Chegada, como mostra a imagem abaixo

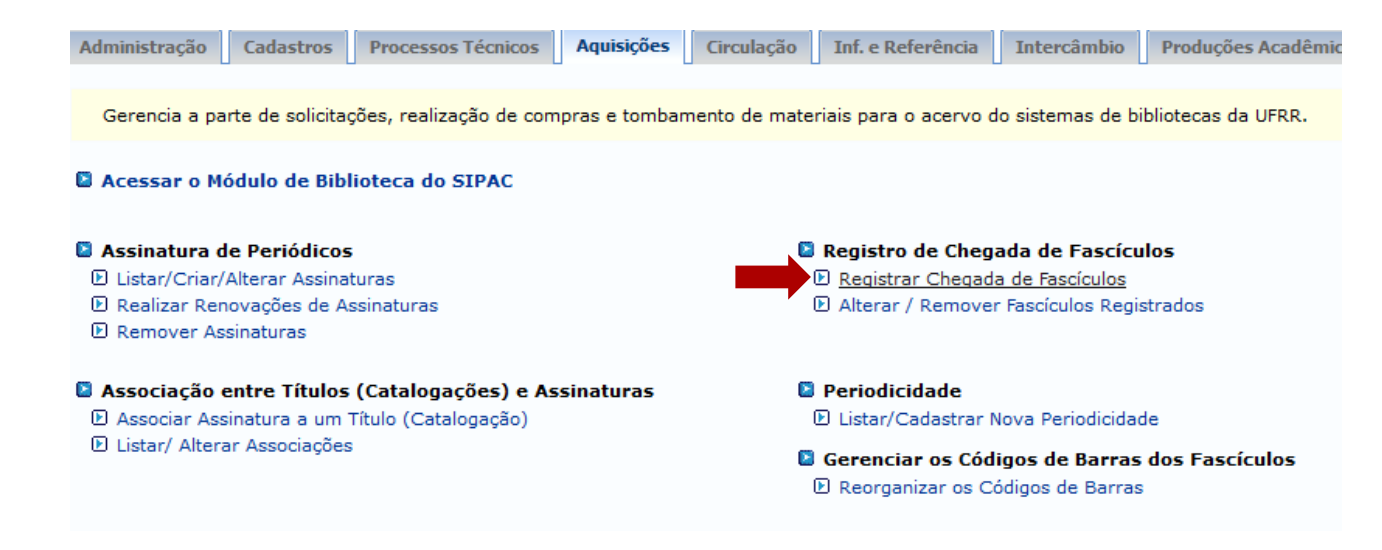

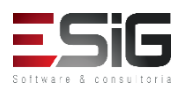

 Acessando a funcionaliade, o sistema possibilita que seja realizada a busca da assinatura na qual vai receber o fascículo

| Selecionar Assinatura         |                                |  |  |  |  |  |  |  |
|-------------------------------|--------------------------------|--|--|--|--|--|--|--|
| FILTRAR ASSINATURAS           |                                |  |  |  |  |  |  |  |
| Código da Assinatura:         |                                |  |  |  |  |  |  |  |
| ISSN:                         |                                |  |  |  |  |  |  |  |
| 🗌 Título da Assinatura:       |                                |  |  |  |  |  |  |  |
| 🗌 Unidade de Destino:         | SELECIONE V                    |  |  |  |  |  |  |  |
| Modalidade de Aquisição:      | SELECIONE 🗸                    |  |  |  |  |  |  |  |
| Periodicidade:                | SELECIONE V                    |  |  |  |  |  |  |  |
| 🗌 Internacionalização         | SELECIONE 🗸                    |  |  |  |  |  |  |  |
| Ordenação:                    | Código 🗸                       |  |  |  |  |  |  |  |
| Data de Início da Assinatura: | Data de Término da Assinatura: |  |  |  |  |  |  |  |
|                               | Buscar Limpar Cancelar         |  |  |  |  |  |  |  |

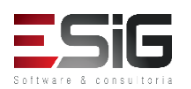

 Realizando a busca da assinatura, irá apresentar o resultado logo abaixo do formulário de busca, com isso é possível selecionar a assinatura que irá receber o fascículo

| Assinaturas (16)                                                                         |          |  |  |            |        |              |  |  |
|------------------------------------------------------------------------------------------|----------|--|--|------------|--------|--------------|--|--|
| Código Título Data de Início Data de Término Periodicidade Internacionalização Aquisição |          |  |  |            |        |              |  |  |
| Biblioteca                                                                               | Central  |  |  |            |        |              |  |  |
| 201781237                                                                                | Teste 01 |  |  | Trimestral | DOAÇÃO | Nacional 🔤 🚳 |  |  |

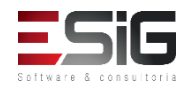

 Selecionando a assinatura que irá receber o fascículo, é necessario preencher os campos mostrados na imagem abaixo

| DADOS DA ASSINATURA                                                                                                    |                                                |           |          |                 |         |  |  |  |  |
|----------------------------------------------------------------------------------------------------|------------------------------------------------|-----------|----------|-----------------|---------|--|--|--|--|
| Código: 201781237<br>Título: Teste 01<br>Modalidade de Aquisição: DOAÇÃO<br>Unidade de Destino: Biblioteca Central<br>Último Registro: 29/09/2017 15:01 |                                                |           |          |                 |         |  |  |  |  |
| FASCÍCULO PRINCIPAL DO SUPLEMEN                                                                                                    | FASCÍCULO PRINCIPAL DO SUPLEMENTO: 201781237-1 |           |          |                 |         |  |  |  |  |
| Ano Cronológico: 2016<br>Suplementos do Fascículo:                                                                                                    | Dia/Mês:                                       | Ano:      | Volume:  | Número: 1       | Edição: |  |  |  |  |
| SUPLEMENTO DO FASCÍCULO                                                                                                    |                                                |           |          |                 |         |  |  |  |  |
| Ano Cronológico: 2016 ?<br>Volume: ?                                                                                                    | Dia/Mês:<br>Número: 1<br>É Separata? N         | NÃO ▼     | ?        | Ano:<br>Edição: | ?       |  |  |  |  |
| Re                                                                                                    | gistrar Chegada                                | << Voltar | Cancelar |                 |         |  |  |  |  |

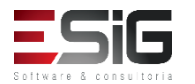

 Na mesma tela onde se registra a chega de um fascículo é possível visualizar os fascículos registrados para a assinatura em questão

| Segistrar Suplemento do Fascículo              |                                               |            |        |          |           |            |                                 |                          |   |
|------------------------------------------------|-----------------------------------------------|------------|--------|----------|-----------|------------|---------------------------------|--------------------------|---|
|                                                |                                               |            |        | Fascíc   | ULOS REGI | ISTRADOS D | A ASSINATURA                    |                          |   |
| Fascículos Registrados para a Assinatura ( 0 ) |                                               |            |        |          |           |            |                                 |                          |   |
|                                                | Ocultar os Fascículos já incluídos no acervo. |            |        |          |           |            |                                 |                          |   |
| Fascículos in                                  | CLUÍDOS NO                                    | ACERVO PAR | A A As | SINATURA | (1)       |            |                                 |                          |   |
| Código de Barras                               | Ano Cron.                                     | Dia/Mês    | Ano    | Número   | Volume    | Edição     | Usuário que realizou o registro | Data/Hora de<br>Registro |   |
| 201781237-1                                    | 2016                                          |            |        | 1        |           |            | BIBLIOTECA SIGAA 1              | 29/09/2017 15:01         | ۲ |

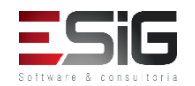

 Para registrar um suplemento é necessario selecionar o registro do fascículo

| 🚱: Registrar Suplemento do Fascículo |                                      |            |         |            |             |              |                                 |                          |
|--------------------------------------|--------------------------------------|------------|---------|------------|-------------|--------------|---------------------------------|--------------------------|
|                                      | Fascículos Registrados da Assinatura |            |         |            |             |              |                                 |                          |
| FASCÍCULOS RE                        | GISTRADOS P                          | ARA A ASSI | NATURA  | (1)        |             |              |                                 |                          |
| Código de Barras                     | Ano Cron.                            | Dia/Mês    | Ano     | Número     | Volume      | Edição       | Usuário que realizou o registro | Data/Hora de<br>Registro |
| 201781237-1A                         | 2016                                 |            |         | 1          |             |              | BIBLIOTECA SIGAA 1              | 29/09/2017 16:12         |
|                                      |                                      |            |         | Ocultar    | os Fascícul | os já incluí | dos no acervo.                  |                          |
| FASCÍCULOS IN                        | CLUÍDOS NO A                         | ACERVO PAR | A A Ass | SINATURA ( | (1)         |              |                                 |                          |
| Código de Barras                     | Ano Cron.                            | Dia/Mês    | Ano     | Número     | Volume      | Edição       | Usuário que realizou o registro | Data/Hora de<br>Registro |
| 201781237-1                          | 2016                                 |            |         | 1          |             |              | BIBLIOTECA SIGAA 1              | 29/09/2017 1             |

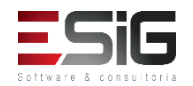

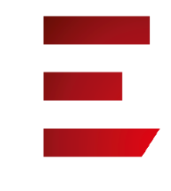

| <ul> <li>Chegada do suplemento registrada com sucesso.</li> </ul> |                                                                                                    |                      |  |  |  |  |  |
|-------------------------------------------------------------------|----------------------------------------------------------------------------------------------------|----------------------|--|--|--|--|--|
|                                                                   |                                                                                                    | (x) fechar mensagens |  |  |  |  |  |
| BIBLIOTECA > REG                                                  | ISTRAR CHEGADA DE FASCICULOS                                                                                         |                      |  |  |  |  |  |
| Página para inclusão de<br>Técnicos.                              | um novo fascículo. Esse fascículo só aparecerá nas busca do sistema quando suas informações forem completadas pelo s | etor de Processos    |  |  |  |  |  |
|                                                                   | Dados da Assinatura                                                                                                  |                      |  |  |  |  |  |
|                                                                   | Código: 201781237                                                                                                    |                      |  |  |  |  |  |
|                                                                   | Título: Teste 01                                                                                                    |                      |  |  |  |  |  |
|                                                                   | ISSN:<br>Modalidade de Aguisicão: DOACÃO                                                                             |                      |  |  |  |  |  |
|                                                                   | Unidade de Destino: Biblioteca Central                                                                               |                      |  |  |  |  |  |
|                                                                   | Último Registro: 29/09/2017 15:01                                                                                    |                      |  |  |  |  |  |
|                                                                   | Próximo Registro Sugerido                                                                                            |                      |  |  |  |  |  |
|                                                                   | Ano Cronológico: ? Dia/Mês: ? Ano: ?                                                                                 |                      |  |  |  |  |  |
|                                                                   | Volume: ? Número: 2 Edição: ?                                                                                        |                      |  |  |  |  |  |
|                                                                   | Acompanha Suplemento? NÃO 🔻 ?                                                                                        |                      |  |  |  |  |  |
|                                                                   | Registrar Chegada Cancelar                                                                                           |                      |  |  |  |  |  |

#### 🕲: Registrar Suplemento do Fascículo

| Fascículos Registrados da Assinatura           |            |            |        |          |              |             |                                 |                          |
|------------------------------------------------|------------|------------|--------|----------|--------------|-------------|---------------------------------|--------------------------|
| Fascículos Registrados para a Assinatura ( 2 ) |            |            |        |          |              |             |                                 |                          |
| Código de Barras                               | Ano Cron.  | Dia/Mês    | Ano    | Número   | Volume       | Edição      | Usuário que realizou o registro | Data/Hora de<br>Registro |
| 201781237-1A                                   | 2016       |            |        | 1        |              |             | BIBLIOTECA SIGAA 1              | 29/09/2017 16:12         |
| 201781237-1B                                   | 2016       |            |        | 1        |              |             | BIBLIOTECA SIGAA 1              | 29/09/2017 16:14         |
|                                                |            |            |        | Ocultar  | os Fascículo | os já inclu | ídos no acervo.                 |                          |
| FASCÍCULOS IN                                  | CLUÍDOS NO | ACERVO PAR | A A As | SINATURA | (1)          |             |                                 |                          |
| Código de Barras                               | Ano Cron.  | Dia/Mês    | Ano    | Número   | Volume       | Edição      | Usuário que realizou o registro | Data/Hora de<br>Registro |
| 201781237-1                                    | 2016       |            |        | 1        |              |             | BIBLIOTECA SIGAA 1              | 29/09/2017 15:01         |

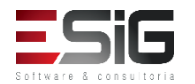

 Caso tenha sido registrada alguma chegada de fascículo equivocada, é possível realizar a alteração e a remoção através da funcionalidade mostrada na imagem abaixo

| Administração Cadastros Processos Técnicos Aquisições Cir                                                                                                    | culação Inf. e Referência Intercâmbio Produções Acadêmic                                                                                                    |
|----------------------------------------------------------------------------------------------------|----------------------------------------------------------------------------------------------------|
| Gerencia a parte de solicitações, realização de compras e tombament                                                                                                   | o de materiais para o acervo do sistemas de bibliotecas da UFRR.                                                                                                    |
| Acessar o Módulo de Biblioteca do SIPAC                                                                                                    |                                                                                                    |
| <ul> <li>Assinatura de Periódicos</li> <li>Listar/Criar/Alterar Assinaturas</li> <li>Realizar Renovações de Assinaturas</li> <li>Remover Assinaturas</li> </ul>       | <ul> <li>Registro de Chegada de Fascículos</li> <li>Registrar Chegada de Fascículos</li> <li>Alterar / Remover Fascículos Registrados</li> </ul>                                |
| <ul> <li>Associação entre Títulos (Catalogações) e Assinaturas</li> <li>Associar Assinatura a um Título (Catalogação)</li> <li>Listar/ Alterar Associações</li> </ul> | <ul> <li>Periodicidade</li> <li>Listar/Cadastrar Nova Periodicidade</li> <li>Gerenciar os Códigos de Barras dos Fascículos</li> <li>Reorganizar os Códigos de Barras</li> </ul> |

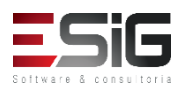

 Ao acessar a funcionalidade o sistema irá apresentar a tela de filtro onde será possível realizar a busca pelo fascículo para realizar a alteração e remoção

|                               | FILTRAR     | ASSINATURAS          |                |                |                 |               |                         |                     |
|-------------------------------|-------------|----------------------|----------------|----------------|-----------------|---------------|-------------------------|---------------------|
| 🗹 Código da Assinatura:       | FASC97      |                      |                |                |                 |               |                         |                     |
| ISSN:                         |             |                      |                |                |                 |               |                         |                     |
| 🗌 Título da Assinatura:       |             |                      |                |                |                 |               |                         |                     |
| 🗌 Unidade de Destino:         | SELECIONE   | $\sim$               |                |                |                 |               |                         |                     |
| Modalidade de Aquisição:      | SELECIONE 🗸 |                      |                |                |                 |               |                         |                     |
| Periodicidade:                | SELECIONE   | $\checkmark$         |                |                |                 |               |                         |                     |
| 🗌 Internacionalização         | SELECIONE 🗸 |                      |                |                |                 |               |                         |                     |
| Ordenação:                    | Código      | $\sim$               |                |                |                 |               |                         |                     |
| Data de Início da Assinatura: |             | Data de Térmir       | no da Assinatu | ra:            |                 |               |                         |                     |
|                               | Buscar Li   | impar Cancelar       |                |                |                 |               |                         |                     |
| Assinaturas                   |             |                      |                |                |                 |               |                         |                     |
|                               | Código      | Título               |                | Data de Início | Data de Término | Periodicidade | Modalidade<br>Aquisição | Internacionalização |
|                               | BIBLI       | OTECA CENTRAL        |                |                |                 |               |                         |                     |
|                               | FASC97      | FASCÍCULO TESTE (99) |                | 01/04/2016     |                 | Mensal        | COMPRA                  | Naciona             |

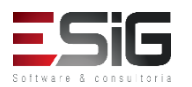
## Registro da Chegada de Fascículos

 Selecionando a assinatura na qual deseja realizar a alteração ou remoção irão ser listados os registro de chegada

|               | FAS       | CÍCULOS RI | EGISTR | ADOS PAR | A A ASSIN | IATURA Q | UE AINDA NÃO FORAM INCLUÍDOS N  | DACERVO (3)           |     |
|---------------|-----------|------------|--------|----------|-----------|----------|---------------------------------|-----------------------|-----|
| Código Barras | Ano Cron. | Dia/Mês    | Ano    | Número   | Volume    | Edição   | Usuário que realizou o registro | Data/Hora de Registro |     |
| FASC97-3A     | 2016      | 08/09      | 2016   | 3        | 1         |          | ALINE JULIA DA SILVA ROCHA      | 20/09/2016 08:57      | 🥪 🥑 |
| FASC97-3      | 2016      | 08/09      | 2016   | 3        | 1         |          | ALINE JULIA DA SILVA ROCHA      | 20/09/2016 08:51      | 🥪 🥑 |
| FASC97-2      |           |            |        | 2        | 1         |          | ALINE JULIA DA SILVA ROCHA      | 20/09/2016 08:51      | 🥪 🤕 |
|               |           |            |        |          |           | Can      | celar                           |                       |     |

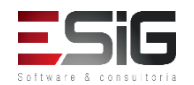

 Para editar a chegada, existe o ícone para realizar a edição da chegada

|                             | DADOS DA ASSINATURA            |           |
|-----------------------------|--------------------------------|-----------|
|                             | Código: FASC97                 |           |
|                             | Título: FASCÍCULO TESTE        | (99)      |
| Modalidade                  | e de Aquisição: COMPRA         |           |
| Unida                       | de de Destino: BIBLIOTECA CENT | RAL       |
| DADOS DO FASCÍCULO REGISTRA | DO                             |           |
| Ano Cronológico: 2016       | Dia/Mês: 08/09                 | Ano: 2016 |
| Volume: 1                   | Número: 3                      | Edição:   |
|                             | É Separata? NÃO 🗸              |           |
|                             | Alterar Cancelar               |           |

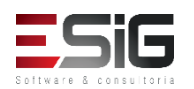

## Registro da Chegada de Fascículos

 Para remover a chegada, existe o ícone para realizar a remoção da chegada

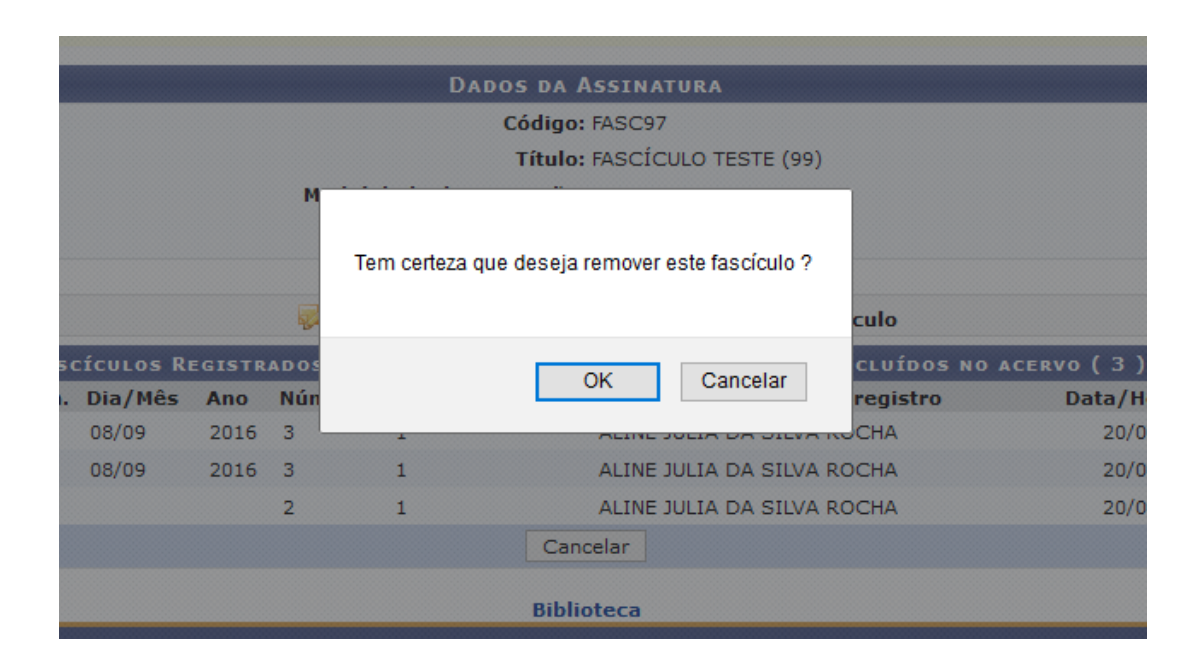

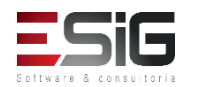

 Após a chegada de um fascículo, é necessário realizar a associação do mesmo com um título catalogado, caso não tenha um título catalogado, o sistema possibilita realizar a catalogação

| Administração Cadastros Processos Técnicos Aquisições Ci                                                                                                    | rculação Inf. e Referência Intercâmbio Produções Acadêmic                                                                                                    |
|----------------------------------------------------------------------------------------------------|----------------------------------------------------------------------------------------------------|
| Gerencia a parte de solicitações, realização de compras e tombament                                                                                                   | to de materiais para o acervo do sistemas de bibliotecas da UFRR.                                                                                                    |
| Acessar o Módulo de Biblioteca do SIPAC                                                                                                    |                                                                                                    |
| <ul> <li>Assinatura de Periódicos</li> <li>Listar/Criar/Alterar Assinaturas</li> <li>Realizar Renovações de Assinaturas</li> <li>Remover Assinaturas</li> </ul>       | <ul> <li>Registro de Chegada de Fascículos</li> <li>Registrar Chegada de Fascículos</li> <li>Alterar / Remover Fascículos Registrados</li> </ul>                                |
| <ul> <li>Associação entre Títulos (Catalogações) e Assinaturas</li> <li>Associar Assinatura a um Título (Catalogação)</li> <li>Listar/ Alterar Associações</li> </ul> | <ul> <li>Periodicidade</li> <li>Listar/Cadastrar Nova Periodicidade</li> <li>Gerenciar os Códigos de Barras dos Fascículos</li> <li>Reorganizar os Códigos de Barras</li> </ul> |

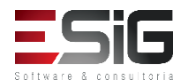

 Para realizar a associação, é necessário acessar a funcionalidade descrita na imagem abaixo

| Administração   | Cadastros                  | Processos Técnicos      | Aquisições    | Circulação    | Inf. e Referência     | Intercâmbio                               | Produções Acadêmic |
|-----------------|----------------------------|-------------------------|---------------|---------------|-----------------------|-------------------------------------------|--------------------|
|                 |                            |                         |               |               |                       |                                           | ,                  |
| Gerencia a pa   | arte de solicita           | ções, realização de com | pras e tomban | nento de mate | riais para o acervo d | lo sistemas de bi                         | bliotecas da UFRR. |
| Acessar o M     | ódulo de Bib               | lioteca do SIPAC        |               |               |                       |                                           |                    |
| 🔋 Assinatura d  | le Periódicos              | 5                       |               | ٥             | Registro de Chega     | ada de Fascícu                            | los                |
| Listar/Criar/   | Alterar Assina             | turas                   |               |               | Registrar Chegada     | a de Fascículos                           |                    |
| D Remover As    | iovações de A<br>sinaturas | ssinaturas              |               |               | 🕑 Alterar / Remover   | r Fasciculos Regis                        | strados            |
| Associação      | entre Títulos              | (Catalogações) e As     | sinaturas     |               | Periodicidade         |                                           |                    |
| Associar Ass    | sinatura a um '            | Título (Catalogação)    |               | I             | 🕑 Listar/Cadastrar N  | Nova Periodicidad                         | le                 |
| 🕑 Listar/ Alter | ar Associações             | 5                       |               |               | Gerenciar os Cód      | <b>igos de Barras</b><br>ódigos de Barras | dos Fascículos     |

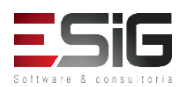

 Acessando a funcionalidade, o sistema irá exibir um formulário para realizar a busca da assinatura

|                              | Filtrar Assinaturas            |
|------------------------------|--------------------------------|
| Código da Assinatura:        |                                |
| ISSN:                        |                                |
| 🗌 Título da Assinatura:      |                                |
| Unidade de Destino:          | SELECIONE V                    |
| Modalidade de Aquisição:     | SELECIONE 🗸                    |
| Periodicidade:               | SELECIONE V                    |
| Internacionalização          | SELECIONE 🗸                    |
| Ordenação:                   | Código 🗸                       |
| Data de Início da Assinatura | Data de Término da Assinatura: |
|                              | Buscar Limpar Cancelar         |

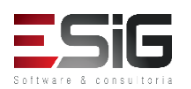

 Após realizar a consulta, abaixo do formulário será exibido o resultado, com isso é possível selecionar a assinatura na qual deseja realizar a associação

|        |                     | Assin          | ATURAS (1)      |               |                         |                     |   |
|--------|---------------------|----------------|-----------------|---------------|-------------------------|---------------------|---|
| Código | Título              | Data de Início | Data de Término | Periodicidade | Modalidade<br>Aquisição | Internacionalização |   |
| BIBLI  | OTECA CENTRAL       |                |                 |               |                         |                     |   |
| FASC98 | FASCÍCULO TESTE (2) | 01/04/2016     |                 | Mensal        | COMPRA                  | Nacional            | 9 |

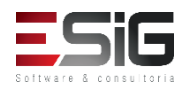

 Selecionando a assinatura, o sistema irá apresentar um formulário para buscar o título catalogado

| Simples | Busca Multi-Campo Bu   | sca Avançada 🛛 🛛   | Busca por Listas                  |  |
|---------|------------------------|--------------------|-----------------------------------|--|
|         |                        | Si                 | ELECIONE OS CAMPOS PARA A BUSCA   |  |
|         | Número do Sistema:     |                    |                                   |  |
|         | Título:                |                    |                                   |  |
|         | Autor:                 |                    | ?                                 |  |
|         | Assunto:               |                    |                                   |  |
|         | Local de Publicação:   |                    |                                   |  |
|         | Editora:               |                    |                                   |  |
|         | BLACK :                |                    |                                   |  |
|         | CDD :                  |                    |                                   |  |
|         | Ano publicação de:     |                    | até:                              |  |
|         | Executar a busca remis | siva na base de au | autoridades                       |  |
|         | Exibir Dados no Forma  | o de Relatório     |                                   |  |
|         | Ordenação:             | Т                  | Título 🗸                          |  |
|         | Registros por página:  | 2                  | 25 🗸                              |  |
|         | FILTROS SOBRE OS       | MATERIAIS DOS      | s Títulos                         |  |
|         | Biblioteca:            | SELEC              | CIONE V                           |  |
|         | Coleção:               | SELEC              | CIONE V                           |  |
|         | Tipo de Material:      | SELEC              | CIONE 🗸                           |  |
|         | Status:                | SELEC              | CIONE 🗸                           |  |
|         |                        | Pes                | squisar << Voltar Limpar Cancelar |  |

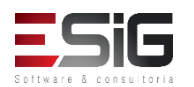

Busc

 Realizando a busca pelo título no qual irá realizar a associação, irá apresentar a tela abaixo com o botão para selecionar o título

|            |               | TÍTULOS ENCONTRADOS ( 1      | а 3 de 3 ) |     |         |                                  |      |     |
|------------|---------------|------------------------------|------------|-----|---------|----------------------------------|------|-----|
| Nº Sistema | Autor         | Título                       | Edição     | Ano | Assunto | Nº<br>Chamada                    | Qtd. |     |
| 34         |               | Catalogação sem Tombo        |            |     |         | 123                              |      | 2 🌍 |
| 32         | Nome do Autor | Titulo Principal             | 1          |     |         | 987654321                        | 5    | 0 🌍 |
| 31         |               | VALIDAÇÃO TREINAMENTO s.n.], |            |     |         | 987654321<br>Bureau Of<br>Census |      | 1 🚱 |
|            |               | 1 a 3 de 3 título(s)         |            |     |         |                                  |      |     |

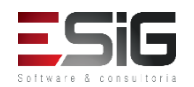

 Ao selecionar a assinatura e o título, o sistema irá apresentar a tela abaixo para realizar a confirmação da associação

| Informações da Associação              |
|----------------------------------------|
| Informações da Assinatura              |
| Código: FASC98                         |
| Título: FASCÍCULO TESTE (2)            |
| Unidade de Destino: BIBLIOTECA CENTRAL |
| Modalidade Aquisição: COMPRA           |
| Internacionalização Nacional           |
| Criada por: ADMINISTRADOR DO SISTEMA   |
| Informações do Título                  |
| Número do Sistema: 34                  |
| Título: Catalogação sem Tombo          |
| Autor:                                 |
| Edição:                                |
| Ano:                                   |
| Realizar Associação << Voltar Cancelar |

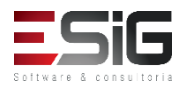

 O sistema possibilita visualizar todas as associaçãoes realizadas e também alterá-las, através da funcionalidade da imagem abaixo

| Administração Cadastros Processos Técnicos Aquisições Ci                            | rculação Inf. e Referência Intercâmbio Produções Acadên                                                     |
|-------------------------------------------------------------------------------------|----------------------------------------------------------------------------------------------------|
| Gerencia a parte de solicitações, realização de compras e tombament                 | o de materiais para o acervo do sistemas de bibliotecas da UFRR.                                            |
| Acessar o Módulo de Biblioteca do SIPAC                                             |                                                                                                    |
| Assinatura de Periódicos                                                            | Registro de Chegada de Fascículos                                                                           |
| D Listar/Criar/Alterar Assinaturas                                                  | Registrar Chegada de Fascículos                                                                             |
| <ul> <li>Realizar Renovações de Assinaturas</li> <li>Remover Assinaturas</li> </ul> | D Alterar / Remover Pasciculos Registrados                                                                  |
| 🛢 Associação entre Títulos (Catalogações) e Assinaturas                             | Periodicidade                                                                                               |
| 🕑 Associar Assinatura a um Título (Catalogação)                                     | 🕑 Listar/Cadastrar Nova Periodicidade                                                                       |
| E Listar/ Alterar Associações                                                       | <ul> <li>Gerenciar os Códigos de Barras dos Fascículos</li> <li>Reorganizar os Códigos de Barras</li> </ul> |

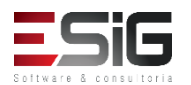

 Acessando a funcionalidade, o sistema irá mostrar o formulário para colocar os dados para buscar, e após a busca é exibido o resultado onde é possível selecionar para alterar ou visualizar

|                          |          | Filtr           | AR ASSIN | ATURAS   |                       |           |             |       |               |                         |                     |
|--------------------------|----------|-----------------|----------|----------|-----------------------|-----------|-------------|-------|---------------|-------------------------|---------------------|
| Código da Assinatura:    |          |                 |          |          |                       |           |             |       |               |                         |                     |
| ISSN:                    |          |                 |          |          |                       |           |             |       |               |                         |                     |
| Título da Assinatura:    | [        |                 |          |          |                       |           |             |       |               |                         |                     |
| 🗹 Unidade de Destino:    | [        | 007 - BIBLIOTEC | A 007    | $\sim$   |                       |           |             |       |               |                         |                     |
| Modalidade de Aquisição: | [        | SELECIONE       | $\sim$   |          |                       |           |             |       |               |                         |                     |
| Periodicidade:           | [        | SELECIONE       | $\sim$   |          |                       |           |             |       |               |                         |                     |
| 🗌 Internacionalização    | [        | SELECIONE       | $\sim$   |          |                       |           |             |       |               |                         |                     |
| Ordenação:               | [        | Código          | $\sim$   |          |                       |           |             |       |               |                         |                     |
| Data de Início da Ass    | inatura: |                 | 1        | Data d   | e Término da Assinati | ura:      |             |       |               |                         |                     |
|                          |          | Buscar          | Limpar   | Cancelar |                       |           |             |       |               |                         |                     |
|                          |          |                 |          |          |                       | Assin     | IATURAS (1) | )     |               |                         |                     |
|                          | Código   | Título          |          |          | Data                  | de Início | Data de Tér | rmino | Periodicidade | Modalidade<br>Aquisição | Internacionalização |
|                          | BIBL     | IOTECA 007      |          |          |                       |           |             |       |               |                         | <b></b>             |
|                          | R123     | R123            |          |          |                       |           |             |       | Diária        | COMPRA                  | Nacional 🔤 🕥        |

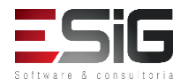

 Selecionando o item no qual deseja visualizar ou alterar, irá apresentar o resumo da associação com o botão para realizar a alteração

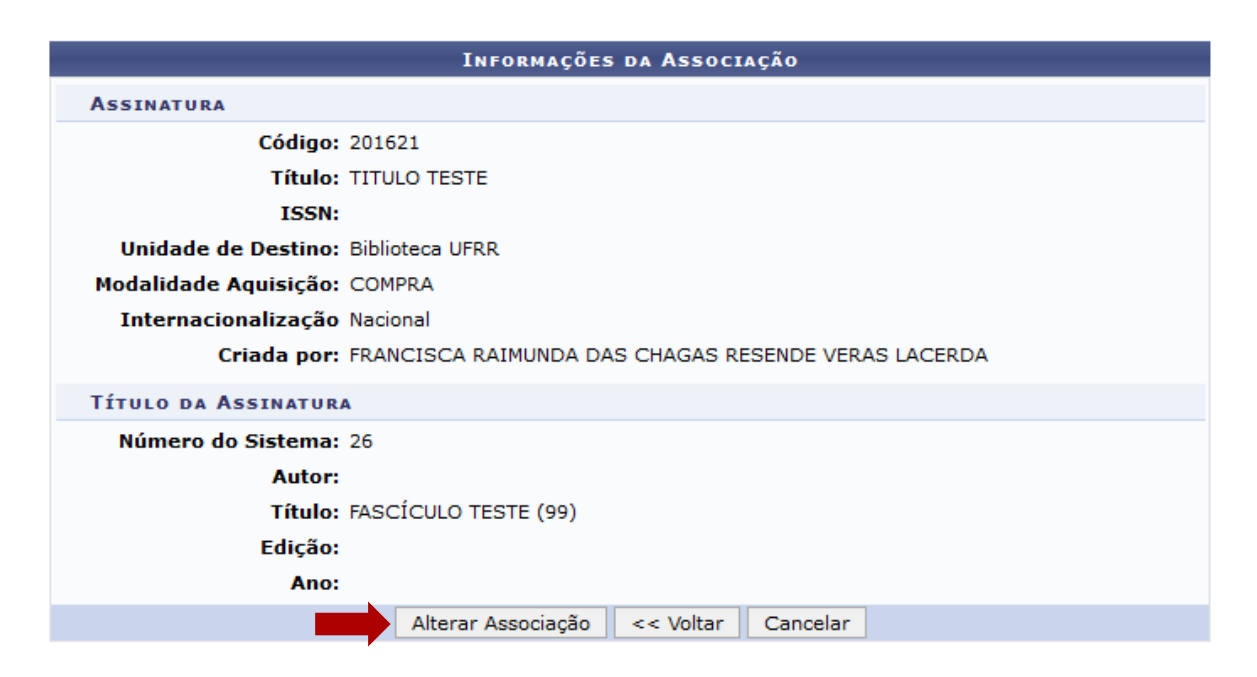

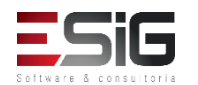

 Para realizar a alteração segue o fluxo que vimos anteriormente

| Busca Simples | Busca Multi-Campo Busca Ava                                                | busca por Listas                                                        |                                                  |                                                                                                    |                                                                                                    |
|---------------|----------------------------------------------------------------------------|-------------------------------------------------------------------------|--------------------------------------------------|----------------------------------------------------------------------------------------------------|----------------------------------------------------------------------------------------------------|
|               |                                                                            | SELECIONE OS CAMP                                                       | POS PARA A BUSCA                                 |                                                                                                    |                                                                                                    |
|               | Número do Sistema:                                                         |                                                                         |                                                  |                                                                                                    |                                                                                                    |
|               | Título:                                                                    |                                                                         |                                                  |                                                                                                    |                                                                                                    |
|               | Autor:                                                                     |                                                                         |                                                  | ?                                                                                                    |                                                                                                    |
|               | Assunto:                                                                   |                                                                         |                                                  |                                                                                                    |                                                                                                    |
|               | Local de Publicação:                                                       |                                                                         |                                                  |                                                                                                    |                                                                                                    |
|               | Editora:                                                                   |                                                                         |                                                  |                                                                                                    |                                                                                                    |
|               | BLACK :                                                                    |                                                                         |                                                  |                                                                                                    |                                                                                                    |
|               | CDD :                                                                      |                                                                         |                                                  |                                                                                                    |                                                                                                    |
|               | Ano publicação de:                                                         | ate                                                                     | é:                                               |                                                                                                    |                                                                                                    |
|               | Executar a busca remissiva na                                              | a base de autoridades                                                   |                                                  |                                                                                                    |                                                                                                    |
|               | Exibir Dados no Formato de Re                                              | elatório                                                                |                                                  |                                                                                                    |                                                                                                    |
|               | Ordenação:                                                                 | Título 🗸                                                                |                                                  |                                                                                                    |                                                                                                    |
|               | Registros por página:                                                      | 25 🗸                                                                    |                                                  |                                                                                                    |                                                                                                    |
|               | FILTROS SOBRE OS MATER                                                     | TAIS DOS TÍTULOS                                                        |                                                  |                                                                                                    |                                                                                                    |
|               | Biblioteca:                                                                | SELECIONE                                                               |                                                  | Títulos Encontrados (                                                                                                    | 1 + 2 pr 2 )                                                                                                    |
|               |                                                                            |                                                                         |                                                  |                                                                                                    |                                                                                                    |
|               | Coleção:                                                                   | SELECIONE                                                               | Nº Sistema Autor                                 | Título                                                                                                    | Informações da Associação                                                                                                    |
|               | <ul><li>☐ Coleção:</li><li>☐ Tipo de Material:</li></ul>                   | SELECIONE                                                               | Nº Sistema Autor                                 | <b>Título</b><br>Catalogação sem Tombo                                                                                      | Informações da Associação<br>Informações da Assinatura                                                                                                    |
|               | <ul><li>☐ Coleção:</li><li>☐ Tipo de Material:</li><li>☐ Status:</li></ul> | SELECIONE<br>SELECIONE<br>SELECIONE<br>V                                | N° Sistema<br>34<br>32 Nome do Autor             | <b>Título</b><br>Catalogação sem Tombo<br>Título Principal                                                                  | Informações da Associação<br>Informações da Assinatura<br><b>Código:</b> FASC98                                                                                                    |
|               | Coleção: Tipo de Material: Status:                                         | SELECIONE V<br>SELECIONE V<br>SELECIONE V<br>Pesquisar << Voltar        | Nº Sistema Autor<br>34<br>32 Nome do Autor       | <b>Título</b><br>Catalogação sem Tombo<br>Título Principal                                                                  | Informações da Associação<br>Informações da Assinatura<br>Código: FASC98<br>Título: FASCÍCULO TESTE (2)                                                                                                    |
|               | Coleção:<br>Tipo de Material:<br>Status:                                   | SELECIONE V<br>SELECIONE V<br>Pesquisar <                               | N° Sistema Autor<br>34<br>32 Nome do Autor<br>31 | Título           Catalogação sem Tombo           Título Principal           VALIDAÇÃO TREINAMENTO s.n.],                    | Informações da Associação<br>Informações da Assinatura<br>Código: FASC98<br>Título: FASCÍCULO TESTE (2)<br>Unidade de Destino: BIBLIOTECA CENTRAL                                                                                                    |
|               | Coleção:<br>Tipo de Material:<br>Status:                                   | SELECIONE      SELECIONE      SELECIONE     V  Pesquisar     << Voltar  | N° Sistema Autor<br>34<br>32 Nome do Autor<br>31 | Título<br>Catalogação sem Tombo<br>Titulo Principal<br>VALIDAÇÃO TREINAMENTO s.n.],                                         | INFORMAÇÕES DA ASSOCIAÇÃO<br>INFORMAÇÕES DA ASSINATURA<br>Código: FASC98<br>Título: FASCÍCULO TESTE (2)<br>Unidade de Destino: BIBLIOTECA CENTRAL<br>Modalidade Aguisição: COMPRA                                                                                                    |
|               | Coleção:<br>Tipo de Material:<br>Status:                                   | SELECIONE      SELECIONE      SELECIONE     V  Pesquisar     <<< Voltar | N° Sistema Autor<br>34<br>32 Nome do Autor<br>31 | Título<br>Catalogação sem Tombo<br>Titulo Principal<br>VALIDAÇÃO TREINAMENTO s.n.],<br>1 a 3 de 3 títu                      | INFORMAÇÕES DA ASSOCIAÇÃO<br>INFORMAÇÕES DA ASSINATURA<br>Código: FASC98<br>Título: FASCÍCULO TESTE (2)<br>Unidade de Destino: BIBLIOTECA CENTRAL<br>Modalidade Aquisição: COMPRA<br>Internacionalização Nacional                                                                                                    |
|               | Coleção:<br>Tipo de Material:<br>Status:                                   | SELECIONE<br>SELECIONE V<br>SELECIONE V<br>Pesquisar <<< Voltar         | N° Sistema Autor<br>34<br>32 Nome do Autor<br>31 | Título<br>Catalogação sem Tombo<br>Titulo Principal<br>VALIDAÇÃO TREINAMENTO s.n.],<br>1 a 3 de 3 títu                      | INFORMAÇÕES DA ASSOCIAÇÃO<br>INFORMAÇÕES DA ASSINATURA<br>Código: FASC98<br>Título: FASCÍCULO TESTE (2)<br>Unidade de Destino: BIBLIOTECA CENTRAL<br>Modalidade Aquisição: COMPRA<br>Internacionalização Nacional<br>Criada por: ADMINISTRADOR DO SISTEMA                                                                                                    |
|               | Coleção:<br>Tipo de Material:<br>Status:                                   | SELECIONE<br>SELECIONE V<br>SELECIONE V<br>Pesquisar << Voltar          | N° Sistema<br>34<br>32 Nome do Autor<br>31       | Título<br>Catalogação sem Tombo<br>Titulo Principal<br>VALIDAÇÃO TREINAMENTO s.n.],<br>1 a 3 de 3 títul                     | INFORMAÇÕES DA ASSOCIAÇÃO<br>INFORMAÇÕES DA ASSINATURA<br>Código: FASC98<br>Título: FASCÍCULO TESTE (2)<br>Unidade de Destino: BIBLIOTECA CENTRAL<br>Modalidade Aquisição: COMPRA<br>Internacionalização Nacional<br>Criada por: ADMINISTRADOR DO SISTEMA<br>INFORMAÇÕES DO TÍTULO                                                                                                    |
|               | Coleção:<br>Tipo de Material:<br>Status:                                   | SELECIONE<br>SELECIONE V<br>SELECIONE V<br>Pesquisar << Voltar          | N° Sistema<br>34<br>32 Nome do Autor<br>31       | Título<br>Catalogação sem Tombo<br>Titulo Principal<br>VALIDAÇÃO TREINAMENTO s.n.],<br>1 a 3 de 3 títul                     | INFORMAÇÕES DA ASSOCIAÇÃO<br>INFORMAÇÕES DA ASSINATURA<br>Código: FASC98<br>Título: FASCÍCULO TESTE (2)<br>Unidade de Destino: BIBLIOTECA CENTRAL<br>Modalidade Aquisição: COMPRA<br>Internacionalização Nacional<br>Criada por: ADMINISTRADOR DO SISTEMA<br>INFORMAÇÕES DO TÍTULO<br>Número do Sistema: 34                                                                                                    |
|               | Coleção:<br>Tipo de Material:<br>Status:                                   | SELECIONE<br>SELECIONE V<br>SELECIONE V<br>Pesquisar <<< Voltar         | N° Sistema Autor<br>34<br>32 Nome do Autor<br>31 | Título         Catalogação sem Tombo         Titulo Principal         VALIDAÇÃO TREINAMENTO s.n.],         1 a 3 de 3 títul | INFORMAÇÕES DA ASSOCIAÇÃO<br>INFORMAÇÕES DA ASSINATURA<br>Código: FASC98<br>Título: FASCÍCULO TESTE (2)<br>Unidade de Destino: BIBLIOTECA CENTRAL<br>Modalidade Aquisição: COMPRA<br>Internacionalização Nacional<br>Criada por: ADMINISTRADOR DO SISTEMA<br>INFORMAÇÕES DO TÍTULO<br>Número do Sistema: 34<br>Título: Catalogação sem Tombo                                                                                  |
|               | Coleção:<br>Tipo de Material:<br>Status:                                   | SELECIONE<br>SELECIONE v<br>SELECIONE v<br>Pesquisar <<< Voltar         | Nº Sistema Autor<br>34<br>32 Nome do Autor<br>31 | Título         Catalogação sem Tombo         Título Principal         VALIDAÇÃO TREINAMENTO s.n.],         1 a 3 de 3 títul | INFORMAÇÕES DA ASSOCIAÇÃO         INFORMAÇÕES DA ASSINATURA         Código: FASC98         Título: FASCÍCULO TESTE (2)         Unidade de Destino: BIBLIOTECA CENTRAL         Modalidade Aquisição: COMPRA         Internacionalização Nacional         Criada por: ADMINISTRADOR DO SISTEMA         INFORMAÇÕES DO TÍTULO         Número do Sistema: 34         Título: Catalogação sem Tombo         Autor:                 |
|               | ☐ Coleção:<br>☐ Tipo de Material:<br>☐ Status:                             | SELECIONE<br>SELECIONE V<br>SELECIONE V<br>Pesquisar <<< Voltar         | Nº Sistema Autor<br>34<br>32 Nome do Autor<br>31 | Título         Catalogação sem Tombo         Título Principal         VALIDAÇÃO TREINAMENTO s.n.],         1 a 3 de 3 títul | INFORMAÇÕES DA ASSOCIAÇÃO         INFORMAÇÕES DA ASSINATURA         Código: FASC98         Título: FASCÍCULO TESTE (2)         Unidade de Destino: BIBLIOTECA CENTRAL         Modalidade Aquisição: COMPRA         Internacionalização Nacional         Criada por: ADMINISTRADOR DO SISTEMA         INFORMAÇÕES DO TÍTULO         Número do Sistema: 34         Título: Catalogação sem Tombo         Autor:         Edição: |
|               | Coleção:<br>Tipo de Material:<br>Status:                                   | SELECIONE<br>SELECIONE V<br>SELECIONE V<br>Pesquisar <<< Voltar         | Nº Sistema Autor<br>34<br>32 Nome do Autor<br>31 | Título         Catalogação sem Tombo         Título Principal         VALIDAÇÃO TREINAMENTO s.n.],         1 a 3 de 3 títul | INFORMAÇÕES DA ASSINATURA<br>Código: FASC98<br>Título: FASCÍCULO TESTE (2)<br>Unidade de Destino: BIBLIOTECA CENTRAL<br>Modalidade Aquisição: COMPRA<br>Internacionalização Nacional<br>Criada por: ADMINISTRADOR DO SISTEMA<br>INFORMAÇÕES DO TÍTULO<br>Número do Sistema: 34<br>Título: Catalogação sem Tombo<br>Autor:<br>Edição:<br>Ano:                                                                                  |
| _             | Coleção:<br>Tipo de Material:<br>Status:                                   | SELECIONE<br>SELECIONE V<br>SELECIONE V<br>Pesquisar << Voltar          | Nº Sistema Autor<br>34<br>32 Nome do Autor<br>31 | Título         Catalogação sem Tombo         Título Principal         VALIDAÇÃO TREINAMENTO s.n.],         1 a 3 de 3 títul | INFORMAÇÕES DA ASSINATURA<br>Código: FASC98<br>Título: FASCÍCULO TESTE (2)<br>Unidade de Destino: BIBLIOTECA CENTRAL<br>Modalidade Aquisição: COMPRA<br>Internacionalização Nacional<br>Criada por: ADMINISTRADOR DO SISTEMA<br>INFORMAÇÕES DO TÍTULO<br>Número do Sistema: 34<br>Título: Catalogação sem Tombo<br>Autor:<br>Edição:<br>Ano:                                                                                  |

## Fluxo de Requisição no módulo SIPAC

- Para o fluxo de requisições no SIPAC será necessário o módulo Biblioteca implantado na instituição para realizar os seguintes procedimentos
- Solicitação de Material Informacional
- Atendimento de Requisições
- Cadastro de Requisição de Compras

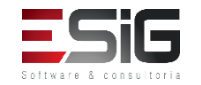

## Fluxo de Requisição no módulo SIPAC

 Acessando o módulo de biblioteca no SIPAC, o usuário que está logado no SIGAA, deveria acessar a funcionalidade abaixo

| Administração                                                                                     | Cadastros                                                               | Processos Técnicos                          | Aquisições     | Circulação    | Inf. e Referência                                                        | Intercâmbio                                                           | Produções Acadêmic    |
|---------------------------------------------------------------------------------------------------|-------------------------------------------------------------------------|---------------------------------------------|----------------|---------------|--------------------------------------------------------------------------|-----------------------------------------------------------------------|-----------------------|
| Gerencia a pa                                                                                     | arte de solicitaç                                                       | ções, realização de com                     | npras e tombar | mento de mate | riais para o acervo d                                                    | lo sistemas de bi                                                     | bliotecas da UFRR.    |
| Acessar o M                                                                                       | ódulo de Bibl                                                           | ioteca do SIPAC                             |                |               |                                                                          |                                                                       |                       |
| <ul> <li>Assinatura (</li> <li>Listar/Criar,</li> <li>Realizar Rei</li> <li>Remover As</li> </ul> | <b>de Periódicos</b><br>/Alterar Assina<br>novações de As<br>ssinaturas | turas<br>ssinaturas                         |                |               | Registro de Chega<br>El <u>Registrar Chegada</u><br>El Alterar / Remover | <b>ada de Fascícu</b><br><u>a de Fascículos</u><br>r Fascículos Regis | <b>los</b><br>strados |
| Associação Associar As Istar/ Alter                                                               | <b>entre Títulos</b><br>sinatura a um <sup>-</sup><br>ar Associações    | (Catalogações) e As<br>Título (Catalogação) | sinaturas      | 0             | Periodicidade<br>D Listar/Cadastrar N                                    | Nova Periodicidad                                                     | le                    |
| C Listary Alter                                                                                   | ai Associações                                                          |                                             |                |               | Gerenciar os Cód<br>D Reorganizar os Co                                  | <b>igos de Barras</b><br>ódigos de Barras                             | dos Fascículos        |

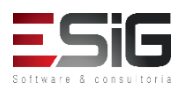

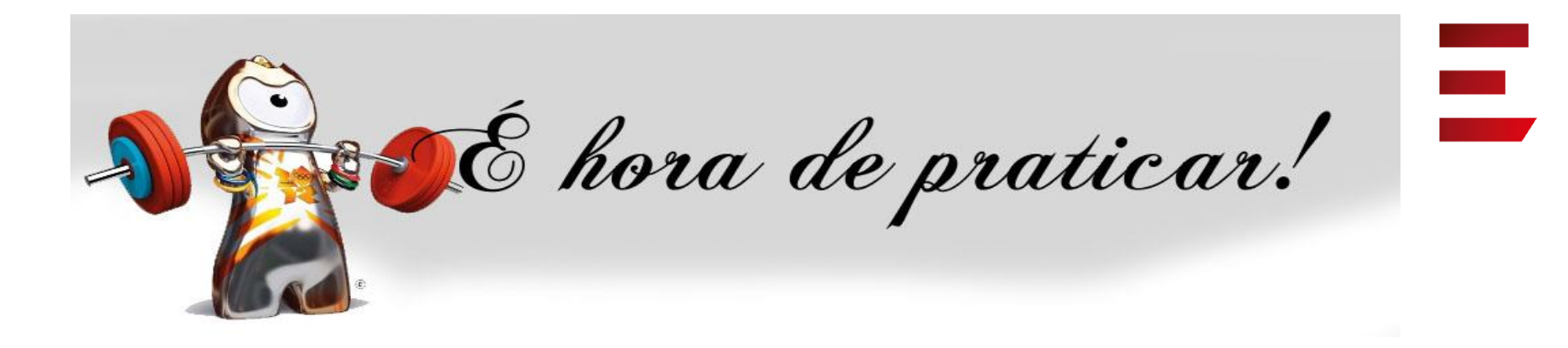

- Ambiente:
- Usuário: bibliotecario\_1 até bibliotecario\_20
- Senha: bibliotecario\_1 até bibliotecario\_20

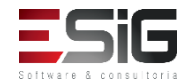

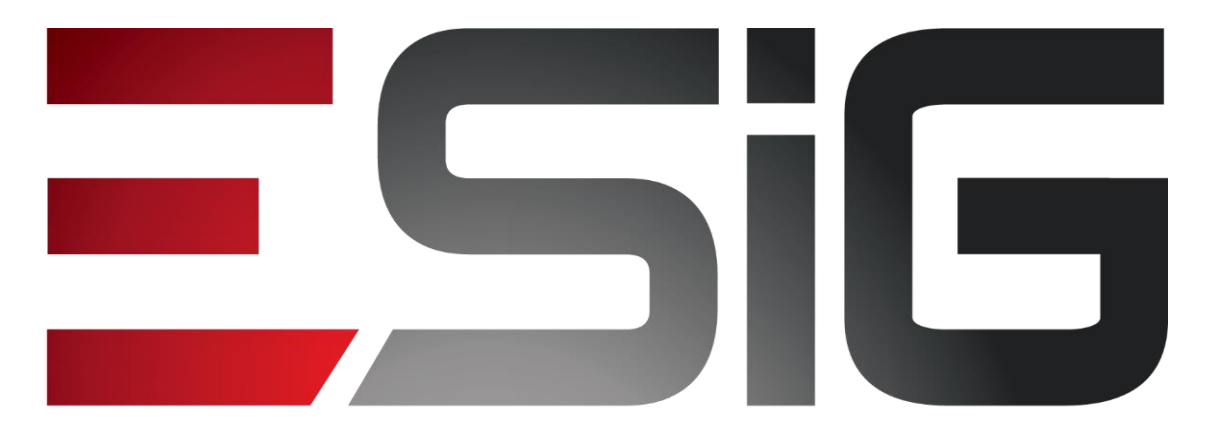

### Software & consultoria

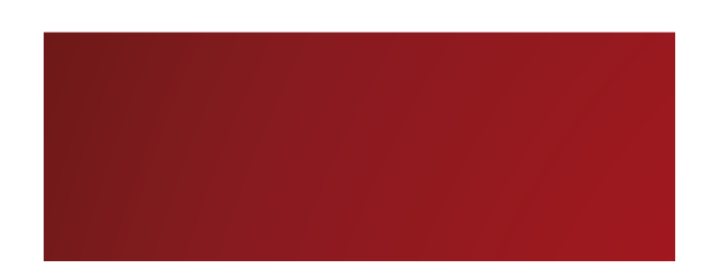

Biblioteca - Circulação

Alexsandra Melo Bibliotecária/Documentalista CRB - 15/530

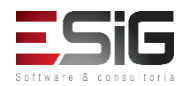

## Circulação

### Visão do Bibliotecário

Administração Circulação Processos Técnicos Inf. e Referência Intercâmbio Producões A Cadastros Aqu Módulo de Circulação Gerenciamentos dos Usuários da Biblioteca Visualizar os Vínculos dos Usuários no Sistema. Realizar Empréstimo Cadastrar / Alterar Senha Renovar Empréstimo Bloquear/Desbloquear Usuários Devolver Empréstimo Emitir Termo de Adesão Elistar os Empréstimos Ativos de um Usuário Histórico de Empréstimos de um Usuário Histórico de Empréstimos de um Material Mensagens aos Usuários Enviar Mensagens Individuais Controle de Empréstimos Usuários Externos Verificar Situação do Usuário / Emitir Declaração de Quitação Cadastrar / Alterar Vínculo Desfazer a Quitação de um Vínculo Cancelar Vínculo Estornar Empréstimo Notas de Circulação Estornar Renovação Incluir Nota de Circulação Estornar Devolução Incluir Nota de Circulação em Vários Materiais Remover Nota de Circulação em Vários Materiais

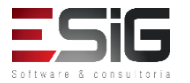

## Agenda

- Perfis Envolvidos;
- Realizar / Renovar e Devolver Empréstimo;
- Controle de Empréstimo;
- Gerenciamento de Reservas;
- Transferir Materiais Entre Setores;
- Gerenciamentos dos Usuários da Biblioteca;
- Usuários Externos;
- Notas de Circulação;
- Registro de Estatísticas;
- Gerenciamento de Punições;
- Materiais Perdidos.

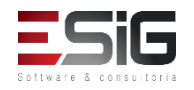

## Perfis Envolvidos

- Biblioteca Administrador Geral: Administrador geral do módulo de Bibliotecas
- **Biblioteca Setor Circulação**: Permite acessar as operações gerais da circulação.
- Biblioteca Setor Circulação Bibliotecário: Permite ao usuário além das operações básicas, realizar algumas operações especiais dentro de circulação.
- Biblioteca Setor Circulação Checkout: Papel específico para quem trabalha apenas fazendo o checkout na biblioteca.
- Biblioteca Setor Controle Estatístico: Pode ver os relatórios do sistema de bibliotecas.

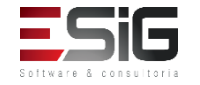

 Para realizar um novo empréstimo, é necessários acessar o módulo de circulação e clicar na funcionalidade indicada na imagem abaixo

| Administração Cadastros Processos Tecnicos Aquisições           | Intercambio Produções A                                                                                                    |  |  |  |  |
|-----------------------------------------------------------------|----------------------------------------------------------------------------------------------------|--|--|--|--|
| 🛿 Módulo de Circulação                                          | 🗵 Gerenciamentos dos Usuários da Biblioteca                                                                                       |  |  |  |  |
| 🕑 Realizar Empréstimo                                           | Visualizar os Vínculos dos Usuários no Sistema                                                                                    |  |  |  |  |
| 🕑 Renovar Empréstimo                                            | 🕑 Cadastrar / Alterar Senha                                                                                                    |  |  |  |  |
| Devolver Empréstimo                                             | Bloquear/Desbloquear Usuários                                                                                                    |  |  |  |  |
|                                                                 | 🕑 Emitir Termo de Adesão                                                                                                    |  |  |  |  |
|                                                                 | 🕑 Listar os Empréstimos Ativos de um Usuário                                                                                      |  |  |  |  |
|                                                                 | 🕑 Histórico de Empréstimos de um Usuário                                                                                          |  |  |  |  |
|                                                                 | <ul> <li>Histórico de Empréstimos de um Material</li> <li>Mensagens aos Usuários</li> <li>Enviar Mensagens Individuais</li> </ul> |  |  |  |  |
|                                                                 |                                                                                                    |  |  |  |  |
|                                                                 |                                                                                                    |  |  |  |  |
| 🛿 Controle de Empréstimos                                       | 🗵 Usuários Externos                                                                                                    |  |  |  |  |
| 🕑 Verificar Situação do Usuário / Emitir Declaração de Quitação | 🕑 Cadastrar / Alterar Vínculo                                                                                                    |  |  |  |  |
| 🕑 Desfazer a Quitação de um Vínculo                             | 🕑 Cancelar Vínculo                                                                                                    |  |  |  |  |
| Estornar Empréstimo                                             |                                                                                                    |  |  |  |  |
| 🕑 Estornar Renovação                                            | Notas de Circulação                                                                                                    |  |  |  |  |
| Estornar Devolução                                              | Incluir Nota de Circulação                                                                                                    |  |  |  |  |
| -                                                               | Incluir Nota de Circulação em Vários Materiais                                                                                    |  |  |  |  |
|                                                                 | 🕑 Remover Nota de Circulação em Vários Materiais                                                                                  |  |  |  |  |

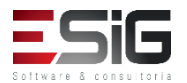

 Acessando a funcionalidade o sistema irá apresentar um formulário para realizar a busca de quem irá realizar o empréstimo

|                  | Informe os critérios de busca   |
|------------------|---------------------------------|
| Tipo de Usuário: | Osuário Comum O Usuário Externo |
| Matrícula:       | ?                               |
| Siape:           | ?                               |
| CPF:             |                                 |
| Passaporte:      | ?                               |
| Nome:            |                                 |
|                  | Buscar Cancelar                 |

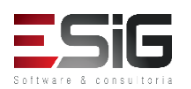

 O sistema irá retornar o resultado da busca de acordo com os critérios utilizado no formulário de busca, para selecionar o usuário que irá realizar o empréstimo deve-se clicar no ícone verde

|                 | INFORME OS CRITÉRIOS DE BUSCA     |
|-----------------|-----------------------------------|
| Tipo de Usuário | 🖲 Usuário Comum 🔍 Usuário Externo |
| Matrícula:      | ?                                 |
| Siape:          | ?                                 |
| CPF:            |                                   |
| Passaporte:     | ?                                 |
| 🖉 Nome:         | AUGUSTO HEULER LOUREIRO FRAZAO    |
|                 | Buscar Cancelar                   |
|                 | 🕥: Selecionar Usuário             |

|                      | Usuários Encontrados (1)       |                    |
|----------------------|--------------------------------|--------------------|
| CPF / Passaporte     | Nome                           | Data de Nascimento |
| 512.702.182-04 (CPF) | AUGUSTO HEULER LOUREIRO FRAZAO | 12/07/1978         |
|                      | Biblioteca                     |                    |

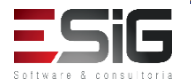

 Para realizar o empréstimo, deve-se inserir o código de barras do livro e utilizar o botão para realizar a busca

|                                                               | REALIZAR EMPRÉSTIMO                                           |                      |                     |          |
|---------------------------------------------------------------|---------------------------------------------------------------|----------------------|---------------------|----------|
| м                                                             | ATRÍCULA: 1200935205                                          |                      |                     |          |
|                                                               | Nome: AUGUSTO HEULER LOUREIRO FRA                             | ZAO                  |                     |          |
| Vínculo d                                                     | do Usuário: ALUNO DE GRADUAÇÃO ( Mobilida                     | de Estudantil )      |                     |          |
|                                                               | Curso: GEOGRAFIA                                              |                      |                     |          |
|                                                               | Centro: UNIVERSIDADE FEDERAL DO AMA                           | ΡÁ                   |                     |          |
|                                                               | Telefone:                                                     |                      |                     |          |
|                                                               | E-mail: desenv@esig.com.br                                    |                      |                     |          |
|                                                               | Endereço: AV. VINTE E SETE DE JULHO 1361,<br>BANHA, 68904-590 | NOVO BURITIZAL, CONJ | LAURINDO            |          |
|                                                               | 2,                                                            |                      |                     |          |
|                                                               | Usuário possui 1 empréstimo(s                                 | ) aberto(s).         |                     |          |
| Novo Empréstimo                                               |                                                               |                      |                     |          |
| Material: Material não informado                              |                                                               |                      |                     |          |
| Código de Barras: Buscar                                      |                                                               |                      |                     |          |
| EMPRÉSTIMOS ATIVOS DO USUÁRIO                                 |                                                               |                      |                     |          |
| Informações do Material                                       | Data do Empréstimo                                            | Tipo do Empréstimo   | Prazo               | Atrasado |
| BK1252362015 - Richter, Carlos A. Água : - Biblioteca Central | 25/09/2017                                                    | NORMAL               | 01/11/2017 23:59:59 | NÃO      |
|                                                               | Realizar Empréstimo Cancelar                                  |                      |                     |          |

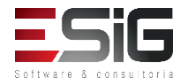

 Após realizar a busca do material, irão ser mostradas algumas informações, para finalizar o procedimento, deve-se inserir a senha da biblioteca de quem está realizando o empréstimo

| Novo Empréstimo                                                                                      |
|----------------------------------------------------------------------------------------------------|
| Material: 2017000421 - Perrenoud, Philippe 10 novas competências para ensinar : - Biblioteca Central |
| Status: REGULAR                                                                                      |
| Tipo do Material: Livro                                                                              |
| Material Disponível.                                                                                 |
|                                                                                                    |
|                                                                                                    |
| Código de Barras: admin Buscar                                                                       |
| Tipo de Empréstimo: * SELECIONE 🔻 ?                                                                  |
| Dias a Emprestar: * 30                                                                               |
| Senha da Biblioteca: •••••                                                                           |
| CONFIRME SUA SENHA                                                                                   |
| Senha: *                                                                                             |
|                                                                                                    |
|                                                                                                    |

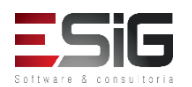

 Confirmado os dados, o emprestimo do material para o usuário em questão será realizado

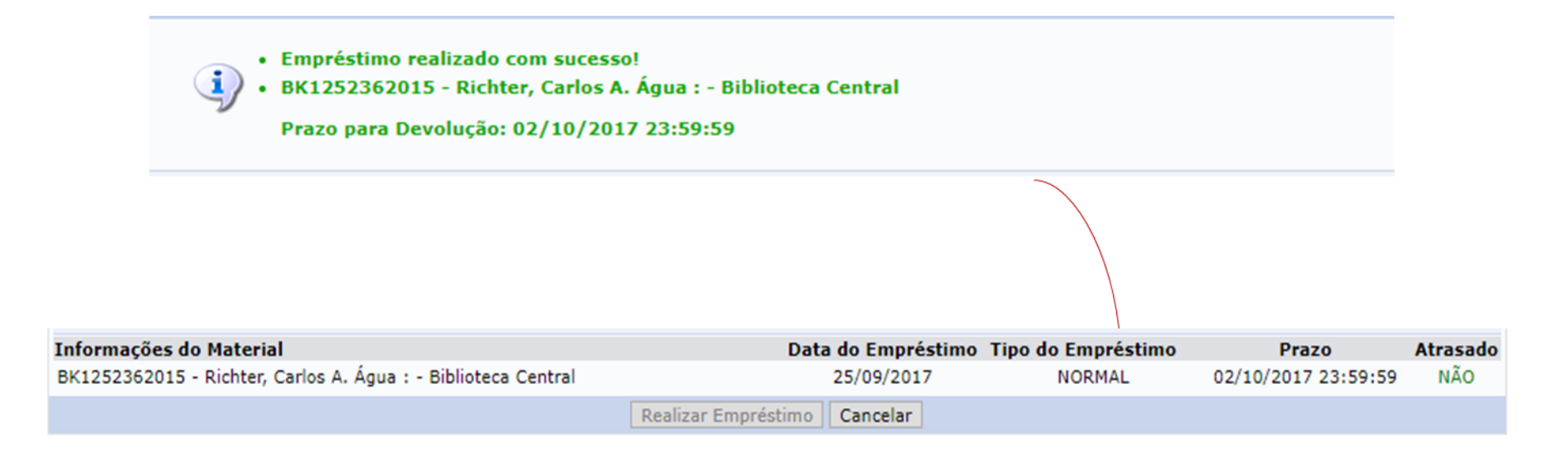

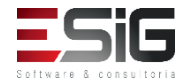

 Para realizar a renovação de um empréstimo, é necessário acessar o módulo de circulação e clicar na funcionalidade indicada na imagem abaixo

| 🛢 Módulo de Circulação                                          | 🔋 Gerenciamentos dos Usuários da Biblioteca                                                 |  |  |  |
|-----------------------------------------------------------------|---------------------------------------------------------------------------------------------|--|--|--|
| 🕑 Realizar Empréstimo                                           | 🕑 Visualizar os Vínculos dos Usuários no Sistema                                            |  |  |  |
| 🕑 Renovar Empréstimo                                            | 🕑 Cadastrar / Alterar Senha                                                                 |  |  |  |
| 🕑 Devolver Empréstimo                                           | Bloquear/Desbloquear Usuários                                                               |  |  |  |
|                                                                 | 🕑 Emitir Termo de Adesão                                                                    |  |  |  |
|                                                                 | 🕑 Listar os Empréstimos Ativos de um Usuário                                                |  |  |  |
|                                                                 | Histórico de Empréstimos de um Usuário                                                      |  |  |  |
|                                                                 | <ul> <li>Histórico de Empréstimos de um Material</li> <li>Mensagens aos Usuários</li> </ul> |  |  |  |
|                                                                 |                                                                                             |  |  |  |
|                                                                 | 🕑 Enviar Mensagens Individuais                                                              |  |  |  |
| Controle de Empréstimos                                         | 🗵 Usuários Externos                                                                         |  |  |  |
| 🕑 Verificar Situação do Usuário / Emitir Declaração de Quitação | 🕑 Cadastrar / Alterar Vínculo                                                               |  |  |  |
| 🕑 Desfazer a Quitação de um Vínculo                             | D Cancelar Vínculo                                                                          |  |  |  |
| 🕑 Estornar Empréstimo                                           | 🚺 Notas do Circulação                                                                       |  |  |  |
| 🕑 Estornar Renovação                                            |                                                                                             |  |  |  |
| 🕑 Estornar Devolução                                            | D Incluir Nota de Circulação                                                                |  |  |  |
|                                                                 | Incluir Nota de Circulação em Varios Materiais                                              |  |  |  |
|                                                                 | 🕑 Remover Nota de Circulação em Vários Materiais                                            |  |  |  |

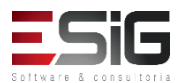

 Acessando a funcionalidade, será possível realizar a busca pelo código da barras do material

| Renovar Empréstimo                  |
|-------------------------------------|
| Código de Barras: 2016000008 Buscar |
| Material: Informe um Material       |
| Renovar Empréstimo Cancelar         |

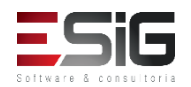

 O resultado da busca irá trazer os dados de quem fez o empréstimo e os dados do material, para realizar a confirmação é necessário inserir a senha

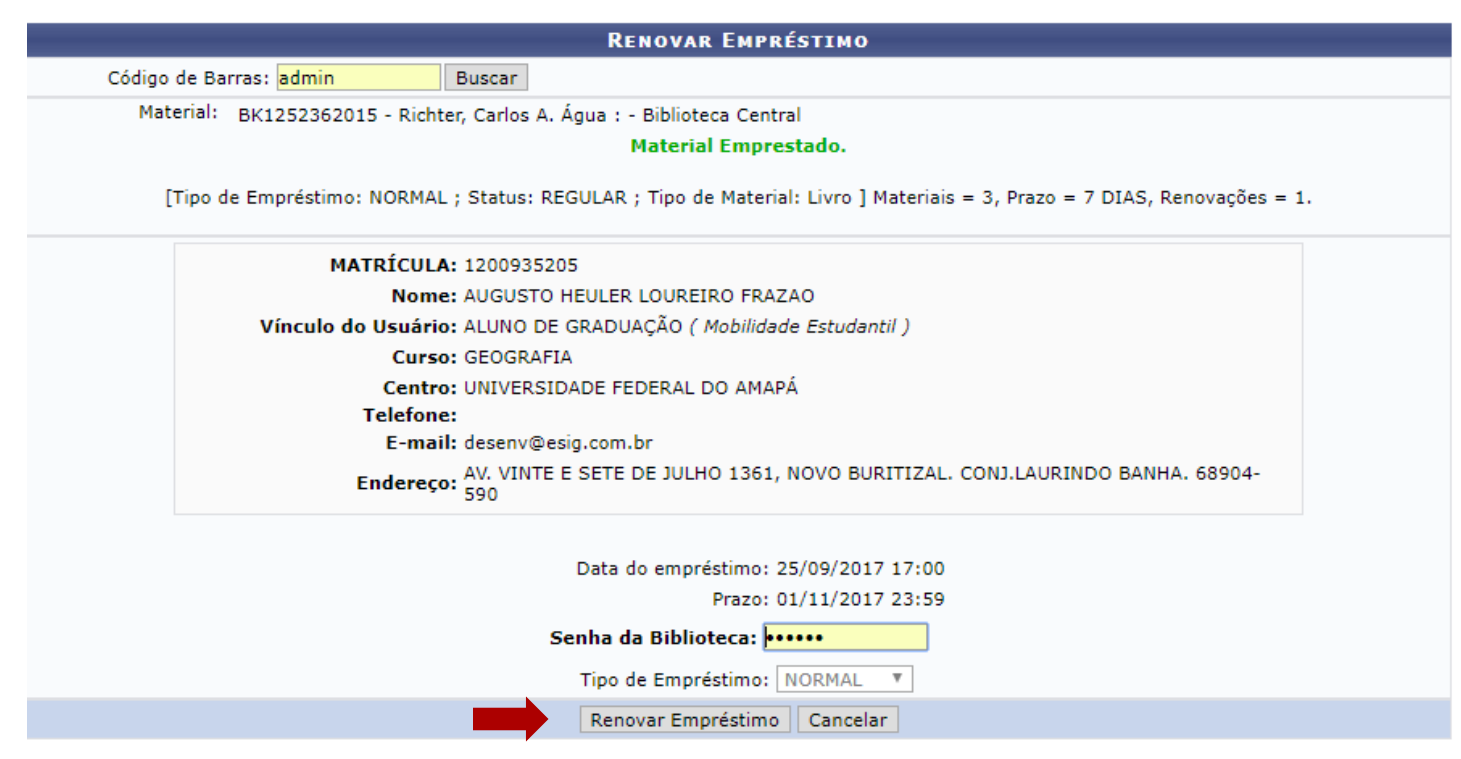

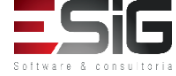

 Para realizar a devolução de um empréstimo, é necessário acessar o módulo de circulação e clicar na funcionalidade indicada na imagem abaixo

| Administração Cadastros Processos Técnicos Aquisições           | Circulação Inf. e Referência Intercâmbio Produções A                                        |  |  |  |  |
|-----------------------------------------------------------------|---------------------------------------------------------------------------------------------|--|--|--|--|
| 🛿 Módulo de Circulação                                          | Gerenciamentos dos Usuários da Biblioteca                                                   |  |  |  |  |
| 🕑 Realizar Empréstimo                                           | 🕑 Visualizar os Vínculos dos Usuários no Sistema                                            |  |  |  |  |
| 🕑 Renovar Empréstimo                                            | 🕑 Cadastrar / Alterar Senha                                                                 |  |  |  |  |
| 🕑 Devolver Empréstimo                                           | Bloquear/Desbloquear Usuários                                                               |  |  |  |  |
|                                                                 | 🕑 Emitir Termo de Adesão                                                                    |  |  |  |  |
|                                                                 | 🕑 Listar os Empréstimos Ativos de um Usuário                                                |  |  |  |  |
|                                                                 | Histórico de Empréstimos de um Usuário                                                      |  |  |  |  |
|                                                                 | <ul> <li>Histórico de Empréstimos de um Material</li> <li>Mensagens aos Usuários</li> </ul> |  |  |  |  |
|                                                                 |                                                                                             |  |  |  |  |
|                                                                 | 🕑 Enviar Mensagens Individuais                                                              |  |  |  |  |
| Controle de Empréstimos                                         | 🛽 Usuários Externos                                                                         |  |  |  |  |
| 🕑 Verificar Situação do Usuário / Emitir Declaração de Quitação | 🕑 Cadastrar / Alterar Vínculo                                                               |  |  |  |  |
| 🕑 Desfazer a Quitação de um Vínculo                             | Cancelar Vínculo                                                                            |  |  |  |  |
| Estornar Empréstimo                                             | 🔋 Notas de Circulação                                                                       |  |  |  |  |
| Estornar Renovação                                              | 🕑 Incluir Nota de Circulação                                                                |  |  |  |  |
| Estornar Devolução                                              | 🕑 Incluir Nota de Circulação em Vários Materiais                                            |  |  |  |  |
|                                                                 | Remover Nota de Circulação em Vários Materiais                                              |  |  |  |  |

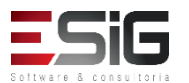

O processo de devolução é igual ao processo de renovação

| Devolver          | EMPRÉSTIMO                                   |                                |                           |                      |          |
|-------------------|----------------------------------------------|--------------------------------|---------------------------|----------------------|----------|
| Código de Barras: | Buscar Material                              |                                |                           |                      |          |
| Devolver Emp      | éstimo Cancelar                              | (                              |                           |                      |          |
|                   |                                              |                                |                           |                      |          |
|                   | Dev                                          | VOLVER EMPRÉSTIMO              |                           |                      |          |
|                   | Código de B                                  | arras:                         | Suscar Material           |                      |          |
|                   | Material: BK1252362015 - Richter, Ca         | arlos A. Água : - Biblioteca C | entral                    |                      |          |
| (1)               | po de Empréstimo: NORMAL ; Status: REGULAR ; | , Tipo de Material: Livro ] Ma | iteriais = 3, Prazo = 7 D | )IAS, Renovações = 1 | ι.       |
|                   | MATRÍCULA: 1200935205                        |                                |                           |                      |          |
|                   | Nome: AUGUSTO HEULER                         | LOUREIRO FRAZAO                |                           |                      |          |
|                   | Vínculo do Usuário: ALUNO DE GRADUA          | AÇÃO ( Mobilidade Estudantil   | )                         |                      |          |
|                   | Curso: GEOGRAFIA                             | ,                              |                           |                      |          |
|                   | Centro: UNIVERSIDADE FED                     | DERAL DO AMAPÁ                 |                           |                      |          |
|                   | F-mail: desenv@esig.com.b                    | br                             |                           |                      |          |
|                   | Endereco: AV. VINTE E SETE D                 | )<br>DE JULHO 1361, NOVO BURI  | TIZAL. CONJ.LAURINDO      | BANHA. 68904-        |          |
|                   | 590                                          |                                |                           |                      |          |
|                   | Prazo: 01/11/2017 23:59                      |                                |                           |                      |          |
|                   | Tipo de Empréstimo: NORMAL 🔻                 |                                |                           |                      |          |
|                   | Devol                                        | ver Empréstimo Cancelar        | ]                         |                      |          |
|                   |                                              |                                |                           |                      |          |
|                   |                                              | IMPRESSÃO COMP                 | ROVANTE                   | $\checkmark$         |          |
|                   | Por favor, para uma maior seguranç           | ;a imprima o comprovante da    | a devolução clicando no l | link ao lado.        |          |
|                   |                                              |                                |                           | СОМ                  | PROVANTE |

## Controle de Empréstimo

 O controle de empréstimo é destinado à administrar o empréstimo, a renovação e a devolução

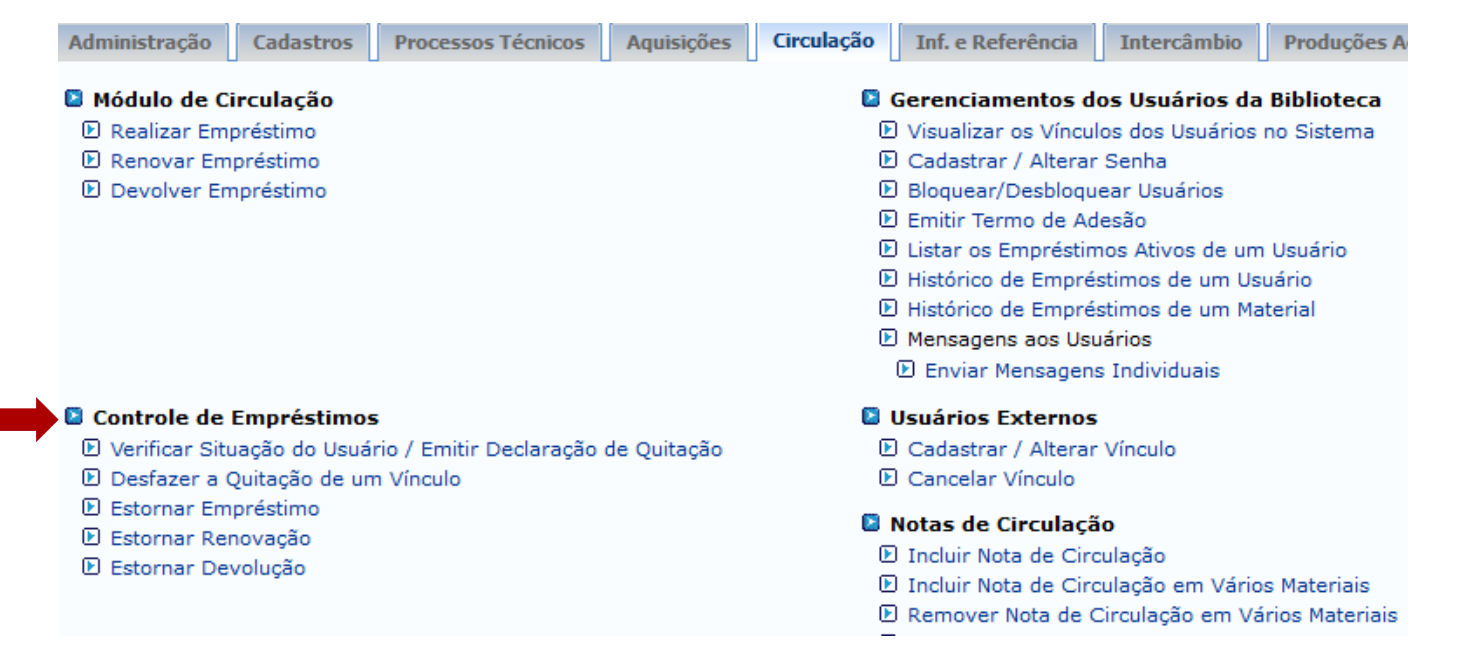

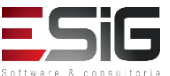

## Controle de Empréstimo

 Por esse caso de uso, os bibliotecários ou o próprio usuário pode verificar a sua situação na biblioteca.
 E se desejar emitir o documento de quitação, encerrando o seu vínculo com a biblioteca.

| Administração       | Cadastros            | Processos Técnicos      | Aquisições                                     | Circulação                                                                                                    | Inf. e Referência    | Intercâmbio     | Produções A |  |
|---------------------|----------------------|-------------------------|------------------------------------------------|----------------------------------------------------------------------------------------------------|----------------------|-----------------|-------------|--|
| Módulo de C         | irculação            |                         |                                                |                                                                                                    | Gerenciamentos d     | os Usuários da  | Biblioteca  |  |
| 🕑 Realizar Em       | préstimo             |                         |                                                | Þ                                                                                                    | Visualizar os Víncul | os dos Usuários | no Sistema  |  |
| Renovar Empréstimo  |                      |                         | 🕑 Cadastrar / Alterar Senha                    |                                                                                                    |                      |                 |             |  |
| Devolver Empréstimo |                      |                         | Þ                                              | Bloquear/Desbloqu                                                                                              | ear Usuários         |                 |             |  |
|                     |                      |                         |                                                | Emitir Termo de Adesão                                                                                         |                      |                 |             |  |
|                     |                      |                         |                                                | <ul> <li>Listar os Empréstimos Ativos de um Usuário</li> <li>Histórico de Empréstimos de um Usuário</li> </ul> |                      |                 |             |  |
|                     |                      |                         |                                                |                                                                                                    |                      |                 |             |  |
|                     |                      |                         |                                                | Histórico de Empréstimos de um Material                                                                        |                      |                 |             |  |
|                     |                      |                         |                                                | Mensagens aos Usuários                                                                                         |                      |                 |             |  |
|                     |                      |                         |                                                |                                                                                                    | 🕑 Enviar Mensagens   | s Individuais   |             |  |
| Controle de         | Empréstimos          | 5                       |                                                | D (                                                                                                    | Jsuários Externos    |                 |             |  |
| 🕑 Verificar Sit     | uação do Usuá        | rio / Emitir Declaração | de Quitação                                    |                                                                                                    | Cadastrar / Alterar  | Vínculo         |             |  |
| 🕑 Desfazer a        | Quitação de ur       | n Vínculo               |                                                | Þ                                                                                                    | Cancelar Vínculo     |                 |             |  |
| Estornar Em         | préstimo<br>~        |                         |                                                | 🖸 1                                                                                                    | lotas de Circulaçã   | io              |             |  |
| Estornar Re         | novação              |                         |                                                | D Incluir Nota de Circulação                                                                                   |                      |                 |             |  |
| C Estornar De       | 🕑 Estornar Devolução |                         |                                                | Incluir Nota de Circulação em Vários Materiais                                                                 |                      |                 |             |  |
|                     |                      |                         | Remover Nota de Circulação em Vários Materiais |                                                                                                    |                      |                 |             |  |

## Controle de Empréstimo

 Acessando a funcionalidade irá apresentar um formulário para buscar o usuário no qual deve ser emitido a declaração de quitação

| INFORME OS CRITÉRIOS DE BUSCA |                                                |
|-------------------------------|------------------------------------------------|
| Tipo de Usuário:              | ● Usuário Comum 〇 Usuário Externo 〇 Biblioteca |
| Matrícula:                    | ?                                              |
| Siape:                        | ?                                              |
| CPF:                          |                                                |
| Passaporte:                   | ?                                              |
| ✓ Nome:                       | %%%%                                           |
|                               | Buscar Cancelar                                |

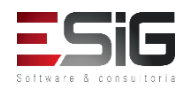
Após a busca realizada no formulário de busca, será exibida o resultado conforme é mostrado abaixo:

|                 | INFORME OS CRITÉRIOS DE BUSCA                  |
|-----------------|------------------------------------------------|
| Tipo de Usuário | 🖲 Usuário Comum 🔍 Usuário Externo 🔍 Biblioteca |
| Matrícula:      | ?                                              |
| Siape:          | ?                                              |
| CPF:            |                                                |
| Passaporte:     | ?                                              |
| 🖉 Nome:         | AUGUSTO HEULER LOUREIRO FRAZAO                 |
|                 | Buscar Cancelar                                |
|                 | (A): Selecionar Ilcuário                       |

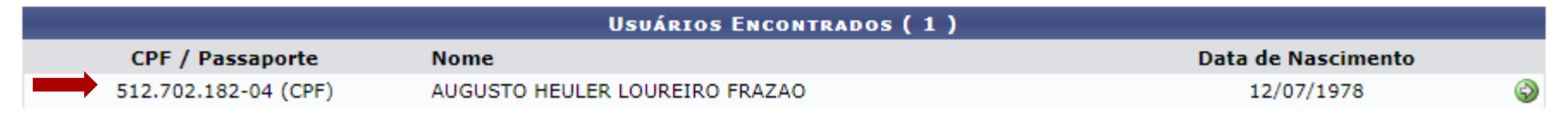

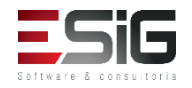

 Com o usuário selecionado é possível emitir a declaraçao de quitação e verificar se existe alguma pendência

|                     | Situação do Usuário nas Bibliotecas |                                                                                                    |                                                                      |                      |           |
|---------------------|-------------------------------------|----------------------------------------------------------------------------------------------------|----------------------------------------------------------------------|----------------------|-----------|
|                     |                                     | CPF: 51270218204<br>Nome: AUGUSTO HEU<br>Telefone:<br>E-mail: desenv@esig.cr<br>Endereço: AV. VINTE E SE<br>BANHA. 68904 | LER LOUREIRO FRAZAO<br>om.br<br>TE DE JULHO 1361, NOVO BURIT<br>-590 | TIZAL. CONJ.LAURINDO |           |
|                     |                                     | Usuário possui 1 emprésti                                                                                                | mo(s) aberto(s).                                                     |                      |           |
| VÍNCULOS ATIVOS     | DO USUÁRIO                          |                                                                                                    |                                                                      |                      |           |
| ALUNO DE GRADUAÇÃ   | O [ VÍNCULO ATUAL ]                 |                                                                                                    |                                                                      |                      |           |
| ( 1200935205 - GEOG | RAFIA, UNIVERSIDADE FEDER           | AL DO AMAPÁ )                                                                                                    |                                                                      |                      |           |
| Cód. Barras         | Data de Empréstimo                  | Data de Renovação                                                                                                    | Prazo para Devolução                                                 | Biblioteca           | Renovável |
| BK1252362015        | 25/09/2017 17:00                    | -                                                                                                    | 01/11/2017 23:59                                                     | Biblioteca Central   | SIM       |
| VÍNCULOS INATIVO    | S DO USUÁRIO                        |                                                                                                    |                                                                      |                      |           |
|                     |                                     |                                                                                                    |                                                                      |                      |           |
|                     |                                     | << Voltar                                                                                                    |                                                                      |                      |           |

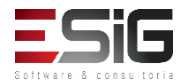

 Quando se emite a declaração de quitação, o usuário perde o vínculo com a biblioteca

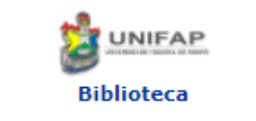

FUNDAÇÃO UNIVERSIDADE FEDERAL DO AMAPÁ Sistema Integrado de Gestão de Atividades Acadêmicas DERCA - Departamento de Registro e Controle Acadêmico

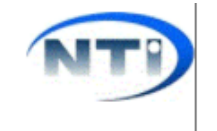

Емітіро ем 27/09/2017 17:37

SIGAA-BIBLIOTECA

### DECLARAÇÃO DE QUITAÇÃO

MATRÍCULA: 1201030519 ( identificador ) USUÁRIO: Sr(a). DIELLE DE CARVALHO LOUREIRO VÍNCULO DO USUÁRIO: ALUNO DE GRADUAÇÃO CENTRO: UNIVERSIDADE FEDERAL DO AMAPÁ CURSO: FARMÁCIA

Declaramos, para os devidos fins, que em nome do usuário(a) supracitado(a), não existe débitos nas bibliotecas da UNIFAP feitos com o vínculo ALUNO DE GRADUAÇÃO acima mostrado.

Esse vínculo foi quitado e não poderá mais ser usado para realizar empréstimos.

### ATENÇÃO

Para verificar a autenticidade deste documento acesse **/sigaa/documentos/** informando o identificador, a data de emissão e o código de verificação adc44ec88a

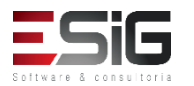

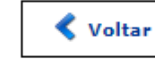

SIGAA | Copyright © 2006-2017 - Núcleo de Tecnologia da Informação (NTI-UNIFAP) - UNIFAP - (096)3312-1733 - treinamentosig.unifap.br.trei

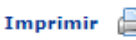

 Esta funcionalidade permite ao membro responsável, desfazer a quitação de vínculo de um determinado usuário.

| 🛽 Módulo de Circulação                                          | 🗵 Gerenciamentos dos Usuários da Biblioteca                                                 |  |  |
|-----------------------------------------------------------------|---------------------------------------------------------------------------------------------|--|--|
| 🕑 Realizar Empréstimo                                           | Visualizar os Vínculos dos Usuários no Sistema                                              |  |  |
| 🕑 Renovar Empréstimo                                            | <ul> <li>Cadastrar / Alterar Senha</li> <li>Bloquear/Desbloquear Usuários</li> </ul>        |  |  |
| 🕑 Devolver Empréstimo                                           |                                                                                             |  |  |
|                                                                 | 🕑 Emitir Termo de Adesão                                                                    |  |  |
|                                                                 | 🕑 Listar os Empréstimos Ativos de um Usuário                                                |  |  |
|                                                                 | Histórico de Empréstimos de um Usuário                                                      |  |  |
|                                                                 | <ul> <li>Histórico de Empréstimos de um Material</li> <li>Mensagens aos Usuários</li> </ul> |  |  |
|                                                                 |                                                                                             |  |  |
|                                                                 | 🕑 Enviar Mensagens Individuais                                                              |  |  |
| 2 Controle de Empréstimos                                       | 🗵 Usuários Externos                                                                         |  |  |
| 🕑 Verificar Situação do Usuário / Emitir Declaração de Quitação | Cadastrar / Alterar Vínculo                                                                 |  |  |
| 🕑 Desfazer a Quitação de um Vínculo                             | Cancelar Vínculo                                                                            |  |  |
| 🕑 Estornar Empréstimo                                           | 📓 Notas de Circulação                                                                       |  |  |
| Estornar Renovação                                              | Incluir Nota de Circulação                                                                  |  |  |
| 🖾 Estornar Devolução                                            | Incluir Nota de Circulação em Vários Materiais                                              |  |  |
|                                                                 | Remover Nota de Circulação em Vários Materiais                                              |  |  |

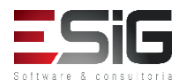

 Acessando a funcionalidade será apresentado o formulário de filtro

|                  | INFORME OS CRITÉRIOS DE BUSCA                  |
|------------------|------------------------------------------------|
| Tipo de Usuário: | ● Usuário Comum 〇 Usuário Externo 〇 Biblioteca |
| Matrícula:       | ?                                              |
| Siape:           | ?                                              |
| CPF:             |                                                |
| Passaporte:      | ?                                              |
| Nome:            |                                                |
|                  | Buscar Cancelar                                |

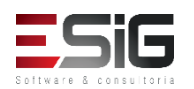

 O resultado da busca será informado da forma abaixo, e para retirar a quitação deve-se escolher o usuário na lista

|                      | Usuários Encontrados (12)             |                    |
|----------------------|---------------------------------------|--------------------|
| CPF / Passaporte     | Nome                                  | Data de Nascimento |
| 977.403.652-20 (CPF) | ABIMAEL LOUREIRO DA SILVA             | 11/02/1986 🕥       |
| 946.474.962-87 (CPF) | ARIADNE LOUREIRO DA SILVA LEITE       | 13/03/1988 🌍       |
| 512.702.182-04 (CPF) | AUGUSTO HEULER LOUREIRO FRAZAO        | 12/07/1978 🕥       |
| 984.775.872-72 (CPF) | DIELLE DE CARVALHO LOUREIRO           | 19/12/1990 🌍       |
| 017.734.442-39 (CPF) | HELLEN ALVES LOUREIRO                 | 10/11/1995 🕥       |
| 931.191.272-72 (CPF) | IZAIAS LOUREIRO TAVARES               | 30/10/1988 🌍       |
| 012.703.742-06 (CPF) | JOSILENE LOUREIRO MATIAS              | 30/11/1992         |
| 023.227.672-20 (CPF) | MARCIA PRISCILA LOUREIRO DE ALMEIDA   | 26/03/1998         |
| 572.317.372-34 (CPF) | PATRICIA SULLIVAN LOUREIRO CAVALCANTE | 18/09/1974 🕥       |
| 974.124.732-04 (CPF) | SAMYRA LOUREIRO BASTOS                | 05/09/1996 🕥       |
| 938.983.632-87 (CPF) | WALTON CLAUDIO LOUREIRO COSTA JUNIOR  | 19/01/1988 🕥       |
| 033.781.452-00 (CPF) | YCARO LOUREIRO DOS SANTOS             | 15/07/1997 🌍       |

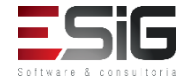

 Após selecionar o usuário que irá realizar o estorno, irá aparecer o ícone para retirar a quitação

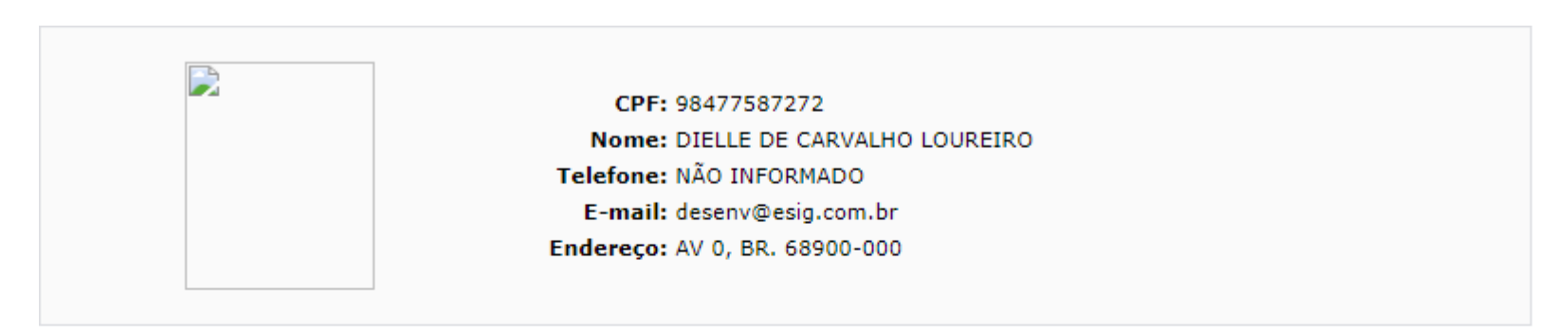

| 🖓: Retirar Quitação |                  |          |  |
|---------------------|------------------|----------|--|
| VÍNCULOS DO USUÁRIO |                  |          |  |
| Vínculo             | Data da Quitação |          |  |
| ALUNO DE GRADUAÇÃO  | 27/09/2017 17:43 | 💼 🕹 🦓    |  |
| ALUNO DE GRADUAÇÃO  | 27/09/2017 17:37 | <i>i</i> |  |
|                     | << Voltar        |          |  |

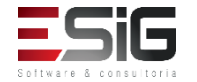

 Ao clicar no ícone exibirá a tela abaixo para confirmar a operação

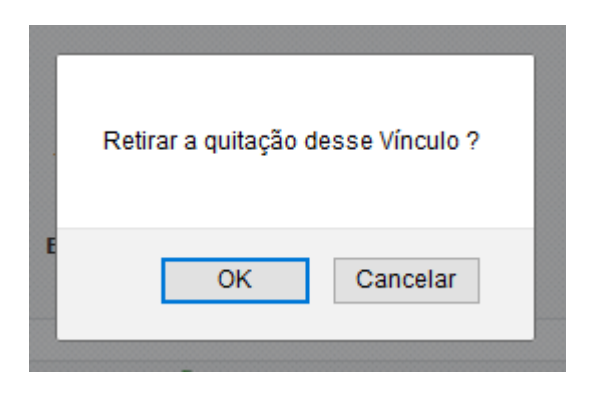

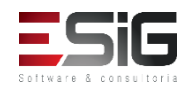

 Esta funcionalidade permitirá ao membro do setor de circulação estornar um empréstimo, no caso do mesmo ter sido realizado de forma incorreta. Somente empréstimos não devolvidos podem ser estornados.

| Administração         | Cadastros            | Processos Técnicos      | Aquisições                                     | Circulação                                 | Inf. e Referência     | Intercâmbio      | Produções A     |
|-----------------------|----------------------|-------------------------|------------------------------------------------|--------------------------------------------|-----------------------|------------------|-----------------|
| Módulo de C           | irculação            |                         |                                                |                                            | Gerenciamentos d      | os Usuários da   | Biblioteca      |
| 🕑 Realizar Empréstimo |                      |                         | Visualizar os Vínculos dos Usuários no Sistema |                                            |                       |                  |                 |
| 🕑 Renovar Em          | préstimo             |                         |                                                | Þ                                          | ) Cadastrar / Alterar | Senha            |                 |
| 🕑 Devolver Er         | npréstimo            |                         |                                                | Bloquear/Desbloquear Usuários              |                       |                  |                 |
|                       |                      |                         |                                                | Þ                                          | ) Emitir Termo de Ad  | esão             |                 |
|                       |                      |                         |                                                | Þ                                          | ) Listar os Empréstin | nos Ativos de um | Usuário         |
|                       |                      |                         |                                                | Histórico de Empréstimos de um Usuário     |                       |                  |                 |
|                       |                      |                         |                                                | Histórico de Empréstimos de um Material    |                       |                  | iterial         |
|                       |                      |                         |                                                | Mensagens aos Usuários                     |                       |                  |                 |
|                       |                      |                         |                                                |                                            | Enviar Mensagens      | s Individuais    |                 |
| Controle de           | Empréstimos          | 5                       |                                                | <b>E</b> (                                 | Usuários Externos     |                  |                 |
| 🕑 Verificar Sit       | uação do Usuá        | rio / Emitir Declaração | de Quitação                                    | 🕑 Cadastrar / Alterar Vínculo              |                       |                  |                 |
| 🕑 Desfazer a (        | Quitação de un       | n Vínculo               |                                                | E                                          | ) Cancelar Vínculo    |                  |                 |
| Estornar Em           | préstimo<br>~        |                         |                                                | <b>D</b>                                   | Notas de Circulaçã    | 0                |                 |
| Estornar Re           | 🕑 Estornar Renovação |                         | Þ                                              | )<br>Incluir Nota de Circ                  | ulação                |                  |                 |
| 🕑 Estornar De         | voluçao              |                         |                                                | Incluir Nota de Circulação em Vários Mater |                       |                  | s Materiais     |
|                       |                      |                         |                                                | <b>I</b>                                   | Remover Nota de C     | Circulação em Vá | irios Materiais |

 Acessando a funcionalidade irá apresentar o formulário para realizar a busca do usuário que irá ter o seu empréstimo estornado

| INFORME OS CRITÉRIOS DE BUSCA |                                                |  |  |  |
|-------------------------------|------------------------------------------------|--|--|--|
| Tipo de Usuário:              | 🖲 Usuário Comum 🔿 Usuário Externo 🔿 Biblioteca |  |  |  |
| Matrícula:                    | ?                                              |  |  |  |
| Siape:                        | ?                                              |  |  |  |
| CPF:                          |                                                |  |  |  |
| Passaporte:                   | ?                                              |  |  |  |
| Nome:                         | %%%%                                           |  |  |  |
|                               | Buscar Cancelar                                |  |  |  |

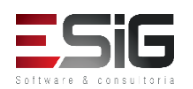

 O resultado da busca realizada no formulário anterior será exibido, e para continuar com o empréstimo deve-se selecionar o usuário

|                      | Usuários Encontrados (12)             |                    |            |
|----------------------|---------------------------------------|--------------------|------------|
| CPF / Passaporte     | Nome                                  | Data de Nascimento |            |
| 977.403.652-20 (CPF) | ABIMAEL LOUREIRO DA SILVA             | 11/02/1986         | $\bigcirc$ |
| 946.474.962-87 (CPF) | ARIADNE LOUREIRO DA SILVA LEITE       | 13/03/1988         | $\bigcirc$ |
| 512.702.182-04 (CPF) | AUGUSTO HEULER LOUREIRO FRAZAO        | 12/07/1978         | Ø          |
| 984.775.872-72 (CPF) | DIELLE DE CARVALHO LOUREIRO           | 19/12/1990         | $\bigcirc$ |
| 017.734.442-39 (CPF) | HELLEN ALVES LOUREIRO                 | 10/11/1995         | Ø          |
| 931.191.272-72 (CPF) | IZAIAS LOUREIRO TAVARES               | 30/10/1988         | $\bigcirc$ |
| 012.703.742-06 (CPF) | JOSILENE LOUREIRO MATIAS              | 30/11/1992         | Ì          |
| 023.227.672-20 (CPF) | MARCIA PRISCILA LOUREIRO DE ALMEIDA   | 26/03/1998         | ٢          |
| 572.317.372-34 (CPF) | PATRICIA SULLIVAN LOUREIRO CAVALCANTE | 18/09/1974         | Ø          |
| 974.124.732-04 (CPF) | SAMYRA LOUREIRO BASTOS                | 05/09/1996         | ٢          |
| 938.983.632-87 (CPF) | WALTON CLAUDIO LOUREIRO COSTA JUNIOR  | 19/01/1988         | Ì          |
| 033.781.452-00 (CPF) | YCARO LOUREIRO DOS SANTOS             | 15/07/1997         | $\bigcirc$ |

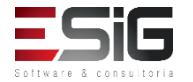

 Ao selecionar o usuário, irá apresentar os empréstimos ativos

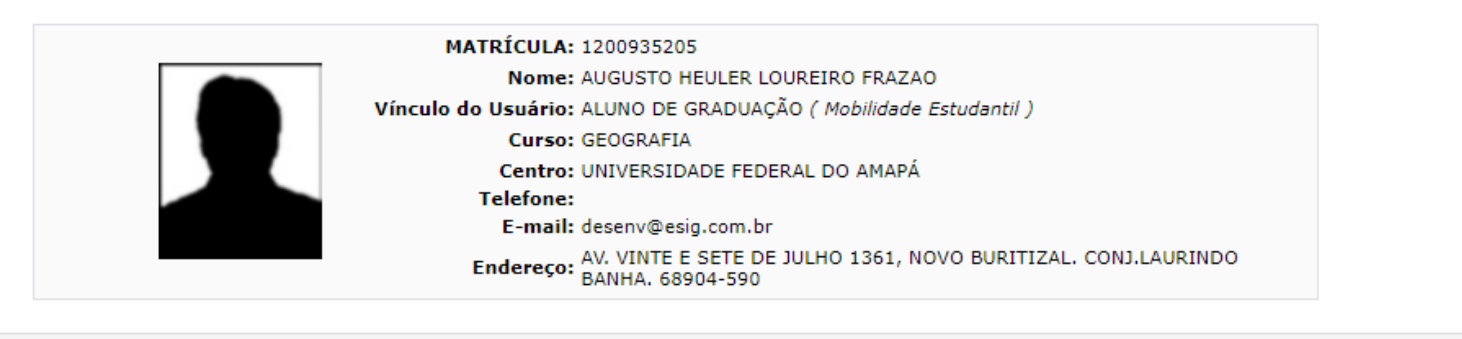

😑: Estornar Empréstimo

| Empréstimos Ativos(1) |                    |                   |                    |                    |          |   |
|-----------------------|--------------------|-------------------|--------------------|--------------------|----------|---|
| Código de Barras      | Data do Emprestimo | Data da Renovação | Tipo de Emprestimo | Prazo Devolução    | Atrasado | • |
| BK1252362015          | 25/09/2017         |                   | NORMAL             | 01/11/2017 23:59:5 | NÃO      | ٢ |
|                       |                    | Mostrar Detalhes  |                    |                    |          |   |
|                       |                    | << Voltar         |                    |                    |          |   |

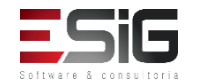

 Após selecionar o empréstimo que irá realizar o estorno apresentará o poup up para confirmar a operação

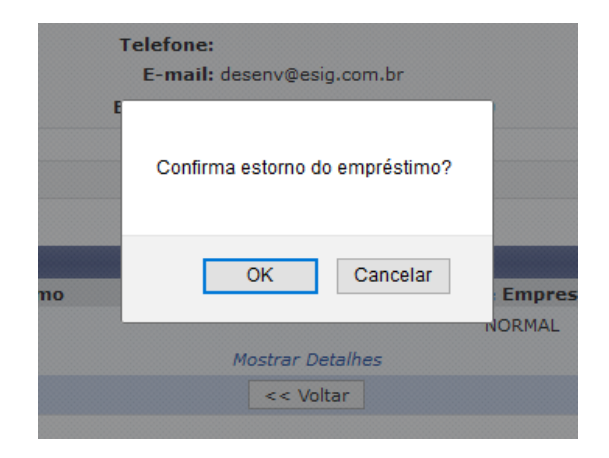

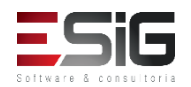

 Esta funcionalidade permite ao usuário emitir uma listagem. A partir dessa consulta, ele poderá visualizar tanto a situação das renovações de materiais junto à biblioteca, quanto os dados do material emprestado.

| Administração Cadastros Processos Técnicos Aquisições                                                                                                    | Circulação | Inf. e Referência                                                                                                    | Intercâmbio                                                           | Produções A                    |
|----------------------------------------------------------------------------------------------------|------------|----------------------------------------------------------------------------------------------------|-----------------------------------------------------------------------|--------------------------------|
| 🛽 Módulo de Circulação                                                                                                    |            | Gerenciamentos d                                                                                                    | os Usuários da                                                        | Biblioteca                     |
| <ul> <li>Realizar Empréstimo</li> <li>Renovar Empréstimo</li> <li>Devolver Empréstimo</li> </ul>                                                                                                    |            | <ul> <li>Visualizar os Vínculos dos Osuarios da Diblioteca</li> <li>Visualizar os Vínculos dos Usuários no Sistema</li> <li>Cadastrar / Alterar Senha</li> <li>Bloquear/Desbloquear Usuários</li> <li>Emitir Termo de Adesão</li> <li>Listar os Empréstimos Ativos de um Usuário</li> <li>Histórico de Empréstimos de um Usuário</li> <li>Histórico de Empréstimos de um Material</li> <li>Mensagens aos Usuários</li> <li>Enviar Mensagens Individuais</li> </ul> |                                                                       |                                |
| <ul> <li>Controle de Empréstimos</li> <li>Verificar Situação do Usuário / Emitir Declaração de Quitação</li> <li>Desfazer a Quitação de um Vínculo</li> <li>Estornar Empréstimo</li> <li>Estornar Renovação</li> <li>Estornar Devolução</li> </ul> |            | Usuários Externos<br>) Cadastrar / Alterar<br>) Cancelar Vínculo<br>Notas de Circulaçã<br>) Incluir Nota de Circ<br>) Incluir Nota de Circ<br>) Remover Nota de C                                                                                                    | :<br>Vínculo<br>io<br>culação<br>culação em Vário<br>Circulação em Vá | s Materiais<br>irios Materiais |

O fluxo de estorno de renovação é similiar ao de estorno de empréstimo
 <u>INFORME OS CRITÉRIOS DE BUSCA</u>

Matrícula:

Siape:
 CPF:
 Passaporte:
 Nome:

?

?

Buscar Cancelar

%%%%%

|                      | Usuários Encontrados (12)             |                    |
|----------------------|---------------------------------------|--------------------|
| CPF / Passaporte     | Nome                                  | Data de Nascimento |
| 977.403.652-20 (CPF) | ABIMAEL LOUREIRO DA SILVA             | 11/02/1986         |
| 946.474.962-87 (CPF) | ARIADNE LOUREIRO DA SILVA LEITE       | 13/03/1988         |
| 512.702.182-04 (CPF) | AUGUSTO HEULER LOUREIRO FRAZAO        | 12/07/1978         |
| 984.775.872-72 (CPF) | DIELLE DE CARVALHO LOUREIRO           | 19/12/1990         |
| 017.734.442-39 (CPF) | HELLEN ALVES LOUREIRO                 | 10/11/1995         |
| 931.191.272-72 (CPF) | IZAIAS LOUREIRO TAVARES               | 30/10/1988         |
| 012.703.742-06 (CPF) | JOSILENE LOUREIRO MATIAS              | 30/11/1992         |
| 023.227.672-20 (CPF) | MARCIA PRISCILA LOUREIRO DE ALMEIDA   | 26/03/1998         |
| 572.317.372-34 (CPF) | PATRICIA SULLIVAN LOUREIRO CAVALCANTE | 18/09/1974         |
| 974.124.732-04 (CPF) | SAMYRA LOUREIRO BASTOS                | 05/09/1996         |
| 938.983.632-87 (CPF) | WALTON CLAUDIO LOUREIRO COSTA JUNIOR  | 19/01/1988         |
| 033.781.452-00 (CPF) | YCARO LOUREIRO DOS SANTOS             | 15/07/1997         |
|                      |                                       |                    |

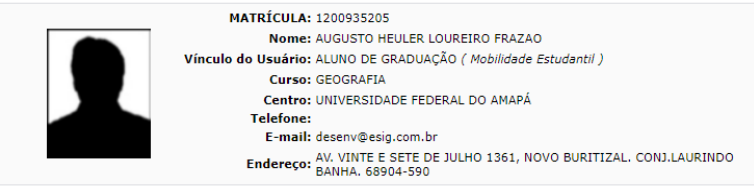

😂: Estornar Empréstimo

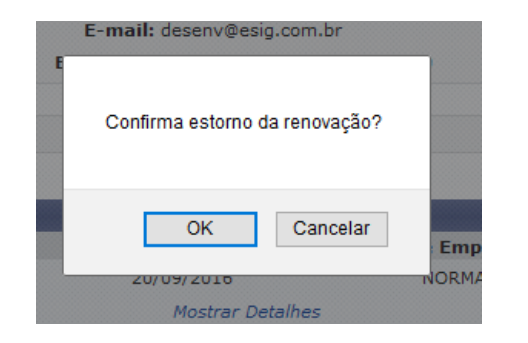

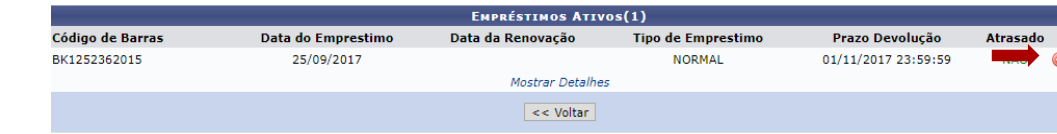

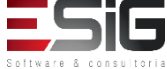

 Esta funcionalidade permitirá ao usuário estornar uma devolução de empréstimo que tenha sido realizada de forma incorreta, desfazendo assim, todas as modificações causadas por ela. Somente as devoluções recentes (até 2 dias atrás).

| Administração Cadastros Processos Técnicos Aquisições           | Circulação Inf. e Referência Intercâmbio Produções /                                                   |
|-----------------------------------------------------------------|----------------------------------------------------------------------------------------------------|
| 🛿 Módulo de Circulação                                          | Gerenciamentos dos Usuários da Biblioteca                                                              |
| 🕑 Realizar Empréstimo                                           | 🕑 Visualizar os Vínculos dos Usuários no Sistema                                                       |
| 🕑 Renovar Empréstimo                                            | 🕑 Cadastrar / Alterar Senha                                                                            |
| 🕑 Devolver Empréstimo                                           | Bloquear/Desbloquear Usuários                                                                          |
|                                                                 | 🕑 Emitir Termo de Adesão                                                                               |
|                                                                 | 🕑 Listar os Empréstimos Ativos de um Usuário                                                           |
|                                                                 | Histórico de Empréstimos de um Usuário                                                                 |
|                                                                 | 🕑 Histórico de Empréstimos de um Material                                                              |
|                                                                 | Mensagens aos Usuários                                                                                 |
|                                                                 | 🕑 Enviar Mensagens Individuais                                                                         |
| Controle de Empréstimos                                         | Usuários Externos                                                                                      |
| 🕑 Verificar Situação do Usuário / Emitir Declaração de Quitação | 🕑 Cadastrar / Alterar Vínculo                                                                          |
| 🕑 Desfazer a Quitação de um Vínculo                             | E Cancelar Vínculo                                                                                     |
| 🕑 Estornar Empréstimo                                           | 🖪 Notas de Circulação                                                                                  |
| 🕑 Estornar Renovação                                            | Notas de circulação                                                                                    |
| 🕑 Estornar Devolução                                            | <ul> <li>Dinciur Nota de Circulação</li> <li>Dinciur Nota de Circulação em Mérico Metericio</li> </ul> |
|                                                                 | Dinciuir Nota de Circulação em Varios Materiais                                                        |
|                                                                 | Remover Nota de Circulação em Varios Materiais                                                         |

 O fluxo de estorno de devolução é similiar ao de estorno de empréstimo

|                  | INFORME O                     | S CRITÉRIOS DE BUSCA |                    |                     |          |               |                       |
|------------------|-------------------------------|----------------------|--------------------|---------------------|----------|---------------|-----------------------|
| Tipo de Usuário: | ● Usuário Comum O Usuário Ext | erno O Biblioteca    |                    |                     |          |               |                       |
| Matrícula:       | ?                             |                      |                    |                     |          |               |                       |
| Siape:           | ?                             |                      |                    |                     |          |               |                       |
| CPF:             |                               |                      |                    |                     |          |               |                       |
| Passaporte:      | ?                             |                      |                    |                     |          |               |                       |
| Nome:            | %%%%                          |                      |                    |                     |          |               |                       |
|                  | Bus                           | car Cancelar         |                    |                     |          |               |                       |
|                  |                               |                      |                    | $\mathbf{V}$        |          | L.            |                       |
|                  |                               | Usuário              | S ENCONTRADOS ( 1  | )                   |          |               |                       |
| CPF / P          | assaporte No                  | me                   |                    |                     | Data d   | le Nascimento |                       |
| 512.702.1        | .82-04 (CPF) AU               | GUSTO HEULER LOUREIR | O FRAZAO           |                     | 12       | 2/07/1978     | $\bigcirc$            |
|                  |                               |                      | publication of     |                     |          |               |                       |
|                  |                               |                      | Biblioteca         |                     |          |               |                       |
|                  |                               |                      |                    |                     |          |               |                       |
|                  | $\mathbf{V}$                  |                      |                    |                     |          |               |                       |
|                  |                               | Empréstimos Ativo    | s(1)               |                     |          |               |                       |
| igo de Barras    | Data do Emprestimo            | Data da Renovação    | Tipo de Emprestimo | Prazo Devolução     | Atrasado | E-mail: des   | env@esig.com.br       |
| 252362015        | 25/09/2017                    | Master Datalkas      | NORMAL             | 01/11/2017 23:59:59 | NAO 🥥    | E             |                       |
|                  |                               | Mostrar Detaines     |                    |                     |          | Casting       | esterne de develueãoQ |
|                  |                               | << Voltar            |                    |                     |          | Confirma      | estorno da devolução? |
|                  |                               |                      |                    |                     | _        |               |                       |
|                  |                               |                      |                    |                     | ٦<br>١   |               | OK Cancelar           |
|                  |                               |                      |                    |                     |          | 711197        |                       |

Mostrar Detalhes

 Permite ao bibliotecário visualizar as reservas feitas para um usuário específico no acervo

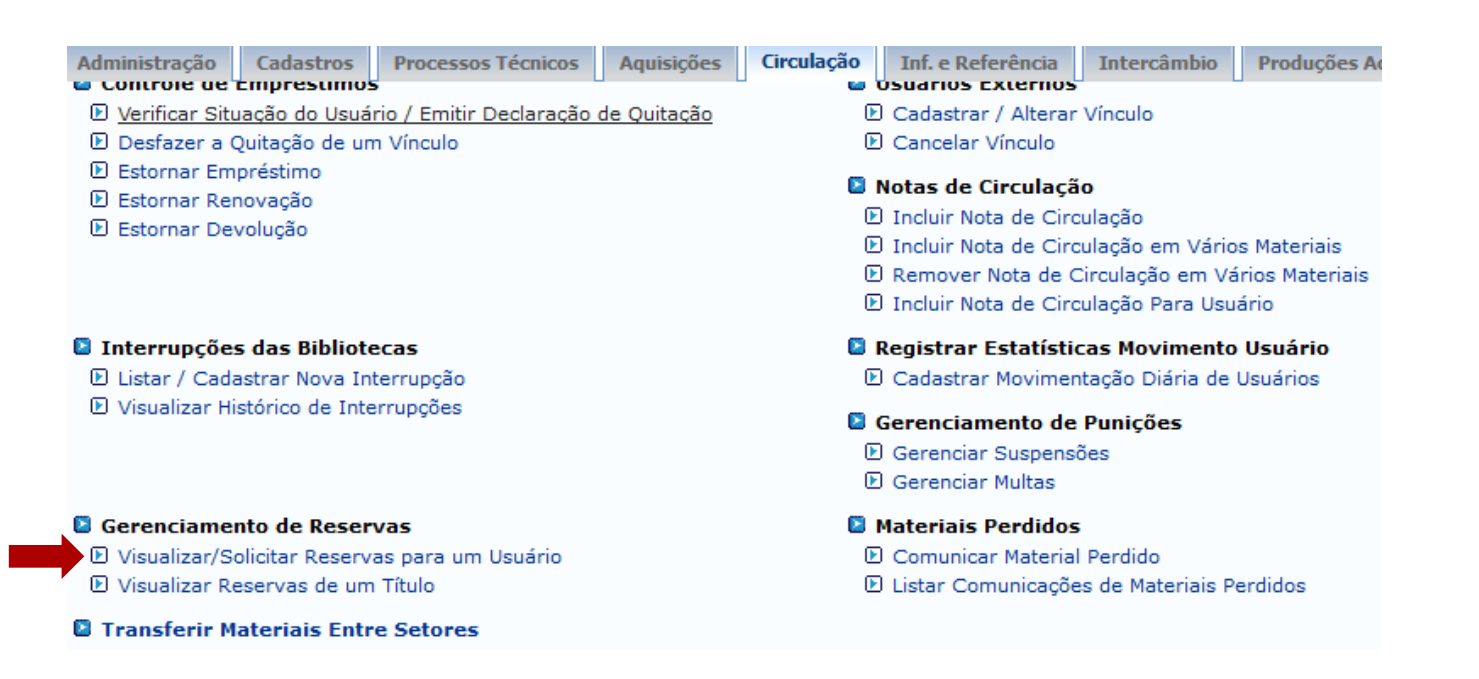

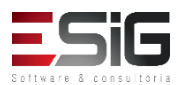

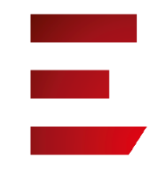

 Acessando a funcionalidade o sistema apresentará o formulário de busca

|                  | INFORME OS CRITÉRIOS DE BUSCA     |  |  |  |  |  |
|------------------|-----------------------------------|--|--|--|--|--|
| Tipo de Usuário: | ● Usuário Comum O Usuário Externo |  |  |  |  |  |
| Matrícula:       | ?                                 |  |  |  |  |  |
| Siape:           | ?                                 |  |  |  |  |  |
| CPF:             |                                   |  |  |  |  |  |
| Passaporte:      | ?                                 |  |  |  |  |  |
| Nome:            |                                   |  |  |  |  |  |
|                  | Buscar Cancelar                   |  |  |  |  |  |

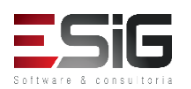

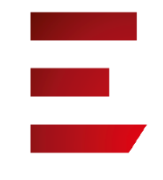

 O resultado da busca é exibido e se desejar visualizar as solicitações de reserva, deve-se selecionar o usuário

| Usuários Encontrados (1) |                                |                    |  |  |
|--------------------------|--------------------------------|--------------------|--|--|
| CPF / Passaporte         | Nome                           | Data de Nascimento |  |  |
| 512.702.182-04 (CPF)     | AUGUSTO HEULER LOUREIRO FRAZAO | 12/07/1978         |  |  |
|                          |                                | ,                  |  |  |

Biblioteca

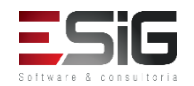

 O resultado é apresentado listando as solicitações de reservas do usuário em questão, sendo possível realizar uma solicitação de reserva

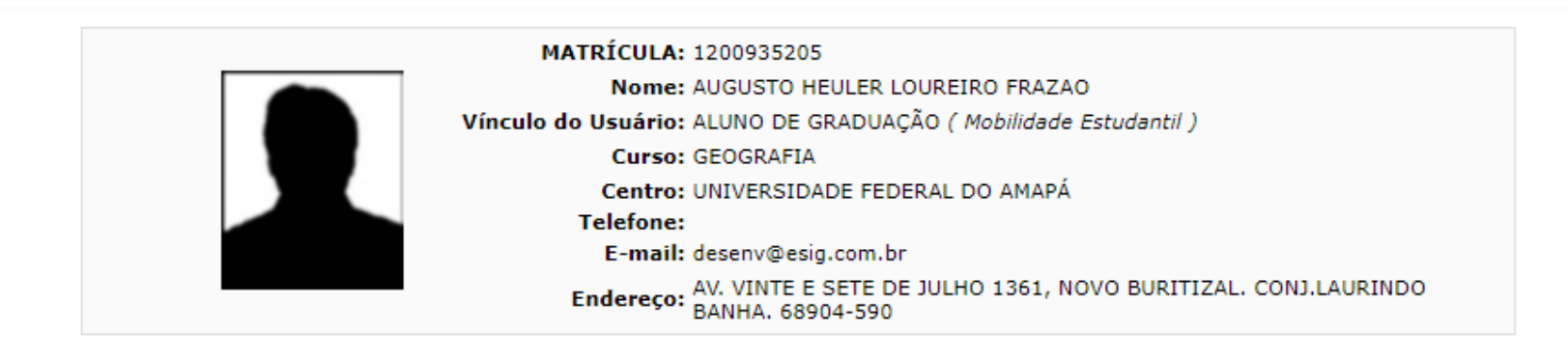

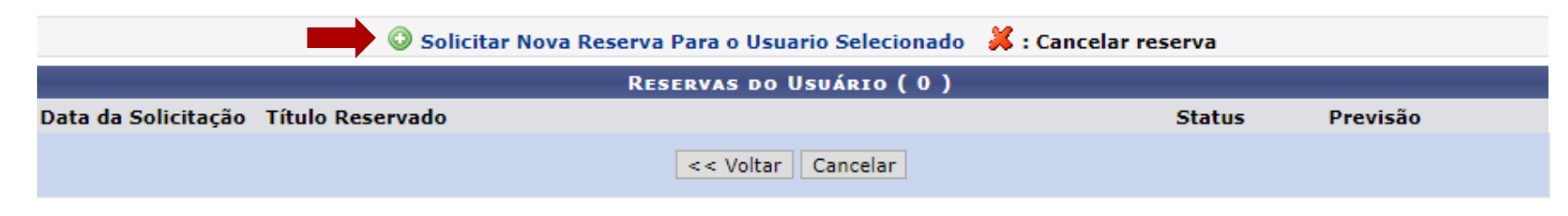

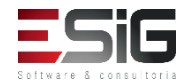

 Para solicitar uma reserva e necessário realizar a busca do título

| Busca Simples  | Busca Multi-Campo | Busca Avançada                      |
|----------------|-------------------|-------------------------------------|
|                |                   | SELECIONE OS CAMPOS PARA A BUSCA    |
| Título:        |                   |                                     |
| Autor:         |                   |                                     |
| Assunto:       |                   |                                     |
| Local de Pub   | licação:          |                                     |
| Editora:       |                   |                                     |
| 🗌 Ano de Publi | cação de:         | até:                                |
| Ordenação:     |                   | Título                              |
| Registros po   | r página:         | 25 🗸                                |
| Biblioteca:    |                   | SELECIONE V                         |
| Coleção:       |                   | SELECIONE V                         |
| 🗌 Tipo de Mate | erial:            | SELECIONE V                         |
|                |                   | Pesquisar Limpar << Voltar Cancelar |

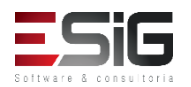

 O resultado da busca irá aparecer com a funcionalidade para selecionar o item

| Vilela Filho, Teotonio. | Transposição do São Francisco : Teotonio Vilela Filho                                                                        | 2005.            | <b>→</b> Q Ø |
|-------------------------|----------------------------------------------------------------------------------------------------|------------------|--------------|
|                         |                                                                                                    |                  |              |
|                         | MATRÍCULA: 2017001482<br>Nome: MARCIA PRISCILA LOUREIRO DE ALMEIR<br>Vínculo do Usuário: ALUNO DE GRADUAÇÃO ( Mobilidade Est | DA<br>tudantil ) |              |
|                         | Curso: ARTES VISUAIS<br>Centro: UNIVERSIDADE FEDERAL DO AMAPÁ<br>Telefone:<br>E-mail: desenv@esig.com.br                     |                  |              |
|                         | Endereco: DECIMA PRIMEIRA 2252, MARABAIXO 2                                                                                  | . 68             |              |

Número de Registro no Sistema : 23233 Não foi possível gerar o formato de referência. A catalogação está incompleta.

### Previsão para retirada do material: 12/10/2017 23:59

RESERVAS JÁ EXISTENDES DO TÍTULO ( 0 )

Não existem reservas ativas para o material selecionado

Confirmar Reserva << Voltar Cancelar

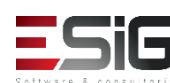

• solicitação confirmada

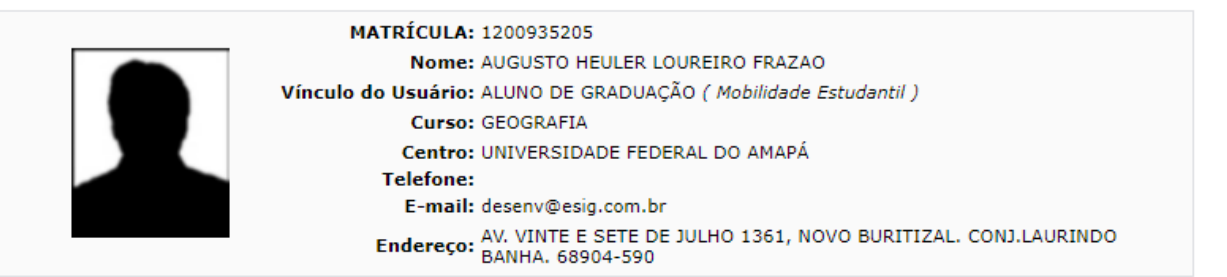

Número de Registro no Sistema : 23233 Não foi possível gerar o formato de referência. A catalogação está incompleta.

### Previsão para retirada do material: 27/10/2017 08:34

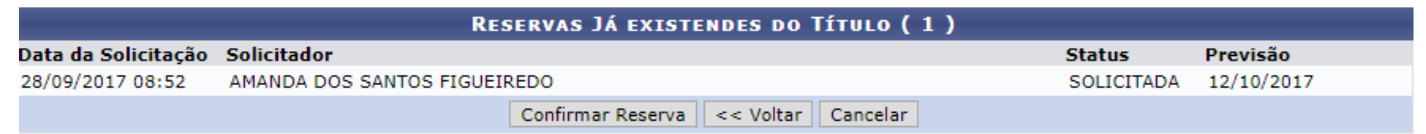

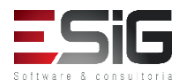

 Permite ao bibliotecário visualizar as reservas feitas para um título específico no acervo

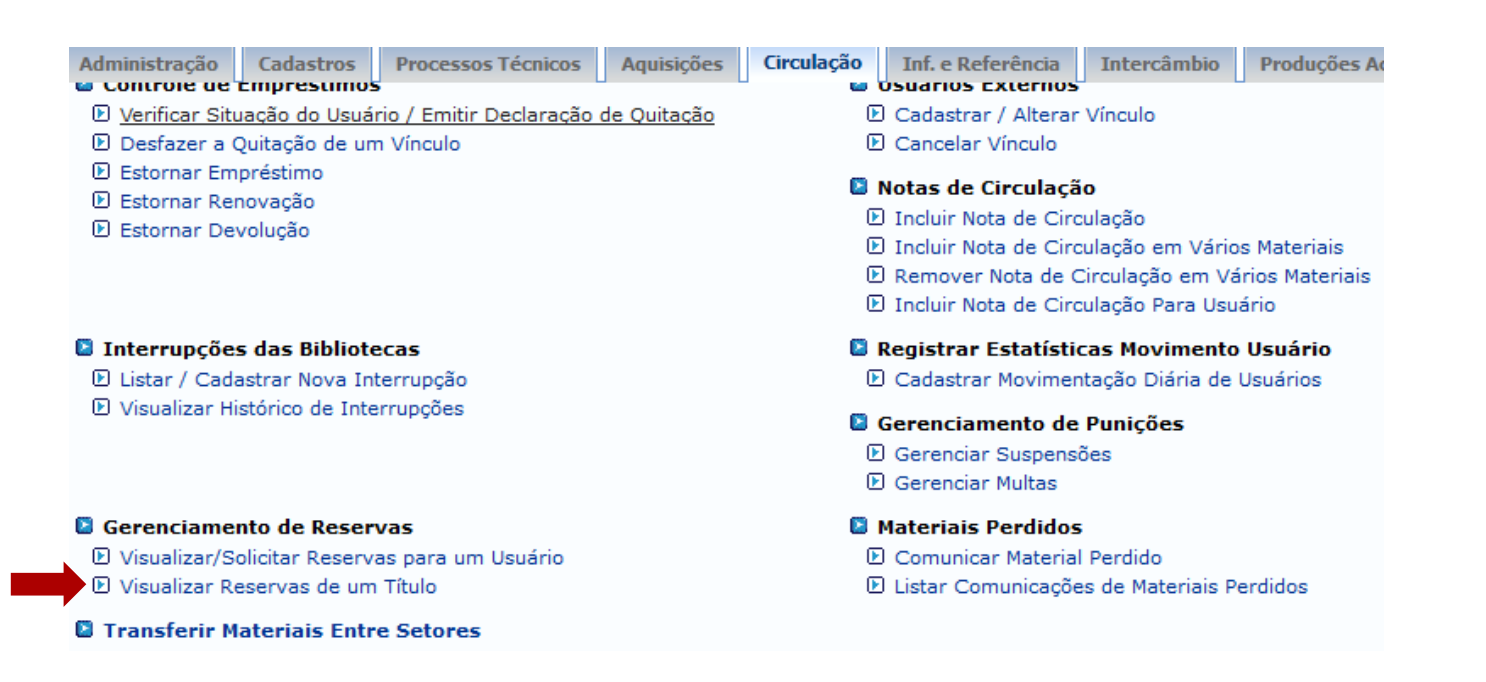

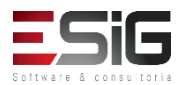

 Acessando a funcionalidade irá apresentar o formulário para realizar a busca

| Busca Simples Busca Multi-Campo B | usca Avançada                                   |
|-----------------------------------|-------------------------------------------------|
|                                   | SELECIONE OS CAMPOS PARA A BUSCA                |
| Título:                           | TITULO TESTE (1)                                |
| Autor:                            |                                                 |
| Assunto:                          |                                                 |
| 🗌 Local de Publicação:            |                                                 |
| Editora:                          |                                                 |
| 🗌 Ano de Publicação de:           | até:                                            |
| Ordenação:                        | Título                                          |
| Registros por página:             | 25 🗸                                            |
| Biblioteca:                       | SELECIONE V                                     |
| Coleção:                          | SELECIONE V                                     |
| 🗌 Tipo de Material:               | SELECIONE V                                     |
|                                   | Pesquisar Limpar Gerar Formato da ABNT Cancelar |

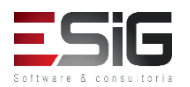

 O resultado da busca é apresentado e é possível selecionar o título no qual deseja verificar as reservas

| <ul> <li>Selecior</li> </ul> | ar 🔍: Visualizar Informações dos Materiais Infor | macionais |       |      |   |
|------------------------------|--------------------------------------------------|-----------|-------|------|---|
|                              | TÍTULOS ENCONTRADOS ( 1 A 1 DE 1 )               |           |       |      |   |
| Autor                        | Título                                           | Edição    | Ano   | Qtd. |   |
| Vilela Filho, Teotonio.      | Transposição do São Francisco : Teotonio Vilela  | Filho     | 2005. | 1 🔍  | ٨ |

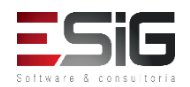

 É informada as reservas que o título escolhido tem com a opção de cancelar a reserva

|                                    |                                                                       |                   | 洋: Cancelar reserva                                     |                                               |                     |            |   |
|------------------------------------|-----------------------------------------------------------------------|-------------------|---------------------------------------------------------|-----------------------------------------------|---------------------|------------|---|
| Número de Regi<br>Não foi possível | stro no Sistema : <b>23233</b><br>gerar o formato de referência. A ca | atalogação está i | incompleta.                                             |                                               |                     |            |   |
|                                    |                                                                       | RESERV            | VAS ENCONTRADAS ( 1 )                                   |                                               |                     |            |   |
| Data da Solicita                   | ição Usuário Solicitante                                              | KLSEK             | AB ERCONTRADAS (1)                                      |                                               | Status              | Previsão   |   |
| 28/09/2017 08:5                    | AMANDA DOS SANTOS FIGU                                                | EIREDO            |                                                         |                                               | SOLICITADA          | 12/10/2017 | * |
|                                    |                                                                       | << Voltar         | Cancelar Todas as Reservas                              |                                               |                     |            |   |
|                                    |                                                                       |                   |                                                         |                                               |                     |            |   |
|                                    |                                                                       | Não foi pos       | Número de Registro n<br>ssível gerar o formato de refer | o Sistema : <b>232</b> 3<br>ência. A cataloga | 3<br>ção está incor | npleta.    |   |
|                                    |                                                                       | INFORME O         | MOTIVO DO CANCELAME                                     | NTO DAS RESI                                  | ERVAS ABAI          | xo ( 1 )   |   |
|                                    | Data da Solicitação: 2                                                | 28/09/2017 08:    | 52                                                      |                                               |                     |            |   |
|                                    | Status: S                                                             | SOLICITADA        |                                                         |                                               |                     |            |   |
|                                    | Previsão:                                                             | 12/10/2017 23:    | 59                                                      |                                               |                     |            |   |
|                                    | Usuário Solicitante: /                                                | AMANDA DOS S      | ANTOS FIGUEIREDO                                        |                                               |                     |            |   |
|                                    |                                                                       |                   |                                                         |                                               |                     |            |   |
|                                    | Motivo Cancelamento: 🖈                                                |                   |                                                         |                                               |                     |            |   |
|                                    |                                                                       |                   |                                                         |                                               |                     | 11         |   |

# Transferir Materiais Entre Setores

- O objetivo dessa funcionalidade é agilizar a movimentação de materiais (exemplares ou fascículos) entre setores de uma biblioteca
  - Administração
     Cadastros
     Processos Técnicos
     Aquisições

     Controle de Emprestimos
     Verificar Situação do Usuário / Emitir Declaração de Quitação
  - Desfazer a Quitação de um Vínculo
  - Estornar Empréstimo
  - Estornar Renovação
  - 🕑 Estornar Devolução

### Interrupções das Bibliotecas

- 🕑 Listar / Cadastrar Nova Interrupção
- Visualizar Histórico de Interrupções

### Gerenciamento de Reservas

Visualizar/Solicitar Reservas para um Usuário
 Visualizar Reservas de um Título

Transferir Materiais Entre Setores

### Circulação Inf. e Referência Intercâmbio

- D Cadastrar / Alterar Vínculo
- Cancelar Vínculo

### 🚨 Notas de Circulação

- 🕑 Incluir Nota de Circulação
- D Incluir Nota de Circulação em Vários Materiais
- E Remover Nota de Circulação em Vários Materiais

Producões A

🕑 Incluir Nota de Circulação Para Usuário

### 🔋 Registrar Estatísticas Movimento Usuário

D Cadastrar Movimentação Diária de Usuários

### Gerenciamento de Punições

- Gerenciar Suspensões
- Gerenciar Multas

### 🚨 Materiais Perdidos

- 🕑 Comunicar Material Perdido
- 🕑 Listar Comunicações de Materiais Perdidos

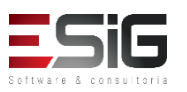

# Transferir Materiais Entre Setores

• Acessando a funcionalidade, o sistema irá solicitar o código de barras do material que será transferido

|                  |             | AD                                                                          | ICTONAR MATERIAL INFORMACIONAL                                    |            |   |
|------------------|-------------|-----------------------------------------------------------------------------|-------------------------------------------------------------------|------------|---|
|                  |             | <ul> <li>Código de Barras:</li> <li>Faixa de Códigos<br/>Barras:</li> </ul> | 2017004000<br>a<br>Adicionar Cancelar                             |            |   |
|                  |             |                                                                             | र्खेः Remover Material da Lista                                   |            |   |
|                  |             |                                                                             | MATERIAIS ESCOLHIDOS ( 1 )                                        |            |   |
| Código de Barras | Referência  |                                                                             |                                                                   | Situação   |   |
| 2017004000       | BLANCO-NESP | EREIRA, Alfonso. 1.000 e                                                    | exercícios de musculação. 4.ed. Porto Alegre: Artmed, 2002. 374p. | Disponível | 0 |
|                  |             | Mostrar R                                                                   | Nova Situação: *SELECIONE •                                       |            |   |
|                  |             | Tr                                                                          | ansferir Materiais Limpar Lista Cancelar                          |            |   |

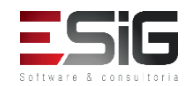

# Transferir Materiais Entre Setores

 Ao realizar a transferência, será exibido um relatório com os materiais que foram transferidos

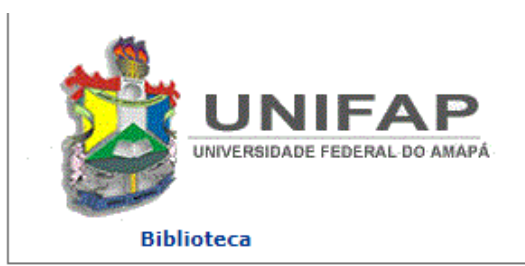

FUNDAÇÃO UNIVERSIDADE FEDERAL DO AMAPÁ Sistema Integrado de Gestão de Atividades Acadêmicas

Емітіро ем 28/09/2017 09:00

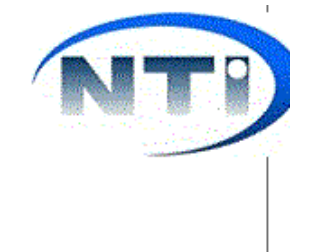

Imprimir

MATERIAIS TRANSFERIDOS (1)

| Código de Barras | Referência                                                                                                  | Situação Anterior | Nova Situação |
|------------------|----------------------------------------------------------------------------------------------------|-------------------|---------------|
| 2017004000       | BLANCO-NESPEREIRA, Alfonso. <b>1.000 exercícios de musculação</b> . 4.ed. Porto Alegre: Artmed, 2002. 374p. | Disponível        | Restauração   |

Transferência Realizada por: BIBLIOTECA SIGAA 1

Gerar em PDF

<< Realizar Nova Transferência

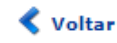

SIGAA | Núcleo de Tecnologia da Informação (NTI-UNIFAP) - (096)3312-1733 | Copyright © 2006-2017 - UNIFAP treinamentosig.unifap.br.trei

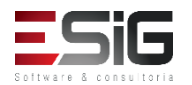

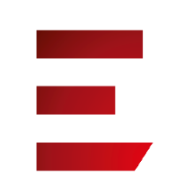

 A funcionalidade permite que o operador de circulação visualize os vínculos de qualquer usuário da biblioteca

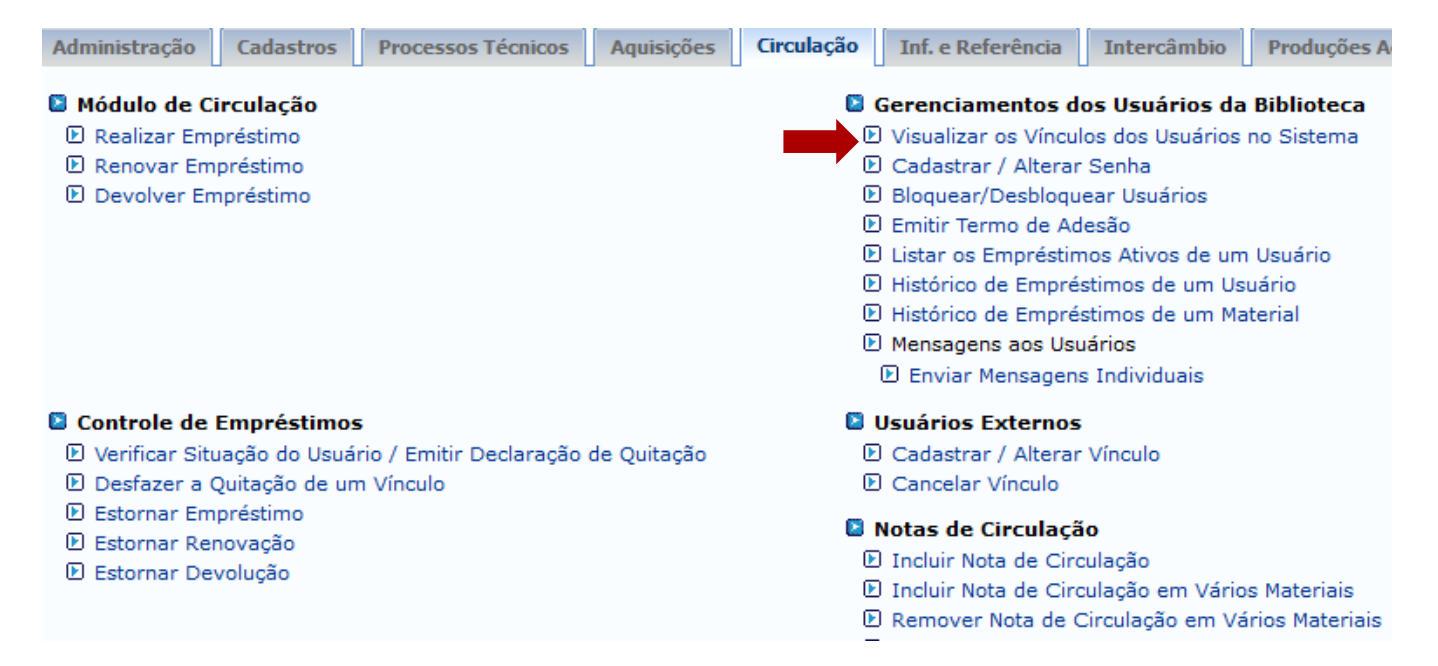

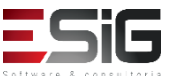

 Acessando a funcionalidade será apresentado o fomulário para inserir o usuário que deseja alterar sua senha ou cadastrar um novo usuário na biblioteca

| INFORME OS CRITÉRIOS DE BUSCA |                                  |  |  |  |  |  |  |
|-------------------------------|----------------------------------|--|--|--|--|--|--|
| Tipo de Usuário:              | Tipo de Usuário: 🖲 Usuário Comum |  |  |  |  |  |  |
| Matrícula:                    | ?                                |  |  |  |  |  |  |
| Siape:                        | ?                                |  |  |  |  |  |  |
| CPF:                          |                                  |  |  |  |  |  |  |
| Passaporte:                   | ?                                |  |  |  |  |  |  |
| Nome:                         |                                  |  |  |  |  |  |  |
|                               | Buscar Cancelar                  |  |  |  |  |  |  |

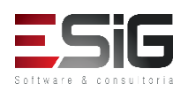

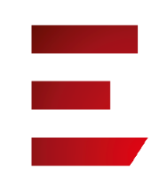

 O resultado será apresentado com a opção para selecionar o usuário o qual deseja realizar a operação

| Usuários Encontrados (12) |                      |                                 |                    |  |            |  |  |  |  |  |
|---------------------------|----------------------|---------------------------------|--------------------|--|------------|--|--|--|--|--|
|                           | CPF / Passaporte     | Nome                            | Data de Nascimento |  |            |  |  |  |  |  |
| 9                         | 977.403.652-20 (CPF) | ABIMAEL LOUREIRO DA SILVA       | 11/02/1986         |  | ٨          |  |  |  |  |  |
| 9                         | 946.474.962-87 (CPF) | ARIADNE LOUREIRO DA SILVA LEITE | 13/03/1988         |  | ٢          |  |  |  |  |  |
| 5                         | 512.702.182-04 (CPF) | AUGUSTO HEULER LOUREIRO FRAZAO  | 12/07/1978         |  | ٢          |  |  |  |  |  |
| 9                         | 984.775.872-72 (CPF) | DIELLE DE CARVALHO LOUREIRO     | 19/12/1990         |  | ٢          |  |  |  |  |  |
| 0                         | 017.734.442-39 (CPF) | HELLEN ALVES LOUREIRO           | 10/11/1995         |  | Ø          |  |  |  |  |  |
| 9                         | 931.191.272-72 (CPF) | IZAIAS LOUREIRO TAVARES         | 30/10/1988         |  | $\bigcirc$ |  |  |  |  |  |

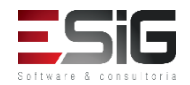

Prezado operador(a),

Nesta página, é possível visualizar as informações sobre todos os vínculos que o usuário selecionado possui no sistema.

Para cada vínculo é indicado se ele permite fazer empréstimos na biblioteca ou não. Caso nenhum vínculo mostrado permita, o usuário não vai poder fazer o cadastro na biblioteca ou se ele já possuir um cadastro, não poderá mais realizar empréstimos.

Observação: Mesmo que o vínculo permite a realização de empréstimos, se ele tiver sido quitado, não poderá mais ser usado.

### INFORMAÇÕES DOS VÍNCULOS

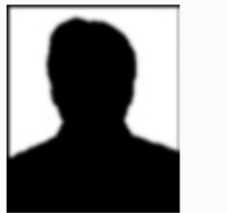

CPF: 01779900236 Nome: ABILIO CHARLES DOS SANTOS Telefone: 84046326 E-mail: desenv@esig.com.br Endereço: RUA CABRALZINHO 455, PARAÍSO. 68980-000

| VÍNCULOS DE DISCENTE |                 |                  |           |                    |                             |  |  |  |  |
|----------------------|-----------------|------------------|-----------|--------------------|-----------------------------|--|--|--|--|
| Matrícula            | Nível de Ensino | Tipo de Discente |           | Status do Discente | Permite<br>Empréstimos<br>? |  |  |  |  |
| 201520950030         | GRADUAÇÃO       | REGULAR          |           | ATIVO              | Sim                         |  |  |  |  |
|                      |                 |                  | << Voltar |                    |                             |  |  |  |  |

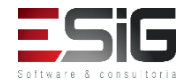

 A funcionalidade permite que o operador de circulação cadastre ou altere a senha de qualquer usuário da biblioteca

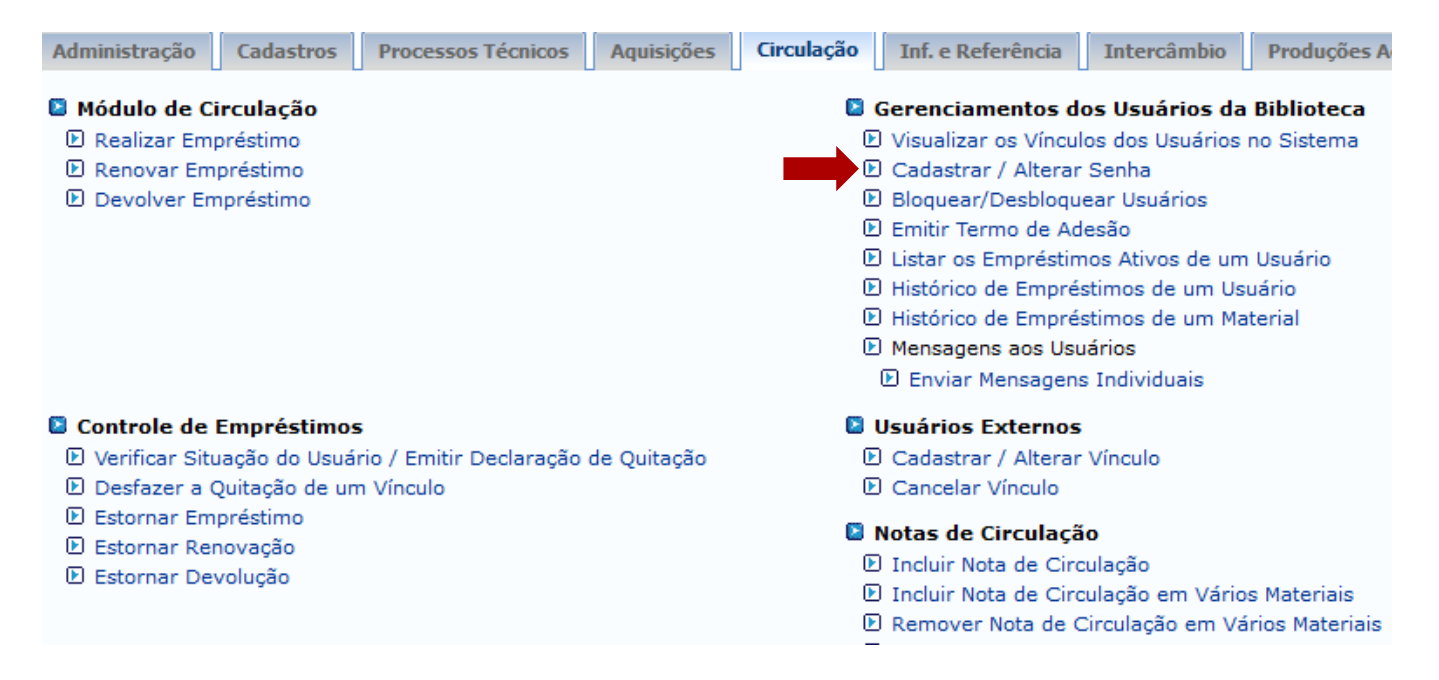

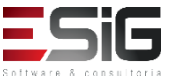
Acessando a funcionalidade será apresentado o fomulário para inserir o usuário que deseja alterar sua senha ou cadastrar um novo usuário na biblioteca

| INFORME OS CRITÉRIOS DE BUSCA |                                   |  |
|-------------------------------|-----------------------------------|--|
| Tipo de Usuário:              | <ul> <li>Usuário Comum</li> </ul> |  |
| Matrícula:                    | ?                                 |  |
| Siape:                        | ?                                 |  |
| CPF:                          |                                   |  |
| Passaporte:                   | ?                                 |  |
| Nome:                         |                                   |  |
|                               | Buscar Cancelar                   |  |

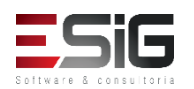

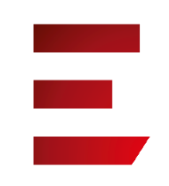

 O resultado será apresentado com a opção para selecionar o usuário o qual deseja realizar a operação

| Usuários Encontrados (12) |                      |                                 |                    |
|---------------------------|----------------------|---------------------------------|--------------------|
|                           | CPF / Passaporte     | Nome                            | Data de Nascimento |
|                           | 977.403.652-20 (CPF) | ABIMAEL LOUREIRO DA SILVA       | 11/02/1986         |
|                           | 946.474.962-87 (CPF) | ARIADNE LOUREIRO DA SILVA LEITE | 13/03/1988         |
|                           | 512.702.182-04 (CPF) | AUGUSTO HEULER LOUREIRO FRAZAO  | 12/07/1978 🌍       |
|                           | 984.775.872-72 (CPF) | DIELLE DE CARVALHO LOUREIRO     | 19/12/1990         |
|                           | 017.734.442-39 (CPF) | HELLEN ALVES LOUREIRO           | 10/11/1995         |
|                           | 931.191.272-72 (CPF) | IZAIAS LOUREIRO TAVARES         | 30/10/1988         |

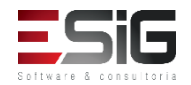

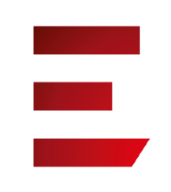

#### • Selecionando o usuario para realizar as operações

| DEFINIR SENHA DE UTILIZAÇÃO DA BIBLIOTECA                                                                                                    |  |
|----------------------------------------------------------------------------------------------------|--|
| Selecione um dos Vínculos Abaixo para Utilizar a Biblioteca:<br>1º - ALUNO DE GRADUAÇÃO                                                       |  |
| Informações do Usuário                                                                                                    |  |
| CPF: 23103166524                                                                                                    |  |
| Nome: ALUNO PARA VALIDAR I                                                                                                    |  |
| Data de Nascimento: 21/07/1988                                                                                                    |  |
| Digite a senha para usar na biblioteca: (somente números)                                                                                     |  |
| Confirme a senha para usar na biblioteca:                                                                                                    |  |
| CONFIRME SUA SENHA                                                                                                    |  |
| Senha: *                                                                                                    |  |
| IMPORTANTE: Essa última senha é a senha que você usou para se <i>logar</i> no sistema, não é a<br>senha que está sendo criada para o usuário. |  |
| IMPORTANTE: Caso seja realizado o cadastro do usuário pelo operador de circulação, o termo de adesão não será<br>assinado.                    |  |
| Cadastrar << Voltar Cancelar                                                                                                    |  |

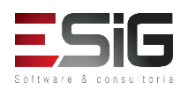

 A funcionalidade permite que o operador de circulação bloquei ou desbloqueie qualquer usuário da biblioteca.

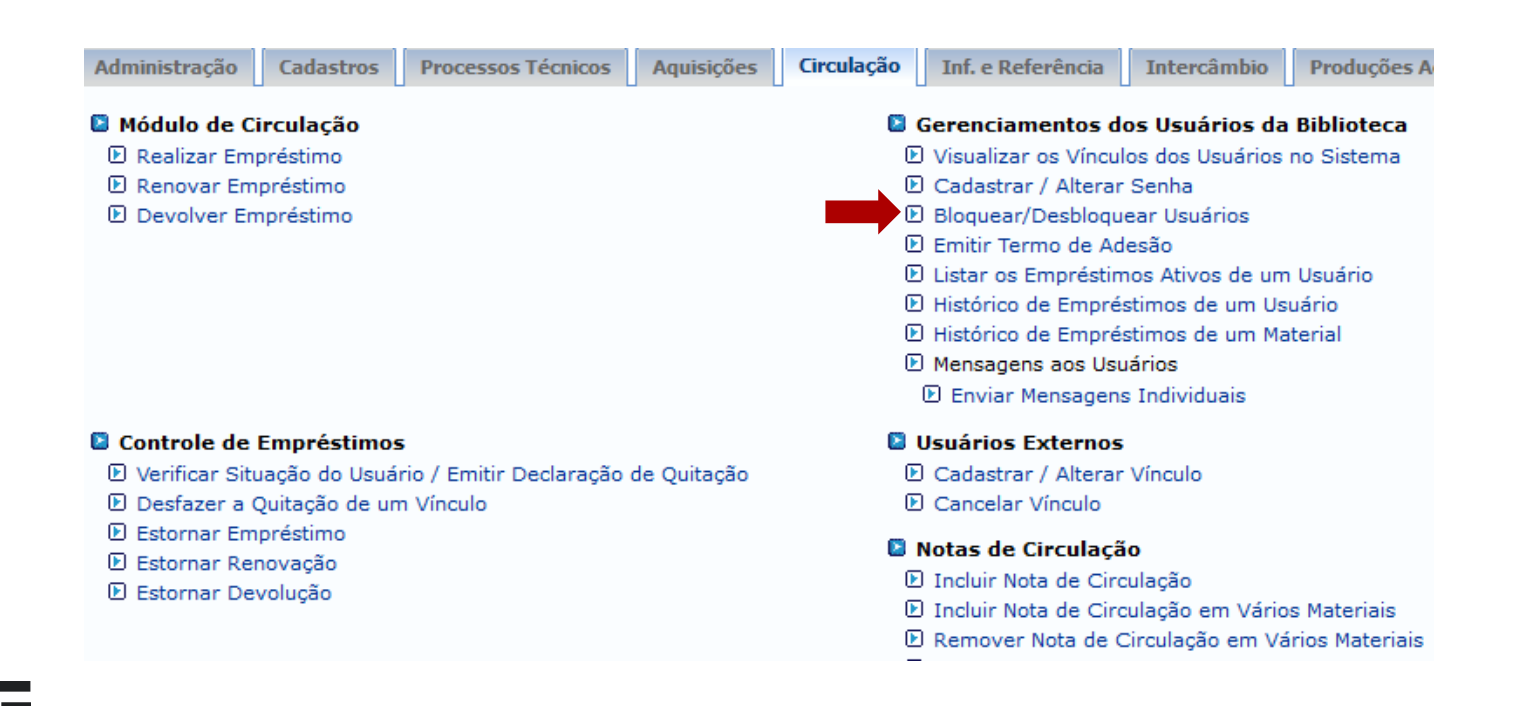

 Acessando a funcionalidade será apresentado o fomulário para inserir o usuário que deseja alterar sua senha ou cadastrar um novo usuário na biblioteca

| INFORME OS CRITÉRIOS DE BUSCA |                 |  |
|-------------------------------|-----------------|--|
| Tipo de Usuário:              | O Usuário Comum |  |
| Matrícula:                    | ?               |  |
| Siape:                        | ?               |  |
| CPF:                          |                 |  |
| Passaporte:                   | ?               |  |
| Nome:                         |                 |  |
|                               | Buscar Cancelar |  |

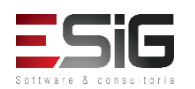

 O resultado será apresentado com a opção para selecionar o usuário o qual deseja realizar a operação

| Usuários Encontrados (12) |                                 |                    |  |
|---------------------------|---------------------------------|--------------------|--|
| CPF / Passaporte          | Nome                            | Data de Nascimento |  |
| 977.403.652-20 (CPF)      | ABIMAEL LOUREIRO DA SILVA       | 11/02/1986         |  |
| 946.474.962-87 (CPF)      | ARIADNE LOUREIRO DA SILVA LEITE | 13/03/1988         |  |
| 512.702.182-04 (CPF)      | AUGUSTO HEULER LOUREIRO FRAZAO  | 12/07/1978 🌍       |  |
| 984.775.872-72 (CPF)      | DIELLE DE CARVALHO LOUREIRO     | 19/12/1990 🕥       |  |
| 017.734.442-39 (CPF)      | HELLEN ALVES LOUREIRO           | 10/11/1995         |  |
| 931.191.272-72 (CPF)      | IZAIAS LOUREIRO TAVARES         | 30/10/1988 🕥       |  |

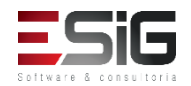

 O resultado será apresentado com a opção para registrar o motivo para o bloqueio do usuário.

Atenção: Caso o usuário seja bloqueado ele não poderá mais realizar empréstimos no sistema, mesmo que ele possua um vínculo que permita isso.

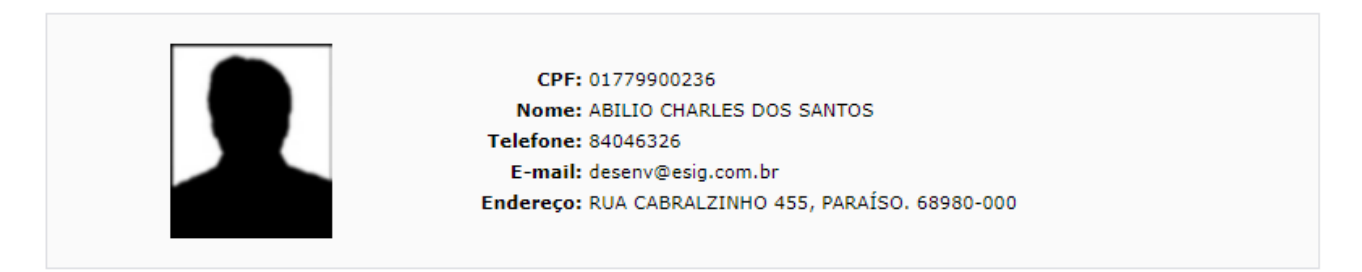

| A                       | LTERE O STATUS DO USUÁRIO EM RELAÇÃO AOS EMPRÉSTIMOS NO SISTEMA |
|-------------------------|-----------------------------------------------------------------|
|                         | Usuário Não Está Bloqueado                                      |
| Motivo: 🖈               |                                                                 |
| Caracteres Restantes: 2 | 00                                                              |
|                         | Bloquear Usuário << Voltar Cancelar                             |

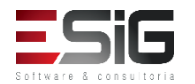

• A funcionalidade permite que o operador de circulação emita o termo de adesão..

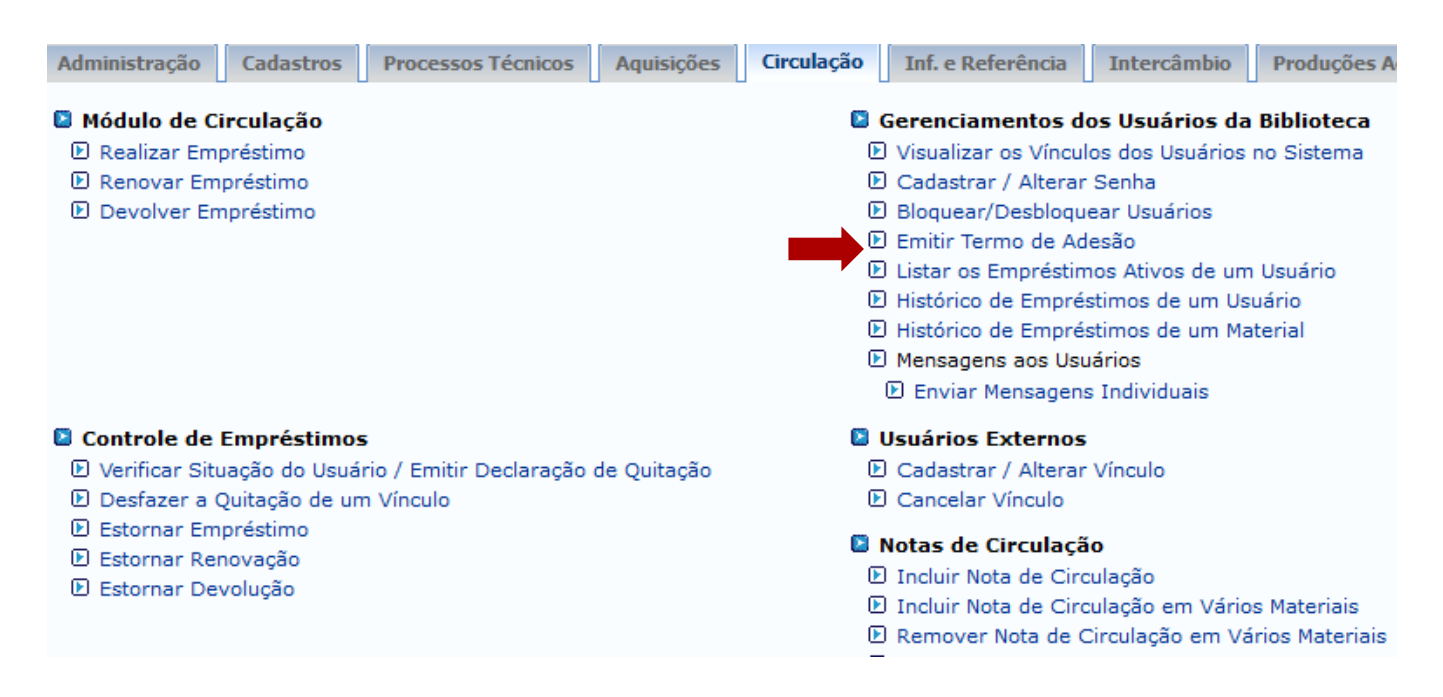

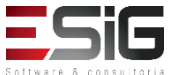

 Acessando a funcionalidade será apresentado o fomulário para inserir o usuário que deseja emitir o termo de adesão.

| INFORME OS CRITÉRIOS DE BUSCA |                                  |  |  |
|-------------------------------|----------------------------------|--|--|
| Tipo de Usuário               | Tipo de Usuário: 🔘 Usuário Comum |  |  |
| Matrícula:                    | ?                                |  |  |
| Siape:                        | 2                                |  |  |
| CPF:                          |                                  |  |  |
| Passaporte:                   | ?                                |  |  |
| Nome:                         |                                  |  |  |
|                               | Buscar Cancelar                  |  |  |

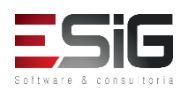

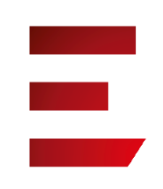

 O resultado será apresentado com a opção para selecionar o usuário o qual deseja realizar a operação

| Usuários Encontrados (12) |                                 |                    |  |            |
|---------------------------|---------------------------------|--------------------|--|------------|
| CPF / Passaporte          | Nome                            | Data de Nascimento |  |            |
| 977.403.652-20 (CPF)      | ABIMAEL LOUREIRO DA SILVA       | 11/02/1986         |  | ٨          |
| 946.474.962-87 (CPF)      | ARIADNE LOUREIRO DA SILVA LEITE | 13/03/1988         |  | ٢          |
| 512.702.182-04 (CPF)      | AUGUSTO HEULER LOUREIRO FRAZAO  | 12/07/1978         |  | ٢          |
| 984.775.872-72 (CPF)      | DIELLE DE CARVALHO LOUREIRO     | 19/12/1990         |  | ٢          |
| 017.734.442-39 (CPF)      | HELLEN ALVES LOUREIRO           | 10/11/1995         |  | $\bigcirc$ |
| 931.191.272-72 (CPF)      | IZAIAS LOUREIRO TAVARES         | 30/10/1988         |  | ٢          |

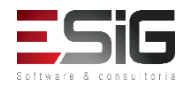

• Acessando a funcionalidade será apresentado a lista de usuários que aderiram ao termo de adesão.

Abaixo estão listados os termos de adesão assinados pelo usuário para usar o sistema de bibliotecas. É possível selecionar e reimprimir qualquer termo assinado por ele.

|                       |      | Visualizar Termo de Adesão do Usuário Selecio           | nado               |
|-----------------------|------|---------------------------------------------------------|--------------------|
| Termos de Adesão( 0 ) |      |                                                         |                    |
| CPF/Passaporte        | Nome |                                                         | Data da Assinatura |
|                       | Us   | uário selecionado não assinou termo de adesão à bibliot | eca.               |
|                       |      | Cancelar                                                |                    |

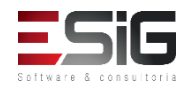

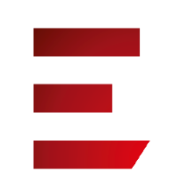

 A funcionalidade permite que o operador de circulação bloquei ou desbloqueie qualquer usuário da biblioteca.

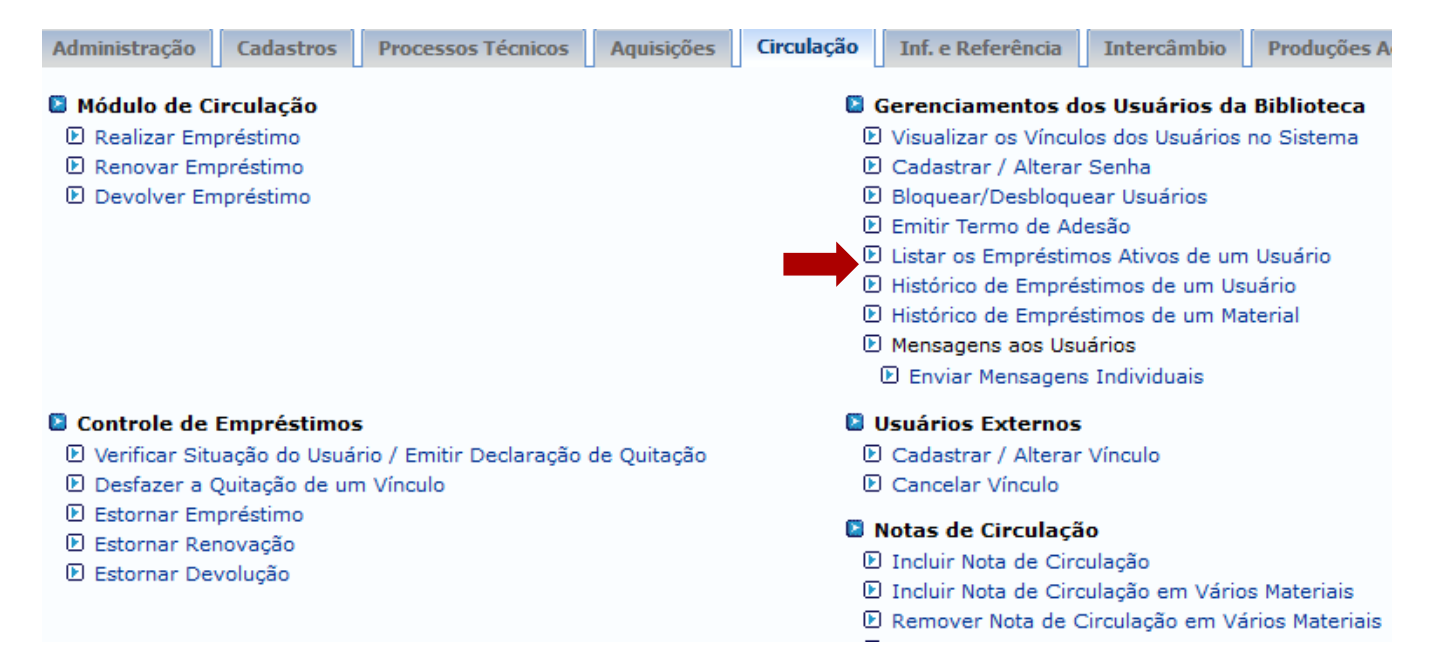

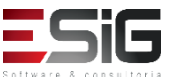

 Acessando a funcionalidade será apresentado o fomulário para inserir o usuário que deseja alterar sua senha ou cadastrar um novo usuário na biblioteca

| INFORME OS CRITÉRIOS DE BUSCA |                        |  |
|-------------------------------|------------------------|--|
| Tipo de Usuário:              | :      O Usuário Comum |  |
| Matrícula:                    | ?                      |  |
| Siape:                        | ?                      |  |
| CPF:                          |                        |  |
| Passaporte:                   | ?                      |  |
| Nome:                         |                        |  |
|                               | Buscar Cancelar        |  |

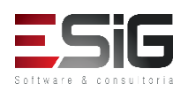

 O resultado será apresentado com a opção para selecionar o usuário o qual deseja realizar a operação

| Usuários Encontrados (12) |                                 |                    |
|---------------------------|---------------------------------|--------------------|
| CPF / Passaporte          | Nome                            | Data de Nascimento |
| 977.403.652-20 (CPF)      | ABIMAEL LOUREIRO DA SILVA       | 11/02/1986         |
| 946.474.962-87 (CPF)      | ARIADNE LOUREIRO DA SILVA LEITE | 13/03/1988 🕥       |
| 512.702.182-04 (CPF)      | AUGUSTO HEULER LOUREIRO FRAZAO  | 12/07/1978 🌍       |
| 984.775.872-72 (CPF)      | DIELLE DE CARVALHO LOUREIRO     | 19/12/1990         |
| 017.734.442-39 (CPF)      | HELLEN ALVES LOUREIRO           | 10/11/1995         |
| 931.191.272-72 (CPF)      | IZAIAS LOUREIRO TAVARES         | 30/10/1988 🕥       |

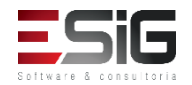

 O resultado com os empréstimos ativos que o usuário possui.

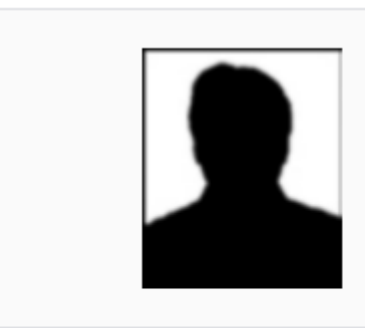

MATRÍCULA: 201520950030 Nome: ABILIO CHARLES DOS SANTOS Vínculo do Usuário: ALUNO DE GRADUAÇÃO Curso: LICENCIATURA INTERCULTURAL INDÍGENA Centro: UNIVERSIDADE FEDERAL DO AMAPÁ Telefone: 84046326 E-mail: desenv@esig.com.br Endereço: RUA CABRALZINHO 455, PARAÍSO. 68980-000

Usuário Não Possui Empréstimos Ativos

Voltar

Biblioteca

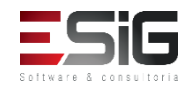

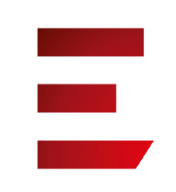

 A funcionalidade permite que o operador de circulação visualize o histórico de empréstimos de um usuário.

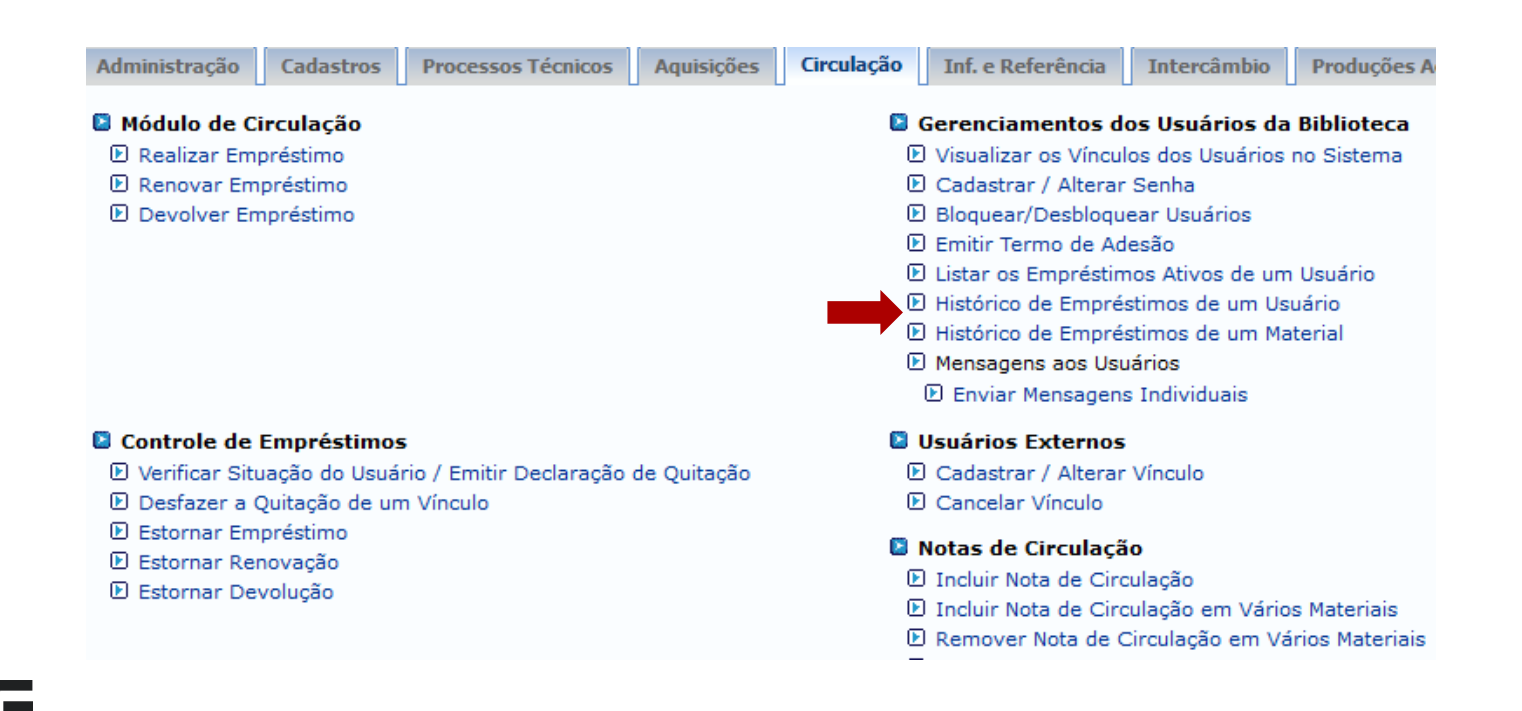

 Acessando a funcionalidade será apresentado o fomulário para inserir o usuário que deseja visualizar os históricos de empréstimos.

| INFORME OS CRITÉRIOS DE BUSCA |                                   |  |
|-------------------------------|-----------------------------------|--|
| Tipo de Usuário:              | <ul> <li>Usuário Comum</li> </ul> |  |
| Matrícula:                    | ?                                 |  |
| Siape:                        | ?                                 |  |
| CPF:                          |                                   |  |
| Passaporte:                   | ?                                 |  |
| Nome:                         |                                   |  |
|                               | Buscar Cancelar                   |  |

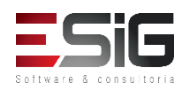

 O resultado será apresentado com a opção para selecionar o usuário o qual deseja visualizar os históricos de empréstimos.

| Usuários Encontrados (12) |                                 |                    |            |  |  |
|---------------------------|---------------------------------|--------------------|------------|--|--|
| CPF / Passaporte          | Nome                            | Data de Nascimento |            |  |  |
| 977.403.652-20 (CPF)      | ABIMAEL LOUREIRO DA SILVA       | 11/02/1986         | 6          |  |  |
| 946.474.962-87 (CPF)      | ARIADNE LOUREIRO DA SILVA LEITE | 13/03/1988         | ٨          |  |  |
| 512.702.182-04 (CPF)      | AUGUSTO HEULER LOUREIRO FRAZAO  | 12/07/1978         | ٢          |  |  |
| 984.775.872-72 (CPF)      | DIELLE DE CARVALHO LOUREIRO     | 19/12/1990         | $\bigcirc$ |  |  |
| 017.734.442-39 (CPF)      | HELLEN ALVES LOUREIRO           | 10/11/1995         | Ì          |  |  |
| 931.191.272-72 (CPF)      | IZAIAS LOUREIRO TAVARES         | 30/10/1988         | $\bigcirc$ |  |  |

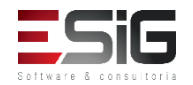

 O resultado será apresentado usuário o qual deseja visualizar os históricos de empréstimos.

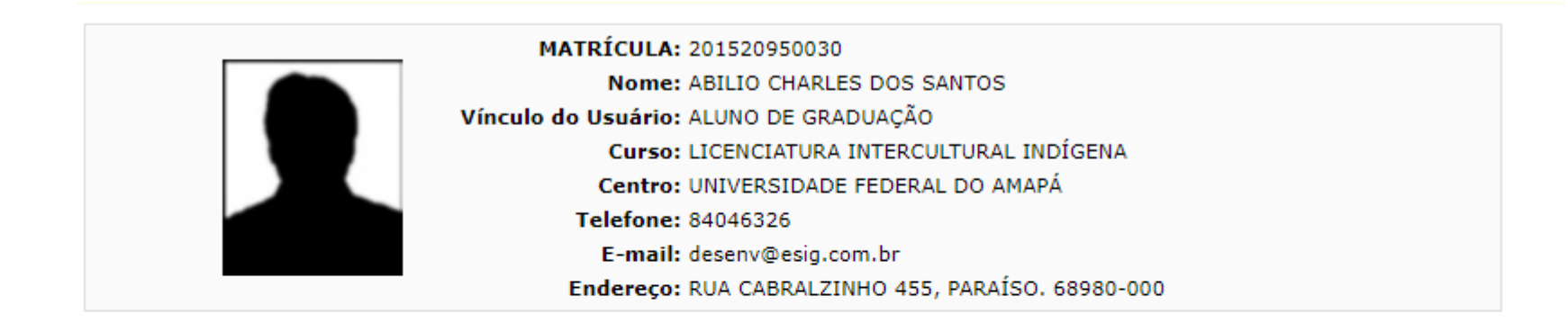

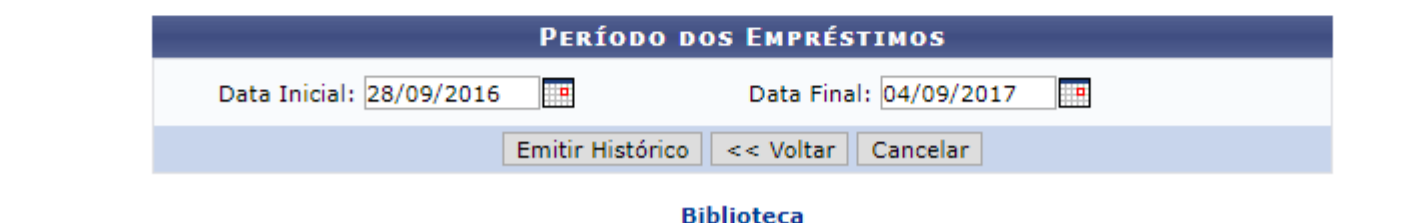

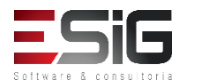

• Histórico de empréstimos.

Biblioteca

FUNDAÇÃO UNIVERSIDADE FEDERAL DO AMAPÁ SISTEMA INTEGRADO DE GESTÃO DE ATIVIDADES ACADÊMICAS DERCA - DEPARTAMENTO DE REGISTRO E CONTROLE ACADÊMICO

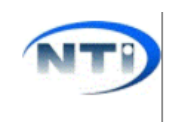

Емітіро ем 28/09/2017 10:15

#### HISTÓRICO DE EMPRÉSTIMOS DE UM USUÁRIO

| MATRÍCULA:          | 201520950030                            |
|---------------------|-----------------------------------------|
| Nome:               | ABILIO CHARLES DOS SANTOS               |
| Vínculo do Usuário: | ALUNO DE GRADUAÇÃO                      |
| Curso:              | LICENCIATURA INTERCULTURAL INDÍGENA     |
| Centro:             | UNIVERSIDADE FEDERAL DO AMAPÁ           |
| Telefone:           | 84046326                                |
| E-mail:             | desenv@esig.com.br                      |
| Endereço:           | RUA CABRALZINHO 455, PARAÍSO. 68980-000 |

#### Período: 28/09/2016 a 04/09/2017

| Tipo do<br>Empréstimo                                                             | Data de<br>Empréstimo | Data de<br>Renovação | Prazo para<br>Devolução | Data de Devolução | Em<br>Aberto |  |
|-----------------------------------------------------------------------------------|-----------------------|----------------------|-------------------------|-------------------|--------------|--|
| NORMAL                                                                            | 05/07/2017 08:38      |                      | 12/07/2017 23:59        | 10/07/2017 09:15  | NÃO          |  |
| RK1206772015 Interduce à linguistion out a Riblicher Cotonial de Compus Giogeneus |                       |                      |                         |                   |              |  |

BK1206772015 - Introdução à linguística, v. 1 : - Biblioteca Setorial do Campus Oiapoque

#### Total de Empréstimos: 1

#### ATENÇÃO

Empréstimos em aberto aparecem com o status na cor verde. Empréstimos que estão atrasados aparecem com o prazo na cor vermelha. Empréstimos que foram devolvidos com atraso aparecem com a data de devolução na cor vermelha.

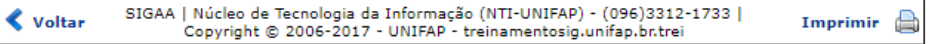

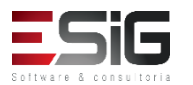

• A funcionalidade permite que o operador de circulação enviei mensagens um usuário.

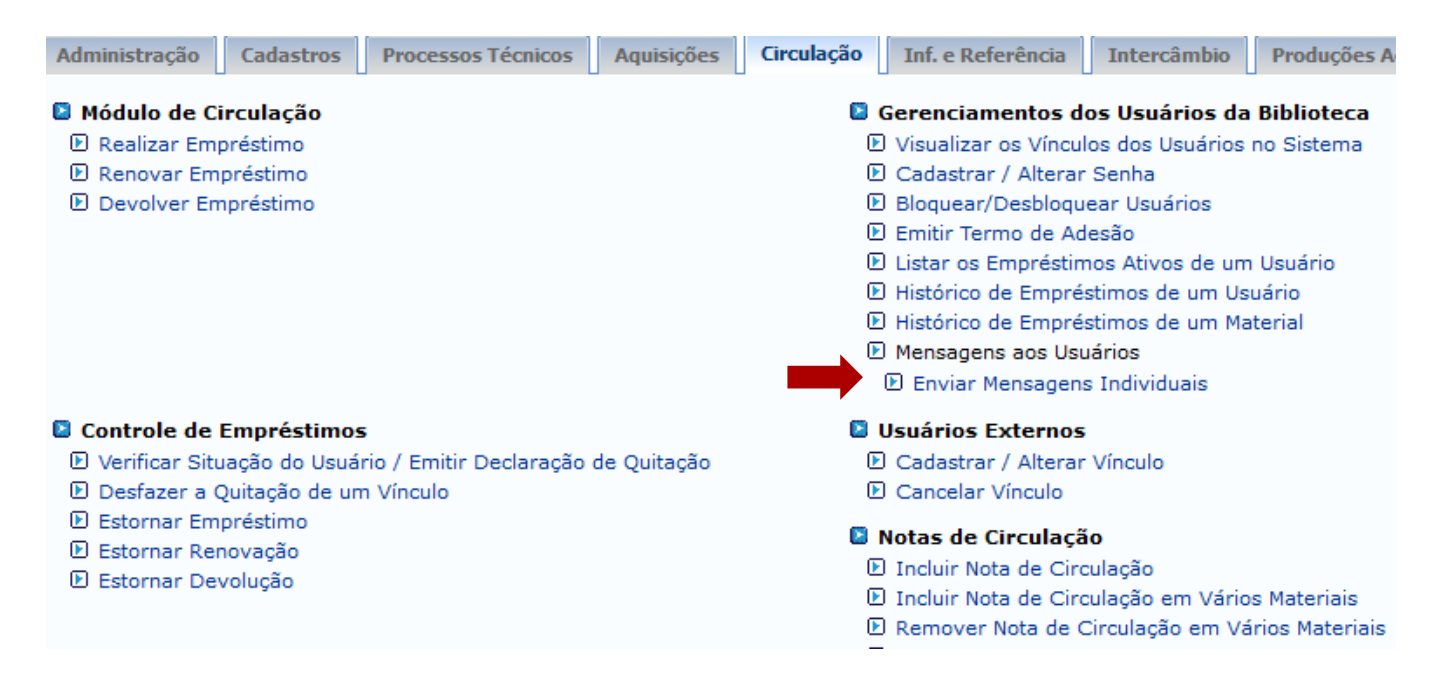

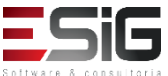

 Acessando a funcionalidade será apresentado o fomulário para inserir o usuário que deseja enviar mensagem.

| INFORME OS CRITÉRIOS DE BUSCA |                 |  |  |  |  |
|-------------------------------|-----------------|--|--|--|--|
| Tipo de Usuário:              | 🖲 Usuário Comum |  |  |  |  |
| Matrícula:                    | ?               |  |  |  |  |
| Siape:                        | ?               |  |  |  |  |
| CPF:                          |                 |  |  |  |  |
| Passaporte:                   | ?               |  |  |  |  |
| Nome:                         |                 |  |  |  |  |
|                               | Buscar Cancelar |  |  |  |  |

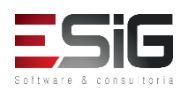

 O resultado será apresentado com a opção para selecionar o usuário o qual deseja enviar a mensagem.

|   | Usuários Encontrados (12) |                                 |                    |   |  |  |  |
|---|---------------------------|---------------------------------|--------------------|---|--|--|--|
|   | CPF / Passaporte          | Nome                            | Data de Nascimento |   |  |  |  |
| 9 | 977.403.652-20 (CPF)      | ABIMAEL LOUREIRO DA SILVA       | 11/02/1986         | ٨ |  |  |  |
| 1 | 946.474.962-87 (CPF)      | ARIADNE LOUREIRO DA SILVA LEITE | 13/03/1988         | ٢ |  |  |  |
| : | 512.702.182-04 (CPF)      | AUGUSTO HEULER LOUREIRO FRAZAO  | 12/07/1978         | ٢ |  |  |  |
| 9 | 984.775.872-72 (CPF)      | DIELLE DE CARVALHO LOUREIRO     | 19/12/1990         | ٨ |  |  |  |
| ( | 017.734.442-39 (CPF)      | HELLEN ALVES LOUREIRO           | 10/11/1995         | ٨ |  |  |  |
| 9 | 931.191.272-72 (CPF)      | IZAIAS LOUREIRO TAVARES         | 30/10/1988         | ٢ |  |  |  |

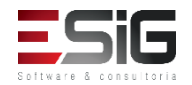

 O resultado será apresentado com a opção para preencher o formulário de mensagem para o usuário.

| BIBLIOTECA > MENSAGEM PARA O USUÁRIO: CHARLES.SANTOS |           |                   |                                                                |                 |          |
|------------------------------------------------------|-----------|-------------------|----------------------------------------------------------------|-----------------|----------|
|                                                      | Clicl     | k Aqui para Mosti | rar o Formulário de Envio de Imagem (Usuários do Internet Ex   | kplorer)        |          |
| 1                                                    |           |                   | << Voltar                                                      | ~               |          |
|                                                      |           |                   | Envlar Mensagem                                                | ×               |          |
|                                                      | <b></b> C | Destinatário(s):  | charles.santos                                                 |                 |          |
|                                                      |           | Assunto:          |                                                                |                 |          |
| SIGAA   1                                            |           |                   |                                                                |                 | 3.14.158 |
|                                                      |           |                   |                                                                |                 |          |
|                                                      |           |                   |                                                                |                 |          |
|                                                      |           |                   |                                                                |                 |          |
|                                                      |           |                   |                                                                |                 |          |
|                                                      |           |                   |                                                                | //              |          |
|                                                      |           | 💷 Desejo          | o receber por e-mail uma confirmação da leitura desta mensagem |                 |          |
|                                                      |           |                   |                                                                |                 |          |
|                                                      |           |                   |                                                                | Enviar Cancelar |          |
| · · · ·                                              |           |                   |                                                                |                 |          |
|                                                      |           |                   |                                                                |                 |          |

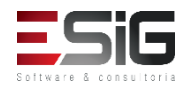

## 

#### Usuários Externos

|                                                               |          |                      |                   | - I // . IA .        |          |              |
|---------------------------------------------------------------|----------|----------------------|-------------------|----------------------|----------|--------------|
| Administraç Cadastros Processos lecnicos Aquisições           | Circulaç | Inf. e Referen       | Intercam          | Produções Academicas | Relatori | Modulo do Se |
| D Realizar Emprestimo                                         |          | Visualizar os vinc   | ulos dos Osuario  | os no Sistema        |          | <b>A</b>     |
| D Renovar Emprestimo                                          |          | Cadastrar / Altera   | ir Senna          |                      |          |              |
| Devolver Emprestimo                                           |          | Bioquear/Desbiog     | uear Usuarios     |                      |          |              |
|                                                               |          | Emitir Termo de A    | Adesao            |                      |          |              |
|                                                               |          | Listar os Emprést    | imos Ativos de i  | um Usuário           |          |              |
|                                                               |          | Histórico de Empr    | réstimos de um    | Usuário              |          |              |
|                                                               |          | Histórico de Empr    | réstimos de um    | Material             |          |              |
|                                                               |          | Mensagens aos U      | suários           |                      |          |              |
|                                                               |          | 🕑 Enviar Mensage     | ns Individuais    |                      |          |              |
| Controle de Empréstimos                                       | , I      | Usuários Externo     | 5                 |                      |          |              |
| Verificar Situação do Usuário / Emitir Declaração de Quitação |          | 🕑 Cadastrar / Altera | ar Vínculo        |                      |          |              |
| Desfazer a Quitação de um Vínculo                             |          | Cancelar Vínculo     |                   |                      |          |              |
| 🕑 Estornar Empréstimo                                         | 1        | Notas de Circulac    | ão                |                      |          |              |
| 🕑 Estornar Renovação                                          |          | Induis Nota de Ci    | au la cão         |                      |          |              |
| 🕑 Estornar Devolução                                          |          | D Incluir Nota de Ci | reulação em Vá    | rios Matoriais       |          |              |
|                                                               |          | D Incluir Nota de Ci | Circulação em Val | Véries Materiais     |          |              |
|                                                               |          | E Remover Nota de Ci | circulação em s   | varios Materiais     |          |              |
|                                                               |          | C Incluir Nota de Ci | rculação Para O   | suario               |          |              |
| Interrupções das Bibliotecas                                  |          | Registrar Estatíst   | ticas Moviment    | to Usuário           |          |              |
| 🕑 Listar / Cadastrar Nova Interrupção                         |          | 🕑 Cadastrar Movime   | entação Diária d  | e Usuários           |          |              |
| Visualizar Histórico de Interrupções                          | 1        | 3 Gerenciamento de   | e Punições        |                      |          | -            |

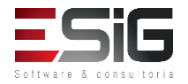

#### Usuários Externos

| INFORME OS CRITÉRIOS DE BUSCA      |                 |  |  |  |  |  |
|------------------------------------|-----------------|--|--|--|--|--|
| Tipo de Usuário: 🔘 Usuário Externo |                 |  |  |  |  |  |
| CPF:                               |                 |  |  |  |  |  |
| Passaporte:                        | ?               |  |  |  |  |  |
| Nome:                              |                 |  |  |  |  |  |
|                                    | Buscar Cancelar |  |  |  |  |  |
|                                    |                 |  |  |  |  |  |

Cadastrar Novo Usuário Externo

Clique aqui para cadastrar um novo usuário externo.

| DADOS PESSOAIS                                 |                          |                                           |                   |  |  |
|------------------------------------------------|--------------------------|-------------------------------------------|-------------------|--|--|
| CPF: 🖈                                         |                          |                                           |                   |  |  |
|                                                | 🔲 A pessoa é estrangeira | e não possui CPF                          |                   |  |  |
| Nome: 🖈                                        |                          |                                           |                   |  |  |
| Nome Oficial: *                                |                          |                                           |                   |  |  |
| E-Mail:                                        |                          |                                           |                   |  |  |
| Nome da Mãe: 🖈                                 | Identifica               | ção da Pessoa                             |                   |  |  |
| Nome do Pai:                                   |                          |                                           |                   |  |  |
| Sexo:                                          | O Masculino              | POR FAVOR, INFORME O CPF                  | Nascimento: *     |  |  |
| Estado Civil:<br>Escola de Conclusão do Ensino | - Masculino              | CPF:                                      |                   |  |  |
|                                                |                          | 🔲 A pessoa é estrangeira e não possui CPF | Kaça: *           |  |  |
|                                                |                          | Enviar Cancelar                           | de Conclusão:     |  |  |
| Tipo de Conclusão do Ensino<br>Médio:          |                          |                                           |                   |  |  |
| Tipo Sanguíneo:                                |                          |                                           |                   |  |  |
| NATURALIDADE                                   |                          |                                           |                   |  |  |
| País:                                          |                          |                                           | UF:               |  |  |
| Municínio:                                     |                          |                                           |                   |  |  |
| Nacionalidade:                                 | BRASILEIRA               |                                           |                   |  |  |
| D "                                            |                          |                                           |                   |  |  |
| DOCUMENTAÇÃO                                   |                          |                                           |                   |  |  |
| RG: *                                          |                          | Órgão de                                  | e Expedição:      |  |  |
| UF:                                            |                          | Data de                                   | e Expedição:      |  |  |
| Título de Eleitor:                             | Zona:                    |                                           | Seção: UF:        |  |  |
| Certificado Militar:                           |                          | Data de                                   | e Expedição:      |  |  |
| Série                                          |                          |                                           | Categoria: Órgão: |  |  |

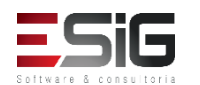

### Cancelar Vinculo de usuários Externos

| INFORME OS CRITÉRIOS DE BUSCA      |                 |  |  |  |
|------------------------------------|-----------------|--|--|--|
| Tipo de Usuário: 💿 Usuário Externo |                 |  |  |  |
| CPF:                               |                 |  |  |  |
| Passaporte:                        | ?               |  |  |  |
| Nome:                              | %%              |  |  |  |
|                                    | Buscar Cancelar |  |  |  |
| Selecionar Usuário                 |                 |  |  |  |

| Usuários Encontrados ( 70 ) |                          |              |  |  |  |
|-----------------------------|--------------------------|--------------|--|--|--|
| CPF / Passaporte            | Data de Nascimento       |              |  |  |  |
| 030.882.582-90 (CPF)        | ADRIANO FERREIRA CARDOSO | 06/12/2001   |  |  |  |
| 324.892.262-15 (CPF)        | MARCIO PANTOJA PACHECO   | 01/08/1974 🕥 |  |  |  |

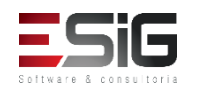

### Notas de Circulação

| Administrac Cadastros Processos Técnicos Aquisições             | Circulac | Inf. e Referên       | Intercâm                  | Produções Acadêmicas | Relatóri | Módulo do Se |
|-----------------------------------------------------------------|----------|----------------------|---------------------------|----------------------|----------|--------------|
| L Realizar Emprestimo                                           |          | Visualizar os Vinc   | ulos dos Usuario          | os no Sistema        |          | •            |
| Renovar Empréstimo                                              |          | 🕑 Cadastrar / Altera | ar Senha                  |                      |          | _            |
| Devolver Empréstimo                                             |          | Bloquear/Desbloq     | quear Usuários            |                      |          |              |
|                                                                 |          | Emitir Termo de A    | Adesão                    |                      |          |              |
|                                                                 |          | Listar os Emprést    | imos Ativos de u          | um Usuário           |          |              |
|                                                                 |          | Historico de Empi    | restimos de um            | Usuario              |          |              |
|                                                                 |          | Historico de Empl    | restimos de um            | Material             |          |              |
|                                                                 |          | Envior Monopolo      | suarios<br>na Individuaia |                      |          |              |
|                                                                 |          | © Enviar Mensage     | ins maividuals            |                      |          |              |
| Controle de Empréstimos                                         | 0        | Usuários Externo     | s                         |                      |          |              |
| 🕑 Verificar Situação do Usuário / Emitir Declaração de Quitação |          | 🕑 Cadastrar / Altera | ar Vínculo                |                      |          |              |
| Desfazer a Quitação de um Vínculo                               |          | Cancelar Vínculo     |                           |                      |          |              |
| Estornar Empréstimo                                             | 6        | Notas de Circulac    | ão                        |                      |          |              |
| Estornar Renovação                                              | -        | Incluir Nota de Ci   | rculação                  |                      |          |              |
| 🕑 Estornar Devolução                                            | <b>_</b> | Incluir Nota de Ci   | irculação em Vár          | ios Materiais        |          |              |
|                                                                 |          | 🕑 Remover Nota de    | Circulação em \           | /ários Materiais     |          |              |
|                                                                 |          | 🕑 Incluir Nota de Ci | irculação Para Us         | suário               |          |              |
| Interrupções das Bibliotecas                                    | 6        | Registrar Estatíst   | ticas Moviment            | o Usuário            |          |              |
| Listar / Cadastrar Nova Interrupção                             | -        | Cadastrar Movime     | entação Diária d          | e Usuários           |          |              |
| Visualizar Histórico de Interrupções                            | _        |                      |                           |                      |          |              |
|                                                                 |          | Gerenciamento d      | e Punições                |                      |          | •            |

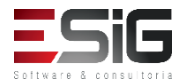

#### Notas de Circulação

Esta listagem exibe os materiais que possuem alguma nota de circulação. Uma nota de circulação pode ser bloqueante ou não.

- Notas bloqueantes são mostradas para o operador no momento do empréstimo ou renovação e impedem que o material seja emprestado. Uma nota bloqueante permanecerá ativa até que o material seja desbloqueado.
- Notas não bloqueantes são mostradas uma única vez ao operador no momento do empréstimo, renovação ou devolução do material, dependendo da configuração feita pelo usuário. Estas não impedem que o empréstimo seja realizado.

| 🔍 Buscar Materiais para Incluir uma Nota 🛛 🛇 : Desbloquear M                                                                           | aterial 🛛 😺 : Editar Nota | a 🧕 🔞: Remov         | ver Nota             |     |
|----------------------------------------------------------------------------------------------------|---------------------------|----------------------|----------------------|-----|
| LISTA DE MATERIAIS COM NOTAS DE                                                                                                    | CIRCULAÇÃO (1)            |                      |                      |     |
| Material                                                                                                    | Próximo<br>Empréstimo     | Próxima<br>Renovação | Próxima<br>Devolução |     |
| Biblioteca Central                                                                                                    |                           |                      |                      |     |
| 2017000166 - Brito, Daímio Chaves. Aplicação do sistema de modelagem da qualidade da<br>qual2kw em grandes rios : - Biblioteca Central | a água                    | BLOQUEAD             | D C                  | 🥪 🥝 |
| Material extraviado.                                                                                                    |                           |                      |                      |     |

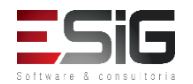

#### Notas de Circulação

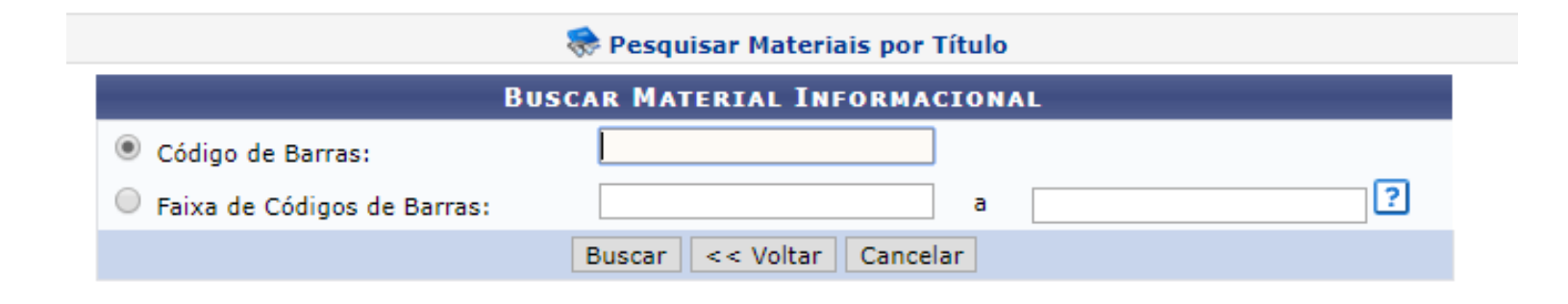

| Exemplar(es) 1 a 6 de 6 |                  |                       |                         |             |  |
|-------------------------|------------------|-----------------------|-------------------------|-------------|--|
|                         |                  | Escolha a Biblioteca: | BC - Biblioteca Central | ▼           |  |
| Cód. Barras             | Tipo de Material | Coleção               | Status                  | Situação    |  |
| Biblioteca Central      |                  |                       |                         |             |  |
| 2017004000              | Livro            | Livros em CD-ROM      | REGULAR                 | Restauração |  |
| Localização:            | 613.713 B641m    |                       |                         |             |  |
|                         |                  |                       | Mostrar Detalhes        |             |  |
| BK0939352013            | Livro            | Acervo Circulante     | REGULAR                 | Disponível  |  |
| Localização:            |                  |                       |                         |             |  |
|                         |                  |                       | Mostrar Detalhes        |             |  |
| BK0939362013            | Livro            | Acervo Circulante     | REGULAR                 | Disponível  |  |
| Localização:            |                  |                       |                         |             |  |

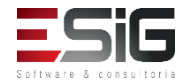

# 

### Notas de Circulação

| 🤯: Remover Material da Lista                 |                    |         |             |               |   |
|----------------------------------------------|--------------------|---------|-------------|---------------|---|
| MATERIAIS ESCOLHIDOS ( 1 )                   |                    |         |             |               |   |
| Código de Barras                             | Biblioteca         | Status  | Situação    | Tipo Material |   |
| 2017004000                                   | Biblioteca Central | REGULAR | Restauração | Livro         | 0 |
| Incluir Nota Limpar Lista << Voltar Cancelar |                    |         |             |               |   |

| Nota de Circulação                                    |                                             |                       |               |                       |  |  |
|-------------------------------------------------------|---------------------------------------------|-----------------------|---------------|-----------------------|--|--|
| Material                                              |                                             | Prazo do Empréstimo   | Pode Renovar? | Último Dia Renovação? |  |  |
| 2017004000 - Blanco-Nespereira,<br>Biblioteca Central | Alfonso. 1.000 exercícios de musculação / - |                       | NÃO           | NÃO                   |  |  |
|                                                       | Incluir Nota Bloqueante                     | Incluir Nota não Bloc | queante       |                       |  |  |
| Nota: 🖈                                               |                                             |                       |               |                       |  |  |
|                                                       | Caracteres Restantes: 200/200               |                       |               |                       |  |  |
|                                                       | Confirmar I                                 | nclusão Cancelar      |               |                       |  |  |

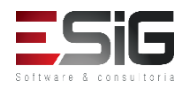

# 

### Notas de Circulação

|                      | 🔍 Buscar Usuário para                    | Incluir uma Nota 🛛 🤯 : Alterar Nota | 🮯 : Remover Nota |             |   |
|----------------------|------------------------------------------|-------------------------------------|------------------|-------------|---|
|                      | LISTA DE U                               | SUÁRIOS COM NOTA DE CIRCULAÇÃ       | o (1)            |             |   |
| CPF/Passaporte       | Nome                                     | Nota do Usuário                     |                  |             |   |
| 766.711.002-68 (CPF) | MARIO DAS GRACAS<br>CARVALHO LIMA JUNIOR | BK1377502016                        |                  | <b>&gt;</b> | • |

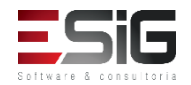

### Registro Estatísticos Movimento Usuário

| Administrac Cadastros Processos Técnicos Aquisições                                                                                                    | Circulac Inf. e Referên Intercâm Producões Acadêmicas                                                                                                    | Relatóri Módulo do Se |  |  |  |
|----------------------------------------------------------------------------------------------------|----------------------------------------------------------------------------------------------------|-----------------------|--|--|--|
| <ul> <li>Example a service a service a ser</li></ul> | Iministraç       Cadastros       Processos Técnicos       Aquisições       Circulaç       Inf. e Referên       Intercâm       Produções Acadêmicas       Relatóri       Módulo         J Realizar Emprestimo       J       Renovar Empréstimo       U       Visualizar os Vinculos dos Usuarios no Sistema       Cadastrar / Alterar Senha       Cadastrar / Alterar Senha       Cadastrar / Alterar Senha       Entitir Termo de Adesão       Emitir Termo de Adesão       El Listar os Empréstimos de um Usuário       Histórico de Empréstimos de um Usuário       Histórico de Empréstimos de um Material       Emitar Material       Emitar Material       Em |                       |  |  |  |
| <ul> <li>Controle de Empréstimos</li> <li>Verificar Situação do Usuário / Emitir Declaração de Quitação</li> <li>Desfazer a Quitação de um Vínculo</li> <li>Estornar Empréstimo</li> <li>Estornar Renovação</li> <li>Estornar Devolução</li> </ul>                                                                                                    | <ul> <li>Usuários Externos</li> <li>Cadastrar / Alterar Vínculo</li> <li>Cancelar Vínculo</li> <li>Notas de Circulação</li> <li>Incluir Nota de Circulação</li> <li>Incluir Nota de Circulação em Vários Materiais</li> <li>Remover Nota de Circulação em Vários Materiais</li> <li>Incluir Nota de Circulação Para Usuário</li> </ul>                                                                                                    |                       |  |  |  |
| <ul> <li>Interrupções das Bibliotecas</li> <li>Listar / Cadastrar Nova Interrupção</li> <li>Visualizar Histórico de Interrupções</li> </ul>                                                                                                    | <ul> <li>Registrar Estatísticas Movimento Usuário</li> <li>Cadastrar Movimentação Diária de Usuários</li> <li>Gerenciamento de Punições</li> </ul>                                                                                                    | Ţ                     |  |  |  |

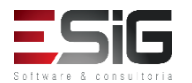

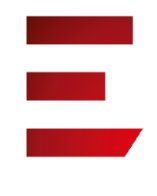

### Cadastrar movimentações diárias

| Selecione o mês e ano de referência     |  |  |  |  |
|-----------------------------------------|--|--|--|--|
| Mês da frequência: 🖈 9                  |  |  |  |  |
| Ano da frequência: 🖈 2017               |  |  |  |  |
| Biblioteca: 🖈 BC - Biblioteca Central 🔹 |  |  |  |  |
| Consultar Cancelar                      |  |  |  |  |

| Cadastrar Movimentação de usuários |                        |                         |                    |         |  |
|------------------------------------|------------------------|-------------------------|--------------------|---------|--|
|                                    | Biblioteca: \star E    | 3C - Biblioteca Central | ۲                  |         |  |
|                                    | Turno: 🖈               | 🖲 Matutino 🔍 Vespertino | O Noturno          |         |  |
|                                    | Data de cadastro: 🖈    |                         |                    |         |  |
| Quar                               | ntidade de usuários: 🖈 |                         |                    |         |  |
| FREQUÊNCIAS REGIS                  | TRADAS                 |                         |                    |         |  |
| Data                               | Turno                  | Quantidade              | Biblioteca         | Remover |  |
| 26/09/2017                         | Matutino               | 100                     | Biblioteca Central | 0       |  |
|                                    |                        | Cadastrar << Volta      | r Cancelar         |         |  |

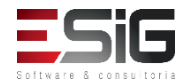

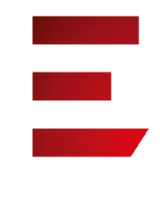

### Gerenciamento de Punições

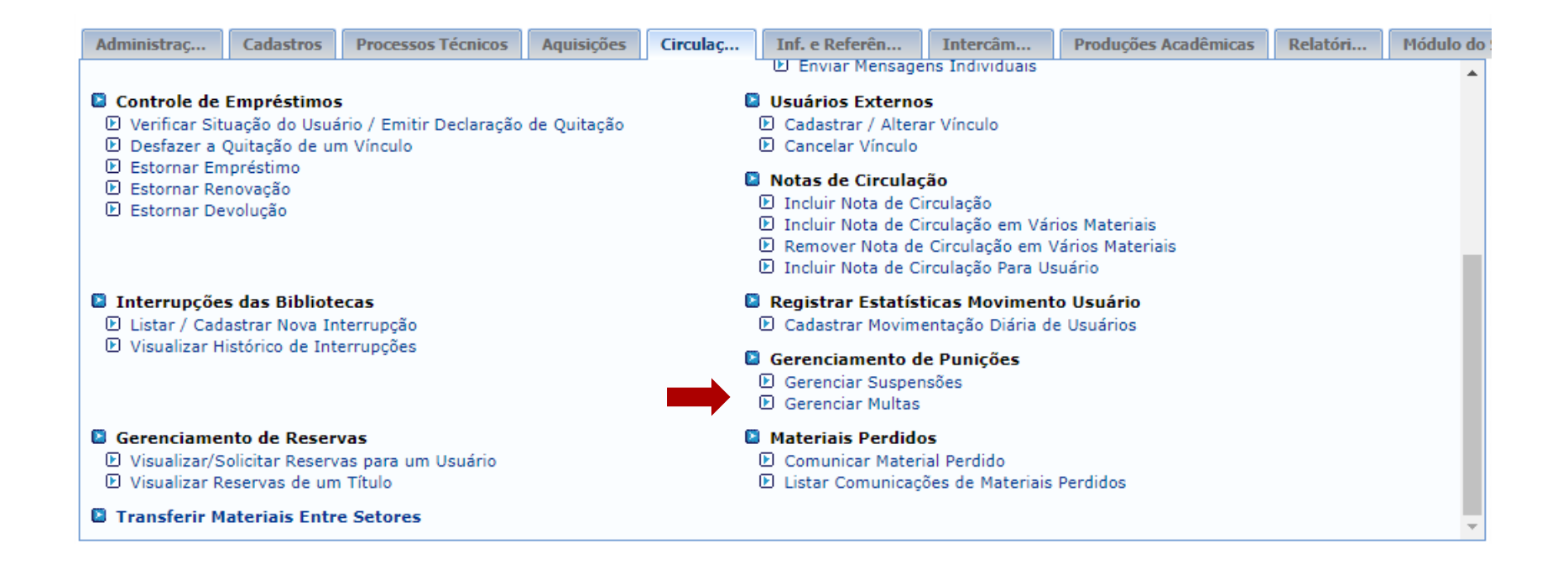

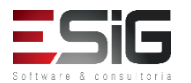

# Gerenciamento de Punições: Suspensões

| INFORME OS CRITÉRIOS DE BUSCA |                                      |  |  |  |
|-------------------------------|--------------------------------------|--|--|--|
| Tipo de Usuári                | o: 💿 Usuário Comum 🔍 Usuário Externo |  |  |  |
| Matrícula:                    | 2012110200 ?                         |  |  |  |
| Siape:                        | ?                                    |  |  |  |
| CPF:                          |                                      |  |  |  |
| Passaporte:                   | ?                                    |  |  |  |
| 🖉 Nome:                       | SANTOS                               |  |  |  |
| Buscar Cancelar               |                                      |  |  |  |
|                               | Selecionar Usuário                   |  |  |  |

| Usuários Encontrados (70) |                          |                    |  |  |
|---------------------------|--------------------------|--------------------|--|--|
| CPF / Passaporte          | Nome                     | Data de Nascimento |  |  |
| 030.882.582-90 (CPF)      | ADRIANO FERREIRA CARDOSO | 06/12/2001 🕥       |  |  |

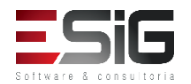
# Gerenciamento de Punições : Suspensões

| Nova Suspensão                                                                                                    |  |  |  |  |
|----------------------------------------------------------------------------------------------------|--|--|--|--|
| CALCULADORA DOS PRAZOS DAS SUSPENSÕES                                                                                                    |  |  |  |  |
| O cálculo leva em consideração que todos os empréstimos possuem o mesmo tipo de prazo.                                                                                                    |  |  |  |  |
| Prazo para Devolução:<br>Data da Devolução:<br>Tipo do Prazo:<br>Quantidade de Empréstimos:<br>Quantidade de Dias em Atraso:<br>Quantidade de Dias Suspenso:<br>Data final da Suspensão:<br>Calcular |  |  |  |  |
| Data Inicial: 28/09/2017 Data Final: * 01/10/2017                                                                                                    |  |  |  |  |
| Caracteres Restantes: 200                                                                                                    |  |  |  |  |
| Cadastrar << Voltar                                                                                                    |  |  |  |  |

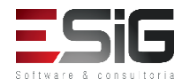

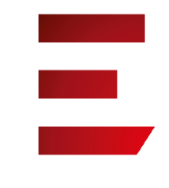

## Gerenciamento de Punições : Multas

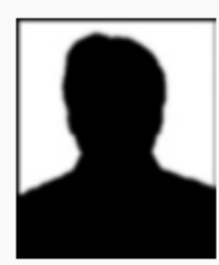

CPF: 03088258290 Nome: ADRIANO FERREIRA CARDOSO Vínculo do Usuário: INATIVO ( sem vínculos ativos para realizar empréstimos ) Telefone: E-mail: desenv@esig.com.br Endereço: 1 DE MAIO 2110, BURITIZAL. 68900-000

|                 | Dados da Multa                                                                         |
|-----------------|----------------------------------------------------------------------------------------|
|                 | Calculadora dos Valores das Multas                                                     |
|                 | O cálculo leva em consideração que todos os empréstimos possuem o mesmo tipo de prazo. |
|                 | Prazo para Devolução: 01/09/2017                                                       |
| Val             | or da multa: * 0.50                                                                    |
| Unidade de Re   | ecolhimento: * BC - Biblioteca Central                                                 |
| Motivo da criaç | ão da multa: *                                                                         |
| Caracte         | eres Restantes: 173                                                                    |
|                 | Criar Multa << Voltar Cancelar                                                         |

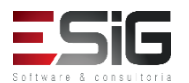

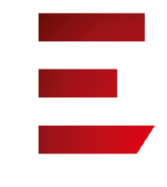

## Gerenciamento de Punições : Multas

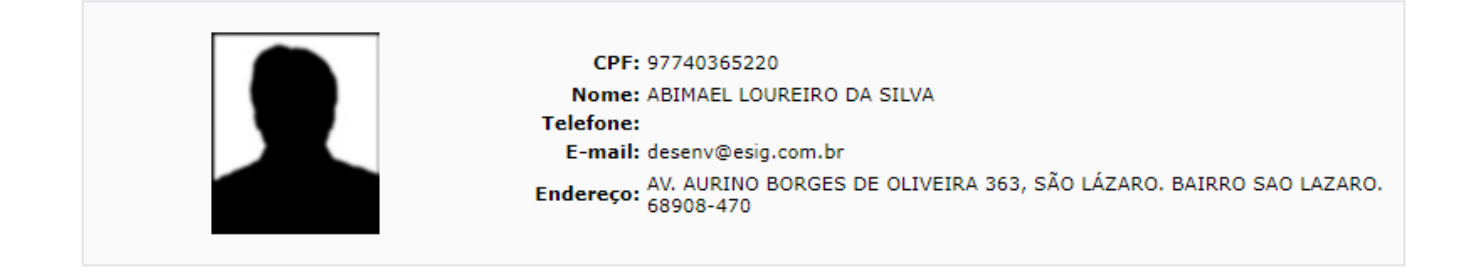

|            | 🛇 Cadastrar Nova Multa 🛛 🦻 : Confirmar Pagamento Manualmente                                                   | 🖨 : Imprimir/Reimprimir GRU | 🔤: Estornar Multa |
|------------|----------------------------------------------------------------------------------------------------|-----------------------------|-------------------|
|            | Multas do Usuário não Pa                                                                                       | agas ( 3 )                  |                   |
| Valor      | Tipo da Multa                                                                                                  |                             |                   |
| R\$ 12,00  | MULTA GERADA PELO SISTEMA<br>Data do empréstimo:<br>Prazo:<br>Data da devolução:<br>Material do empréstimo:    | GRU Não                     | 🦻 🎒 Θ<br>Gerada   |
| R\$ 378,00 | MULTA MANUAL<br>Cadastrado por: BIBLIOTECA SIGAA 1<br>Data do Cadastro: 28/09/2017<br>Motivo: Motivo           | GRU Não                     | 🦻 🎒 🤤<br>Gerada   |
| R\$ 0,50   | MULTA MANUAL<br>Cadastrado por: BIBLIOTECA SIGAA 1<br>Data do Cadastro: 28/09/2017<br>Motivo: Atraso de livro. | GRU Não                     | 🦻 🎒 🤤<br>Gerada   |
|            | Valor Total das multas do usuári                                                                               | io: R\$ 390,50              |                   |
|            | Emitir GRU Única para as Multas Abertas                                                                        | << Voltar Cancelar          |                   |

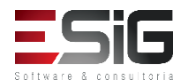

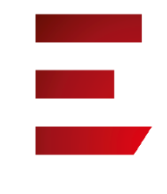

## Gerenciamento de Punições : Multas

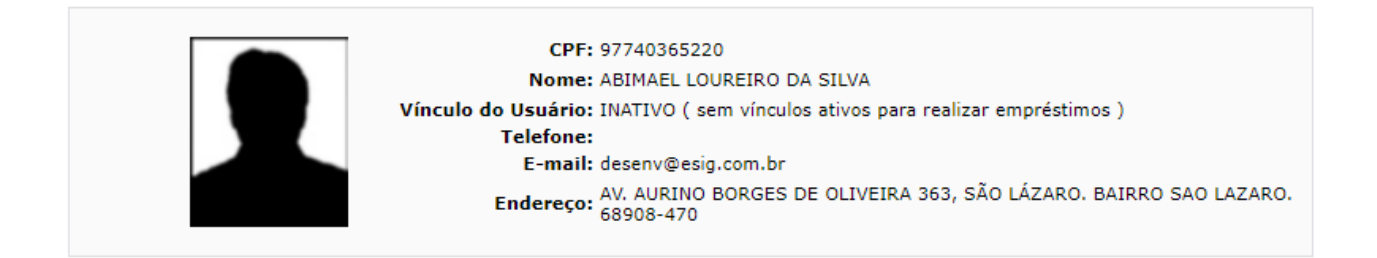

| Dados da Multa Selecionada |                                                                                                    |  |  |  |  |  |
|----------------------------|----------------------------------------------------------------------------------------------------|--|--|--|--|--|
| Valor da multa: R\$ 0,50   | Usuário que cadastrou a multa: BIBLIOTECA SIGAA 1<br>Dados da multa: Data do cadastro: 28/09/2017 15:25<br>Motivo: Atraso de livro. |  |  |  |  |  |
| Motivo do Estorno: *       |                                                                                                    |  |  |  |  |  |
| Caracteres Restantes: 300  | Caracteres Restantes: 300                                                                                                    |  |  |  |  |  |
|                            |                                                                                                    |  |  |  |  |  |
|                            | CONFIRME SUA SENHA                                                                                                    |  |  |  |  |  |
|                            | Senha: *                                                                                                    |  |  |  |  |  |
|                            |                                                                                                    |  |  |  |  |  |
|                            | Confirmar Estorno << Voltar Cancelar                                                                                                |  |  |  |  |  |

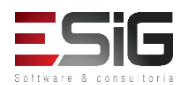

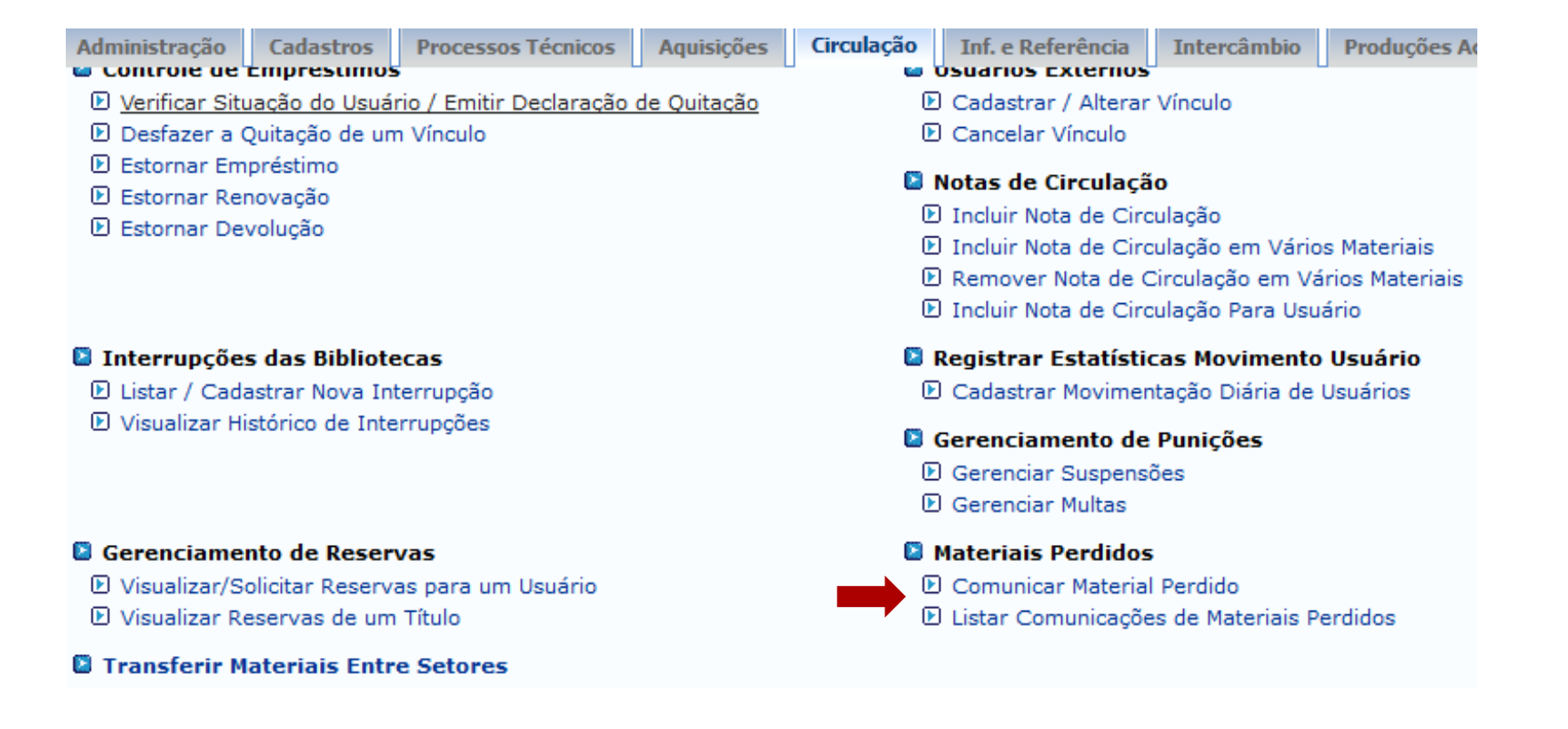

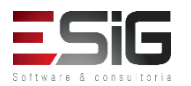

 Acessando a funcionalidade, irá apresentar o formulário para realizar a busca do usuário que perdeu o material

| INFORME OS CRITÉRIOS DE BUSCA |                                                    |  |  |  |  |  |
|-------------------------------|----------------------------------------------------|--|--|--|--|--|
| Tipo de Usuário:              | Tipo de Usuário: 💿 Usuário Comum 🔿 Usuário Externo |  |  |  |  |  |
| Matrícula:                    | ?                                                  |  |  |  |  |  |
| Siape:                        | ?                                                  |  |  |  |  |  |
| CPF:                          |                                                    |  |  |  |  |  |
| Passaporte:                   | ?                                                  |  |  |  |  |  |
| Nome:                         |                                                    |  |  |  |  |  |
|                               | Buscar Cancelar                                    |  |  |  |  |  |

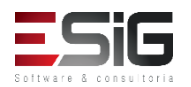

 O resultado da busca será informado com a opção para selecionar o usuário

| Usuários Encontrados ( 100 )      |                                                                                                    |  |  |  |  |
|-----------------------------------|----------------------------------------------------------------------------------------------------|--|--|--|--|
| Nome                              | Data de Nascimento                                                                                                    |  |  |  |  |
| ABILIO CHARLES DOS SANTOS         | 06/10/1992                                                                                                    |  |  |  |  |
| ABSON MARTINS PINTO DOS SANTOS    | 24/11/1987                                                                                                    |  |  |  |  |
| ADAELSON JOSE FARIA DOS SANTOS    | 17/09/1976 🕥                                                                                                    |  |  |  |  |
| ADAILSON LADISLAU DOS SANTOS      | 05/12/1984 🕥                                                                                                    |  |  |  |  |
| ADELAIDE PRISCILA DOS SANTOS LIMA | 11/10/1993 🥥                                                                                                    |  |  |  |  |
|                                   | USUÁRIOS ENCONTRADOS ( 100 ) Nome ABILIO CHARLES DOS SANTOS ABSON MARTINS PINTO DOS SANTOS ADAELSON JOSE FARIA DOS SANTOS ADAILSON LADISLAU DOS SANTOS ADELAIDE PRISCILA DOS SANTOS LIMA |  |  |  |  |

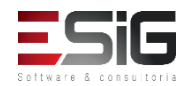

 Selecionando o usuário, será informado os dados dele e a opção para realizar a comunicação

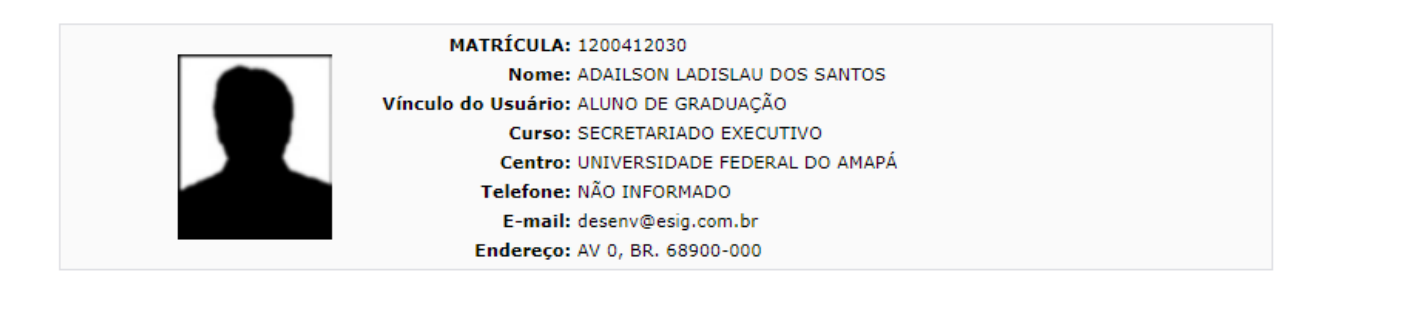

🖓: Comunicar Material Perdido 🛛 週: Devolver Empréstimo 🛛 🖶 : Imprimir Comprovante da Comunicação

|                     | Empréstimos Ativos (1)                                                                                                    |                       |                    |          |  |  |  |
|---------------------|----------------------------------------------------------------------------------------------------|-----------------------|--------------------|----------|--|--|--|
| Código de<br>Barras | Descrição do Material                                                                                                    | Data do<br>Empréstimo | Prazo<br>Devolução |          |  |  |  |
| BK0400552013        | 9996 - Gestão educacional e descentralização novos padrões / 1997. 2.ed. São Paulo : Fundação do<br>desenvolvimento administrativo, | 12/07/2017            | 19/01<br>23:59     | <i>₽</i> |  |  |  |
|                     | Cancelar                                                                                                    |                       |                    |          |  |  |  |

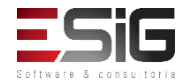

 Este formulário é para comunicar a perda de um material emprestado por um usuário da biblioteca.
 Por padrão, o sistema sugere um prazo para a reposição de um livro de 30 dias, mas esse prazo pode ser alterado.

|                            | Comunicar Material Perdido                            |
|----------------------------|-------------------------------------------------------|
|                            | MATRÍCULA: 1200412030                                 |
|                            | Nome: ADAILSON LADISLAU DOS SANTOS                    |
| Vínculo                    | do Usuário: ALUNO DE GRADUAÇÃO                        |
|                            | Curso: SECRETARIADO EXECUTIVO                         |
|                            | Centro: UNIVERSIDADE FEDERAL DO AMAPÁ                 |
|                            | Telefone: NÃO INFORMADO                               |
|                            | E-mail: desenv@esig.com.br                            |
|                            | Endereço: AV 0, BR. 68900-000                         |
| Descrição:<br>Prazo Atual: | desenvolvimento administrativo,<br>: 19/07/2017 23:59 |
| Novo Prazo: 🕯              | * 18/08/2017                                          |
| Justificativa: 🕯           |                                                       |
| Caracteres Restan          | ites: 200/200                                         |
|                            | Cadastrar Cancelar                                    |
|                            |                                                       |

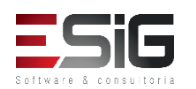

 Confirmando os dados, irá apresentar a opção para imprimir o comprovante

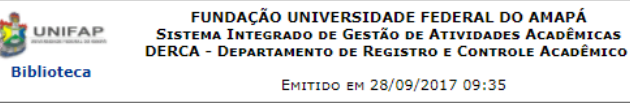

### COMPROVANTE DE COMUNICAÇÃO DE PERDA DE MATERIAL

| MATRÍCULA:          | 1200412030                    |
|---------------------|-------------------------------|
| Nome:               | ADAILSON LADISLAU DOS SANTOS  |
| Vínculo do Usuário: | ALUNO DE GRADUAÇÃO            |
| Curso:              | SECRETARIADO EXECUTIVO        |
| Centro:             | UNIVERSIDADE FEDERAL DO AMAPÁ |
| Telefone:           | NÃO INFORMADO                 |
| E-mail:             | desenv@esig.com.br            |
| Endereço:           | AV 0, BR. 68900-000           |

O usuário(a) supracitado(a), comunicou a perda do seguinte material que estava sobre sua responsabilidade:

| Código de Barras: | BK0400552013                                                |
|-------------------|-------------------------------------------------------------|
|                   |                                                             |
| Título:           | Gestão educacional e descentralização novos padrões /       |
| SubTítulo:        | Vera Lúcia Cabral Costa, Eny Marisa Maia, Lúcia Mara Mandel |
| Autores:          |                                                             |
| Ano:              | 1997.                                                       |
| Edição:           | 2.ed.                                                       |
| Local Publicação: | São Paulo :                                                 |
| Editora:          | Fundação do desenvolvimento administrativo,                 |
| ISBN:             | 85-249-0640-5                                               |

Assim, o mesmo se compromete a fazer sua reposição até a data de: 28/09/2017 sem sofrer penalidades, caso esta comunicação tenha sido feita dentro do tempo hábil.

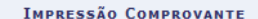

Por favor imprima o comprovante da comunicação clicando no ícone ao lado.

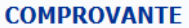

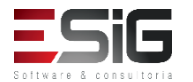

 Esta funcionalidade permite que seja realizada a visualização das Comunicações de materiais perdidos cadastrados no sistema.

| dministração                                                                                                 | Cadastros        | Processos Técnicos            | Aquisições                                                                                        | Circulação                                                                                                    | Inf. e Referência                                    | Intercâmbio                    | Produções Ac |  |
|----------------------------------------------------------------------------------------------------|------------------|-------------------------------|---------------------------------------------------------------------------------------------------|----------------------------------------------------------------------------------------------------|------------------------------------------------------|--------------------------------|--------------|--|
| Controle de                                                                                                  | empresumos       | s<br>via / Ensibia Daslavasão | de Ouiteeñe                                                                                       |                                                                                                    | Codestern ( Alterno                                  | Manula                         |              |  |
| Deefator au                                                                                                  | Duitação do Usua | no / Emitir Declaração        |                                                                                                   | D Cadastrar / Alterar Vinculo                                                                                   |                                                      |                                |              |  |
| 된 Desfazer a Quitação de um Vínculo<br>된 Estornar Empréstimo<br>된 Estornar Renovação<br>된 Estornar Devolução |                  |                               |                                                                                                   | Notas de Circulaçã<br>) Incluir Nota de Circ<br>) Incluir Nota de Circ<br>) Remover Nota de Circ                | o<br>culação<br>culação em Vário<br>Circulação em Vá | s Materiais<br>irios Materiais |              |  |
| Interrupções das Bibliotecas<br>El Listar / Cadastrar Nova Interrupção                                       |                  |                               |                                                                                                   | <ul> <li>Registrar Estatísticas Movimento Usuário</li> <li>Cadastrar Movimentação Diária de Usuários</li> </ul> |                                                      |                                |              |  |
| D Visualizar Histórico de Interrupções                                                                       |                  |                               | <b>6</b><br>1                                                                                     | <b>Gerenciamento de</b><br>) Gerenciar Suspensi<br>) Gerenciar Multas                                           | Punições<br><sup>ões</sup>                           |                                |              |  |
| Gerenciame                                                                                                   | nto de Reser     | vas                           |                                                                                                   |                                                                                                    | Materiais Perdidos                                   | ;                              |              |  |
| D Visualizar/Solicitar Reservas para um Usuário                                                              |                  |                               | <ul> <li>Comunicar Material Perdido</li> <li>Listar Comunicações de Materiais Perdidos</li> </ul> |                                                                                                    |                                                      |                                |              |  |
| D Visualizar Reservas de um Título                                                                           |                  |                               |                                                                                                   |                                                                                                    |                                                      |                                |              |  |
| Transferir M                                                                                                 | ateriais Entr    | e Setores                     |                                                                                                   |                                                                                                    |                                                      |                                |              |  |
|                                                                                                    |                  |                               |                                                                                                   |                                                                                                    |                                                      |                                |              |  |

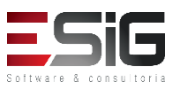

 A tela a seguir será fornecida, permitindo visualizar as Comunicações de Materiais Perdidos.

| 🚸 : Mostar Detalhes d                  | a Comunicação da Perda do Material | 👕 : Ocultar Detalhes da Comunicaçã | o da Perda do Material |  |  |  |
|----------------------------------------|------------------------------------|------------------------------------|------------------------|--|--|--|
| Comunicações de Materiais Perdidos (2) |                                    |                                    |                        |  |  |  |
| Código de Barras                       |                                    | Prazo Original                     | Prazo para Reposição   |  |  |  |
| Biblioteca Central                     |                                    |                                    |                        |  |  |  |
| Usuário(a): ADAILSON LADIS             | AU DOS SANTOS                      |                                    |                        |  |  |  |
| 🐣 ВК0400552013                         |                                    | 19/07/2017                         | 28/09/2017             |  |  |  |
|                                        | MATRÍCULA: 12004120                | 030                                |                        |  |  |  |
|                                        | Nome: ADAILSO                      | N LADISLAU DOS SANTOS              |                        |  |  |  |
|                                        | Vínculo do Usuário: ALUNO D        | E GRADUAÇÃO                        |                        |  |  |  |
|                                        | Curso: SECRETA                     | RIADO EXECUTIVO                    |                        |  |  |  |
|                                        | Centro: UNIVERS                    | IDADE FEDERAL DO AMAPÁ             |                        |  |  |  |
|                                        | Telefone: NÃO INFO                 | DRMADO                             |                        |  |  |  |
|                                        | E-mail: desenv@e                   | esig.com.br                        |                        |  |  |  |
| Endereço: AV 0, BR. 68900-000          |                                    |                                    |                        |  |  |  |
|                                        |                                    |                                    |                        |  |  |  |
|                                        | Comunicaç                          | ão 1 de 1:                         |                        |  |  |  |
| Prazo anterior do empréstimo:          | 19/07/2017                         |                                    |                        |  |  |  |
| Prazo para reposição:                  | 28/09/2017                         |                                    |                        |  |  |  |
| Justificativa:                         | Livro perdido.                     |                                    |                        |  |  |  |
| Cadastrado por:                        | BIBLIOTECA SIGAA 1                 |                                    |                        |  |  |  |
| Usuário(a): AUGUSTO HEULER             | LOUREIRO FRAZAO                    |                                    |                        |  |  |  |
| BK1252362015                           |                                    | 02/10/2017                         | 01/11/2017             |  |  |  |
|                                        | << Voltar                          | Cancelar                           |                        |  |  |  |

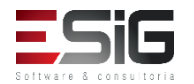

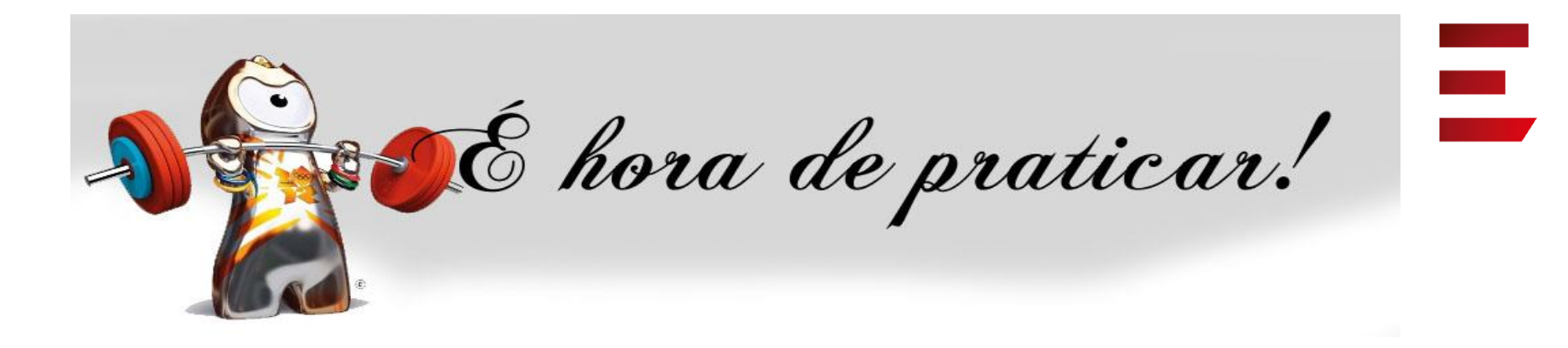

- Ambiente:
- Usuário: bibliotecario\_1 até bibliotecario\_20
- Senha: bibliotecario\_1 até bibliotecario\_20

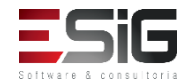

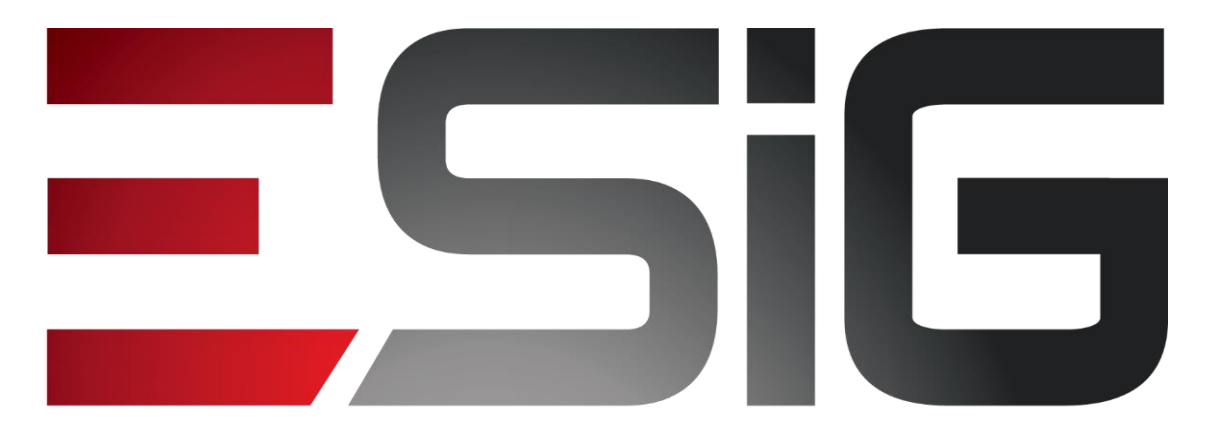

### Software & consultoria

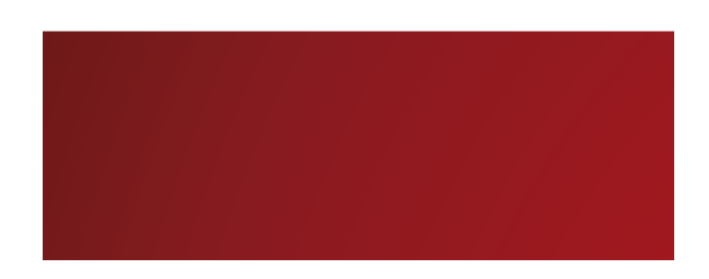

### Biblioteca – Informação e Referência

Alexsandra Melo Bibliotecária/Documentalista CRB - 15/530

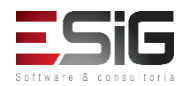

## Informação e Referência

### • Visão do Bibliotecário

| Administraç                                                                                                    | Cadastros                                                                                                    | Processos Técnicos                                                             | Aquisições                         | Circ                           | Inf. e Referên                                                                                                    | Intercâm                                                                                                    | Produções Acadêmicas     | Relatóri      | Módulo d |
|----------------------------------------------------------------------------------------------------|----------------------------------------------------------------------------------------------------|--------------------------------------------------------------------------------|------------------------------------|--------------------------------|----------------------------------------------------------------------------------------------------|----------------------------------------------------------------------------------------------------|--------------------------|---------------|----------|
| Esta seção fa<br>Procura, atrav<br>poderá ser en                                                                                                    | cilita a fluência<br>vés de serviços<br>contrada.                                                                            | a das informações entre<br>s fins, atender às neces                            | e as fontes de i<br>sidades dos us | informação e<br>suários, forne | o usuário.<br>ecendo-lhes a informa                                                                                                    | ção desejada ou                                                                                                    | encaminhando-os para loc | ais onde esta |          |
| <ul> <li>Gerenciar So</li> <li>Agendamen</li> <li>Normalizaçã</li> <li>Empréstimo</li> <li>Atender So</li> <li>Confirmar</li> <li>Retornar N</li> <li>Confirmar</li> </ul> | olicitações<br>tos<br>o e Ficha Cata<br>entre Bibliote<br>olicitações dos<br>Recebimento<br>Material à Bibli<br>Retorno do M | alográfica<br>:cas<br>s Usuários<br>do Material<br>ioteca de Origem<br>aterial |                                    |                                | <ul> <li>Empréstimos Ins</li> <li>Bibliotecas/Unida</li> <li>Listar/Realizar</li> <li>Bibliotecas/Unida</li> <li>Listar/Realizar</li> <li>Gerenciar Susper</li> <li>Gerenciar Multas</li> <li>Bloquear/Desbloor</li> </ul> | <b>titucionais</b><br>Ides Internas<br>Novos Empréstim<br>I <mark>des Externas</mark><br>Novos Empréstim<br>Isões<br>quear Usuários | 105<br>105               |               |          |
| Bibliotecas/ E Listar / Cada                                                                                                    | <b>Unidades Ext</b><br>astrar Nova Bi                                                                                        | <b>ternas</b><br>iblioteca ou Unidade Ex                                       | terna                              |                                | <ul> <li>Empréstimo Entr</li> <li>Realizar Emprést</li> <li>Devolver Emprés</li> </ul>                                                                                                    | <b>e Bibliotecas</b><br>imo<br>timo                                                                                                 |                          |               |          |
| Transferênci Transferir Ex                                                                                                    | <b>a de Materia</b><br>cemplares ent                                                                                         | <b>lis</b><br>re Bibliotecas                                                   |                                    |                                | <ul> <li>Materiais Perdido</li> <li>Comunicar Mater</li> <li>Listar Comunicaç</li> </ul>                                                                                                    | o <b>s</b><br>ial Perdido<br>ões de Materiais                                                                                       | Perdidos                 |               |          |

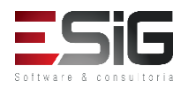

### Agenda

- Perfis Envolvidos;
- Gerenciar Solicitações;
- Bibliotecas/Unidades Externas;
- Transferência de Materiais;
- Empréstimos Institucionais;
- Empréstimo Entre Bibliotecas;
- Materiais Perdidos.

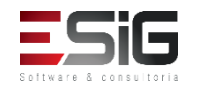

### Perfis Envolvidos

- **Biblioteca Administrador Geral**: (Administrador geral do módulo de Bibliotecas).
- Biblioteca Setor Info e Ref. (Pode visualizar os dados do setor de informação e referência).
- Biblioteca Setor Info e Ref. Bibliotecário: (Pode realizar todas as operações dentro do setor de informação e referência).

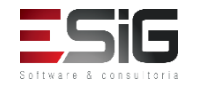

# 

### Gerenciar Solicitações

|                                              | Filtrar Solicitações                |
|----------------------------------------------|-------------------------------------|
| Número da Solicitação:                       |                                     |
| 🔲 Tipo de Agendamento:                       | TODOS 🔻                             |
| Biblioteca:                                  | TODAS 🔻                             |
| 🗌 Data da Solicitação:                       | a a                                 |
| Nome do Solicitante:                         |                                     |
| 📃 Buscar Solicitações Atendidas              |                                     |
| Buscar Solicitações Confirmadas              |                                     |
| Buscar Solicitações Canceladas               |                                     |
| 📃 Buscar Solicitações Removidas pelo Usuário |                                     |
|                                              | Buscar Solicitações Limpar Cancelar |

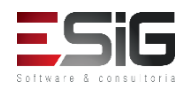

### **BIBLIOTECA > SOLICITAÇÕES DE AGENDAMENTO > SOLICITAÇÕES REALIZADAS**

Abaixo podem ser visualizadas as solicitações de Agendamento de Serviços da biblioteca. Estas solicitações podem estar em 4 situações:

- · Solicitada: Indica que o usuário solicitou o agendamento, mas ainda não foi atendido por um bibliotecário.
- · Atendida: Indica que o bibliotecário atendeu a solicitação, mas ainda não houve resposta do usuário confirmando ou não o comparecimento.
- Confirmada: Indica que o usuário aprovou o horário definido pelo bibliotecário e confirmou o comparecimento.
- · Cancelada: Indica que usuário ou bibliotecário cancelou a solicitação por algum motivo.

AUGUSTO HEULER LOUREIRO FRAZAO Orientação de Normalização Biblioteca Central N/A

A busca sempre retorna as solicitações com o status Solicitado que casam com a pesquisa. Além disso, é possível buscar as solicitações com outros status como Atendido, Confirmado e Cancelado.

O campo Buscar Solicitações Removidas pelo Usuário permite buscar as solicitações que o usuário (discente ou docente) removeu antes do bibliotecário atender.

|                                   | Filtr                      | AR SOLICITAÇÕES       | ;                 |                    |              |          |
|-----------------------------------|----------------------------|-----------------------|-------------------|--------------------|--------------|----------|
| 📃 Número da Solicitação:          |                            |                       |                   |                    |              |          |
| 🔲 Tipo de Agendamento:            | TODOS                      | •                     |                   |                    |              |          |
| Biblioteca:                       | Biblioteca Ce              | entral                | •                 |                    |              |          |
| 📃 Data da Solicitação:            |                            | a                     |                   |                    |              |          |
| Nome do Solicitante:              |                            |                       |                   |                    |              |          |
| 📃 Buscar Solicitações Atendidas   | 3                          |                       |                   |                    |              |          |
| 📃 Buscar Solicitações Confirma    | das                        |                       |                   |                    |              |          |
| 📃 Buscar Solicitações Cancelad    | as                         |                       |                   |                    |              |          |
| 📃 Buscar Solicitações Removida    | as pelo Usuário            |                       |                   |                    |              |          |
|                                   | Buscar Solicit             | ações Limpar Ca       | incelar           |                    |              |          |
| /isualizar Solicitação 🛛 🗟 : Tran | sferir Solicitação 🛛 闧: No | otificar sobre Solici | tação 🛛 🎯: Atende | r Solicitação 🛛 🔞: | Cancelar Sol | icitação |
| 1                                 | ISTA DE SOLICITAÇÕES       | de Agendamento        | DE SERVIÇOS ( 2   | )                  |              |          |
| itante                            | Tipo de Agendamento        | Biblioteca            | Horário agendado  | Data Solicitação   | Situação     |          |
| STO HEULER LOUREIRO FRAZAO        | Treinamento da CAPES       | Biblioteca Central    | N/A               | 26/09/2017         | Solicitado 🔍 | . ಿ 😼 🥝  |

26/09/2017

Solicitado 🔍 卍 🖼

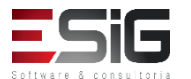

107

Número So 108 AU

Defina a data e o horário que será reservado ao atendimento da solicitação deste usuário. Se necessário, digite no campo 'comentários' algumas informações que gostaria de repassar ao usuário. Este agendamento será sujeito à aprovação do usuário.

| Solicitação de agendamento 108                                                                                                    |
|----------------------------------------------------------------------------------------------------|
| Solicitante: 1200935205 - AUGUSTO HEULER LOUREIRO FRAZAO                                                                                                    |
| Categoria: Aluno de Graduação                                                                                                    |
| Curso: GEOGRAFIA/DFCH                                                                                                    |
| Telefone:                                                                                                    |
| Celular: 99103-2152                                                                                                    |
| E-mail: desenv@esig.com.br                                                                                                    |
| Data da Solicitação: 26/09/2017                                                                                                    |
| Situação da Solicitação: Solicitado                                                                                                    |
| Tipo de Agendamento: Treinamento da CAPES                                                                                                    |
| Biblioteca: Biblioteca Central                                                                                                    |
| Comentários do solicitante: gtrfdfrs                                                                                                    |
| Turno disponível (solicitante): Tarde                                                                                                    |
| Dados para Atendimento                                                                                                    |
| Data de Atendimento: * 27/09/2017 📰 🕐                                                                                                    |
| Horário de Atendimento: * 14:00 às 18:00 🖸                                                                                                    |
| Realizado o treinamento da base de dados scopus.                                                                                                    |
| Comentários:                                                                                                    |
|                                                                                                    |
|                                                                                                    |
| Caracteres Restantes: 200/200                                                                                                    |
| Additional and a statement of the statement of the statem |

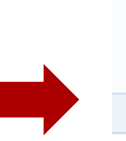

(i)

 Agendamento do horário para atendimento realizado com sucesso. Aguarde a confirmação do usuário se ele vai poder comparecer no horário agendado ou não.

(x) fechar mensagens

BIBLIOTECA > SOLICITAÇÕES DE AGENDAMENTO > SOLICITAÇÕES REALIZADAS

Abaixo podem ser visualizadas as solicitações de Agendamento de Serviços da biblioteca. Estas solicitações podem estar em 4 situações:

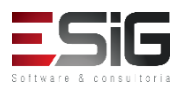

Caro usuário(a),

Abaixo podem ser visualizadas os seus Agendamentos.

As solicitações podem estar em uma das situações mostradas abaixo:

- · Solicitado: Indica que o usuário solicitou o agendamento, mas ainda não foi atendido por um bibliotecário.
- Atendido: Indica que o bibliotecário atendeu a solicitação, agendando um horário para a o serviço, mas você ainda não confirmou o comparecimento.
- · Confirmado: Indica que você aprovou o horário definido pelo bibliotecário e confirmou o comparecimento no horário agendado.
- Não Confirmado: Indica que você não pôde comparecer no dia e horário agendado.
- Cancelado: Indica que o bibliotecário não vai atendar a sua solicitação por algum motivo especificado.

|        | 🔯 Novo Agenda                 | amento 🔍 : Visualizar 🛛 😺 Altera             | 🛛 📀: Aprovar/Confirmar            | 样: Não Aprovar/Canc    | elar 🛛 🔞 : Re | emover |   |
|--------|-------------------------------|----------------------------------------------|-----------------------------------|------------------------|---------------|--------|---|
|        |                               | Ме                                           | US AGENDAMENTOS                   |                        |               |        |   |
| Número | Tipo de Agendamento           | Biblioteca onde a solicitação se<br>encontra | Horário agendado                  | Data da<br>Solicitação | Situação      |        |   |
| 108    | Treinamento da CAPES          | Biblioteca Central                           | Dia 27/09/2017, das 14h às<br>18h | s 26/09/2017           | Atendido      | Q. Ø   | × |
| 107    | Orientação de<br>Normalização | Biblioteca Setorial do Campus Mazagão        | N/A                               | 26/09/2017             | Solicitado    | Q 🤯    | 0 |

Contractions of the

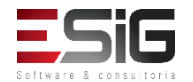

- Solicitada: Indica que o usuário solicitou o agendamento, mas ainda não foi atendido por um bibliotecário.
- Atendida: Indica que o bibliotecário atendeu a solicitação, mas ainda não houve resposta do usuário confirmando ou não o comparecimento.
- Confirmada: Indica que o usuário aprovou o horário definido pelo bibliotecário e confirmou o comparecimento.
- Cancelada: Indica que usuário ou bibliotecário cancelou a solicitação por algum motivo.

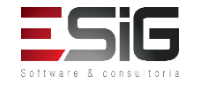

- A busca sempre retorna as solicitações com o status Solicitado que casam com a pesquisa;
- É possível buscar as solicitações com outros status como Atendido, Confirmado e Cancelado;
- O campo Buscar Solicitações Removidas pelo Usuário permite buscar as solicitações que o usuário (discente ou docente) removeu antes do bibliotecário atender.

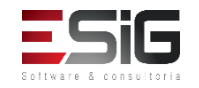

### Normalização e Ficha Catalográfica

- Solicitada: Indica que o usuário solicitou a normalização ou a Ficha Catalográfica mas ainda nenhuma ação foi realizada.
- Atendida: Indica que o bibliotecário atendeu a solicitação, e portanto a mesma está finalizada.
- **Cancelada**: Indica que o bibliotecário cancelou a solicitação por algum motivo.

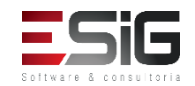

# 

### Empréstimo entre Bibliotecas

|                        | FILTRAR SOLICITAÇÕES    |
|------------------------|-------------------------|
| Número da Solicitação: |                         |
| Biblioteca: 🔺          | BC - Biblioteca Central |
| Data da Solicitação:   | a a                     |
| Nome do Solicitante:   |                         |
|                        | Buscar Cancelar         |

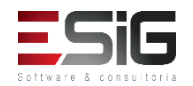

### Atender Solicitações dos Usuários

- Fluxo principal:
- Solicitar » Atender Solicitação » Receber Material » Emprestar » Devolver Empréstimo » Retornar Material » Finalizar Solicitação
- Fluxo alternativo:
- Negar Solicitação: O bibliotecário pode negar a solicitação realizada do usuário.

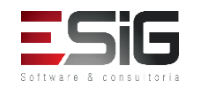

### Confirmar recebimento do Material

- Fluxo principal:
- Solicitar » Atender Solicitação » Receber Material » Emprestar » Devolver Empréstimo » Retornar Material » Finalizar Solicitação
- Fluxo alternativo:
- Retornar Material: O bibliotecário pode retornar o material caso ele tenha sido enviado errado.

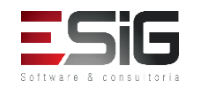

### Retornar Material Recebido à Biblioteca de Origem

- Fluxo principal:
- Solicitar » Atender Solicitação » Receber Material » Emprestar » Devolver Empréstimo » Retornar Material » Finalizar Solicitação
- Fluxo alternativo:
- Não há.

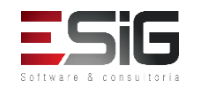

## Confirmar retorno do Material

### • Fluxo principal:

- Solicitar » Atender Solicitação » Receber Material » Emprestar » Devolver Empréstimo » Retornar Material » Finalizar Solicitação
- Fluxo alternativo:
- Retornar à Biblioteca Destino: O bibliotecário pode não confirmar o recebimento e enviar novamente o material para a biblioteca de destino da solicitação, caso ele tenha recebido o material errado.

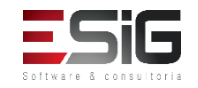

### Bibliotecas/Unidades Externas

 Listar / Cadastrar Nova Biblioteca ou Unidade Externa

|               |               | Nova Biblioteca/Unidade Externa | a 👳 : Alterar | 🥶: Remover |          |   |
|---------------|---------------|---------------------------------|---------------|------------|----------|---|
|               |               | LISTA DE BIBLIOTECAS / UNI      | DADES EXTERN  | AS (0)     |          |   |
| Identificador | Descrição     |                                 |               |            |          |   |
| BIB01         | Biblioteca 01 |                                 |               |            | <b>a</b> | 0 |
|               |               | Cancelar                        | ]             |            |          |   |

|                      | BIBLIOTECA EXTERNA                                         |
|----------------------|------------------------------------------------------------|
| Identificador: *     |                                                            |
| Descrição: 🖈         |                                                            |
| Nome do Responsável: |                                                            |
| Email:               |                                                            |
| Telefone:            |                                                            |
| Endereço             |                                                            |
| CEP:                 | 🔍 (clique na lupa para buscar o endereço do CEP informado) |
| Logradouro: Avenida  |                                                            |
| Bairro:              | Complemento: N°:                                           |
| UF: Amapá            | ▼ Município: Macapá ▼                                      |
|                      | Cadastrar Cancelar                                         |

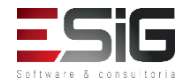

# Ξ

### Transferência de Materiais

- Somente exemplares que não estejam emprestados podem ser transferidos, para não influenciar no empréstimo;
- Caso os exemplares transferidos estejam tombados no patrimônio da instituição, por padrão será gerado um *Chamado Patrimonial* para sincronizar essa informação com as informações do tombamento no SIPAC.

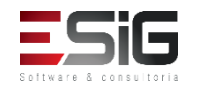

### Transferência de Materiais

| 👄 🛑                                                                        | Pesquisar Exemplares por Título                   |   |
|----------------------------------------------------------------------------|---------------------------------------------------|---|
|                                                                            | ADICIONAR EXEMPLAR                                |   |
| <ul> <li>Código de Barras:</li> <li>Faixa de Códigos de Barras:</li> </ul> | a                                                 |   |
|                                                                            | Adicionar Cancelar                                |   |
| Busca Simpl                                                                | Busca Multi-Campo Busca Avança Busca por Listas   |   |
|                                                                            | SELECIONE OS CAMPOS PARA A BUSCA                  |   |
|                                                                            | Número do Sistema:                                |   |
|                                                                            | Título:                                           |   |
|                                                                            | Autor:                                            | 2 |
|                                                                            | Assunto:                                          |   |
|                                                                            | Local de Publicação:                              |   |
|                                                                            | Editora:                                          |   |
|                                                                            | CDD:                                              |   |
|                                                                            | Ano publicação de: ate:                           |   |
|                                                                            | Executar a busca remissiva na base de autoridades |   |
|                                                                            | Ordenação:                                        |   |
|                                                                            | Registros por página: 25 T                        |   |
|                                                                            | Filtros sobre os Materiais dos Títulos            |   |
|                                                                            | Biblioteca: SELECIONE V                           |   |
|                                                                            | Coleção: SELECIONE 🔻                              |   |
|                                                                            | Tipo de Material: SELECIONE 🔻                     |   |
|                                                                            | Status: SELECIONE V                               |   |
|                                                                            | Pesquisar << Voltar Limpar Cancelar               |   |

### Empréstimos Institucionais

 Bibliotecas/Unidades Internas -> Listar/Realizar Novos Empréstimos

| 🛛 🔍 Novo Empréstimo Institucional                       |
|---------------------------------------------------------|
| Filtros da Busca                                        |
| Biblioteca do Empréstimo: 🖈 BC - Biblioteca Central 🔹 🔹 |
|                                                         |
| Usuario Não Encontrado                                  |
| Situação dos Empréstimos: 💿 Ativo 🔍 Devolvido 🔍 Ambas   |
| Período do Empréstimo: De Até                           |
| Buscar Apagar Cancelar                                  |
| 🖈 Campos de preenchimento obrigatório.                  |
|                                                         |
| 3 Remover Material                                      |
| REALIZAR EMPRÉSTIMO INSTITUCIONAL                       |
| Biblioteca Interna: 🖈 Escolha 🔻                         |
| lisuario Não Encontrado                                 |
|                                                         |
| ADICIONAR MATERIAL                                      |
| Código de Barras: Buscar Material                       |
| Não hà materiais cadastrados para o empréstimo.         |
| Realizar Empréstimos < Voltar Cancelar                  |
| * Campos de preenchimento obrigatório.                  |

### Empréstimos Institucionais

 Bibliotecas/Unidades Externas -> Listar/Realizar Novos Empréstimos

| Sector Sector Se |
|----------------------------------------------------------------------------------------------------|
| Filtros da Busca                                                                                                    |
| Biblioteca do Empréstimo: * BC - Biblioteca Central 🔹 🖓                                                                                                    |
| Usuario Não Encontrado                                                                                                    |
| Situação dos Empréstimos: 💿 Ativo 🔘 Devolvido 🔍 Ambas                                                                                                    |
| Período do Empréstimo: De 🛛 🙀 Até                                                                                                    |
| Buscar Apagar Cancelar                                                                                                    |
| * Campos de preenchimento obrigatório.                                                                                                    |
| Image: Remover Material                                                                                                    |
| REALIZAR EMPRÉSTIMO INSTITUCIONAL                                                                                                    |
| Biblioteca Externa: \star Escolha 🔻                                                                                                    |
| Usuario Não Encontrado                                                                                                    |
| Adicionar Material                                                                                                    |
| Código de Barras: Buscar Material                                                                                                    |
| Não há materiais cadastrados para o empréstimo.                                                                                                    |
| Realizar Empréstimos     << Voltar     Cancelar                                                                                                    |
|                                                                                                    |

### Gerenciar Suspensões

- É possível realizar várias operações, como verificar a situação dos usuários, emitir a sua declaração de quitação, estornar um empréstimo do usuário, entre outras.
- Usuário Comum é todo discente, docente ou servidor.

|         | 1                                     | INFORME OS CRITÉRIOS DE BUSCA |  |
|---------|---------------------------------------|-------------------------------|--|
|         | Tipo de Usuário: 💿 Biblioteca         |                               |  |
|         | Biblioteca: Selecione                 | T                             |  |
| 7       | ✓ Biblioteca Externa: Biblioteca 01 ▼ |                               |  |
|         |                                       | Buscar Cancelar               |  |
|         |                                       | Selecionar Usuário            |  |
|         |                                       |                               |  |
|         |                                       | Usuários Encontrados ( 1 )    |  |
|         | ção                                   |                               |  |
| Descrig |                                       |                               |  |

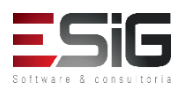
### Gerenciar Suspensões

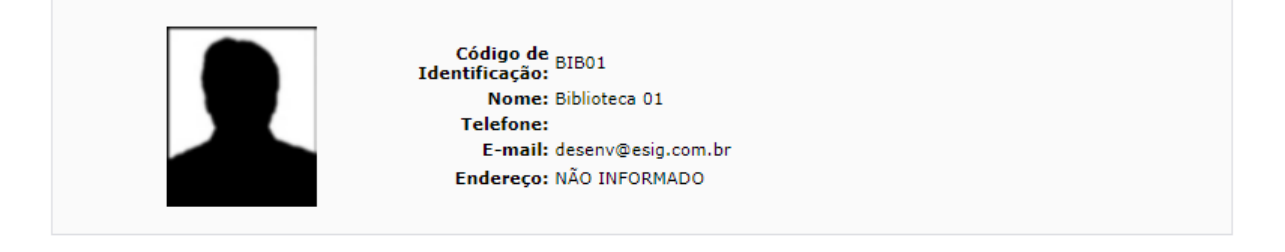

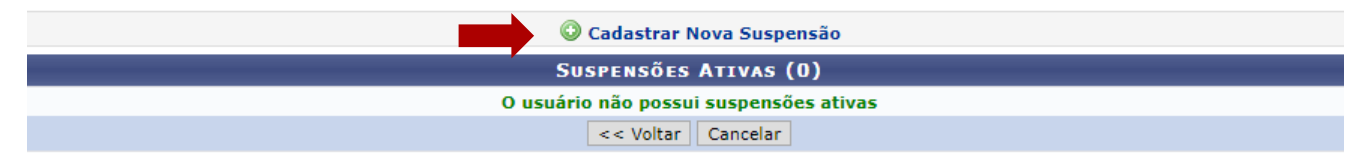

|     | Nova Suspensão                                                                                                    |
|-----|----------------------------------------------------------------------------------------------------|
|     | Calculadora dos prazos das Suspensões                                                                                                    |
|     | O cálculo leva em consideração que todos os empréstimos possuem o mesmo tipo de prazo.                                                                                                    |
|     | Prazo para Devolução:<br>Data da Devolução:<br>Tipo do Prazo: DIAS ▼<br>Quantidade de Empréstimos: 1<br>Quantidade de Dias em Atraso:<br>Quantidade de Dias Suspenso:<br>Data final da Suspensão: |
|     | Calcular                                                                                                    |
|     | Data Inicial: 21/09/2017 Data Final: * 24/09/2017                                                                                                    |
| Mot | ivo da Suspensão: *                                                                                                    |
| С   | aracteres Restantes: 200                                                                                                    |
|     | Cadastrar << Voltar                                                                                                    |

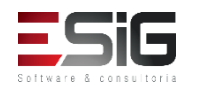

#### Gerenciar Multas

| Tipo de Usuário:  Biblioteca                                                           |   |
|----------------------------------------------------------------------------------------|---|
| Biblioteca: Selecione V                                                                |   |
|                                                                                        |   |
| Biblioteca Externa: Biblioteca 01                                                      |   |
| Buscar Cancelar                                                                        |   |
|                                                                                        |   |
| Selecionar Usuário                                                                     |   |
|                                                                                        |   |
| Usuários Encontrados (1)                                                               |   |
| Iscrição<br>801 - Biblioteca 01                                                        | ۵ |
|                                                                                        |   |
| DADOS DA MULTA                                                                         |   |
| CALCULADORA DOS VALORES DAS MULTAS                                                     |   |
| O cálculo leva em consideração que todos os empréstimos possuem o mesmo tipo de prazo. |   |
|                                                                                        |   |
| Prazo para Devolução:                                                                  |   |
| Data da Devolução:                                                                     |   |
| Tipo do Prazo: DIAS 🔻                                                                  |   |
| Quantidade de Empréstimos: 1<br>Ouantidade de Dias em Atraso:                          |   |
| Valor da Multa:                                                                        |   |
| Calcular                                                                               |   |
| Valor da multa: 🗰 0,00                                                                 |   |
| Unidade de Recolhimento: * Selecione V                                                 |   |
| Motivo da criação da multar                                                            |   |
|                                                                                        |   |
| Caracteres Restantes: 200                                                              |   |

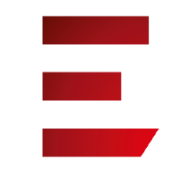

#### Bloquear Usuários

| INFORME OS CRITÉRIOS DE BUSCA                                |                              |           |              |  |  |  |
|--------------------------------------------------------------|------------------------------|-----------|--------------|--|--|--|
| Tipo de Usuário:                                             | Biblioteca                   |           |              |  |  |  |
| <ul> <li>Biblioteca:</li> <li>Biblioteca Externa:</li> </ul> | Selecione<br>Biblioteca 01 🔻 | •         |              |  |  |  |
|                                                              |                              | Buscar    | Cancelar     |  |  |  |
|                                                              |                              | 🕥: Seleci | onar Usuário |  |  |  |

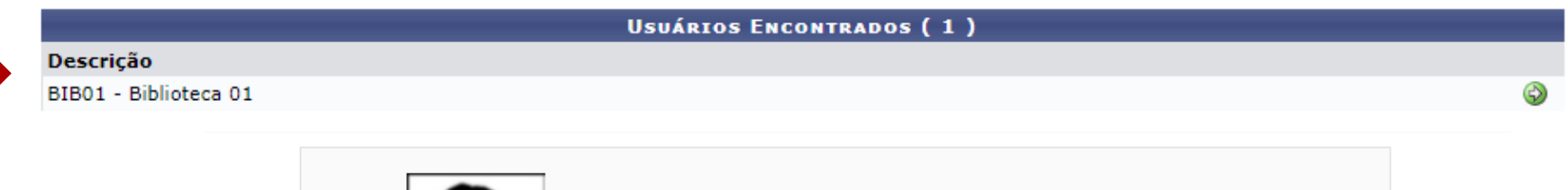

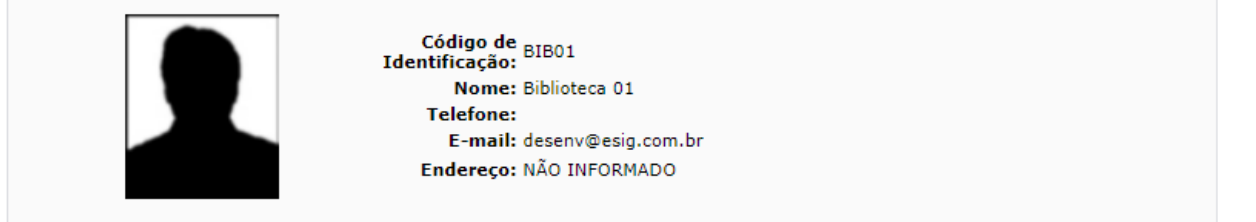

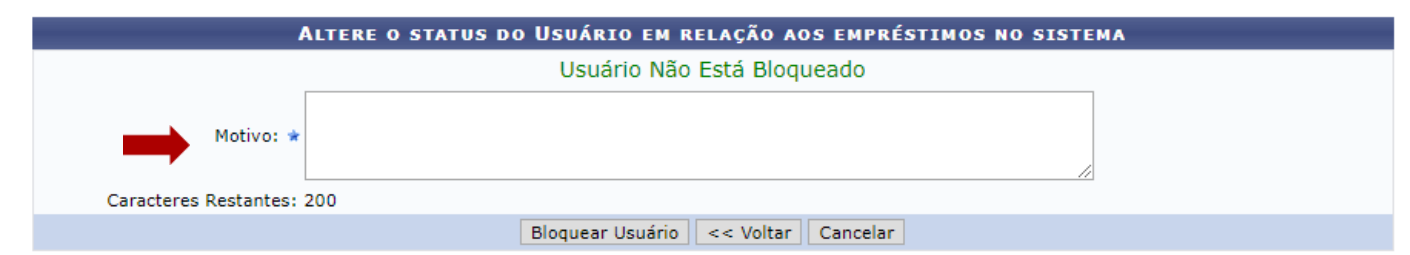

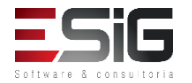

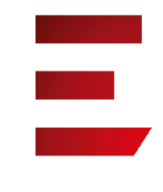

### Empréstimos entre Bibliotecas

#### • Realizar Empréstimo

|                  | INFORME OS CRITÉRIOS DE BUSCA     |
|------------------|-----------------------------------|
| Tipo de Usuário: | 🖲 Usuário Comum 🔘 Usuário Externo |
| Matrícula:       | ?                                 |
| Siape:           | ?                                 |
| CPF:             |                                   |
| Passaporte:      | ?                                 |
| Nome:            |                                   |
|                  | Buscar Cancelar                   |

|                 | Biblioteca Ext                                        | terna: \star BIB02 -                                                                                                    | Biblioteca 02                                                                                                    | <b>T</b>                                                                                                    |                                                                                                    |                                                                                                    |                                                                                                    |
|-----------------|-------------------------------------------------------|----------------------------------------------------------------------------------------------------|----------------------------------------------------------------------------------------------------|----------------------------------------------------------------------------------------------------|----------------------------------------------------------------------------------------------------|----------------------------------------------------------------------------------------------------|----------------------------------------------------------------------------------------------------|
| - /             |                                                       |                                                                                                    |                                                                                                    |                                                                                                    |                                                                                                    |                                                                                                    |                                                                                                    |
| Co              | digo: BIB02                                           |                                                                                                    |                                                                                                    |                                                                                                    |                                                                                                    |                                                                                                    |                                                                                                    |
| N               | ome: Biblioteca 02                                    |                                                                                                    |                                                                                                    |                                                                                                    |                                                                                                    |                                                                                                    |                                                                                                    |
| Vínculo do Usu  | iário: BIBLIOTECA E                                   | XTERNA                                                                                                    |                                                                                                    |                                                                                                    |                                                                                                    |                                                                                                    |                                                                                                    |
| Tele            | fone:                                                 |                                                                                                    |                                                                                                    |                                                                                                    |                                                                                                    |                                                                                                    |                                                                                                    |
| E-              | mail:                                                 |                                                                                                    |                                                                                                    |                                                                                                    |                                                                                                    |                                                                                                    |                                                                                                    |
| Ende            | reço: NAO INFORMA                                     | DO                                                                                                    |                                                                                                    |                                                                                                    |                                                                                                    |                                                                                                    |                                                                                                    |
|                 | Usuário poss                                          | ui 1 empréstimo                                                                                                    | o(s) aberto(s                                                                                                    | ).                                                                                                    |                                                                                                    |                                                                                                    |                                                                                                    |
|                 |                                                       |                                                                                                    |                                                                                                    |                                                                                                    |                                                                                                    |                                                                                                    |                                                                                                    |
| MATERIAL        |                                                       |                                                                                                    |                                                                                                    |                                                                                                    |                                                                                                    |                                                                                                    |                                                                                                    |
|                 | Buscar Mate                                           | erial                                                                                                    |                                                                                                    |                                                                                                    |                                                                                                    |                                                                                                    |                                                                                                    |
| 10:             | INSTITUCION                                           | AL 🔻                                                                                                    |                                                                                                    |                                                                                                    |                                                                                                    |                                                                                                    |                                                                                                    |
| n Emprestados   |                                                       |                                                                                                    |                                                                                                    |                                                                                                    |                                                                                                    |                                                                                                    |                                                                                                    |
| II LIUDICSLOUDS |                                                       |                                                                                                    |                                                                                                    |                                                                                                    |                                                                                                    |                                                                                                    |                                                                                                    |
| :               | N<br>Vínculo do Usu<br>Tele<br>E-<br>Ende<br>MATERIAL | Nome: Biblioteca 02<br>Vínculo do Usuário: BIBLIOTECA E<br>Telefone:<br>E-mail:<br>Endereço: NÃO INFORMA<br>Usuário poss<br>MATERIAL<br>DISTINCIÓN<br>MATERIAL | Nome: Biblioteca 02<br>Vínculo do Usuário: BIBLIOTECA EXTERNA<br>Telefone:<br>E-mail:<br>Endereço: NÃO INFORMADO<br>Usuário possui 1 empréstimo<br>MATERIAL<br> | Nome: Biblioteca 02<br>Vínculo do Usuário: BIBLIOTECA EXTERNA<br>Telefóne:<br>E-mail:<br>Endereço: NÃO INFORMADO<br>Usuário possui 1 empréstimo(s) aberto(s<br>MATERIAL<br>Buscar Material<br>no:<br>INSTITUCIONAL V<br>m Emprestador | Nome: Biblioteca 02<br>Vínculo do Usuário: BIBLIOTECA EXTERNA<br>Telefone:<br>E-mail:<br>Endereço: NÃO INFORMADO<br>Usuário possui 1 empréstimo(s) aberto(s).<br>MATERIAL<br>MATERIAL<br>Duscar Material<br>no: INSTITUCIONAL ▼<br>m Emprestador | Nome: Biblioteca 02<br>Vínculo do Usuário: BIBLIOTECA EXTERNA<br>Telefone:<br>E-mail:<br>Endereço: NÃO INFORMADO<br>Usuário possui 1 empréstimo(s) aberto(s).<br>MATERIAL<br>MATERIAL<br>no:<br>INSTITUCIONAL ▼<br>memoretador | Nome: Biblioteca 02<br>Vínculo do Usuário: BIBLIOTECA EXTERNA<br>Telefone:<br>E-mail:<br>Endereço: NÃO INFORMADO<br>Usuário possui 1 empréstimo(s) aberto(s).<br>MATERIAL<br>MATERIAL<br>Duscar Material<br>no:<br>INSTITUCIONAL ▼<br>memoretador |

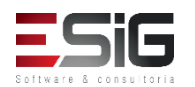

### Empréstimos entre Bibliotecas

• Devolver Empréstimo

| DEVOLVER EMPRÉSTIMO          |                   |                 |  |  |  |  |  |  |
|------------------------------|-------------------|-----------------|--|--|--|--|--|--|
|                              | Código de Barras: | Buscar Material |  |  |  |  |  |  |
| Devolver Empréstimo Cancelar |                   |                 |  |  |  |  |  |  |

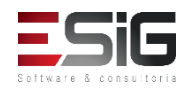

# Materiais Perdidos: Comunicar material perdido

| INFORME OS CRITÉRIOS DE BUSCA |                                                |  |  |  |  |  |  |
|-------------------------------|------------------------------------------------|--|--|--|--|--|--|
| Tipo de Usuário:              | 🖲 Usuário Comum 🔍 Usuário Externo 🔍 Biblioteca |  |  |  |  |  |  |
| Matrícula:                    | 2                                              |  |  |  |  |  |  |
| Siape:                        | ?                                              |  |  |  |  |  |  |
| CPF:                          |                                                |  |  |  |  |  |  |
| Passaporte:                   | ?                                              |  |  |  |  |  |  |
| Nome:                         | AUGUSTO HEULER LOUREIRO FRAZAO                 |  |  |  |  |  |  |
|                               | Buscar                                         |  |  |  |  |  |  |

Selecionar Usuário

| Usuários Encontrados (1) |                                |                    |   |  |  |  |  |
|--------------------------|--------------------------------|--------------------|---|--|--|--|--|
| CPF / Passaporte         | Nome                           | Data de Nascimento |   |  |  |  |  |
| 512.702.182-04 (CPF)     | AUGUSTO HEULER LOUREIRO FRAZAO | 12/07/1978         | ٨ |  |  |  |  |

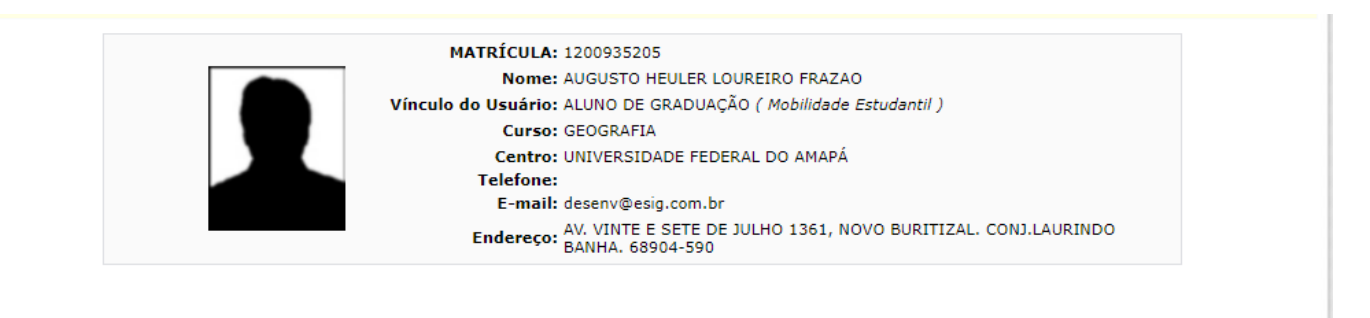

ତ: Comunicar Material Perdido 🛛 🕦: Devolver Empréstimo 🛛 🚔 : Imprimir Comprovante da Comunicação

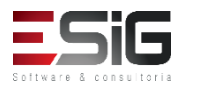

# Materiais Perdidos: Comunicar material perdido

| Co                                                                                                    | DMUNICAR MATERIAL PERDIDO                                                                                                    |                                                                               |
|----------------------------------------------------------------------------------------------------|----------------------------------------------------------------------------------------------------|-------------------------------------------------------------------------------|
| MATRÍCULA: 12009352<br>Nome: AUGUSTO<br>Vínculo do Usuário: ALUNO DO<br>Curso: GEOGRAF<br>Centro: UNIVERSJ<br>Telefone:<br>E-mail: desenv@d<br>Endereço: AV. VINTE<br>68904-59 | 205<br>D HEULER LOUREIRO FRAZAO<br>E GRADUAÇÃO ( <i>Mobilidade Estudantil )</i><br>FIA<br>IDADE FEDERAL DO AMAPÁ<br>esig.com.br<br>E E SETE DE JULHO 1361, NOVO BURITIZAL. CONJ.LAURINDO BANHA.<br>10                                                                                                    |                                                                               |
| Código de Barras: BK1252362015<br>Descrição: 19819 - Richter, Carlos<br>Prazo Atual: 02/10/2017 23:59<br>Novo Prazo: * 01/11/2017                                              | s A. Água : 2009. São Paulo : Blucher,                                                                                                    |                                                                               |
| Justificativa: *<br>Caracteres Restantes: 200/200                                                                                                    | Cadastrar Cancelar                                                                                                    |                                                                               |
|                                                                                                    | • Comunicação de perda cadastrada com sucesso.                                                                                                    | (x) fe                                                                        |
|                                                                                                    | Utilize este formulário para comunicar a perda de um material emprestado por um usuário da bi<br>Por padrão, o sistema sugere um prazo para a reposição de um livro de 30 dias, mas esse prazo<br><b>Observação:</b> O prazo de punição referente ao empréstimo do material perdido não será contad<br>vigorá. | blioteca.<br>pode ser alterado.<br>o entre os dias que o prazo para reposição |
|                                                                                                    | Impressão Comprovante                                                                                                    |                                                                               |
| SiG                                                                                                    | Por favor imprima o comprovante da comunicação clicando no ícone ao lado.                                                                                                    | COMPROVANTE                                                                   |

Software & consultoria

### Materiais Perdidos: Listar Material Perdido

🦫 : Mostar Detalhes da Comunicação da Perda do Material 🛛 👚 : Ocultar Detalhes da Comunicação da Perda do Material

| Comunicações de Materiais Perdidos (1)     |                    |                      |  |  |  |  |  |  |  |
|--------------------------------------------|--------------------|----------------------|--|--|--|--|--|--|--|
| Código de Barras                           | Prazo Original     | Prazo para Reposição |  |  |  |  |  |  |  |
| Biblioteca Central                         |                    |                      |  |  |  |  |  |  |  |
| Usuário(a): AUGUSTO HEULER LOUREIRO FRAZAO |                    |                      |  |  |  |  |  |  |  |
| BK1252362015                               | 02/10/2017         | 01/11/2017           |  |  |  |  |  |  |  |
|                                            | << Voltar Cancelar |                      |  |  |  |  |  |  |  |

| Comunicações de Materiais Perdidos (1) |                    |                                                       |                                       |                      |  |  |  |  |
|----------------------------------------|--------------------|-------------------------------------------------------|---------------------------------------|----------------------|--|--|--|--|
| Código de Barras                       |                    |                                                       | Prazo Original                        | Prazo para Reposição |  |  |  |  |
| Biblioteca Central                     |                    |                                                       |                                       |                      |  |  |  |  |
| Usuário(a): AUGUSTO HEULER             | LOUREIRO FRAZAO    |                                                       |                                       |                      |  |  |  |  |
| BK1252362015                           |                    |                                                       | 02/10/2017                            | 01/11/2017           |  |  |  |  |
|                                        | MATRÍC             | ULA: 1200935205                                       |                                       |                      |  |  |  |  |
|                                        | No                 | ome: AUGUSTO HEULER LOURE                             | IRO FRAZAO                            |                      |  |  |  |  |
|                                        | Vínculo do Usua    | ário: ALUNO DE GRADUAÇÃO (                            | Mobilidade Estudantil )               |                      |  |  |  |  |
|                                        | Cu                 | Irso: GEOGRAFIA                                       |                                       |                      |  |  |  |  |
|                                        | Cer                | ntro: UNIVERSIDADE FEDERAL                            | DO AMAPÁ                              |                      |  |  |  |  |
|                                        | Telef              | one:                                                  |                                       |                      |  |  |  |  |
|                                        | E-r                | mail: desenv@esig.com.br                              |                                       |                      |  |  |  |  |
|                                        | Ender              | eço: AV. VINTE E SETE DE JULI<br>CONJ.LAURINDO BANHA. | HO 1361, NOVO BURITIZAL.<br>68904-590 |                      |  |  |  |  |
|                                        |                    |                                                       |                                       |                      |  |  |  |  |
|                                        |                    | Comunicação 1 de 1:                                   |                                       |                      |  |  |  |  |
| Prazo anterior do empréstimo:          | 02/10/2017         |                                                       |                                       |                      |  |  |  |  |
| Prazo para reposição:                  | 01/11/2017         |                                                       |                                       |                      |  |  |  |  |
| Justificativa:                         | Livro perdido.     |                                                       |                                       |                      |  |  |  |  |
| Cadastrado por:                        | BIBLIOTECA SIGAA 1 |                                                       |                                       |                      |  |  |  |  |
|                                        |                    | < Voltar Cancelar                                     |                                       |                      |  |  |  |  |

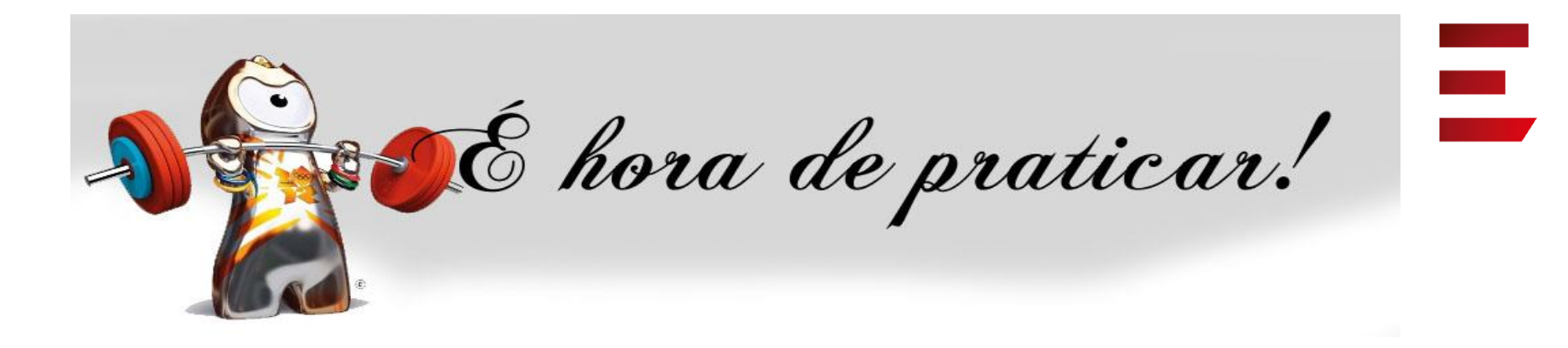

- Ambiente:
- Usuário: bibliotecario\_1 até bibliotecario\_20
- Senha: bibliotecario\_1 até bibliotecario\_20

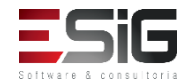

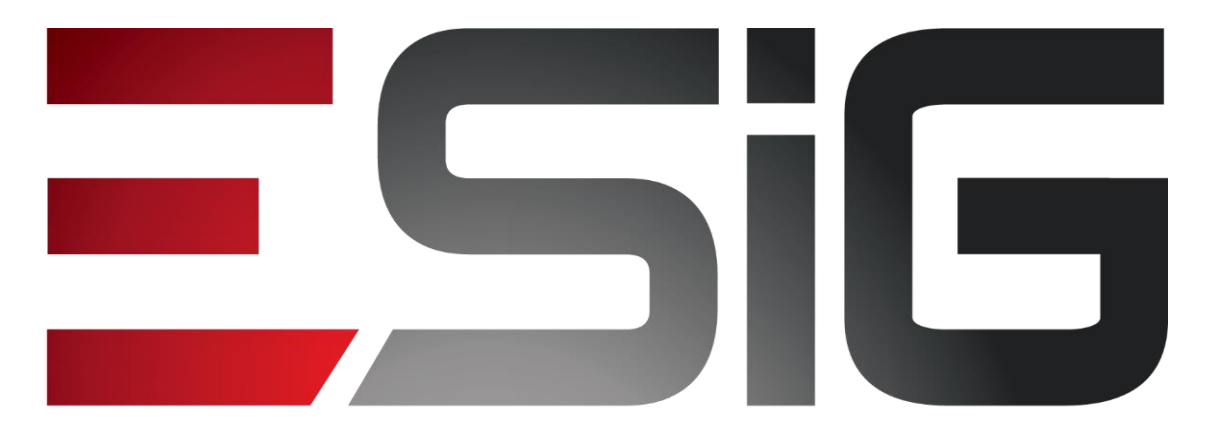

#### Software & consultoria

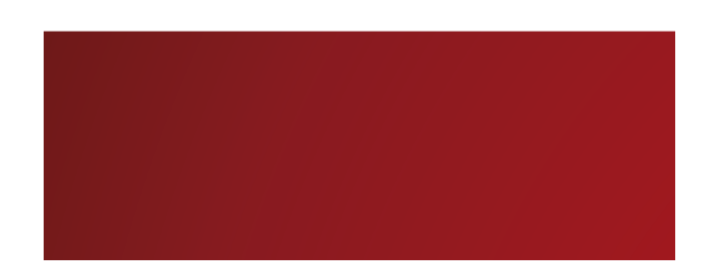

#### Biblioteca - Intercâmbio

Alexsandra Melo Bibliotecária/Documentalista CRB - 15/530

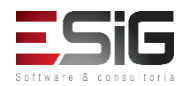

#### Intercâmbio

#### • Visão do Bibliotecário

| Administraç                                                                                                    | Cadastros                                         | Processos Técnicos | Aquisições | Circulaç | Inf. e Refer                                                                                                    | Intercâm                                  | Produções Acadêmicas | Relatóri | Módulo do S |
|----------------------------------------------------------------------------------------------------|---------------------------------------------------|--------------------|------------|----------|----------------------------------------------------------------------------------------------------|-------------------------------------------|----------------------|----------|-------------|
| Esta seção é destinada ao controle de todas as atividades relacionadas ao intercâmbio de materiais com outras instituições |                                                   |                    |            |          |                                                                                                    |                                           |                      |          |             |
| <ul> <li>Intercâmbio</li> <li>Enviar Agra</li> <li>Enviar Mate</li> <li>Indicar Inte</li> <li>Enviar Notif</li> </ul>      | )<br>decimento<br>rial<br>resse em Mate<br>icação | erial              |            |          | <ul> <li>Títulos Intercam</li> <li>Buscar Títulos</li> <li>Novo Título Avuls</li> <li>Remessas</li> <li>Envio de Remess</li> <li>Baixa de Envio d</li> </ul> | <b>biados</b><br>so<br>sas<br>e Materiais |                      |          |             |
| Instituições                                                                                                    | Parceiras                                         |                    |            |          | <ul> <li>Cadastros</li> <li>Idiomas</li> <li>Textos Predefinid</li> </ul>                                                                                    | los                                       |                      |          |             |
| Descartar M                                                                                                    | aterial                                           |                    |            |          |                                                                                                    |                                           |                      |          |             |
|                                                                                                    |                                                   |                    |            |          |                                                                                                    |                                           |                      |          |             |
|                                                                                                    |                                                   |                    |            |          |                                                                                                    |                                           |                      |          |             |

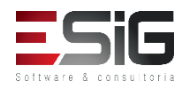

#### Agenda

- Perfis Envolvidos;
- Intercâmbio;
- Instituições Parceiras;
- Descartar Material;
- Títulos Intercambiados;
- Remessas;
- Cadastros.

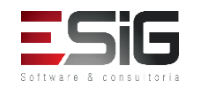

### Perfis Envolvidos

- Biblioteca Administrador Geral (Administrador geral do módulo de Bibliotecas);
- Biblioteca Setor Intercâmbio (Pode visualizar os dados dentro do setor de intercâmbio);
- Biblioteca Setor Intercâmbio Bibliotecário (Pode realizar todas as operações dentro do setor de intercâmbio).

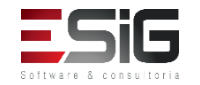

### Intercâmbio: Enviar Agradecimento

| AGRADECIMENTO         DADOS DE ENVIO         De:       BC - Biblioteca Central       ▼       Meio de Envio:       Idioma:         Para:       ® Biblioteca Intercâmbio       ●       E-mail       ●       ESPANHOL         E-mail:       • desenv@esig.com.br       ○       Carta       ●       FRANCÊS         Cópia:       ○       ○       Carta       ●       FRANCÊS         Assunto:       * Envio de livro       ●       PoRTUGUÊS         Marenzatas po Intrencâmbio       ▼       ○       Carta       ●       FRANCÊS         Optilization       ?       ○       Carta       ●       FRANCÊS         Marenzatas po Intrencâmbio       ◆       ○       Carta       ●       OntruGuÊS         Marenzatas po Intrencâmbio       ◆       ○       OntruGuÊS       ○       OntruGuÊS         Marenzatas po Intrencâmbio       ◆       ○       ○       ○       ○       ○         Tipo de Material       Quantidade       Reso da água       Livro       2       ○       ○         Título       Tipo de Material       Quantidade       Ponture       ○       ○       ○       ○         Fuxioa       2                                                                                                    |                                                                                                | Q Buscar Institu<br>O Adicionar Materiais ao Intercâmbio                                                                                                    | uição / Material<br>🮯 Remover Materiais do Intere | câmbio    |   |   |
|----------------------------------------------------------------------------------------------------|------------------------------------------------------------------------------------------------|----------------------------------------------------------------------------------------------------|---------------------------------------------------|-----------|---|---|
| DADOS DE ENVIO         De:       BC - Biblioteca Central       Idioma:         Para:       Biblioteca Intercâmbio       E-mail       ESPANHOL         E-mail:       Idioma:       ESPANHOL         E-mail:       Carta       FRANCÊS         Cópia:       ?       INGLÊS         Assunto:       * Envio de livro       ® PORTUGUÊS         Marteniais:       ?       PortuguÊS         Marteniais:       *       ?         Tíbulo Intercambiado:       *       ?         You de Material:       *       ?         Quantidade de Materiais:       ?       ?         Iftulo       Tipo de Material       Quantidade         Reuso da água       Livro       2       ?         Texxo       ?       ?       ?         FUNDAÇÃO UNIVERSIDADE FEDERAL DO AMAPÁ       Biblioteca Central       Divisao de Aquisicao - Secao de Intercambio         JUSCELINO KUBITSCHEK,       Campus Universitario - Caixa Postal:       UNIVERSIDADE 6803.419 - Macapá - AP         E-mail:       desenv@esig.com.br       Site: www2.unifap.br/biblioteca       Posta                                                                                                    |                                                                                                | Agradeci                                                                                                    | IMENTO                                            |           |   |   |
| De: BC - Biblioteca Central   Meio de Envio: Idioma: E-mail GE- Biblioteca Intercâmbio Garta E-mail GE- Biblioteca Intercâmbio Garta E-mail GE- Biblioteca Intercâmbio Carta EsPANHOL E-mail GESPANHOL E-mail GESPANHOL GESPANHOL | DADOS DE ENVIO                                                                                 |                                                                                                    |                                                   |           |   |   |
| Para: * Biblioteca Intercâmbio  E-mail  Carta  FRANCÊS  Cópia:  Cópia:  Assunto: * Envio de livro  Materials po INTERCÂMBIO  Título Intercambiado:  (Materials: * CD de Áudio  Quantidade de Materials:  (Quantidade de Materials:  (Quantidade de Materials:  (Quantidade de Materials:  (Quantidade de Materials:  (Quantidade de Material)  FUNDAÇÃO UNIVERSIDADE FEDERAL DO AMAPÁ  Biblioteca Central  Divisao de Aquisicao - Secao de Intercambio JUSCELINO KUBITSCHEK,  Campus Universitario - Caixa Postal: UNIVERSIDADE FEDERAL DO AMAPÁ  Site: www2.unífap.bribiblioteca                                                                                                    | De: BC - Biblioteca Ce                                                                         | ntral 🔻                                                                                                    | Meio de Envio:                                    | Idioma:   |   |   |
| E-mail: * desenv@esig.com.br       Carta       FRANCÉS         Cópia:       INGLÉS         Assunto: * Envio de livro       PORTUGUÉS         MATERIAIS DO INTERCÂMBIO       INGLÉS         Título Intercambiado:       *         Quantidade de Material:       * CD de Áudio ▼         Quantidade de Material:       * CD de Áudio ▼         Quantidade de Material:       * CD de Áudio ▼         Reuso da água       Livro       2         Téxto       Invo 2       Image: Com Jone 2         FUNDAÇÃO UNIVERSIDADE FEDERAL DO AMAPÁ       Bibliotaca Central         Divisao de Aquisicao - Secao de Intercambio       JUSCELINO KUBITSCHEK,         Campus Universitario - Caixa Postal:       UNIVERSIDADE 68903-419 - Macapá - AP         E-mail: desenv@esig.com.br       Site: www2.unifap.br/biblioteca                                                                                                    | Para: 🖈 Biblioteca Intercân                                                                    | nbio                                                                                                    | 🔍 🄍 E-mail                                        | ESPANHOL  |   |   |
| Cópia: INGLÉS   Assunto: * Envio de livro PORTUGUÉS     MATERIAIS DO INTERCÂMBIO   Título Intercambiado: *   Quantidade de Material: *   Quantidade de Material: *   Quantidade de Material: *   @     Título Tipo de Material   Quantidade @     Titulo Tipo de Material   Quantidade @     Titulo Tipo de Material   Quantidade @     Texto 2     FUNDAÇÃO UNIVERSIDADE FEDERAL DO AMAPÁ   Biblioteca Central   Divisao de Aquisicao - Secao de Intercambio   JUSCELINO KUBITSCHEK,   Campus Universitario - Caixa Postal:   UNIVERSIDADE 68903-419 - Macapá - AP   E-mail: desenv@esig.com.br   Site: www2.unifap. br/biblioteca                                                                                                    | E-mail: 🖈 desenv@esig.c                                                                        | om.br                                                                                                    | Carta                                             | ○ FRANCÊS |   |   |
| Assunto: * Envio de livro PORTUGUÊS  MATERIAIS DO INTERCÂMBIO  Título Intercambiado:  Quantidade de Material: CD de Áudio Quantidade de Material: CD de Áudio Quantidade de Materiais: CD de Áudio Quantidade de Materiais: CD de Áudio Quantidade de Materiais: CD de Áudio Quantidade de Materiais: CD de Áudio Quantidade de Materiais: CD de Áudio Quantidade de Materiais: CD de Áudio Quantidade de Materiais: CD de Áudio Quantidade de Materiais: CD de Áudio Quantidade de Materiais: CD de Áudio Quantidade Reuso da água Livro 2  TExto  FUNDAÇÃO UNIVERSIDADE FEDERAL DO AMAPÁ Biblioteca Central Divisao de Aquisicao - Secao de Intercambio JUSCELINO KUBITSCHEK, Campus Universitario - Caixa Postal: UNIVERSIDADE 6803-419 - Macapá - AP E-mail: desenv@esig.com.br Site: www2.unifap.br/biblioteca                                                                                                    | Cópia:                                                                                         | ?                                                                                                    |                                                   | ○ INGLÊS  |   |   |
| MATERIAIS DO INTERCÂMBIO         Titulo Intercambiado:         Tipo de Material:         * CD de Áudio         Quantidade de Material:         * CD de Áudio         Quantidade de Material:         * CD de Áudio         Quantidade de Materiais:         * Tipo de Material         Quantidade         Reuso da água       Livro         Itulo       Tipo de Material         Quantidade         Reuso da água       Livro         Ituro       2         TEXTO         Habilita Edição do Texto         FUNDAÇÃO UNIVERSIDADE FEDERAL DO AMAPÁ         Biblioteca Central         Divisao de Aquisicao - Secao de Intercambio         JUSCELINO KUBITSCHEK,         Campus Universitario - Caixa Postal:         UNIVERSIDADE 68903-419 - Macapá - AP         E-mail: desenv@esig.com.br         Site: www2.unifap.br/biblioteca                                                                                                    | Assunto: * Envio de livro                                                                      |                                                                                                    |                                                   | PORTUGUÊS |   |   |
| Titulo Intercambiado:       *         Tipo de Material:       * CD de Áudio         Quantidade de Material:       *         Quantidade de Material:       *         Quantidade de Material:       *         Pitulo       Tipo de Material         Quantidade de Material:       *         Pitulo       Tipo de Material         Reuso da água       Livro         1       Extro         PExtro       ?         Habilita Edição do Texto       ?         FUNDAÇÃO UNIVERSIDADE FEDERAL DO AMAPÁ         Biblioteca Central       Divisao de Aquisicao - Secao de Intercambio         JUSCELINO KUBITSCHEK,       Campus Universitario - Caixa Postal:         UNIVERSIDADE 68903-419 - Macapá - AP       E-mail: desenv@esig.com.br         Site: www2.unifap.br/biblioteca       Site: www2.unifap.br/biblioteca                                                                                                    | MATERIAIS DO INTERCÍ                                                                           | ÂMBTO                                                                                                    |                                                   |           |   |   |
| Tipo de Material:  CD de Áudio  Quantidade de Material:  CD de Áudio  Quantidade de Material:  CD de Áudio  Quantidade de Material:  CD de Áudio  Quantidade de Material:  Quantidade Reuso da água Livro 2  TExTO  FUNDAÇÃO UNIVERSIDADE FEDERAL DO AMAPÁ Biblioteca Central Divisao de Aquisicao - Secao de Intercambio JUSCELINO KUBITSCHEK, Campus Universitario - Caixa Postal: UNIVERSIDADE 68903-419 - Macapá - AP E-mail: desenv@esig.com.br Site: www2.unifap.br/biblioteca                                                                                                    | Título Intercambiado:                                                                          | •                                                                                                    |                                                   |           | Q |   |
| Quantidade de Materiais: * Image: Control of Control of C                    | Tino de Material:                                                                              | * CD de Áudio ▼                                                                                                    |                                                   |           | ~ |   |
| Título       Tipo de Material       Quantidade         Reuso da água       Livro       2       @         Texro       Presto       Presto        Presto <th presto<="" td="" th<=""><td>Quantidade de Materiais:</td><td>*</td><td></td><td></td><td>0</td></th>                                                                                                    | <td>Quantidade de Materiais:</td> <td>*</td> <td></td> <td></td> <td>0</td>                    | Quantidade de Materiais:                                                                                                    | *                                                 |           |   | 0 |
| Reuso da água     Livro     2       TEXTO       Habilita Edição do Texto     ?                                                                                                    | Título                                                                                         | Tino de Material                                                                                                    | Quantidade                                        |           | - |   |
| TEXTO         Habilita Edição do Texto       ?         FUNDAÇÃO UNIVERSIDADE FEDERAL DO AMAPÁ       ?         Biblioteca Central       Divisao de Aquisicao - Secao de Intercambio         JUSCELINO KUBITSCHEK,       Campus Universitario - Caixa Postal:         UNIVERSIDADE 68903-419 - Macapá - AP       E-mail: desenv@esig.com.br         Site: www2.unifap.br/biblioteca       Site: www2.unifap.br/biblioteca                                                                                                    | Reuso da água                                                                                  | Livro                                                                                                    | 2                                                 | -         | 0 |   |
| Habilita Edição do Texto       ?         FUNDAÇÃO UNIVERSIDADE FEDERAL DO AMAPÁ       Biblioteca Central         Divisao de Aquisicao - Secao de Intercambio       JUSCELINO KUBITSCHEK,         Campus Universitario - Caixa Postal:       UNIVERSIDADE 68903-419 - Macapá - AP         E-mail: desenv@esig.com.br       Site: www2.unifap.br/biblioteca                                                                                                    | Техто                                                                                          |                                                                                                    |                                                   |           |   |   |
| FUNDAÇÃO UNIVERSIDADE FEDERAL DO AMAPÁ<br>Biblioteca Central<br>Divisao de Aquisicao - Secao de Intercambio<br>JUSCELINO KUBITSCHEK,<br>Campus Universitario - Caixa Postal:<br>UNIVERSIDADE 68903-419 - Macapá - AP<br>E-mail: desenv@esig.com.br<br>Site: www2.unifap.br/biblioteca                                                                                                    | Habilita Edição do Texto                                                                       |                                                                                                    |                                                   |           | ? |   |
| FUNDAÇÃO UNIVERSIDADE FEDERAL DO AMAPÁ<br>Biblioteca Central<br>Divisao de Aquisicao - Secao de Intercambio<br>JUSCELINO KUBITSCHEK,<br>Campus Universitario - Caixa Postal:<br>UNIVERSIDADE 68903-419 - Macapá - AP<br>E-mail: desenv@esig.com.br<br>Site: www2.unifap.br/biblioteca                                                                                                    |                                                                                                |                                                                                                    |                                                   |           |   |   |
| Site: www2.unifap.br/biblioteca                                                                                                    | FUNDAÇÃO<br>Biblioteca C<br>Divisao de A<br>JUSCELINO<br>Campus Un<br>UNIVERSIE<br>E mail: dag | D UNIVERSIDADE FEDERAL DO AMAPÁ<br>Central<br>Aquisicao - Secao de Intercambio<br>D KUBITSCHEK,<br>iiversitario - Caixa Postal:<br>DADE 68903-419 - Macapá - AP |                                                   |           |   |   |
|                                                                                                    | Site: www2.                                                                                    | unifap.br/biblioteca                                                                                                    |                                                   |           |   |   |

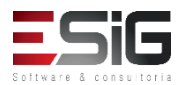

### Intercâmbio: Enviar Material

| © A                            | ل Buscar Institı<br>dicionar Materiais ao Intercâmbio | uição / Material<br>🮯 Remover Materiais do Inte | rcâmbio   |            |   |
|--------------------------------|-------------------------------------------------------|-------------------------------------------------|-----------|------------|---|
|                                | AGRADECI                                              | IMENTO                                          |           |            |   |
| DADOS DE ENVIO                 |                                                       |                                                 |           |            |   |
| De: BC - Biblioteca Central    | T                                                     | Meio de Envio:                                  | Idioma:   |            |   |
| Para: * Biblioteca Intercâmbio |                                                       | 🔾 🔍 E-mail                                      | ESPANHOL  |            |   |
| E-mail: * desenv@esig.com.br   |                                                       | Carta                                           | FRANCÊS   |            |   |
| Cópia:                         | _<br>] []                                             |                                                 | INGLÊS    |            |   |
| Assunto: * Envio de livro      |                                                       |                                                 | PORTUGUÊS |            |   |
|                                |                                                       |                                                 |           |            |   |
| MATERIAIS DO INTERCÂMBIO       |                                                       |                                                 |           |            |   |
| Título Intercambiado: 🔹 🖈      |                                                       |                                                 |           | _ <b>Q</b> |   |
| Tipo de Material: * CD de /    | Áudio 🔻                                               |                                                 |           |            |   |
| Quantidade de Materiais: 🔺     | ]                                                     |                                                 |           | ٢          |   |
| Título                         | Tipo de Material                                      | Quantidad                                       | le        |            |   |
| Reuso da água                  | Livro                                                 | 2                                               |           | 0          |   |
| Техто                          |                                                       |                                                 |           |            |   |
| Habilita Edição do Texto       |                                                       |                                                 |           |            | ? |
|                                |                                                       |                                                 |           |            |   |
| FUNDAÇÃO UNIVERS               | IDADE FEDERAL DO AMAPÁ                                |                                                 |           |            |   |
| Biblioteca Central             |                                                       |                                                 |           |            |   |
| Divisao de Aquisicao - S       | Secao de Intercambio                                  |                                                 |           |            |   |
| JUSCELINO KUBITSCI             | HEK,                                                  |                                                 |           |            |   |
| Campus Universitario -         | Caixa Postal:                                         |                                                 |           |            |   |
| E-mail: desenv@esig.co         | om br                                                 |                                                 |           |            |   |
| Site: www2.unifap.br/bil       | blioteca                                              |                                                 |           |            |   |
|                                |                                                       |                                                 |           | _          |   |

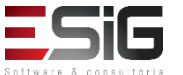

### Instituições Parceiras

|                          | Busca de Instituições Parceiras |
|--------------------------|---------------------------------|
| Número de Cadastro:      |                                 |
| Sigla:                   |                                 |
| Nome:                    |                                 |
| E-mail:                  |                                 |
| Tipo de Pessoa:          | SELECIONE 🔻                     |
| 📃 Status da Instituição: | SELECIONE V                     |
| Ordenar Por:             | NOME <b>T</b>                   |
|                          | Pesquisar Limpar Cancelar       |

#### Nova Instituição

| CADASTRO D                              | E INSTITUIÇÃO DE INTER     | CÂMBIO                     |
|-----------------------------------------|----------------------------|----------------------------|
| DADOS GERAIS                            |                            |                            |
| Sigla: 🖈 BIBI01                         |                            |                            |
| Nome: 🖈 Biblioteca Intercâmbio 01       |                            | ]                          |
| E-mail: desenv@esig.com.br              |                            | ]                          |
| Tipo de pessoa: \star Pessoa Jurídica 🔻 |                            |                            |
| CNPJ:                                   |                            |                            |
| Endereço e dados de Contato             |                            |                            |
| País: Brasil 🔻                          |                            |                            |
| Logradouro: Não Informado 🔻             |                            | N.º:                       |
| Bairro:                                 |                            | Complemento:               |
| UF: Não Informado 🔻                     |                            | Município: Não Informado 🔻 |
| CEP:                                    |                            |                            |
| Caixa Postal:                           |                            |                            |
| Tel. Fixo: ()                           |                            | Tel. Celular: ()           |
|                                         | Cadastrar Cancelar         |                            |
| 🖈 Campos de l                           | preenchimento obrigatório. |                            |

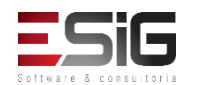

#### Descartar Material

| Entre com os parâmetros de busca     |   |
|--------------------------------------|---|
| Instituição Parceira: 🖈              | Q |
| Período: 🖈 25/03/2017 📑 a 25/09/2017 |   |
| Pesquisar Cancelar                   |   |

| Selecior | nar instituição parceira para filtro de i | ntercâmbios.                                                       |     |
|----------|-------------------------------------------|--------------------------------------------------------------------|-----|
|          | _                                         | Busca de Instituições Parceiras                                    |     |
|          | Número de Cadastro:                       |                                                                    |     |
|          | Sigla:                                    |                                                                    |     |
|          | Nome:                                     |                                                                    |     |
|          | E-mail:                                   |                                                                    |     |
|          | 🕑 Tipo de Pessoa:                         | Pessoa Jurídica 🔻                                                  |     |
|          | Status da Instituição:                    | SELECIONE T                                                        |     |
|          | Ordenar Por:                              | NOME                                                               |     |
|          |                                           | Pesquisar Limpar Cancelar                                          |     |
|          |                                           |                                                                    |     |
|          |                                           | 🍀 : Gerenciar Instituições Associadas 🛛 🚳 : Selecionar Instituicão |     |
|          |                                           | Instituições cadastradas ( 2 )                                     |     |
| Número   | Nome                                      | Sigla E-mail                                                       |     |
| 45       | Biblioteca Intercâmbio                    | BIBI desenv@esig.com.br                                            | 🦧 🎯 |
| 47       | Biblioteca Intercâmbio 01                 | BIBI01 desenv@esig.com.br                                          | 🍂 🌍 |

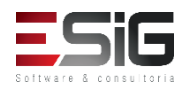

#### Descartar Material

| Entre com os parâmetros de busca               |   |
|------------------------------------------------|---|
| Instituição Parceira: 🖈 Biblioteca Intercâmbio | Q |
| Período: 🖈 25/03/2017 📑 a 25/09/2017 📑         |   |
| Pesquisar Cancelar                             |   |

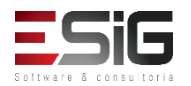

#### Títulos Intercambiados

| Entre com os parâmetros de Busca: |                           |  |
|-----------------------------------|---------------------------|--|
| Título:                           |                           |  |
| Autor:                            |                           |  |
| Ano:                              |                           |  |
| Ordenação:                        | TITULO V                  |  |
|                                   | Pesquisar Limpar Cancelar |  |
|                                   |                           |  |
|                                   | O Novo Titulo             |  |

| CADASTRO DE TÍTULOS INTERCAMBIADOS |  |
|------------------------------------|--|
| Título: *                          |  |
| Autor: *                           |  |
| Ano:                               |  |
| Volume:                            |  |
| Internacional:                     |  |
| Cadastrar Cancelar                 |  |

\* Campos de preenchimento obrigatório.

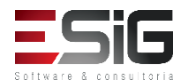

#### Títulos Intercambiados

| Q                | Novo Material 🛛 🍓 : Associar a | a Material no Acervo | 🍓: Desassociar do Material | l no Acervo 🛛 🤯: Alterar 🛛 🧃: Re | mover   |
|------------------|--------------------------------|----------------------|----------------------------|----------------------------------|---------|
|                  |                                | MATERIAI             | s Associados ( 3 )         |                                  |         |
| Tipo de Material | Material Informacional         | Intercambiado        | Tipo do intercâmbio        | Data do intercâmbio              |         |
| Livro            | BK1252382015                   | Não                  |                            |                                  | 🍂 🦓 🤯 🗃 |
| Livro            |                                | Sim                  | Envio de Material          | 2017-09-29 08:20:05.265          | 🏘 🦓 🥪 谢 |
| Livro            |                                | Sim                  | Envio de Material          | 2017-09-29 08:20:05.265          | 🍂 🦓 🤯 🚳 |

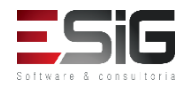

BIBLIOTECA > ENVIO DE REMESSAS > LISTA DE REMESSAS

Caro Usuário,

Nessa tela é possível selecionar ou criar um novo Envio de Remessas. Uma nova remessa pode conter pacotes, que por sua vez contém os materiais intercambiados.

| ΙΝSTITUIÇÃO                                       |  |
|---------------------------------------------------|--|
| Sigla: BIBI                                       |  |
| Nome: Biblioteca Intercâmbio                      |  |
| Email: desenv@esig.com.br                         |  |
| Período das Remessas: * 22/08/2017 📰 a 22/09/2017 |  |
| Buscar Cancelar                                   |  |
|                                                   |  |
| 📀 Nova Remessa 🛛 🌍 : Selecionar Remessa           |  |
| REMESSAS ( 0 )                                    |  |

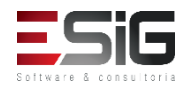

Caro Usuário,

Nessa tela é possível enviar uma Remessa às instituições parceiras de intercâmbio.

Adicione pacotes à remessa, clicando em Novo Pacote. A partir daí é possível adicionar vários materiais intercambiados ao pacote. Os materiais podem ser de qualquer intercâmbio de Envio de materiais realizado para a instituição parceira selecionada.

Para finalizar, salve a remessa clicando em Criar Remessa.

O campo Salvo informa se o pacote já está salvo no sistema, junto à remessa.

|                     | Sigla: Bi<br>Nome: Bi<br>Email: de | IBI<br>iblioteca Intercâmbio<br>esenv@esig.com.br |           |           |
|---------------------|------------------------------------|---------------------------------------------------|-----------|-----------|
|                     | Período dos Intercâmbios: 🖈 2      | 9/08/2017 🔳 a 29/09/2017 🔳 🧟                      | 2         |           |
| Data do Intercâmbio | Hora                               |                                                   |           |           |
| 29/09/2017          | 08:20                              |                                                   |           |           |
| TITULOS INTERCA     | AMBIADOS                           |                                                   |           |           |
| Descrição           |                                    | Autor                                             | Materiais | Sem Pacot |
| Reuso da água       |                                    | Machado de Asssis                                 | 2         |           |

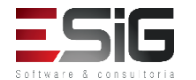

|                     | 🌵 Novo Pacote 🛛 📀       | : Adicionar Materiais | 🮯 : Remover Pacote | 🔍 : Materiais Adicionados |       |
|---------------------|-------------------------|-----------------------|--------------------|---------------------------|-------|
|                     |                         | Расо                  | DTES (1)           |                           |       |
| Numeração do pacote | Quantidade de Materiais | Salvo                 |                    |                           |       |
| 1                   | 0                       | Não                   |                    |                           | o 🥑 🔍 |
| TOTAL               | 0                       |                       |                    |                           |       |
|                     |                         | Criar Rem             | essa Cancelar      |                           |       |

Ξ

|                        | Intercâi | MBIOS - TOTAL DE N   | ATERIAIS ( 2 | )          |                     |
|------------------------|----------|----------------------|--------------|------------|---------------------|
| Data do Intercâmbio    | Hora     |                      |              |            |                     |
| 29/09/2017             | 08:20    |                      |              |            |                     |
| TITULOS INTERCAMBIADOS |          |                      |              |            |                     |
| Descrição              |          | Autor                | Materiais    | Sem Pacote | Adicionar ao Pacote |
| Reuso da água          |          | Machado<br>de Asssis | 2            | 2          | 0                   |
|                        |          |                      |              |            |                     |

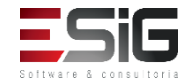

|                     | 🖓 Novo Pacote 🛛 💿       | : Adicionar Materiais | 🥶 : Remover Pacote      | 🔍 : Materiais Adicionados |       |
|---------------------|-------------------------|-----------------------|-------------------------|---------------------------|-------|
| PACOTES (1)         |                         |                       |                         |                           |       |
| Numeração do pacote | Quantidade de Materiais | Salvo                 |                         |                           |       |
| 1                   | 1                       | Sim                   |                         |                           | o 💿 🔍 |
| TOTAL               | 1                       |                       |                         |                           |       |
|                     |                         | Alterar Remessa In    | nprimir Etiquetas Cance | lar                       |       |

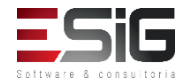

#### Cadastros

Caro Usuário,

Abaixo estão listados todos os Idiomas utilizados nas mensagens predefinidas de intercâmbio.

O idioma padrão não pode ser alterado nem removido.

|                           | 📀 Novo Idioma 🛛 😺 : Altera | · · · · · · · · · · · · · · · · · · · |
|---------------------------|----------------------------|---------------------------------------|
|                           | LISTA DE IDIOMAS           | (6)                                   |
| Descrição                 |                            |                                       |
| PORTUGUÊS (Idioma Padrão) |                            |                                       |
| INGLÊS (Idioma Padrão)    |                            |                                       |
| ESPANHOL (Idioma Padrão)  |                            |                                       |
| FRANCÊS (Idioma Padrão)   |                            |                                       |
| ITALIANO                  |                            | 🥪 🥑                                   |
| ALEMÃO                    |                            | 🥪 🥑                                   |
|                           | Cancelar                   |                                       |

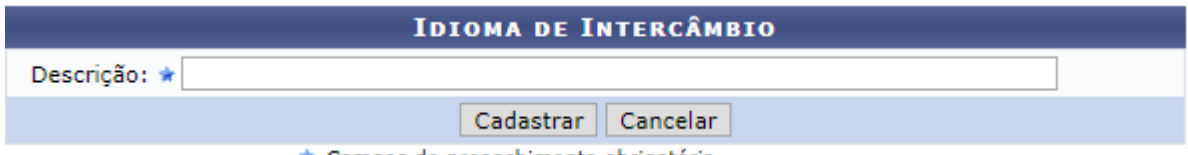

estate a

🖈 Campos de preenchimento obrigatório.

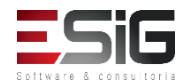

### Cadastros

Idioma adicionado com sucesso.

#### **BIBLIOTECA > IDIOMAS**

Caro Usuário,

Abaixo estão listados todos os Idiomas utilizados nas mensagens predefinidas de intercâmbio.

O idioma padrão não pode ser alterado nem removido.

|                           | 💿 Novo Idioma 🛛 🔯 : Alterar 🛛 🧕 : Remover |     |
|---------------------------|-------------------------------------------|-----|
|                           | LISTA DE IDIOMAS (7)                      |     |
| Descrição                 |                                           |     |
| PORTUGUÊS (Idioma Padrão) |                                           |     |
| INGLÊS                    |                                           | 🥪 🥶 |
| ESPANHOL                  |                                           | 🥪 🤕 |
| FRANCÊS                   |                                           | 🥪 🥑 |
| ITALIANO                  |                                           | 🥪 🥑 |
| ALEMÃO                    |                                           | 🥪 🥑 |
| Russo                     |                                           | 🥪 🥶 |
|                           | Cancelar                                  |     |

(x) fecha

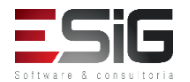

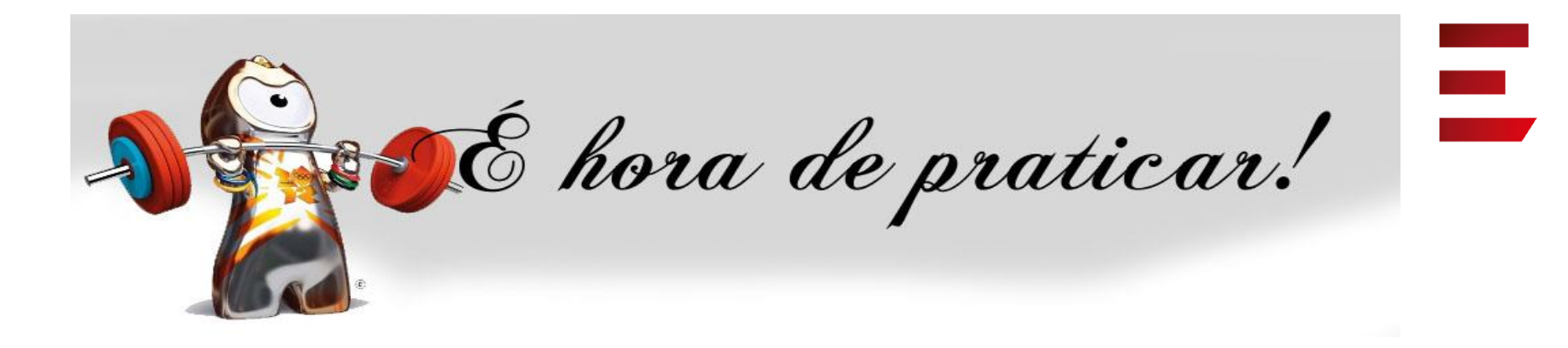

- Ambiente:
- Usuário: bibliotecario\_1 até bibliotecario\_20
- Senha: bibliotecario\_1 até bibliotecario\_20

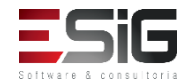

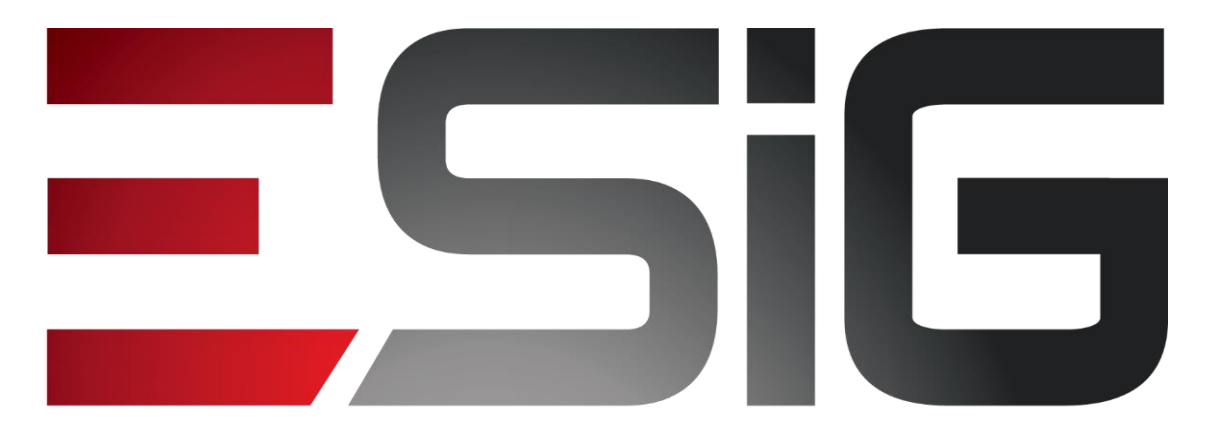

#### Software & consultoria

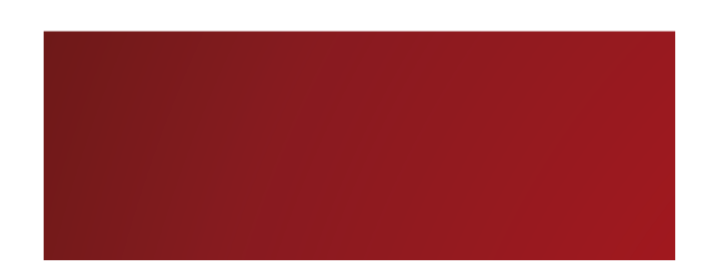

#### Biblioteca – Produções Acadêmicas

Alexsandra Melo Bibliotecária/Documentalista CRB - 15/530

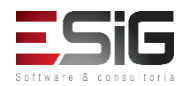

### Produções Acadêmicas

#### • Visão do Bibliotecário

| Administraç                                                                                    | Cadastros                                      | Processos Técnicos                                 | Aquisições                      | Circulaç                         | Inf. e Referên                    | Inte             | Produções Acadêmicas        | Relatóri      | Módulo do S |
|------------------------------------------------------------------------------------------------|------------------------------------------------|----------------------------------------------------|---------------------------------|----------------------------------|-----------------------------------|------------------|-----------------------------|---------------|-------------|
|                                                                                                |                                                |                                                    |                                 |                                  |                                   |                  |                             |               |             |
| Gerenciamer<br>exportá-las p                                                                   | nto pela biblioto<br>para alimentar            | eca das produções de d<br>os repositórios locais e | ocumentos aca<br>nacionais de p | idêmicos realiz<br>roduções acad | zadas na instituição.<br>Iêmicas. | Por essa aba é p | ossível adicionar essas pro | duções no ace | rvo e       |
| <ul> <li>Produções /</li> <li>Teses e Dis</li> <li>Monografia</li> <li>Visualizar T</li> </ul> | Acadêmicas<br>sertações<br>s<br>Termo de Autor | ização                                             |                                 |                                  | Consultas Consultar Banca         | as (pós-graduaçã | io)                         |               |             |

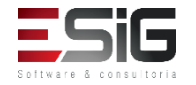

#### Agenda

- Perfis Envolvidos;
- Teses e dissertações;
- Monografias;
- Visualizar termos de autorização;
- Consultar bancas.

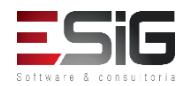

### Perfis Envolvidos

- **BIBLIOTECA ADMINISTRADOR GERAL** (Administrador geral do módulo de Bibliotecas)
- BIBLIOTECA\_SETOR\_CATALOGACAO\_BIBLIOTECARIO (Realiza todas as operações da parte de processos técnicos, permite incluir materiais apenas da sua biblioteca.)

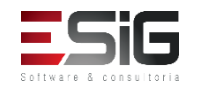

### Teses e Dissertações

|                                  | Consultar Produções Acadêmicas                                                                                                    |
|----------------------------------|----------------------------------------------------------------------------------------------------|
| Título da Produção<br>Acadêmica: |                                                                                                    |
| Discente:                        |                                                                                                    |
| Orientador:                      |                                                                                                    |
| Programa:                        | SELECIONE T                                                                                                    |
| ✔ Nível de Ensino:               | INFANTIL<br>FUNDAMENTAL<br>MÉDIO<br>TÉCNICO<br>INTEGRADO<br>FORMAÇÃO COMPLEMENTAR<br>GRADUAÇÃO<br>LATO SENSU - RESIDÊNCIA<br>STRICTO SENSU<br>MESTRADO<br>DOUTORADO |
| Status do Trabalho:              | VERSÃO FINAL VALIDADA                                                                                                    |
| Publicações Exportadas:          | NÃO 🔻                                                                                                    |
| Discentes Concluídos:            | SIM                                                                                                    |
| Status do Termo:                 | ASSINADO T                                                                                                    |
| Embargada:                       | SELECIONE V                                                                                                    |
| Data Início:                     | Data Fim:                                                                                                    |
|                                  | Buscar Cancelar                                                                                                    |

|     |                                                     | Produções Acadêmicas ( 3 )                                                                                                    |          |                             |                                      |  |
|-----|-----------------------------------------------------|----------------------------------------------------------------------------------------------------|----------|-----------------------------|--------------------------------------|--|
| Ata | Discente                                            | Título                                                                                                    | Nível    | Status<br>do<br>Trabalho    | Status do<br>Termo de<br>Autorização |  |
| CO  | ORDENAÇÃO DO CURSO DE MESTRADO                      | EM CIÊNCIAS DA SAÚDE - CCMCS                                                                                                    |          |                             |                                      |  |
| 917 | RAQUEL SOUZA DA SILVA [DEFENDIDO]                   | QUALIDADE DE VIDA DE PESSOAS EM TERAPIA RENAL<br>SUBSTITUTIVA HEMODIALÍTICA NO ESTADO DO AMAPÁ                                                                            | MESTRADO | VERSÃO<br>FINAL<br>VALIDADA | NÃO<br>ASSINADO                      |  |
|     |                                                     | Orientador: 1730962 - ANNELI MERCEDES CELIS DE CARDENA                                                                                                    | s        |                             |                                      |  |
| SE  | M PROGRAMA                                          |                                                                                                    |          |                             |                                      |  |
| 4   | JÉSSICA CAROLINE EVANGELISTA<br>VILHENA [CONCLUÍDO] | ESTUDO FICOLÓGICO DO RESERVATÓRIO DA UHE FERREIRA<br>GOMES, AMAPÁ: ANÁLISE DAS VARIÁVEIS FISÍCO-<br>QUÍMICAS DA QUALIDADE ÁGUA E DA RELAÇÃO DESTAS<br>COM O FITOPLÂNCTON. | MESTRADO | VERSÃO<br>FINAL<br>VALIDADA | NÃO<br>ASSINADO                      |  |
|     |                                                     | Orientador: 1808540 - SILVIA MARIA MATHES FAUSTINO                                                                                                    |          |                             |                                      |  |
| 10  | MARIO OMAR CALLA SALCEDO<br>[CONCLUÍDO]             | Caracterização Fractal na nanotextura superficial da folha da<br>copaifera sp. por microscopia de força (AFM)                                                             | MESTRADO | VERSÃO<br>FINAL<br>VALIDADA | ASSINADO                             |  |
|     |                                                     | Orientador: 2509110 - JOSE CARLOS TAVARES CARVALHO                                                                                                    |          |                             |                                      |  |
|     |                                                     | Gerenciar Produções Selecionadas                                                                                                    |          |                             |                                      |  |

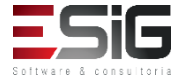

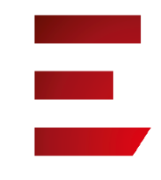

#### Teses e Dissertações

| <b>•</b> :1             | الله: Visualizar Última Versão الله: Wisualizar Última Versão الله: Exportar para o Acervo اله: Exportar pa<br>Marine Star para o Acervo الله: Exportar para o Acervo الله: Exportar para o Acervo الله: Exportar para o Acervo | 🗟: Visualizar Termo de Autorização<br>Ira a Base Externa 🛛 🎯: Marcar como Exportac<br>dução à uma Catalogação | ła               |
|-------------------------|----------------------------------------------------------------------------------------------------|----------------------------------------------------------------------------------------------------|------------------|
|                         | Produções Acadêmi                                                                                                    | ICAS SELECIONADAS 1                                                                                           |                  |
| Discente                | Nível                                                                                                    | Tipo de Autorização                                                                                           |                  |
| SEM PROGRAMA            |                                                                                                    |                                                                                                    |                  |
| ALUNO STRICTO 1         | MESTRADO                                                                                                    | Pública                                                                                                    | 🔎 🔍 💺 崖 🥝 🐋      |
|                         | Visualiza                                                                                                    | r Detalhes                                                                                                    |                  |
| Exportar Todas as Produ | ções para a Base Externa Baixar Todas as F                                                                                                    | Produções Marcar Todas as Produções como Expo                                                                 | ortadas Cancelar |

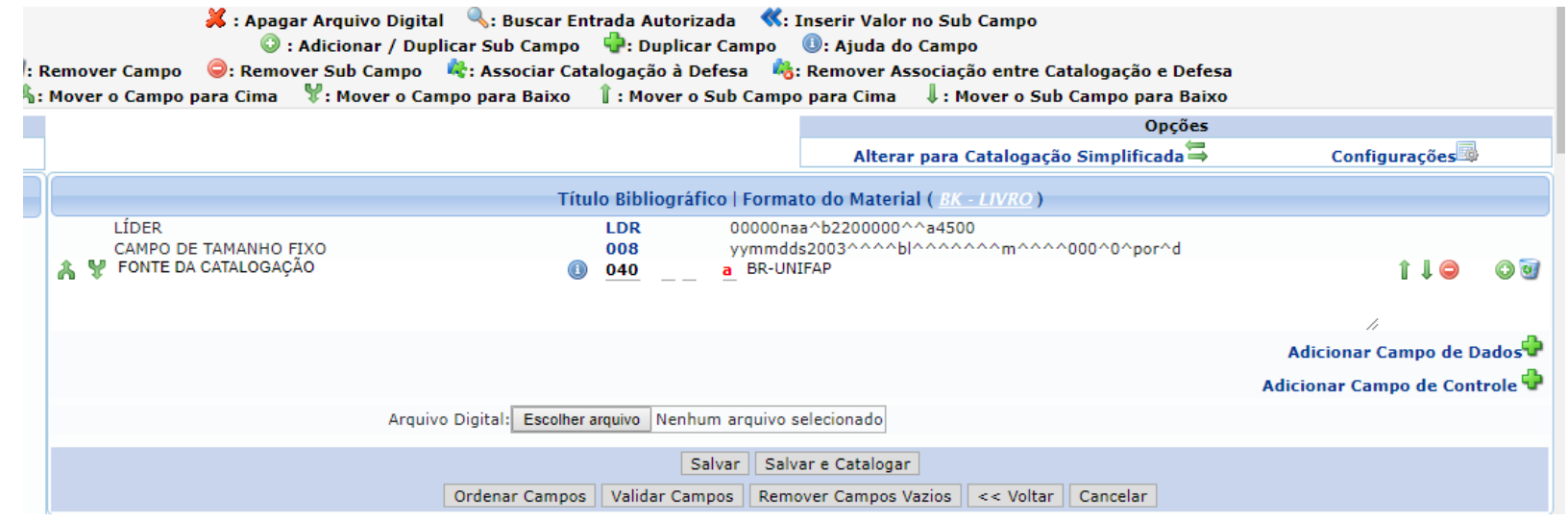

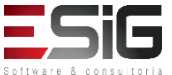

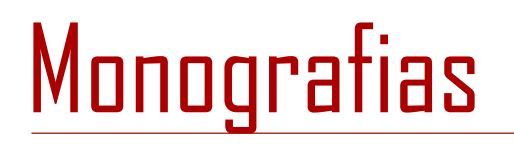

|                                  | Consultar Produções Acadêmicas                                                                                                    |
|----------------------------------|----------------------------------------------------------------------------------------------------|
| Título da Produção<br>Acadêmica: |                                                                                                    |
| Discente:                        |                                                                                                    |
| Orientador:                      |                                                                                                    |
| Programa:                        | SELECIONE T                                                                                                    |
| ✓ Nível de Ensino:               | INFANTIL FUNDAMENTAL MÉDIO<br>TÉCNICO INTEGRADO<br>FORMAÇÃO COMPLEMENTAR<br>GRADUAÇÃO LATO SENSU - ESPECIALIZAÇÃO<br>LATO SENSU - RESIDÊNCIA<br>STRICTO SENSU<br>MESTRADO<br>DOUTORADO T |
| 🖉 Status do Trabalho:            | VERSÃO FINAL VALIDADA                                                                                                    |
| Publicações Exportadas:          | NÃO 🔻                                                                                                    |
| Ø Discentes Concluídos:          | SIM                                                                                                    |
| 🕑 Status do Termo:               | ASSINADO T                                                                                                    |
| Embargada:                       | SELECIONE V                                                                                                    |
| Data Início:                     | Data Fim:                                                                                                    |
|                                  | Buscar                                                                                                    |

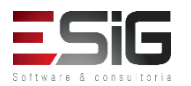
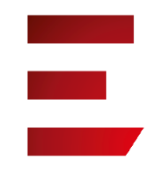

# Visualizar termo de Autorização

|                                  | Consultar Produçõ                                                                                | ES ACAD | JÊMICAS                                 |                                                                                                    |          |                             |                                      |  |
|----------------------------------|--------------------------------------------------------------------------------------------------|---------|-----------------------------------------|----------------------------------------------------------------------------------------------------|----------|-----------------------------|--------------------------------------|--|
| Título da Produção<br>Acadêmica: |                                                                                                  |         |                                         |                                                                                                    |          |                             |                                      |  |
| Discente:                        |                                                                                                  |         |                                         |                                                                                                    |          |                             |                                      |  |
| Orientador:                      |                                                                                                  |         |                                         |                                                                                                    |          |                             |                                      |  |
| Programa:                        | SELECIONE                                                                                        |         |                                         |                                                                                                    |          |                             |                                      |  |
|                                  | INFANTIL<br>FUNDAMENTAL<br>MÉDIO                                                                 |         |                                         | Produções Acadêmicas ( 1 )                                                                                    |          |                             |                                      |  |
| ✓ Nível de Ensino:               | TÉCNICO<br>INTEGRADO<br>FORMAÇÃO COMPLEMENTAR<br>GRADUAÇÃO                                       | Ata     | Discente                                | Título                                                                                                    | Nível    | Status<br>do<br>Trabalho    | Status do<br>Termo de<br>Autorização |  |
|                                  | LATO SENSU - ESPECIALIZAÇÃO<br>LATO SENSU - RESIDÊNCIA<br>STRICTO SENSU<br>MESTRADO<br>DOUTORADO | 10      | MARIO OMAR CALLA SALCEDO<br>[CONCLUÍDO] | Caracterização Fractal na nanotextura superficial da folha da<br>copaifera sp. por microscopia de força (AFM) | MESTRADO | VERSÃO<br>FINAL<br>VALIDADA | ASSINADO                             |  |
| 🕑 Status do Trabalho:            | VERSÃO FINAL VALIDADA                                                                            |         |                                         | Orientador: 2509110 - JOSE CARLOS TAVARES CARVALHO                                                            |          |                             |                                      |  |
| Publicações Exportadas:          | NÃO 🔻                                                                                            |         |                                         | Emitir Termos das Selecionadas                                                                                |          |                             |                                      |  |
| Discentes Concluídos:            | SIM V                                                                                            |         |                                         |                                                                                                    |          |                             |                                      |  |
| Status do Termo:                 | ASSINADO V                                                                                       |         |                                         |                                                                                                    |          |                             |                                      |  |
| Embargada:                       | SELECIONE V                                                                                      |         |                                         |                                                                                                    |          |                             |                                      |  |
| Data Início:                     |                                                                                                  |         | Data Fim:                               |                                                                                                    |          |                             |                                      |  |
|                                  | Buscar Ca                                                                                        | ncelar  |                                         |                                                                                                    |          |                             |                                      |  |

| 🔾: Visualizar Termo de Autorização                                                                                   |  |  |  |
|----------------------------------------------------------------------------------------------------|--|--|--|
| Termos de Autorização de Produções Acadêmicas ( 1 )                                                                  |  |  |  |
| Status do Termo de Autorização: ASSINADO                                                                             |  |  |  |
| Discente: MARIO OMAR CALLA SALCEDO                                                                                   |  |  |  |
| Produção: Caracterização Fractal na nanotextura superficial da folha da copaifera sp. por microscopia de força (AFM) |  |  |  |
| Status: VERSÃO FINAL VALIDADA                                                                                        |  |  |  |
| Última Versão do Trabalho: RECEBIDA E VALIDADA 🔎                                                                     |  |  |  |
| Tipo de Autorização: Pública 🔍                                                                                       |  |  |  |
| Cancelar                                                                                                    |  |  |  |

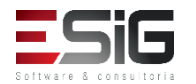

# Consultar Bancas

|                     | INFORME OS CRITÉRIOS DE BUSCA                        |
|---------------------|------------------------------------------------------|
| Programa:           | COORDENAÇÃO DO CURSO DE CIÊNCIAS AMBIENTAIS - CCAMB  |
| 🕑 Tipo da Banca:    | 🔍 Qualificação 🔘 Defesa                              |
| Nível de Ensino:    | DOUTORADO  MESTRADO                                  |
| Data Início:        |                                                      |
| Data Fim:           |                                                      |
| Docente:            |                                                      |
| Discente:           |                                                      |
| Título do Trabalho: |                                                      |
| Ordenar por:        | 🖲 Discente 🔍 Data da Banca 🔍 Ano-Período de Ingresso |
|                     | Buscar Cancelar                                      |

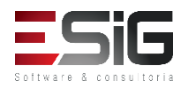

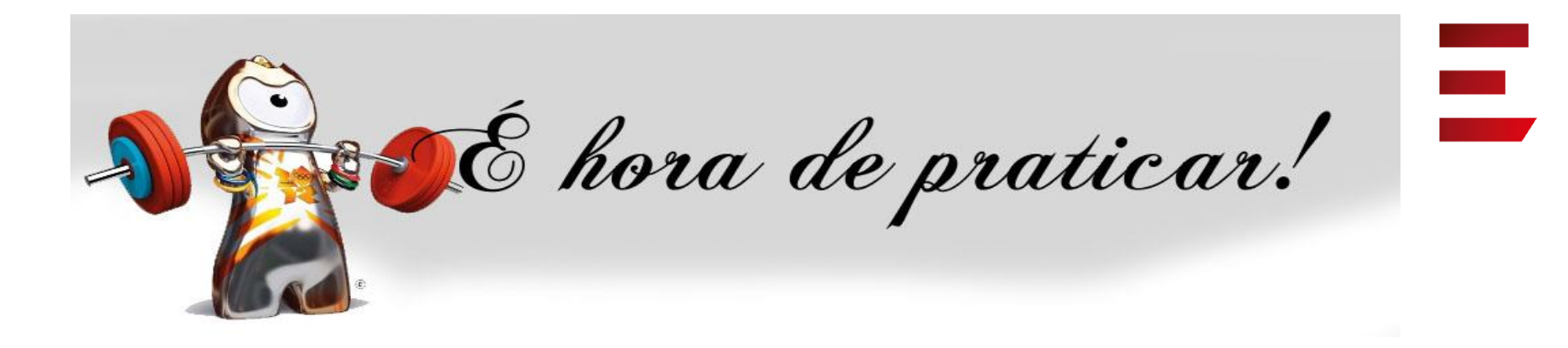

- Ambiente:
- Usuário: bibliotecario\_1 até bibliotecario\_20
- Senha: bibliotecario\_1 até bibliotecario\_20

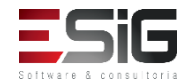

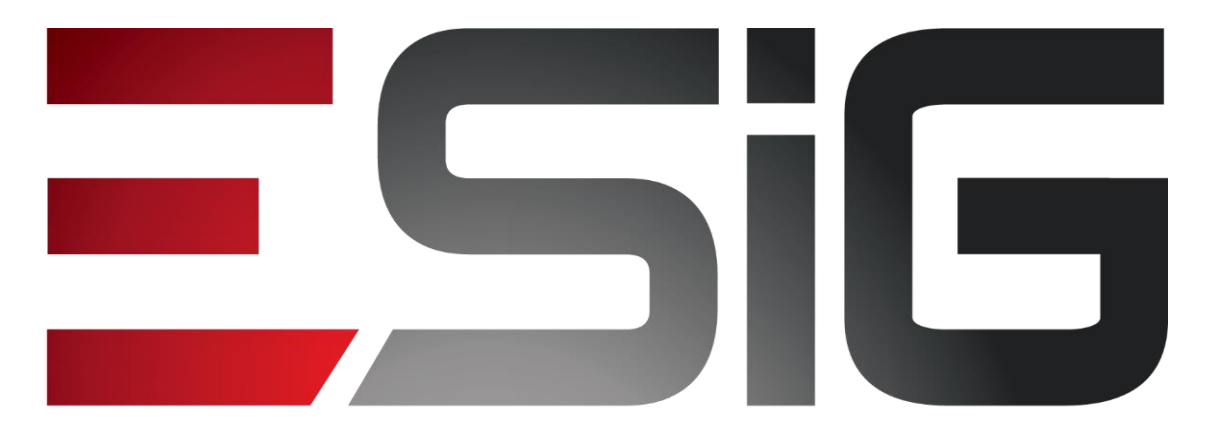

#### Software & consultoria

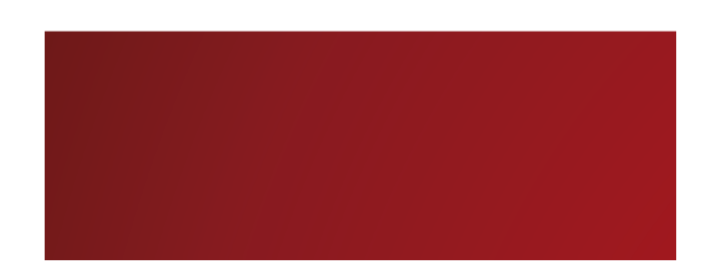

#### Biblioteca - Relatórios

Alexsandra Melo Bibliotecária/Documentalista CRB - 15/530

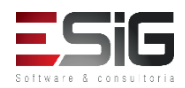

## Relatórios

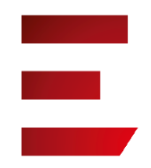

#### • Visão do Bibliotecário

| Administraç Cadastros Processos Técnicos Aquisições Circula            | aç Inf. e Referên Intercâm Produções Acadê Relatóri Módulo do                                                                                                    |
|------------------------------------------------------------------------|----------------------------------------------------------------------------------------------------|
| Processos Técnicos Circulação Aquisição Informação e Referência I      | Intercâmbio Produções Acadêmicas Outros                                                                                                    |
| Classificações Bibliográficas Total de Títulos e Materiais             | Áreas do CNPQ D Total por Área CNPg                                                                                                    |
| Crescimento por Classificação                                          | E Crescimento por Área CNPq                                                                                                    |
| Materiais por Faixa de Classificação Listagens dos Materiais do Acervo | <ul> <li>Periódicos</li> <li>Total de Periódicos por Classificação</li> <li>Total de Periódicos por Área do CNPQ</li> <li>Crescimento de Periódicos por Classificação</li> <li>Crescimento de Periódicos por Área do CNPQ</li> <li>Inventário do Acervo</li> </ul> |
| ▶ Listagem Geral                                                       | Inventário do Acervo                                                                                                    |
| Listagem por Faixa de Código de Barras                                 | Registros Realizados por um Usuário                                                                                                    |
| Materiais Baixados do Acervo                                           | Materiais Transferidos entre Bibliotecas                                                                                                    |
| Materiais Trabalhados por Operador                                     | <ul> <li>Históricos</li> <li>Histórico de Alterações de um Título</li> <li>Histórico de Alterações de um Material</li> </ul>                                                                                                    |
| Catalogações Trabalhadas por Operador Cooperação                       | Bibliografias Indicadas                                                                                                    |

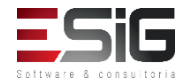

### Perfis Envolvidos

• Biblioteca Administrador Geral (Administrador geral do módulo de Bibliotecas)

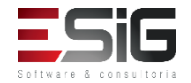

#### Agenda

- Perfis Envolvidos;
- Processos técnicos;
- Circulação;
- Aquisição;
- Informação e referência;
- Intercâmbio;
- Produções acadêmicas;
- Outros.

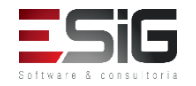

- Classificações Bibliográficas
- Listagens dos Materiais do Acervo
- Materiais Baixados do Acervo
- Materiais Trabalhados por Operador
- Catalogações Trabalhadas por Operador
- Áreas do CNPQ
- Periódicos
- Inventário do Acervo
- Materiais Transferidos entre Bibliotecas
- Históricos
- Bibliografias Indicadas.

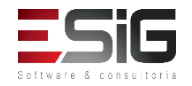

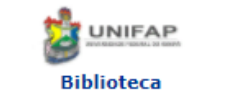

FUNDAÇÃO UNIVERSIDADE FEDERAL DO AMAPÁ Sistema Integrado de Gestão de Atividades Acadêmicas DERCA - Departamento de Registro e Controle Acadêmico

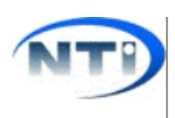

Емітіро ем 25/09/2017 10:46

#### **RELATÓRIO DE TOTAL DE TÍTULOS E MATERIAIS**

| Bibliotecas :         | Biblioteca Central                |
|-----------------------|-----------------------------------|
| Coleções :            | Todas                             |
| Tipos de Material :   | Todos                             |
| Situação :            | Todas                             |
| Forma do Documento :  | Todas                             |
| Materiais Mostrados : | Exemplares, Fascículos e Digitais |
| Agrupado por :        | CDD                               |

| QUANTIDADE DE MATERIAIS DIGITAIS |                       |          |  |  |
|----------------------------------|-----------------------|----------|--|--|
| CDD                              | Títulos dos Materiais | Digitais |  |  |
| Total                            | 0                     | 0        |  |  |

| CDD        | Títulos dos<br>Materiais | Exemplares | Fascículos |
|------------|--------------------------|------------|------------|
| 000        | 37                       | 300        | 8          |
| 100        | 25                       | 144        | 0          |
| 200        | 3                        | 15         | 0          |
| 300        | 389                      | 1398       | 1          |
| 400        | 57                       | 313        | 0          |
| 500        | 122                      | 379        | 0          |
| 600        | 192                      | 926        | 0          |
| 700        | 260                      | 519        | 0          |
| 800        | 67                       | 259        | 0          |
| 900        | 48                       | 261        | 0          |
| Sem classe | 20246                    | 83735      | 0          |
| Total      | 21446                    | 88249      | 9          |

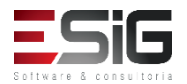

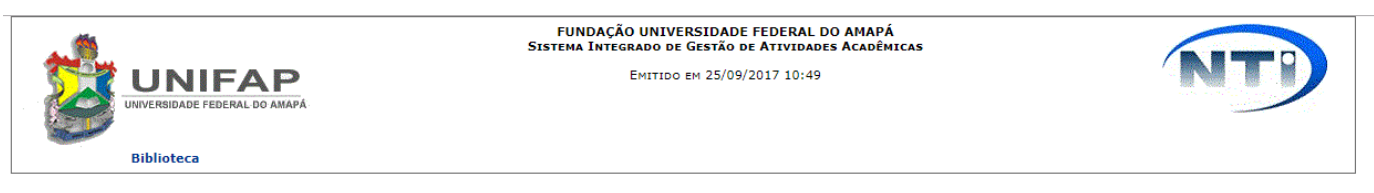

Relatório de Crescimento por Classificação Bibliográfica

| Bibliotecas :                     | Biblioteca Central        |
|-----------------------------------|---------------------------|
| Coleções :                        | Todas                     |
| Tipos de Material :               | Todos                     |
| Situação :                        | Todas                     |
| Forma do Documento :              | Todas                     |
| Classificação :                   | CDD                       |
| Materiais Mostrados :             | Exemplares                |
| Período :                         | 25/03/2017 até 25/09/2017 |
| Tipo de Relatório :               | Básico                    |
| Mostrar a quantidade anterior ? : | NÃO                       |
| Agrupado por :                    | Coleção                   |

| Crescimento de Títulos |     |     |     |     |     |     |     |     |     |       |
|------------------------|-----|-----|-----|-----|-----|-----|-----|-----|-----|-------|
| 000                    | 100 | 200 | 300 | 400 | 500 | 600 | 700 | 800 | 900 | Total |
| 12                     | 16  | 1   | 181 | 43  | 39  | 165 | 85  | 55  | 30  | 627   |

| Crescimento de Títulos Agrupados* |                        |    |  |  |
|-----------------------------------|------------------------|----|--|--|
| Classificação: 000                |                        |    |  |  |
| Coleção                           |                        |    |  |  |
| Tipo de Material                  | Tipo de Material Livro |    |  |  |
| Acervo Circulante                 | 12                     | 12 |  |  |
| Total                             | 12                     | 12 |  |  |

| Classificação: 100 |    |       |       |  |
|--------------------|----|-------|-------|--|
| Coleção            |    |       |       |  |
| Tipo de Material   | LD | Livro | Total |  |
| Acervo Circulante  | 1  | 15    | 16    |  |
| Total              | 1  | 15    | 16    |  |

| Classificação: 200 |       |       |  |  |
|--------------------|-------|-------|--|--|
| Coleção            |       |       |  |  |
| Tipo de Material   | Livro | Total |  |  |
| Acervo Circulante  | 1     | 1     |  |  |
| Total              | 1     | 1     |  |  |

| Classificação: 300     |                    |       |            |       |  |  |
|------------------------|--------------------|-------|------------|-------|--|--|
| Coleção                |                    |       |            |       |  |  |
| Tipo de Material       | Dissertação UNIFAP | Livro | TCC UNIFAP | Total |  |  |
| Acervo Circulante      | 0                  | 169   | 0          | 169   |  |  |
| Dissertações da UNIFAP | 9                  | 0     | 0          | 9     |  |  |
| TCC - DIREITO          | 0                  | 0     | 3          | 3     |  |  |
| Total                  | 9                  | 169   | 3          | 181   |  |  |

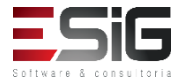

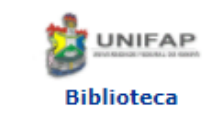

FUNDAÇÃO UNIVERSIDADE FEDERAL DO AMAPÁ Sistema Integrado de Gestão de Atividades Acadêmicas DERCA - Departamento de Registro e Controle Acadêmico

\_\_\_\_\_

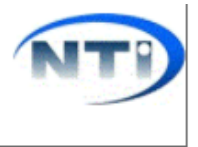

Емітіро ем 25/09/2017 14:56

#### RELATÓRIO DE TOTAL POR ÁREA DO CNPQ

| Bibliotecas :         | Biblioteca Central                |
|-----------------------|-----------------------------------|
| Coleções :            | Todas                             |
| Tipos de Material :   | Todos                             |
| Situação :            | Todas                             |
| Forma do Documento :  | Todas                             |
| Classificação :       | CDD                               |
| Materiais Mostrados : | Exemplares, Fascículos e Digitais |
| Agrupado por :        | Nenhum                            |

| QUANTIDADE DE TÍTULOS POR ÁREA CNPQ |     |     |     |     |      |    |     |       |             |       |
|-------------------------------------|-----|-----|-----|-----|------|----|-----|-------|-------------|-------|
| CA                                  | СВ  | CET | СН  | CS  | CSA  | ст | LLA | MULTI | Sem<br>Área | Total |
| 35                                  | 182 | 87  | 412 | 251 | 1318 | 87 | 434 | 64    | 18576       | 21446 |

| Área     | Títulos | Exemplares | Fascículos | Digitais |
|----------|---------|------------|------------|----------|
| CA       | 35      | 99         | 0          | 0        |
| CB       | 182     | 472        | 0          | 0        |
| CET      | 87      | 516        | 0          | 0        |
| СН       | 412     | 1693       | 1          | 0        |
| CS       | 251     | 1334       | 0          | 0        |
| CSA      | 1318    | 5005       | 0          | 0        |
| СТ       | 87      | 483        | 0          | 0        |
| LLA      | 434     | 2019       | 0          | 0        |
| MULTI    | 64      | 225        | 8          | 0        |
| Sem Área | 18576   | 76402      | 0          | 0        |
| Total    | 21446 * | 88248      | 9          | 0        |

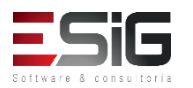

- Empréstimos
- Consultas Locais por Ano
- Frequência de Usuários
- Punições
- Usuários
- Consultas Locais por Turno
- Ocorrências de Perda de Material
- Pendências

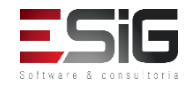

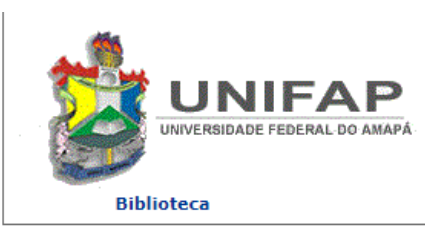

FUNDAÇÃO UNIVERSIDADE FEDERAL DO AMAPÁ Sistema Integrado de Gestão de Atividades Acadêmicas

Емітіро ем 25/09/2017 11:49

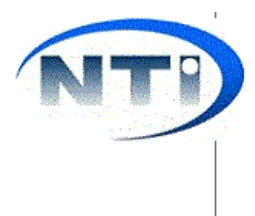

Imprimir

#### **RELATÓRIO DE EMPRÉSTIMOS POR CATEGORIA DE USUÁRIO**

 
 Bibliotecas:
 Biblioteca Central

 Categorias de Usuário:
 ALUNO INFANTIL, ALUNO MÉDIO/TÉCNICO, ALUNO DE GRADUAÇÃO, ALUNO DE PÓS-GRADUAÇÃO, SERVIDOR TÉCNICO-ADMINISTRATIVO, DOCENTE, DOCENTE EXTERNO, BIBLIOTECA, BIBLIOTECA EXTERNA e USUÁRIO EXTERNO

 Ano:
 2017

| Catagoria                       | Quantidade |     |     |      |      |      |      |      |     |     |     |     |       |
|---------------------------------|------------|-----|-----|------|------|------|------|------|-----|-----|-----|-----|-------|
| Categoria                       | Jan        | Fev | Mar | Abr  | Mai  | Jun  | Jul  | Ago  | Set | Out | Nov | Dez | Total |
| ALUNO DE GRADUAÇÃO              | 50         | 170 | 447 | 1900 | 5724 | 4458 | 2213 | 3977 | 496 | 0   | 0   | 0   | 19435 |
| ALUNO MÉDIO/TÉCNICO             | 0          | 0   | 0   | 0    | 0    | 0    | 0    | 0    | 0   | 0   | 0   | 0   | 0     |
| ALUNO DE PÓS-GRADUAÇÃO          | 0          | 3   | 8   | 32   | 162  | 140  | 108  | 90   | 21  | 0   | 0   | 0   | 564   |
| SERVIDOR TÉCNICO-ADMINISTRATIVO | 1          | 3   | 13  | 78   | 97   | 76   | 70   | 79   | 19  | 0   | 0   | 0   | 436   |
| DOCENTE                         | 0          | 9   | 11  | 110  | 150  | 90   | 93   | 63   | 19  | 0   | 0   | 0   | 545   |
| BIBLIOTECA                      | 0          | 0   | 0   | 0    | 0    | 0    | 0    | 0    | 0   | 0   | 0   | 0   | 0     |
| BIBLIOTECA EXTERNA              | 0          | 0   | 0   | 0    | 0    | 0    | 0    | 0    | 3   | 0   | 0   | 0   | 3     |
| USUÁRIO EXTERNO                 | 1          | 22  | 8   | 33   | 24   | 20   | 21   | 37   | 14  | 0   | 0   | 0   | 180   |
| DOCENTE EXTERNO                 | 0          | 0   | 0   | 0    | 0    | 0    | 0    | 0    | 0   | 0   | 0   | 0   | 0     |
| ALUNO INFANTIL                  | 0          | 0   | 0   | 0    | 0    | 0    | 0    | 0    | 0   | 0   | 0   | 0   | 0     |
| Total                           | 52         | 207 | 487 | 2153 | 6157 | 4784 | 2505 | 4246 | 572 | 0   | 0   | 0   | 21163 |

#### Observação:

A quantidade mostrada se refere a quantidade de empréstimos + renovações

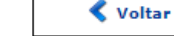

SIGAA | Núcleo de Tecnologia da Informação (NTI-UNIFAP) - (096)3312-1733 | Copyright © 2006-2017 - UNIFAP treinamentosig.unifap.br.trei

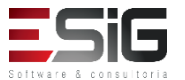

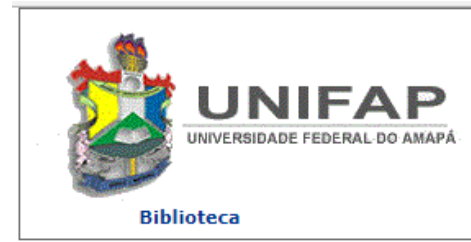

FUNDAÇÃO UNIVERSIDADE FEDERAL DO AMAPÁ Sistema Integrado de Gestão de Atividades Acadêmicas

Емітіро ем 25/09/2017 11:50

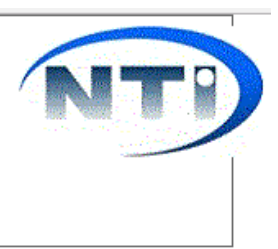

#### **Relatório de Consultas Locais por Ano**

Bibliotecas : Biblioteca Central Classificação : CDD Ano : 2017

|           |     |     |     |     |     | Classes |     |     |     |     |               |       |
|-----------|-----|-----|-----|-----|-----|---------|-----|-----|-----|-----|---------------|-------|
| Mês       | 000 | 100 | 200 | 300 | 400 | 500     | 600 | 700 | 800 | 900 | Sem<br>Classe | Total |
| Janeiro   | 0   | 0   | 0   | 0   | 0   | 0       | 0   | 0   | 0   | 0   | 0             | 0     |
| Fevereiro | 0   | 0   | 0   | 0   | 0   | 0       | 0   | 0   | 0   | 0   | 0             | 0     |
| Março     | 0   | 0   | 0   | 0   | 0   | 0       | 0   | 0   | 0   | 0   | 0             | 0     |
| Abril     | 0   | 0   | 0   | 0   | 0   | 0       | 0   | 0   | 0   | 0   | 0             | 0     |
| Maio      | 0   | 0   | 0   | 0   | 0   | 0       | 0   | 0   | 0   | 0   | 0             | 0     |
| Junho     | 0   | 0   | 0   | 0   | 0   | 0       | 0   | 0   | 0   | 0   | 0             | 0     |
| Julho     | 0   | 0   | 0   | 0   | 0   | 0       | 0   | 0   | 0   | 0   | 0             | 0     |
| Agosto    | 0   | 0   | 0   | 0   | 0   | 0       | 0   | 0   | 0   | 0   | 0             | 0     |
| Setembro  | 0   | 0   | 0   | 0   | 0   | 0       | 0   | 0   | 0   | 0   | 0             | 0     |
| Outubro   | 0   | 0   | 0   | 0   | 0   | 0       | 0   | 0   | 0   | 0   | 0             | 0     |
| Novembro  | 0   | 0   | 0   | 0   | 0   | 0       | 0   | 0   | 0   | 0   | 0             | 0     |
| Dezembro  | 0   | 0   | 0   | 0   | 0   | 0       | 0   | 0   | 0   | 0   | 0             | 0     |
| Total     | 0   | 0   | 0   | 0   | 0   | 0       | 0   | 0   | 0   | 0   | 0             | 0     |

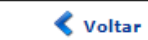

SIGAA | Núcleo de Tecnologia da Informação (NTI-UNIFAP) - (096)3312-1733 | Copyright © 2006-2017 - UNIFAP treinamentosig.unifap.br.trei

Imprimir 🔒

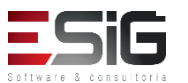

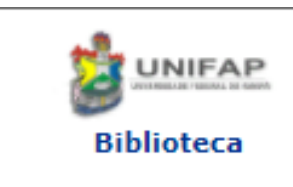

FUNDAÇÃO UNIVERSIDADE FEDERAL DO AMAPÁ Sistema Integrado de Gestão de Atividades Acadêmicas DERCA - Departamento de Registro e Controle Acadêmico

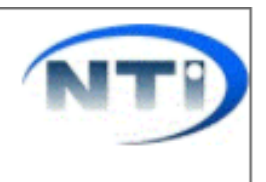

Емітіро ем 25/09/2017 11:51

#### **Relatório de Usuários com Potencial de Empréstimo**

Categoria do Usuário : ALUNO DE GRADUAÇÃO

| Categoria          | Quantidade |
|--------------------|------------|
| ALUNO DE GRADUAÇÃO | 10634      |

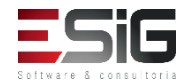

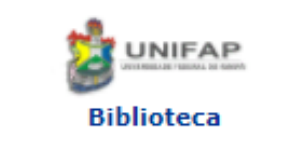

FUNDAÇÃO UNIVERSIDADE FEDERAL DO AMAPÁ SISTEMA INTEGRADO DE GESTÃO DE ATIVIDADES ACADÊMICAS DERCA - DEPARTAMENTO DE REGISTRO E CONTROLE ACADÊMICO

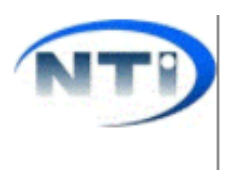

Емітіро ем 25/09/2017 14:46

#### RELATÓRIO DE MATERIAIS BAIXADOS DO ACERVO

| Bibliotecas :             | Biblioteca Central        |
|---------------------------|---------------------------|
| Usuário :                 | TODOS                     |
| Materiais Mostrados :     | Exemplares e Fascículos   |
| Período :                 | 25/08/2017 até 25/09/2017 |
| Modalidade de Aquisição : | Todas                     |
| Formato do Relatório :    | Sintético                 |
| Agrupado por :            | CDD                       |

| CDD   | Títulos | Materiais Baixados |
|-------|---------|--------------------|
| 800   | 1       | 1                  |
| Total | 1*      | 1                  |

\* A totalização de Títulos apresentada nesse campo se refere a quantidade de Títulos dos materiais mostrados no relatório. Não representa o número real de Título no acervo e pode estar acima do número real, pois se os materiais ligados a um mesmo Título possuírem as informações usadas no agrupamento diferentes, o Título será contado mais de uma vez.

Por exemplo, se dois ou mais materiais baixados de um mesmo Título estiverem em coleções diferentes, e o relatório for agrupado por coleção, o mesmo Título será contado em todas as coleções em que seus materiais estiverem.

< Voltar

SIGAA | Núcleo de Tecnologia da Informação (NTI-UNIFAP) - (096)3312-1733 | Copyright © 2006-2017 - UNIFAP - treinamentosig.unifap.br.trei

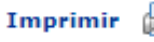

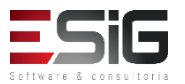

### Aquisição

• Relatórios de Fascículos Registrados por Operador

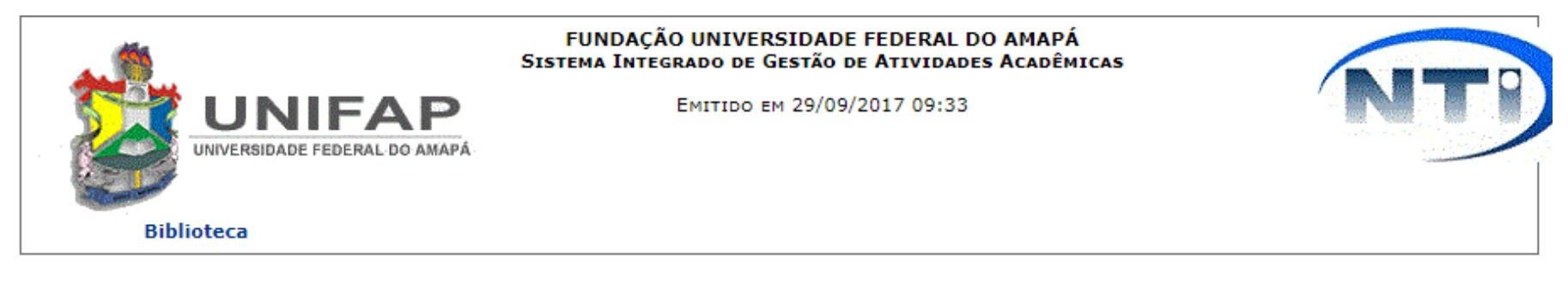

#### **RELATÓRIOS DE FASCÍCULOS REGISTRADOS POR OPERADOR**

 Bibliotecas:
 Biblioteca Central

 Usuário:
 BIBLIOTECA SIGAA 1(667.507.527-64)

 Período:
 29/08/2017 até 29/09/2017

| QUANTIDADE DE FASCÍCULOS REGISTRADOS NO ACERVO POR OPERADOR |               |  |  |  |
|-------------------------------------------------------------|---------------|--|--|--|
| Nome                                                        | Qtd Incluídas |  |  |  |
| BIBLIOTECA SIGAA 1                                          | 4             |  |  |  |
| Total Geral                                                 | 4             |  |  |  |

🔇 Voltar

SIGAA | Núcleo de Tecnologia da Informação (NTI-UNIFAP) - (096)3312-1733 | Copyright © 2006-2017 - UNIFAP treinamentosig.unifap.br.trei

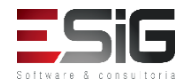

# Informação e referência

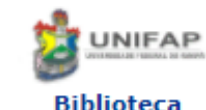

FUNDAÇÃO UNIVERSIDADE FEDERAL DO AMAPÁ Sistema Integrado de Gestão de Atividades Acadêmicas DERCA - DEPARTAMENTO DE REGISTRO E CONTROLE ACADÊMICO

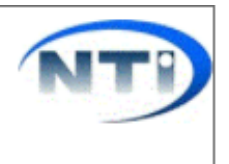

Biblioteca

Емітіро ем 29/09/2017 09:38

#### **RELATÓRIO QUANTITATIVO DE AGENDAMENTOS**

| Bibliotecas :             | Biblioteca Central       |
|---------------------------|--------------------------|
| Período :                 | A partir de : 29/08/2017 |
| Turno :                   | Todos                    |
| Situação do Atendimento : | Todos                    |
| Tipo de Agendamento :     | Todos                    |

| Turno              | Quantidade |  |  |
|--------------------|------------|--|--|
| Biblioteca Central |            |  |  |
| MANHÃ              | 0          |  |  |
| TARDE              | 1          |  |  |
| NOITE              | 0          |  |  |
| Total:             | 1          |  |  |
| TOTAIS             |            |  |  |
| MANHÃ              | 0          |  |  |
| TARDE              | 1          |  |  |
| NOITE              | 0          |  |  |
| TOTAL GERAL        | 1          |  |  |

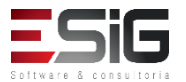

### Intercâmbio

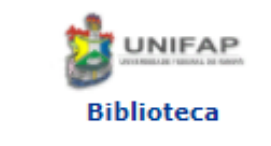

FUNDAÇÃO UNIVERSIDADE FEDERAL DO AMAPÁ Sistema Integrado de Gestão de Atividades Acadêmicas DERCA - Departamento de Registro e Controle Acadêmico

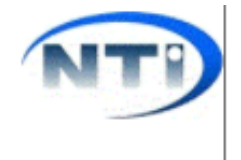

Емітіро ем 25/09/2017 14:31

#### **RELATÓRIO DE INTERCÂMBIOS**

| Tipo de Material :     | Todos                     |
|------------------------|---------------------------|
| Período :              | 25/08/2017 até 25/09/2017 |
| Formato do Relatório : | Sintético                 |
| Tipo de Intercâmbio :  | Todos                     |
| Instituição Parceira : | Biblioteca Intercâmbio    |
| Biblioteca de Origem : | Biblioteca Central        |

| Tipo de Intercâmbio    | Quantidade |
|------------------------|------------|
| Agradecimento          | 0          |
| Envio de Material      | 0          |
| Indicação de Interesse | 0          |
| Notificação            | 0          |
| Total:                 | 0          |

| 🔇 Voltar | SIGAA   Núcleo de Tecnologia da Informação (NTI-UNIFAP) - (096)3312-1733  <br>Copyright © 2006-2017 - UNIFAP - treinamentosig.unifap.br.trei | Imprimir |  |
|----------|----------------------------------------------------------------------------------------------------|----------|--|
|----------|----------------------------------------------------------------------------------------------------|----------|--|

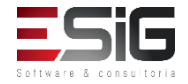

### Produções acadêmicas

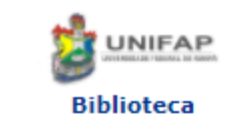

FUNDAÇÃO UNIVERSIDADE FEDERAL DO AMAPÁ SISTEMA INTEGRADO DE GESTÃO DE ATIVIDADES ACADÊMICAS DERCA - DEPARTAMENTO DE REGISTRO E CONTROLE ACADÊMICO

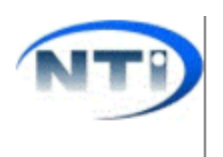

Емітіро ем 25/09/2017 14:26

#### **RELATÓRIO DE PUBLICAÇÕES ACADÊMICAS**

Nível de Ensino : Mestrado Formato do Relatório : Sintético Período : 25/08/2017 até 25/09/2017

 Produções Acadêmicas (1)

 Status da Publicação

 Em Versão Final
 0

 Correção em Andamento
 1

| Situação do Termo de Autorização |   |  |
|----------------------------------|---|--|
| Assinadas                        | 0 |  |
| Submetidas                       | 0 |  |
| Rejeitadas                       | 0 |  |
| Exportadas                       | 0 |  |

| 🔇 Voltar | SIGAA   Núcleo de Tecnologia da Informação (NTI-UNIFAP) - (096)3312-1733  <br>Copyright © 2006-2017 - UNIFAP - treinamentosig.unifap.br.trei | Imprimir |  |
|----------|----------------------------------------------------------------------------------------------------|----------|--|
|----------|----------------------------------------------------------------------------------------------------|----------|--|

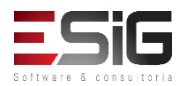

### Outros

• Números Gerais do Sistema

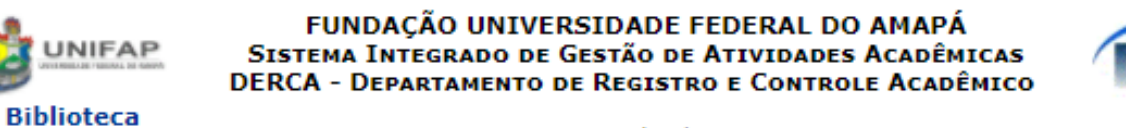

Емітіро ем 25/09/2017 14:26

#### **Relatório dos Números Gerais do Sistema**

| Quantidade de Títulos     | 1332   |
|---------------------------|--------|
| Quantidade de Artigos     | 708    |
| Quantidade de Autoridades | 992    |
| Quantidade de Exemplares  | 105271 |
| Quantidade de Fascículos  | 9      |
| Quantidade de Assinaturas | 6      |
| Quantidade de Empréstimos | 23305  |
| Quantidade de Usuários    | 7091   |

| < Voltar | SIGAA   Núcleo de Tecnologia da Informação (NTI-UNIFAP) - (096)3312-1733  <br>Copyright © 2006-2017 - UNIFAP - treinamentosig.unifap.br.trei | Imprimir |  |
|----------|----------------------------------------------------------------------------------------------------|----------|--|
|----------|----------------------------------------------------------------------------------------------------|----------|--|

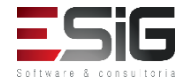

### Outros

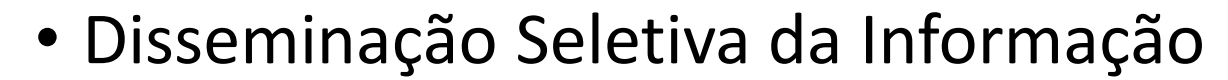

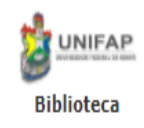

FUNDAÇÃO UNIVERSIDADE FEDERAL DO AMAPÁ Sistema Integrado de Gestão de Atividades Acadêmicas DERCA - Departamento de Registro e Controle Acadêmico

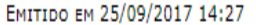

#### Relatório dos Temas de Maior Interesse da DSI

| Autores de Maior Interesse dos Usuários |                                     |  |
|-----------------------------------------|-------------------------------------|--|
| Autor                                   | Quantidade Usuários<br>Interessados |  |
| Chiavenato, Idalberto 1929-             | 1                                   |  |
| Stewart, James                          | 1                                   |  |
| Silva, Penildon 1921-                   | 1                                   |  |

Usuários com Interesse em Receber o Informativo de Novas Aquisições

Bibliotecas : Biblioteca Central

| Assuntos de Maior Interesse dos Usuários |  |                                     |
|------------------------------------------|--|-------------------------------------|
| ssunto                                   |  | Quantidade Usuários<br>Interessados |

| Autores de Maior Interesse dos Usuários |                                     |  |
|-----------------------------------------|-------------------------------------|--|
| Autor                                   | Quantidade Usuários<br>Interessados |  |
| Chiavenato, Idalberto 1929-             | 1                                   |  |
| Stewart, James                          | 1                                   |  |
| Silva, Penildon 1921-                   | 1                                   |  |

| Área de Interesse           | Quantidade Usuários<br>Interessados |
|-----------------------------|-------------------------------------|
| Ciências da Saúde           | 11                                  |
| Ciências Humanas            | 9                                   |
| Ciências Exatas e da Terra  | 8                                   |
| Lingüística, Letras e Artes | 6                                   |
| Ciências Biológicas         | 6                                   |
| Ciências Sociais Aplicadas  | 3                                   |
| Engenharias                 | 1                                   |
| Outra                       | 1                                   |

76

#### Observação

São mostrados os 50 Autores e Assuntos de maior interesse.

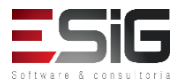

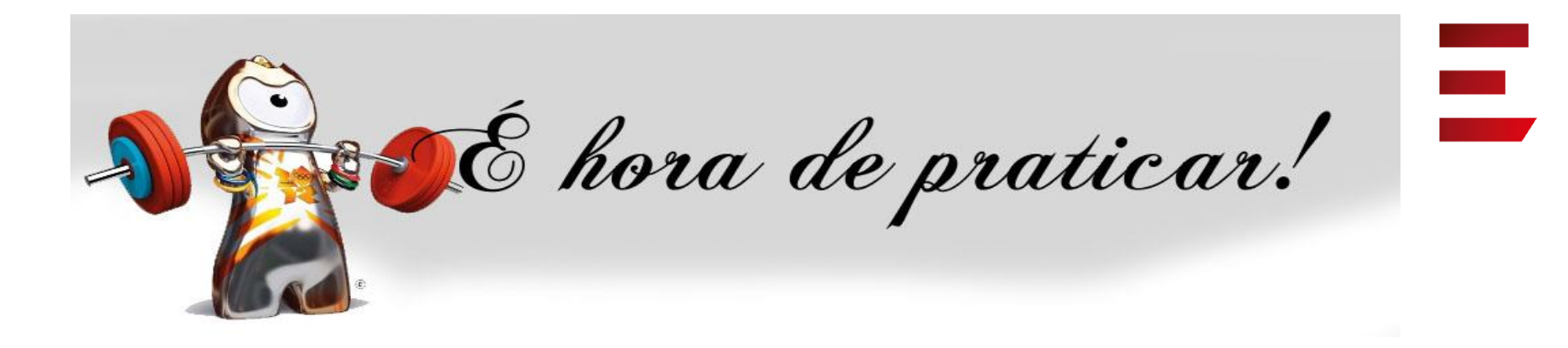

- Ambiente:
- Usuário: bibliotecario\_1 até bibliotecario\_20
- Senha: bibliotecario\_1 até bibliotecario\_20

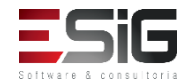